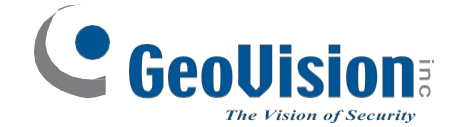

# Řídicí jednotka GV-AS/EV

# Uživatelská příručka

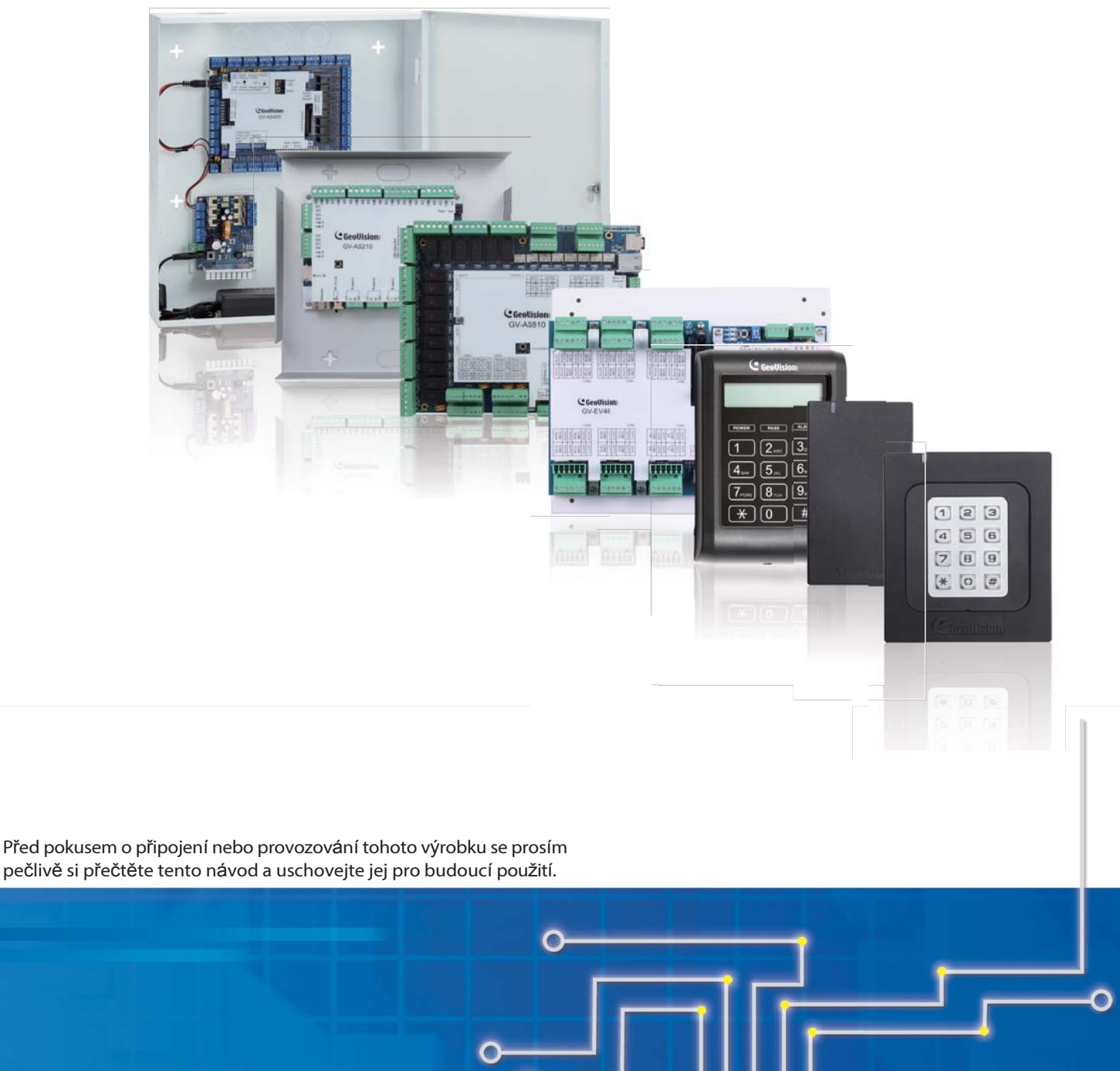

ASEV-S

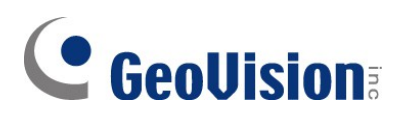

#### © 2024 GeoVision, Inc. Všechna práva vyhrazena.

Podle zákonů o autorských právech nesmí být tato příručka kopírována jako celek ani po částech bez písemného souhlasu společnosti GeoVision.

Vynaložili jsme veškeré úsilí, abychom zajistili, že informace v této příručce jsou přesné. Společnost GeoVision, Inc. neposkytuje žádnou výslovnou ani předpokládanou záruku a nenese žádnou odpovědnost za chyby nebo opomenutí. Nepřebíráme žádnou odpovědnost za náhodné nebo následné škody vzniklé v důsledku používání informací nebo výrobků obsažených v této příručce. Funkce a specifikace se mohou změnit bez předchozího upozornění.

GeoVision, Inc. 9F, No. 246, Sec. 1, Neihu Rd., Neihu District, Taipei, Taiwan Tel: +886-2-8797-8377 Fax: +886-2-8797-8335 http://www.geovision.com.tw

Ochranné známky použité v této příručce: *GeoVision*, logo *GeoVision* a produkty řady GV jsou ochranné známky společnosti GeoVision, Inc. *Windows* je registrovaná ochranná známka společnosti Microsoft Corporation.

srpen 2024

Naskenujte následující QR kódy pro získání informací o záruce na produkt a pravidlech technické podpory:

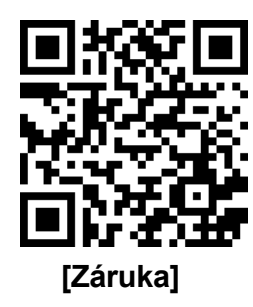

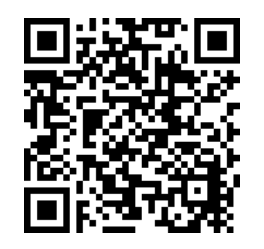

[Zásady technické podpory]

| Vítejte na                                         | vii  |
|----------------------------------------------------|------|
| Důležité poznámky k údržbě napájení                | viii |
| Ovládání výtahu                                    | x    |
| Volitelná zařízení                                 | xi   |
| Úvahy o instalaci                                  | xiv  |
| Kompatibilita firmwaru a softwaru                  | xv   |
| Nofinica                                           | vv   |
| 1 – Řídiaí jadnatka CV AS100 / 1010                |      |
|                                                    | 10   |
| 1.1 UV0d                                           |      |
|                                                    |      |
|                                                    |      |
| 1.1.3 Roziożeni desky GV-AS100 / 1010              | 21   |
|                                                    |      |
|                                                    |      |
| 1.2.1.A Ctecky Wiegand (pouze GV-AS100)            |      |
| 1.2.1.B Ctecky RS485                               |      |
| 1.2.1.C Sitove ctecky (pouze GV-AS1010)            |      |
| 1.2.2 Připojení vstupních zařízení                 |      |
|                                                    |      |
|                                                    |      |
| 1.2.4.A Připojení zařízení GV-AS100 k počítači     |      |
| 1.2.4.B Připojení zařízení GV-AS1010 k počítači    |      |
| 1.2.4.C Přepínače (pouze GV-AS100)                 |      |
| 1.2.5 Připojení napájení                           |      |
| 1.2.6 Montáž baterie                               |      |
| 1.2.7 Používání funkčních kláves (pouze GV-AS1010) |      |
| 1.3 Režim programování                             | 35   |
| 1.3.1 Rychlý odkaz na programovací tabulku         |      |
| 1.3.2 Přidání a odstranění karty                   |      |
| 1.3.2.A Přidání karty                              |      |
| 1.3.2.B Odstranění karty                           | 40   |
| 1.3.3 Resetování funkce APB                        | 40   |
| 1.3.4 Přístup k režimu zabezpečení                 | 41   |
| 1.3.4.A Povolení režimu zabezpečení                | 41   |
| 1.3.4.B Vypnutí režimu zabezpečení                 | 41   |
| 1.3.5 Nastavení parametrů                          | 42   |
| 1.3.6 Zobrazení systémových informací              | 46   |
| 1.3.7 Obnovení výchozích továrních nastavení       | 47   |
| 1.4 Webové konfigurace                             | 48   |

### Obsah

| 2. | Řídio                                             | cí jednotka GV-AS110 / 1110                                                                                                    | 49                                                                                                    |
|----|---------------------------------------------------|----------------------------------------------------------------------------------------------------|----------------------------------------------------------------------------------------------------|
|    | 2.1                                               | Úvod                                                                                                    | 50                                                                                                    |
|    |                                                   | 2.1.1 Hlavní funkce                                                                                                    | 52                                                                                                    |
|    |                                                   | 2.1.2 Balicí seznam                                                                                                    | 53                                                                                                    |
|    | 2.2                                               | Instalace                                                                                                    | 54                                                                                                    |
|    |                                                   | 2.2.1 Připojení čteček karet                                                                                                    | 56                                                                                                    |
|    |                                                   | 2.2.1.A Čtečky Wiegand (pouze GV-AS110)                                                                                                    | 56                                                                                                    |
|    |                                                   | 2.2.1.B Síťové čtečky (pouze GV-AS1110)                                                                                                    | 56                                                                                                    |
|    |                                                   | 2.2.2 Připojení vstupních zařízení                                                                                                    | 57                                                                                                    |
|    |                                                   | 2.2.3 Připojení výstupních zařízení                                                                                                    | 58                                                                                                    |
|    |                                                   | 2.2.4 Připojení k počítači                                                                                                    | 60                                                                                                    |
|    |                                                   | 2.2.4.A Připojení GV-AS110 k počítači                                                                                                    | 60                                                                                                    |
|    |                                                   | 2.2.4.B Připojení zařízení GV-AS1110 k počítači                                                                                                    | 61                                                                                                    |
|    |                                                   | 2.2.5 Připojení napájení                                                                                                    | 62                                                                                                    |
|    | 2.3                                               | Režim programování                                                                                                    | 63                                                                                                    |
|    |                                                   | 2.3.1 Přidávání a odstraňování karet                                                                                                    | 63                                                                                                    |
|    |                                                   | 2.3.1.A Přidání karty                                                                                                    | 64                                                                                                    |
|    |                                                   | 2.3.1.B Odstranění karty                                                                                                    | 65                                                                                                    |
|    |                                                   | 2.3.2 Programování GV-AS110 / 1110                                                                                                    | 66                                                                                                    |
|    | 2.4                                               | Stav LED a zvukový signál                                                                                                    | 69                                                                                                    |
|    | 2.5                                               | Webové konfigurace                                                                                                    | 71                                                                                                    |
|    |                                                   |                                                                                                    |                                                                                                    |
| 3. | Řídio                                             | cí jednotka GV-AS120                                                                                                    | 72                                                                                                    |
| 3. | <b>Řídio</b><br>3.1                               | <b>cí jednotka GV-AS120</b>                                                                                                    | <b>72</b><br>73                                                                                                    |
| 3. | <b>Řídio</b><br>3.1                               | <b>cí jednotka GV-AS120</b><br>Úvod<br>3.1.1 Hlavní funkce                                                                                                    | <b>72</b><br>73<br>75                                                                                                    |
| 3. | <b>Řídio</b><br>3.1                               | cí jednotka GV-AS120<br>Úvod<br>3.1.1 Hlavní funkce<br>3.1.2 Balicí seznam                                                                                                    | <b>72</b><br>73<br>75<br>75                                                                                                    |
| 3. | <b>Řídio</b><br>3.1<br>3.2                        | cí jednotka GV-AS120<br>Úvod<br>3.1.1 Hlavní funkce<br>3.1.2 Balicí seznam<br>Instalace                                                                                                    | 72<br>73<br>75<br>75<br>76                                                                                                    |
| 3. | Řídio<br>3.1<br>3.2                               | cí jednotka GV-AS120<br>Úvod<br>3.1.1 Hlavní funkce<br>3.1.2 Balicí seznam<br>Instalace<br>3.2.1 Připojení čtečky Wiegand                                                                                                    | <b>72</b><br>73<br>75<br>75<br>76<br>77                                                                                                    |
| 3. | <b>Řídio</b><br>3.1<br>3.2                        | cí jednotka GV-AS120<br>Úvod<br>3.1.1 Hlavní funkce<br>3.1.2 Balicí seznam<br>Instalace<br>3.2.1 Připojení čtečky Wiegand<br>3.2.2 Připojení vstupních zařízení                                                                                                    | 72<br>73<br>75<br>75<br>76<br>77<br>77                                                                                                    |
| 3. | Řídio<br>3.1<br>3.2                               | cí jednotka GV-AS120<br>Úvod<br>3.1.1 Hlavní funkce<br>3.1.2 Balicí seznam<br>Instalace<br>3.2.1 Připojení čtečky Wiegand<br>3.2.2 Připojení vstupních zařízení<br>3.2.3 Připojení výstupních zařízení                                                                                                    | 73<br>75<br>75<br>76<br>76<br>77<br>77<br>78                                                                                                    |
| 3. | Řídio<br>3.1<br>3.2                               | cí jednotka GV-AS120<br>Úvod<br>3.1.1 Hlavní funkce<br>3.1.2 Balicí seznam<br>Instalace<br>3.2.1 Připojení čtečky Wiegand<br>3.2.2 Připojení vstupních zařízení<br>3.2.3 Připojení výstupních zařízení<br>3.2.4 Připojení k počítači                                                                                                    | 72<br>75<br>75<br>75<br>76<br>77<br>77<br>78<br>79                                                                                                    |
| 3. | Řídio<br>3.1<br>3.2                               | cí jednotka GV-AS120<br>Úvod<br>3.1.1 Hlavní funkce<br>3.1.2 Balicí seznam<br>Instalace<br>3.2.1 Připojení čtečky Wiegand<br>3.2.2 Připojení vstupních zařízení<br>3.2.3 Připojení vstupních zařízení<br>3.2.4 Připojení k počítači<br>3.2.4 Připojení RS-485                                                                                                    | 72<br>75<br>75<br>75<br>76<br>76<br>77<br>77<br>78<br>79<br>79                                                                                                    |
| 3. | Řídio<br>3.1<br>3.2                               | cí jednotka GV-AS120<br>Úvod<br>3.1.1 Hlavní funkce<br>3.1.2 Balicí seznam<br>Instalace<br>3.2.1 Připojení čtečky Wiegand<br>3.2.2 Připojení vstupních zařízení<br>3.2.3 Připojení vstupních zařízení<br>3.2.4 Připojení k počítači<br>3.2.4.8 Připojení RS-485<br>3.2.4.B Připojení k síti                                                                                            | <b>72</b><br>75<br>75<br>76<br>77<br>77<br>77<br>79<br>79<br>79<br>79                                                                                                    |
| 3. | Řídio<br>3.1<br>3.2                               | <pre>cí jednotka GV-AS120 Úvod 3.1.1 Hlavní funkce 3.1.2 Balicí seznam Instalace 3.2.1 Připojení čtečky Wiegand 3.2.2 Připojení vstupních zařízení 3.2.3 Připojení výstupních zařízení 3.2.4 Připojení k počítači 3.2.4.8 Připojení RS-485 3.2.5 Připojení napájení</pre>                                                                                                    | 72<br>75<br>75<br>75<br>75<br>76<br>77<br>77<br>77<br>79<br>79<br>81                                                                                                    |
| 3. | Řídio<br>3.1<br>3.2<br>3.3                        | cí jednotka GV-AS120<br>Úvod<br>3.1.1 Hlavní funkce<br>3.1.2 Balicí seznam<br>Instalace<br>3.2.1 Připojení čtečky Wiegand<br>3.2.2 Připojení vstupních zařízení<br>3.2.3 Připojení výstupních zařízení<br>3.2.4 Připojení k počítači<br>3.2.4.8 Připojení RS-485<br>3.2.4.B Připojení k síti<br>3.2.5 Připojení napájení<br>Režim programování                                         | <b>72</b><br>75<br>75<br>76<br>76<br>77<br>77<br>78<br>79<br>79<br>81<br>81<br>81                                                                                                    |
| 3. | Řídio<br>3.1<br>3.2<br>3.3                        | cí jednotka GV-AS120<br>Úvod<br>3.1.1 Hlavní funkce<br>3.1.2 Balicí seznam<br>Instalace<br>3.2.1 Připojení čtečky Wiegand<br>3.2.2 Připojení vstupních zařízení<br>3.2.3 Připojení výstupních zařízení<br>3.2.4 Připojení k počítači<br>3.2.4.8 Připojení RS-485<br>3.2.4.8 Připojení k síti<br>3.2.5 Připojení napájení<br>Režim programování<br>3.3.1 Přidávání a odstraňování karet | 72<br>75<br>75<br>75<br>76<br>77<br>77<br>78<br>79<br>79<br>79<br>81<br>82<br>82                                                                                                    |
| 3. | Řídio<br>3.1<br>3.2<br>3.3                        | cí jednotka GV-AS120.<br>Úvod                                                                                                    | 72<br>75<br>75<br>75<br>76<br>77<br>77<br>79<br>79<br>79<br>79<br>79<br>79<br>79<br>71<br>79<br>73                                                                                                    |
| 3. | Řídio<br>3.1<br>3.2<br>3.3                        | cí jednotka GV-AS120<br>Úvod                                                                                                    | 72<br>75<br>75<br>75<br>76<br>77<br>77<br>77<br>78<br>79<br>79<br>79<br>79<br>81<br>81<br>82<br>82<br>83<br>83                                                                                                    |
| 3. | Řídio<br>3.1<br>3.2<br>3.3<br>3.4                 | cí jednotka GV-AS120<br>Úvod                                                                                                    | 72<br>75<br>75<br>76<br>77<br>77<br>77<br>79<br>79<br>79<br>79<br>79<br>79<br>79<br>79<br>81<br>81<br>82<br>81<br>82<br>82<br>83<br>83<br>84                                                                                                    |
| 3. | Řídia<br>3.1<br>3.2<br>3.3<br>3.4<br>3.5          | cí jednotka GV-AS120<br>Úvod                                                                                                    | 72<br>75<br>75<br>75<br>76<br>77<br>77<br>79<br>79<br>79<br>79<br>79<br>79<br>79<br>79<br>79<br>79<br>79<br>71<br>73<br>75<br>75<br>75<br>75<br>75<br>75<br>75<br>75<br>75<br>75<br>75<br>76<br>77<br>77<br>78<br>79<br>79<br>79<br>79<br>79<br>79<br>79<br>79<br>             |
| 3. | Řídio<br>3.1<br>3.2<br>3.3<br>3.4<br>3.5<br>Řídio | cí jednotka GV-AS120<br>Úvod.<br>3.1.1 Hlavní funkce                                                                                                    | 72<br>75<br>75<br>75<br>76<br>77<br>77<br>79<br>79<br>79<br>79<br>79<br>79<br>79<br>79<br>79<br>79<br>79<br>79<br>79<br>71<br>79<br>71<br>75<br>76<br>75<br>76<br>77<br>75<br>76<br>77<br>75<br>76<br>77<br>77<br>78<br>79<br>79<br>79<br>79<br>79<br>79<br>79<br>79<br>79<br> |

|    |       | 4.1.1 Hlavní funkce                                    | 87  |
|----|-------|--------------------------------------------------------|-----|
|    |       | 4.1.2 Balicí seznam                                    | 88  |
|    |       | 4.1.3 Rozložení desky                                  | 89  |
|    | 4.2   | Instalace                                              | 92  |
|    |       | 4.2.1 Připojení čteček karet                           | 92  |
|    |       | 4.2.1.A Čtečky Wiegand                                 | 92  |
|    |       | 4.2.1.B Čtečky RS-485                                  | 93  |
|    |       | 4.2.2 Připojení vstupních zařízení                     | 94  |
|    |       | 4.2.3 Připojení výstupních zařízení                    | 95  |
|    |       | 4.2.4 Připojení záložní baterie                        | 97  |
|    |       | 4.2.5 Připojení napájení                               | 98  |
|    |       | 4.2.6 Připojení počítače                               | 100 |
|    |       | 4.2.7 Montáž baterie (pouze GV-AS2110 / 2120)          | 101 |
|    | 4.3   | Další nastavení                                        | 102 |
|    |       | 4.3.1 Přepínač webového nastavení                      | 102 |
|    |       | 4.3.2 Resetování ovladače                              | 102 |
|    |       | 4.3.3 Obnovení výchozích továrních nastavení           | 103 |
|    | 4.4   | Webové rozhraní                                        | 104 |
| 5. | Řídio | cí jednotka GV-AS410 / 4110 / 810 / 8110               | 105 |
|    | 5.1   | Úvod                                                   | 106 |
|    |       | 5.1.1 Hlavní funkce                                    | 106 |
|    |       | 5.1.2 Balicí seznam                                    | 107 |
|    |       | 5.1.3 Rozložení desky GV-AS410 / 4110/ 810 / 8110      | 108 |
|    | 5.2   | Instalace                                              | 110 |
|    |       | 5.2.1 Připojení čteček karet                           | 110 |
|    |       | 5.2.1.A Čtečky Wiegand                                 | 110 |
|    |       | 5.2.1.B Čtečky RS-485                                  | 111 |
|    |       | 5.2.2 Připojení vstupních zařízení                     | 113 |
|    |       | 5.2.3 Připojení výstupních zařízení                    | 114 |
|    |       | 5.2.4 Připojení záložní baterie                        | 115 |
|    |       | 5.2.5 Připojení napájení                               | 115 |
|    |       | 5.2.6 Připojení počítače                               | 116 |
|    | 5.3   | Další nastavení                                        | 117 |
|    |       | 5.3.1 Přepínač webového nastavení                      | 117 |
|    |       | 5.3.2 Resetování zařízení GV-AS410 / 4110 / 810 / 8110 | 117 |
|    |       | 5.3.3 Obnovení výchozích továrních nastavení           | 118 |
|    | 5.4   | Sada GV-AS410 / 4110 / 810 / 8110 (volitelně)          | 119 |
|    |       | 5.4.1 Balicí seznam                                    | 119 |
|    |       | 5.4.2 Přehled                                          | 120 |
|    |       | 5.4.3 Připojení sady GV-AS410 / 4110 / 810 / 8110      | 121 |
|    | 5.5   | Webové rozhraní                                        | 123 |
|    |       |                                                        |     |

| 6. Řídio                    | cí jednotka GV-EV48                                                                                                    | 124                                                                                                    |
|-----------------------------|----------------------------------------------------------------------------------------------------|----------------------------------------------------------------------------------------------------|
| 6.1                         | Úvod                                                                                                    | 125                                                                                                    |
|                             | 6.1.1 Hlavní funkce                                                                                                    | 125                                                                                                    |
|                             | 6.1.2 Balicí seznam                                                                                                    | 125                                                                                                    |
| 6.2                         | Instalace                                                                                                    | 127                                                                                                    |
|                             | 6.2.1 Připojení čteček karet RS-485                                                                                                    | 127                                                                                                    |
|                             | 6.2.2 Připojení skříněk GV-I/O                                                                                                    | 128                                                                                                    |
|                             | 6.2.3 Připojení výstupního relé                                                                                                    | 129                                                                                                    |
|                             | 6.2.4 Připojení záložní baterie                                                                                                    | 130                                                                                                    |
|                             | 6.2.5 Připojení napájení                                                                                                    | 130                                                                                                    |
|                             | 6.2.6 Připojení počítače                                                                                                    | 131                                                                                                    |
| 6.3                         | Další nastavení                                                                                                    | 132                                                                                                    |
|                             | 6.3.1 Přepínač webového nastavení                                                                                                    | 132                                                                                                    |
|                             | 6.3.2 Resetování zařízení GV-EV48                                                                                                    | 132                                                                                                    |
|                             | 6.3.3 Obnovení výchozích továrních nastavení                                                                                                    | 133                                                                                                    |
| 6.4                         | Webové rozhraní                                                                                                    | 134                                                                                                    |
| 7. Insta                    | alace v síti                                                                                                    | 135                                                                                                    |
| 7.1                         | Pevné připojení IP                                                                                                    | 137                                                                                                    |
| 7.2                         | Připojení DHCP                                                                                                    | 139                                                                                                    |
|                             | 7.2.1 Připojení přes síť LAN                                                                                                    | 139                                                                                                    |
|                             | 7.2.2 Připojení přes Internet                                                                                                    | 142                                                                                                    |
|                             |                                                                                                    |                                                                                                    |
| 8. Web                      | ové rozhraní                                                                                                    | 145                                                                                                    |
| <b>8. Web</b><br>8.1        | ové rozhraní                                                                                                    | <b>145</b><br>147                                                                                                    |
| <b>8. Web</b><br>8.1        | ové rozhraní<br>Základní nastavení                                                                                                    | <b>145</b><br>147<br>147                                                                                                    |
| <b>8. Web</b><br>8.1        | ové rozhraní<br>Základní nastavení<br>8.1.1 Nastavení systému<br>8.1.2 Aktualizace firmwaru                                                                                                    | <b>145</b><br>147<br>147<br>149                                                                                                    |
| <b>8. Web</b><br>8.1        | ové rozhraní<br>Základní nastavení<br>8.1.1 Nastavení systému<br>8.1.2 Aktualizace firmwaru<br>8.1.3 Změna přihlašovacího ID a hesla                                                                                                    | <b>145</b><br>147<br>147<br>149<br>150                                                                                                   |
| 8. Web<br>8.1<br>8.2        | ové rozhraní<br>Základní nastavení                                                                                                    | <b>145</b><br>147<br>147<br>149<br>150<br>151                                                                                            |
| 8. Web<br>8.1<br>8.2        | ové rozhraní                                                                                                    | <b>145</b><br>147<br>147<br>149<br>150<br>151<br>153                                                                                     |
| 8. Web<br>8.1<br>8.2        | ové rozhraní                                                                                                    | <b>145</b><br>147<br>147<br>149<br>150<br>151<br>153<br>156                                                                              |
| <b>8. Web</b><br>8.1<br>8.2 | ové rozhraní                                                                                                    | <b>145</b><br>147<br>147<br>150<br>151<br>153<br>156<br>156                                                                              |
| 8. Web<br>8.1<br>8.2        | ové rozhraní                                                                                                    | <b>145</b><br>147<br>147<br>150<br>151<br>153<br>156<br>156<br>156                                                                       |
| 8. Web<br>8.1<br>8.2        | ové rozhraní                                                                                                    | <b>145</b><br>147<br>147<br>149<br>150<br>151<br>153<br>156<br>156<br>161<br>163                                                         |
| 8. Web<br>8.1<br>8.2        | ové rozhraní                                                                                                    | <b>145</b><br>147<br>147<br>150<br>151<br>153<br>156<br>156<br>161<br>163<br>164                                                         |
| 8. Web<br>8.1<br>8.2        | ové rozhraní                                                                                                    | <b>145</b><br>147<br>147<br>150<br>150<br>153<br>156<br>161<br>163<br>164<br>165                                                         |
| 8. Web<br>8.1<br>8.2        | ové rozhraní                                                                                                    | <b>145</b><br>147<br>147<br>149<br>150<br>151<br>153<br>156<br>156<br>161<br>163<br>164<br>165<br>167                                    |
| 8. Web<br>8.1<br>8.2        | ové rozhraní.         Základní nastavení.         8.1.1 Nastavení systému.         8.1.2 Aktualizace firmwaru         8.1.3 Změna přihlašovacího ID a hesla.         Rozšířená nastavení         8.2.1 Konfigurace funkce.         8.2.2 Konfigurace parametrů         8.2.2.8 GV-AS1010 / 1110 / 210 / 2110 / 2120 / 410 / 4110 / 810 / 8110         8.2.3 Konfigurace karty.         8.2.4 Informace o kartě.         8.2.5 Konfigurace času.         8.2.6 Konfigurace vystupu                                                                                                    | <b>145</b><br>147<br>147<br>149<br>150<br>151<br>153<br>156<br>161<br>163<br>163<br>165<br>167<br>170                                    |
| 8. Web<br>8.1<br>8.2        | ové rozhraní         Základní nastavení         8.1.1 Nastavení systému         8.1.2 Aktualizace firmwaru         8.1.3 Změna přihlašovacího ID a hesla         Rozšířená nastavení         8.2.1 Konfigurace funkce         8.2.2 Konfigurace parametrů         8.2.2.8 GV-AS1010 / 1110 / 210 / 2110 / 2120 / 410 / 4110 / 810 / 8110         8.2.2.8 GV-EV48         8.2.3 Konfigurace karty.         8.2.4 Informace o kartě         8.2.5 Konfigurace času         8.2.6 Konfigurace vstupu         8.2.7 A Nastavení výstupních funkcí.                                                                                                    | <b>145</b><br>147<br>147<br>150<br>150<br>153<br>156<br>161<br>163<br>164<br>165<br>167<br>170<br>172                                    |
| 8. Web<br>8.1<br>8.2        | ové rozhraní.         Základní nastavení         8.1.1 Nastavení systému         8.1.2 Aktualizace firmwaru         8.1.3 Změna přihlašovacího ID a hesla.         Rozšířená nastavení         8.2.1 Konfigurace funkce.         8.2.2 Konfigurace parametrů         8.2.2.A GV-AS1010 / 1110 / 210 / 2110 / 2120 / 410 / 4110 / 810 / 8110         8.2.3 Konfigurace karty.         8.2.4 Informace o kartě.         8.2.5 Konfigurace vstupu         8.2.6 Konfigurace vstupu         8.2.7 A Nastavení výstupních funkcí.         8.2.7.8 Nastavení výstupních podmínek                                                                                                | <b>145</b><br>147<br>147<br>150<br>151<br>153<br>156<br>161<br>161<br>163<br>164<br>165<br>167<br>170<br>172<br>173                      |
| 8. Web<br>8.1<br>8.2        | ové rozhraní.         Základní nastavení         8.1.1 Nastavení systému         8.1.2 Aktualizace firmwaru         8.1.3 Změna přihlašovacího ID a hesla.         Rozšířená nastavení         8.2.1 Konfigurace funkce         8.2.2 Konfigurace parametrů         8.2.2.A GV-AS1010 / 1110 / 210 / 2110 / 2120 / 410 / 4110 / 810 / 8110         8.2.2.B GV-EV48         8.2.3 Konfigurace karty.         8.2.4 Informace o kartě         8.2.5 Konfigurace času         8.2.6 Konfigurace výstupu         8.2.7 Nastavení výstupních funkcí         8.2.7.8 Nastavení výstupních podmínek         8.2.8 Konfigurace Wiegand                                            | 145<br>147<br>147<br>149<br>150<br>151<br>153<br>156<br>156<br>161<br>163<br>163<br>165<br>167<br>170<br>172<br>173<br>175               |
| 8. Web<br>8.1<br>8.2        | ové rozhraní.         Základní nastavení         8.1.1 Nastavení systému         8.1.2 Aktualizace firmwaru         8.1.3 Změna přihlašovacího ID a hesla         Rozšířená nastavení         8.2.1 Konfigurace funkce         8.2.2 Konfigurace parametrů         8.2.2.8 GV-AS1010 / 1110 / 210 / 2110 / 2120 / 410 / 4110 / 810 / 8110         8.2.2.8 GV-EV48         8.2.3 Konfigurace karty         8.2.4 Informace o kartě         8.2.5 Konfigurace času         8.2.6 Konfigurace vystupu         8.2.7 A Nastavení výstupních funkcí         8.2.7.8 Nastavení výstupních podmínek         8.2.8 Konfigurace Wiegand         8.2.9 Konfigurace funkčních kláves | 145<br>147<br>147<br>149<br>150<br>151<br>153<br>156<br>161<br>163<br>163<br>163<br>165<br>165<br>167<br>170<br>172<br>175<br>175<br>176 |

| 8.4       Rozšifená konfigurace I/O BOX.       181         9.1       Volitelná zařízení       182         9.1       Volitelný box GV-ASBox       183         9.1.2       Balicí seznam       183         9.1.3       Rozložení desky GV-ASBox       184         9.1.4       Instalace       183         9.1.4       Instalace       185         9.1.4.4       Připojení GV-ASBox       144         9.1.4.5       Připojení CV-ASBox       184         9.1.4.6       Připojení CV-ASBox       185         9.1.4.7       Připojení CV-ASBox       186         9.1.4.6       Připojení CV-ASBox       186         9.1.4.7       Připojení Vstupních zařízení       188         9.1.4.6       Přepiorá vstupních zařízení       188         9.1.4.6       Drépinač kebového nastavení       192         9.1.4.6.1       Prestování zařízení GV-ASBox       192         9.1.4.6.2       Prepinač webového nastavení       192         9.1.4.6.3       Prépinač vebového nastavení       192         9.1.4.6.4       Prepinač vebového nastavení       193         9.2.1       Hlavní funkce       193         9.2.2       Volitelná siť GV-ASNet       194                                                                                                    |      |       | 8.3.1 Rozšířená čtečka                                  | 177        |
|----------------------------------------------------------------------------------------------------|------|-------|---------------------------------------------------------|------------|
| 9. Volitelná zařízení         182           9.1 Volitelný box GV-ASBox         183           9.1.1 Hlavní funkce         183           9.1.2 Balicí seznam         183           9.1.3 Rozložení desky GV-ASBox         184           9.1.4 Instalace         185           9.1.4 Instalace         185           9.1.4 Připojení GV-AS100 / 110 / 120         185           9.1.4.3 Připojení čtečky Wiegand         186           9.1.4.4 Připojení čtečky Viegand         186           9.1.4.5 Připojení čtečke disků prštů GV-Reader a GV-GF         187           9.1.4.5 Připojení vistupních zařízení         189           9.1.4.5 Připojení vistupních zařízení         192           9.1.4.6.4 Delší nastavení         192           9.1.4.6.5 Resetování zařízení GV-ASBox         192           9.1.4.6.6 Desevání zařízení GV-ASBox         192           9.1.4.6.7 Drepineň výchozích továrních nastavení         192           9.1.4.6.8 Resetování zařízení GV-ASBox         192           9.1.4.6.9 Třepiná výchozích továrních nastavení         192           9.1.4.6.1 Přepiná výchozích továrních nastavení         193           9.2.1 Hlavní funkce         193           9.2.2 Balicí seznam         193           9.2.4 Instalace         194      <                         |      | 8.4   | Rozšířená konfigurace I/O BOX                           | 181        |
| 9.1       Volitelný box GV-ASBox       183         9.1.1       Hlavní funkce       183         9.1.2       Balicí seznam       183         9.1.3       Rozložení desky GV-ASBox       184         9.1.4       Instalace       185         9.1.4       Instalace       185         9.1.4.A       Připojení GV-AS100 / 110 / 120       185         9.1.4.B       Připojení čtečky Wiegand       186         9.1.4.D       Připojení čtečký Wiegand       186         9.1.4.D       Připojení vistupních zařízení       188         9.1.4.F       Připojení výstupních zařízení       192         9.1.4.G       Další nastavení       192         9.1.4.G       Další nastavení       192         9.1.4.G       Další nastavení       192         9.1.4.G.       Obnovení výchozích továrních nastavení       192         9.1.4.G.       Obnovení výchozích továrních nastavení       192         9.2.1       Hlavní funkce       193         9.2.2       Balicí seznam       193         9.2.3       Přehled sítě GV-ASNet       194         9.2.4       Instalace       195         9.2.4.B       Připojení čteček toisků prstů GV-Reader a GV-GF       196 <th>9. '</th> <th>Volit</th> <th>telná zařízení</th> <th>182</th>                                                                           | 9. ' | Volit | telná zařízení                                          | 182        |
| 9.1.1       Hiavní funkce                                                                                                    |      | 9.1   | Volitelný box GV-ASBox                                  |            |
| 9.1.2 Balici seznam       183         9.1.3 Rozložení desky GV-ASBox       184         9.1.4 Instalace       185         9.1.4 A Připojení GV-AS100 / 110 / 120       185         9.1.4.B Připojení čtečky Wiegand       186         9.1.4.C Připojení čtečky til GV-Reader a GV-GF       187         9.1.4.D Připojení vistupních zařízení       188         9.1.4.F Připojení vistupních zařízení       189         9.1.4.G Další nastavení       192         9.1.4.G.D alší nastavení       192         9.1.4.G. Další nastavení       192         9.1.4.G. Další nastavení       192         9.1.4.G. Dohovení výchozích továrních nastavení       192         9.1.4.G. C Obnovení výchozích továrních nastavení       192         9.1.4.G. Přepinač webového nastavení       193         9.2.1 Hiavní funkce       193         9.2.2 Balici seznam       193         9.2.1 Hiavní funkce       194         9.2.4 Instalace       195         9.2.4 Připojení GV-ASNet       196         9.2.4 Připojení čteček otisků prstů GV-Reader a GV-GF       196         9.2.4.D Dálší nastavení       198         9.2.4.D Dálší nastavení       198         9.2.4.D Připojení čteček otisků prstů GV-Reader a GV-GF       196 <tr< th=""><th></th><th></th><th>9.1.1 Hlavní funkce</th><th></th></tr<>    |      |       | 9.1.1 Hlavní funkce                                     |            |
| 9.1.3       Rozložení desky GV-ASBox       184         9.1.4.       Instalace       185         9.1.4.       Připojení GV-AS100 / 110 / 120       185         9.1.4.B       Připojení čečk vlisků prstů GV-Reader a GV-GF       186         9.1.4.D       Připojení vstupních zařízení       188         9.1.4.D       Připojení vstupních zařízení       188         9.1.4.F       Připojení vstupních zařízení       189         9.1.4.F       Připojení vstupních zařízení       192         9.1.4.G       Další nastavení       192         9.1.4.G.       Delší nastavení       192         9.1.4.G.C       Obnovení výchozích továrních nastavení       192         9.1.4.G.C       Obnovení výchozích továrních nastavení       193         9.2.1       Hlavní funkce       193         9.2.2       Balici seznam       193         9.2.3       Přehled sítě GV-ASNet       194         9.2.4       Instalace       195         9.2.4.A       Připojení GV-AS100 / 110 / 120       195         9.2.4.D       Další nastavení       198         9.2.4.D       Další nastavení       198         9.2.4.D       Další nastavení       198         9.2.4.D       Da                                                                                                    |      |       | 9.1.2 Balicí seznam                                     | 183        |
| 9.1.4       Instalace       185         9.1.4.A       Připojení GV-AS100 / 110 / 120       185         9.1.4.B       Připojení čtečky Wiegand       186         9.1.4.C       Připojení čtečk otisků prstů GV-Reader a GV-GF       187         9.1.4.D       Připojení výstupních zařízení       188         9.1.4.F       Připojení zúzíní baterie       191         9.1.4.G       Další nastavení       192         9.1.4.G.       Další nastavení       192         9.1.4.G.       Další nastavení       192         9.1.4.G.       Další nastavení       192         9.1.4.G.       Další nastavení       192         9.1.4.G.       Další nastavení       192         9.1.4.G.       Delsí nastavení       192         9.1.4.G.       Delsí nastavení       192         9.1.4.G.       Obrovení výchozích továrních nastavení       192         9.1.4.G.       Obrovení výchozích továrních nastavení       193         9.2.1       Hakorí GV-ASNet       193         9.2.2       Balicí seznam       193         9.2.3       Přepidel sitě GV-AS100 / 110 / 120       195         9.2.4.A       Připojení GV-AS100 / 110 / 120       195         9.2.4.D       D                                                                                                    |      |       | 9.1.3 Rozložení desky GV-ASBox                          | 184        |
| 9.1.4.A       Připojení GV-AS100 / 110 / 120                                                                                                    |      |       | 9.1.4 Instalace                                         | 185        |
| 9.1.4.B       Připojení čtečky Wiegand                                                                                                    |      |       | 9.1.4.A Připojení GV-AS100 / 110 / 120                  | 185        |
| 9.1.4.C       Připojení čteček otisků prstů GV-Reader a GV-GF.       187         9.1.4.D       Připojení vstupních zařízení       188         9.1.4.F       Připojení záložní baterie       191         9.1.4.F       Připojení záložní baterie       191         9.1.4.G       Další nastavení       192         9.1.4.G. Další nastavení       192         9.1.4.G. Další nastavení       192         9.1.4.G. Obnovení výchozích továrních nastavení       192         9.1.4.G.C       Obnovení výchozích továrních nastavení       193         9.2.Volitelná síť GV-ASNet       193         9.2.Volitelná síť GV-ASNet       193         9.2.1       Hlavní funkce       193         9.2.2       Balicí seznam       193         9.2.3       Přehled sítě GV-ASNet       194         9.2.4       Instalace       195         9.2.4.A       Připojení GV-AS100 / 110 / 120       195         9.2.4.B       Připojení záložní baterie       197         9.2.4.D       Další nastavení       198         9.2.4.D       Další nastavení       198         9.2.4.D       Další nastavení       198         9.2.4.D.       Dolší nastavení       198         9.3.1                                                                                                    |      |       | 9.1.4.B Připojení čtečky Wiegand                        | 186        |
| 9.1.4.D       Připojení vstupních zařízení       188         9.1.4.E       Připojení vjátupních zařízení       189         9.1.4.F       Připojení záložní baterie       191         9.1.4.G       Další nastavení       192         9.1.4.G.       Přepínač webového nastavení       192         9.1.4.G.       Přepínač webového nastavení       192         9.1.4.G.       Resetování zařízení GV-ASBox       192         9.1.4.G.C       Obrovení výchozích továrních nastavení       193         9.2.Volitelná síť GV-ASNet       193         9.2.1       Hlavní funkce       193         9.2.2       Balicí seznam       193         9.2.3       Přehled sítě GV-ASNet       194         9.2.4       Instalace       195         9.2.4.B       Připojení GV-AS100 / 110 / 120       195         9.2.4.B       Připojení žáložní baterie       197         9.2.4.D       Další nastavení       198         9.2.4.D       Další nastavení       198         9.2.4.D. Další nastavení       198         9.2.4.D. Dobovení výchozích továrních nastavení       198         9.2.4.D. Kontrolka stavu napájení       198         9.3.1       Základní nastavení       199                                                                                                    |      |       | 9.1.4.C Připojení čteček otisků prstů GV-Reader a GV-GF | 187        |
| 9.1.4.E       Připojení výstupních zařízení       189         9.1.4.F       Připojení záložní baterie       191         9.1.4.G       Další nastavení       192         9.1.4.G       Další nastavení       192         9.1.4.G.b       Resetování zařízení GV-ASBox       192         9.1.4.G.b       Resetování zařízení GV-ASBox       192         9.1.4.G.c       Obnovení výchozích továrních nastavení       192         9.1.4.G.c       Obnovení výchozích továrních nastavení       192         9.1.4.G.c       Obnovení výchozích továrních nastavení       192         9.1.4.G.c       Obnovení výchozích továrních nastavení       193         9.2.1       Hlavní funkce       193         9.2.2       Balicí seznam       193         9.2.3       Přehled sítě GV-ASNet       194         9.2.4       Instalace       195         9.2.4.8       Připojení GV-AS100 / 110 / 120       195         9.2.4.2       Připojení Záložní baterie       197         9.2.4.2       Připojení záložní baterie       197         9.2.4.1       Další nastavení       198         9.2.4.1       Další nastavení       198         9.2.4.1       Další nastavení       198 <t< th=""><th></th><th></th><th>9.1.4.D Připojení vstupních zařízení</th><th>188</th></t<>                                    |      |       | 9.1.4.D Připojení vstupních zařízení                    | 188        |
| 9.1.4.F       Připojení záložní baterie       191         9.1.4.G       Další nastavení       192         9.1.4.G.a       Přepínač webového nastavení       192         9.1.4.G.b       Resetování zařízení GV-ASBox       192         9.1.4.G.b       Resetování zařízení GV-ASBox       192         9.1.4.G.c       Obnovení výchozích továrních nastavení       192         9.1.4.G.c       Obnovení výchozích továrních nastavení       192         9.1.4.G.c       Obnovení výchozích továrních nastavení       192         9.1.4.G.c       Obnovení výchozích továrních nastavení       193         9.2.1       Hlavní funkce       193         9.2.2       Balicí seznam       193         9.2.3       Přehled sítě GV-ASNet       194         9.2.4       Instalace       195         9.2.4.B       Připojení GV-AS100 / 110 / 120       195         9.2.4.D       Plipojení žaložní baterie       197         9.2.4.D       Další nastavení       198         9.2.4.D.a       Přepínač webového nastavení       198         9.2.4.D.       Obnovení výchozích továrních nastavení       198         9.2.4.D.       Kontrolka stavu napájení       198         9.3.1       Základní nastavení       <                                                                                          |      |       | 9.1.4.E Připojení výstupních zařízení                   | 189        |
| 9.1.4.G       Další nastavení       192         9.1.4.G.a       Přepínač webového nastavení       192         9.1.4.G.b       Resetování zařízení GV-ASBox       192         9.1.4.G.c       Obnovení výchozích továrních nastavení       192         9.1.4.G.c       Obnovení výchozích továrních nastavení       192         9.2. Volitelná síť GV-ASNet       193         9.2. Volitelná síť GV-ASNet       193         9.2.1 Hlavní funkce       193         9.2.2 Balicí seznam       193         9.2.3 Přehled sítě GV-ASNet       194         9.2.4 Instalace       195         9.2.4.8 Připojení GV-AS100 / 110 / 120       195         9.2.4.9 Připojení ždožní baterie       197         9.2.4.0 Další nastavení       198         9.2.4.10 Další nastavení       198         9.2.4.10 Dolší nastavení       198         9.2.4.10 Dolší nastavení       198         9.2.4.10 Další nastavení       198         9.2.4.10 Další nastavení       198         9.2.4.10 Dolovení výchozích továrních nastavení       198         9.2.4.10 Obnovení výchozích továrních nastavení       198         9.3.1 Základní nastavení       199         9.3.2 Rozšířená nastavení       200         9.3.2 Rozšířen                                                                                          |      |       | 9.1.4.F Připojení záložní baterie                       | 191        |
| 9.1.4.G.a       Přepínač webového nastavení       192         9.1.4.G.b       Resetování zařízení GV-ASBox       192         9.1.4.G.c       Obnovení výchozích továrních nastavení       192         9.2       Volitelná síť GV-ASNet       193         9.2.1       Hlavní funkce       193         9.2.2       Balicí seznam       193         9.2.2       Balicí seznam       193         9.2.3       Přehled sítě GV-ASNet       194         9.2.4       Instalace       195         9.2.4.A       Připojení GV-AS100 / 110 / 120       195         9.2.4.B       Připojení čteček otisků prstů GV-Reader a GV-GF       196         9.2.4.D       Další nastavení       198         9.2.4.D.a       Přepínač webového nastavení       198         9.2.4.D.a       Přepínač webového nastavení       198         9.2.4.D.b       Obnovení výchozích továrních nastavení       198         9.2.4.D.c       Kontrolka stavu napájení       198         9.2.4.D.c       Kontrolka stavu napájení       198         9.2.4.D.c       Kontrolka stavu napájení       199         9.3.1       Základní nastavení       199         9.3.2       Rozšířená nastavení       200 <t< th=""><th></th><th></th><th>9.1.4.G Další nastavení</th><th>192</th></t<>                                                 |      |       | 9.1.4.G Další nastavení                                 | 192        |
| 9.1.4.G.b       Resetování zařízení GV-ASBox                                                                                                    |      |       | 9.1.4.G.a Přepínač webového nastavení                   | 192        |
| 9.1.4.G.c       Obnovení výchozích továrních nastavení                                                                                                    |      |       | 9.1.4.G.b Resetování zařízení GV-ASBox                  | 192        |
| 9.2 Volitelná síť GV-ASNet       193         9.2.1 Hlavní funkce       193         9.2.2 Balicí seznam       193         9.2.3 Přehled sítě GV-ASNet       194         9.2.4 Instalace       195         9.2.4 N Připojení GV-ASN0/ 110 / 120       195         9.2.4.8 Připojení GV-ASN0 / 110 / 120       195         9.2.4.8 Připojení žáložní baterie       197         9.2.4.0 Další nastavení       198         9.2.4.0 Další nastavení       198         9.2.4.0 Další nastavení       198         9.2.4.0. Přepínač webového nastavení       198         9.2.4.0. Dolovení výchozích továrních nastavení       198         9.2.4.0. Kontrolka stavu napájení       198         9.2.4.0. Kontrolka stavu napájení       198         9.2.4.0. Kontrolka stavu napájení       198         9.2.4.0. Kontrolka stavu napájení       198         9.3.1 Základní nastavení       200         9.3.2 Rozšířená nastavení       200         9.3.2.A Nastavení parametrů       204         9.3.2.B Nastavení parametrů       204         9.3.2.C Sledování stavu       208         9.3.2.E Nastavení času       210         9.3.2.F Funkce vstupu/výstupu       211         9.3.2.G Rozšířená čtečka       219 <th></th> <th></th> <th>9.1.4.G.c Obnovení výchozích továrních nastavení</th> <th>192</th> |      |       | 9.1.4.G.c Obnovení výchozích továrních nastavení        | 192        |
| 9.2.1       Hlavní funkce                                                                                                    |      | 9.2   | Volitelná síť GV-ASNet                                  | 193        |
| 9.2.2       Balicí seznam       193         9.2.3       Přehled sítě GV-ASNet       194         9.2.4       Instalace       195         9.2.4.A       Připojení GV-AS100 / 110 / 120       195         9.2.4.B       Připojení čteček otisků prstů GV-Reader a GV-GF       196         9.2.4.C       Připojení záložní baterie       197         9.2.4.D       Další nastavení       198         9.2.4.D       Další nastavení       198         9.2.4.D       Další nastavení       198         9.2.4.D.       Další nastavení       198         9.2.4.D.a       Přepínač webového nastavení       198         9.2.4.D.b       Obnovení výchozích továrních nastavení       198         9.2.4.D.c       Kontrolka stavu napájení       198         9.2.4.D.c       Kontrolka stavu napájení       199         9.3.1       Základní nastavení       199         9.3.1       Základní nastavení       200         9.3.2.A       Nastavení funkce       201         9.3.2.B       Nastavení parametrů       204         9.3.2.C       Sledování stavu       208         9.3.2.E       Nastavení času       210         9.3.2.F       Funkce vstupu/výstupu <t< th=""><th></th><th></th><th>9.2.1 Hlavní funkce</th><th>193</th></t<>                                                                     |      |       | 9.2.1 Hlavní funkce                                     | 193        |
| 9.2.3       Přehled sítě GV-ASNet                                                                                                    |      |       | 9.2.2 Balicí seznam                                     | 193        |
| 9.2.4       Instalace       195         9.2.4.A       Připojení GV-AS100 / 110 / 120       195         9.2.4.B       Připojení čteček otisků prstů GV-Reader a GV-GF       196         9.2.4.C       Připojení záložní baterie       197         9.2.4.D       Další nastavení       198         9.2.4.D       Další nastavení       198         9.2.4.D.a       Přepínač webového nastavení       198         9.2.4.D.b       Obnovení výchozích továrních nastavení       198         9.2.4.D.c       Kontrolka stavu napájení       198         9.2.4.D.c       Kontrolka stavu napájení       198         9.3.4       Destřednictvím volitelných zařízení       199         9.3.1       Základní nastavení       199         9.3.2.A       Nastavení funkce       201         9.3.2.B       Nastavení parametrů       204         9.3.2.C       Sledování stavu       208         9.3.2.D       Informace o kartě       209         9.3.2.E       Nastavení času       210         9.3.2.F       Funkce vstupu/výstupu       211         9.3.2.G       Rozšířená čtečka       219                                                                                                    |      |       | 9.2.3 Přehled sítě GV-ASNet                             | 194        |
| 9.2.4.A       Připojení GV-AS100 / 110 / 120                                                                                                    |      |       | 9.2.4 Instalace                                         | 195        |
| 9.2.4.BPřipojení čteček otisků prstů GV-Reader a GV-GF1969.2.4.CPřipojení záložní baterie1979.2.4.DDalší nastavení1989.2.4.D.aPřepínač webového nastavení1989.2.4.D.bObnovení výchozích továrních nastavení1989.2.4.D.cKontrolka stavu napájení1989.2.4.D.cKontrolka stavu napájení1989.3.4.D.cKontrolka stavu napájení1989.3.1Základní nastavení1999.3.1Základní nastavení1999.3.2Rozšířená nastavení2009.3.2.ANastavení funkce2019.3.2.BNastavení parametrů2049.3.2.CSledování stavu2089.3.2.ENastavení času2109.3.2.FFunkce vstupu/výstupu2119.3.2.GRozšířená čtečka21910.Řešení problémů221                                                                                                    |      |       | 9.2.4.A Připojení GV-AS100 / 110 / 120                  | 195        |
| 9.2.4.C       Připojení záložní baterie                                                                                                    |      |       | 9.2.4.B Připojení čteček otisků prstů GV-Reader a GV-GF | 196        |
| 9.2.4.D       Další nastavení       198         9.2.4.D.a       Přepínač webového nastavení       198         9.2.4.D.b       Obnovení výchozích továrních nastavení       198         9.2.4.D.c       Kontrolka stavu napájení       198         9.2.4.D.c       Kontrolka stavu napájení       198         9.2.4.D.c       Kontrolka stavu napájení       198         9.2.4.D.c       Kontrolka stavu napájení       198         9.3       Webové rozhraní prostřednictvím volitelných zařízení       199         9.3.1       Základní nastavení       200         9.3.2       Rozšířená nastavení       200         9.3.2.A       Nastavení funkce       201         9.3.2.B       Nastavení parametrů       204         9.3.2.C       Sledování stavu       208         9.3.2.D       Informace o kartě       209         9.3.2.E       Nastavení času       210         9.3.2.F       Funkce vstupu/výstupu       211         9.3.2.G       Rozšířená čtečka       219         10.       Řešení problémů       221                                                                                                    |      |       | 9.2.4.C Připojení záložní baterie                       |            |
| 9.2.4.D.aPřepínač webového nastavení1989.2.4.D.bObnovení výchozích továrních nastavení1989.2.4.D.cKontrolka stavu napájení1989.3.4Vebové rozhraní prostřednictvím volitelných zařízení1999.3.1Základní nastavení1999.3.2Rozšířená nastavení2009.3.2.ANastavení funkce2019.3.2.BNastavení parametrů2049.3.2.CSledování stavu2089.3.2.DInformace o kartě2099.3.2.FFunkce vstupu/výstupu2119.3.2.FFunkce vstupu/výstupu2119.3.2.GRozšířená čtečka21910.Řešení problémů221                                                                                                    |      |       | 9.2.4.D Další nastavení                                 | 198        |
| 9.2.4.D.bObnovení výchozích továrních nastavení1989.2.4.D.cKontrolka stavu napájení1989.3Webové rozhraní prostřednictvím volitelných zařízení1999.3.1Základní nastavení1999.3.2Rozšířená nastavení2009.3.2.ANastavení funkce2019.3.2.BNastavení parametrů2049.3.2.CSledování stavu2089.3.2.DInformace o kartě2099.3.2.ENastavení času2109.3.2.FFunkce vstupu/výstupu2119.3.2.GRozšířená čtečka21910.Řešení problémů221                                                                                                    |      |       | 9.2.4.D.a Přepínač webového nastavení                   | 198        |
| 9.2.4.D.cKontrolka stavu napájení1989.3Webové rozhraní prostřednictvím volitelných zařízení1999.3.1Základní nastavení1999.3.2Rozšířená nastavení2009.3.2.ANastavení funkce2019.3.2.BNastavení parametrů2049.3.2.CSledování stavu2089.3.2.DInformace o kartě2099.3.2.ENastavení času2109.3.2.FFunkce vstupu/výstupu2119.3.2.GRozšířená čtečka21910.Řešení problémů221                                                                                                    |      |       | 9.2.4.D.b Obnovení výchozích továrních nastavení        | 198        |
| 9.3 Webové rozhraní prostřednictvím volitelných zařízení.       199         9.3.1 Základní nastavení       199         9.3.2 Rozšířená nastavení       200         9.3.2 Rozšířená nastavení       200         9.3.2 Rozšířená nastavení       200         9.3.2 Rozšířená nastavení       201         9.3.2 Rozšířená nastavení funkce       201         9.3.2.B Nastavení parametrů       204         9.3.2.C Sledování stavu       208         9.3.2.D Informace o kartě       209         9.3.2.E Nastavení času       210         9.3.2.F Funkce vstupu/výstupu       211         9.3.2.G Rozšířená čtečka       219         10. Řešení problémů       221                                                                                                    |      |       | 9.2.4.D.c Kontrolka stavu napájení                      | 198        |
| 9.3.1       Základní nastavení       .199         9.3.2       Rozšířená nastavení       .200         9.3.2       Rozšířená nastavení funkce       .201         9.3.2.A       Nastavení funkce       .201         9.3.2.B       Nastavení parametrů       .204         9.3.2.C       Sledování stavu       .208         9.3.2.D       Informace o kartě       .209         9.3.2.E       Nastavení času       .210         9.3.2.F       Funkce vstupu/výstupu       .211         9.3.2.G       Rozšířená čtečka       .219 <b>10.</b> Řešení problémů       .221                                                                                                    |      | 9.3   | Webové rozhraní prostřednictvím volitelných zařízení    | 199        |
| 9.3.2 Rozšířená nastavení       200         9.3.2.A Nastavení funkce       201         9.3.2.B Nastavení parametrů       204         9.3.2.C Sledování stavu       208         9.3.2.D Informace o kartě       209         9.3.2.E Nastavení času       210         9.3.2.F Funkce vstupu/výstupu       211         9.3.2.G Rozšířená čtečka       219         10. Řešení problémů       221                                                                                                    |      |       | 9.3.1 Základní nastavení                                | 199        |
| 9.3.2.A       Nastavení funkce       201         9.3.2.B       Nastavení parametrů       204         9.3.2.C       Sledování stavu       208         9.3.2.D       Informace o kartě       209         9.3.2.E       Nastavení času       210         9.3.2.F       Funkce vstupu/výstupu       211         9.3.2.G       Rozšířená čtečka       219 <b>10.</b> Řešení problémů       221                                                                                                    |      |       | 9.3.2 Rozšířená nastavení                               | 200        |
| 9.3.2.B       Nastavení parametrů       204         9.3.2.C       Sledování stavu       208         9.3.2.D       Informace o kartě       209         9.3.2.E       Nastavení času       210         9.3.2.F       Funkce vstupu/výstupu       211         9.3.2.G       Rozšířená čtečka       219         10.       Řešení problémů       221                                                                                                    |      |       | 9.3.2.A Nastavení funkce                                | 201        |
| 9.3.2.C       Sledování stavu                                                                                                    |      |       | 9.3.2.B Nastavení parametrů                             | 204        |
| 9.3.2.D       Informace o kartě       .209         9.3.2.E       Nastavení času       .210         9.3.2.F       Funkce vstupu/výstupu       .211         9.3.2.G       Rozšířená čtečka       .219         10. Řešení problémů       .221                                                                                                    |      |       | 9.3.2.C Sledování stavu                                 | 208        |
| 9.3.2.E       Nastavení času       .210         9.3.2.F       Funkce vstupu/výstupu       .211         9.3.2.G       Rozšířená čtečka       .219         10. Řešení problémů       .221                                                                                                    |      |       | 9.3.2.D Informace o kartě                               | 209        |
| 9.3.2.F       Funkce vstupu/výstupu       .211         9.3.2.G       Rozšířená čtečka       .219         10. Řešení problémů                                                                                                    |      |       | 9.3.2.E Nastavení času                                  | 210        |
| 9.3.2.G Rozšířená čtečka                                                                                                    |      |       | 9.3.2.F Funkce vstupu/výstupu                           | 211        |
| 10. Řešení problémů                                                                                                    |      |       | 9.3.2.G Rozšířená čtečka                                | 219        |
|                                                                                                    | 10.  | . Ře  | ešení problémů                                          | <b>221</b> |

| Příloha                                         |  |
|-------------------------------------------------|--|
| A. GV-MountA900 pro GV-AS110 / 1110 (volitelně) |  |

# Vítejte na

Tato uživatelská příručka zahrnuje následující typy řídicích jednotek GV-AS / GV-EV:

#### Řídicí jednotky GV-AS

|                           | Poo                     | Podporované dveře                               |             |  |  |
|---------------------------|-------------------------|-------------------------------------------------|-------------|--|--|
|                           | Jednosměrná<br>kontrola | Obousměrné ovládání                             | stránky     |  |  |
| GV-AS100 / 1010           | 1                       | 1                                               | Viz str. 1  |  |  |
| GV-AS110 / 1110           | 1                       | 1                                               | Viz str. 34 |  |  |
| GV-AS120                  | 1                       | 1                                               | Viz str. 59 |  |  |
| GV-AS210 / 2110 /<br>2120 | 4                       | 2 (pouze Wiegand)<br>4 (Wiegand + RS-485 / síť) | Viz str. 74 |  |  |
| GV-AS410 / 4110           | 4                       | 4                                               | Viz str. 92 |  |  |
| GV-AS810 / 8110           | 8                       | 4 (pouze Wiegand),<br>8 (RS-485 / síť)          | Viz str. 92 |  |  |

Řídicí jednotky GV-EV

|                    | Podporovaná podlaží | Podporovaní čtenáři | Číslo<br>stránky |
|--------------------|---------------------|---------------------|------------------|
| GV-EV48-24 Podlahy | 24                  | 2 (DS 185 pobo síť) | $V_{iz}$ otr 112 |
| GV-EV48-48 Podlahy | 48                  |                     | VIZ 50.11Z       |

# Důležité poznámky k údržbě napájení

Abyste měli jistotu, že ovladače GV-AS / EV budou správně fungovat i při výpadku proudu, nezapomeňte v případě potřeby vyměnit interní baterii v ovladačích. U kompatibilních ovladačů GV-AS se rovněž doporučuje nainstalovat záložní baterii.

Pokyny k instalaci záložní baterie naleznete v následujících částech:

- GV-AS100 / 110 / 120 prostřednictvím GV-ASBox: Připojení záložní baterie.
- GV-AS100 / 110 / 120 prostřednictvím GV-ASNet: Viz 9.2.4.F Připojení záložní baterie.
- GV-AS210 / 2110 / 2120: Viz 4.2.4 Připojení záložní baterie.
- GV-AS410 / 4110 / 810 / 8110: Viz 5.2.4 Připojení záložní baterie.
- GV-EV48: Viz 6.2.3 Připojení záložní baterie.

Níže uvedená tabulka uvádí typy interních baterií používaných různými řídicími jednotkami GV-AS / EV.

| Typ baterie                      | Řídicí jednotky GV-AS / EV                                |
|----------------------------------|-----------------------------------------------------------|
| Vyměnitelný knoflíkový<br>článek | GV-AS100 / 2110 / 2120 / 4110 / 8110                      |
| Vestavěná baterie                | GV-AS1010 / 110 / 1110 / 120 / 210 / 410 / 810<br>GV-EV48 |

#### Vyměnitelný knoflíkový článek (GV-AS100 / 2110 / 2120 / 4110 / 8110)

U zařízení GV-AS100 / 2110 / 2120 / 4110 / 8110 můžete baterii vyměnit sami, když se v aplikaci GV-ASManager zobrazí hlášení o slabé baterii a ikony.

| 💭 ASManager - [Event Monito                                                                                                    | [n]                                                                        |                                                                                                    |                       |       |              |               |             |                    |             | ×   |
|----------------------------------------------------------------------------------------------------|----------------------------------------------------------------------------|----------------------------------------------------------------------------------------------------|-----------------------|-------|--------------|---------------|-------------|--------------------|-------------|-----|
| 脑 File Monitoring View                                                                                                    | v Setup Personnel Lang                                                     | uage Tools Windov                                                                                                    | w Help                |       |              |               |             |                    | - 8         | ×   |
|                                                                                                    | 9988 80 2                                                                  |                                                                                                    | 0                     |       |              |               |             |                    |             |     |
| Controllers                                                                                                    |                                                                            |                                                                                                    |                       |       |              |               |             |                    |             | ąХ  |
| 16x16 🔻                                                                                                    |                                                                            |                                                                                                    |                       |       |              |               |             |                    |             |     |
| Controller                                                                                                    | Status                                                                     | Alarm Forced C                                                                                                    | Open Duress           | Tan   | nper         | Fire Alarm    | Held Open   | Tailgating         | Urgent Code |     |
| 2: Door 2     3: Door 3     3: Door 3     4: Door 4     ▲ \$400     1: Door 1     2: Door 2     3: Door 3      Maim Monitor (♥ Acces | Card Mode<br>Card Mode<br>Card Mode<br>Card Mode<br>Card Mode<br>Card Mode | 1                                                                                                    |                       | ₫ Þ X | Info         |               |             |                    |             | E T |
|                                                                                                    |                                                                            | 1                                                                                                    |                       | 1 1 1 |              |               |             |                    |             |     |
| T   🖎 🐠                                                                                                    | <b>D</b> 122.0                                                             |                                                                                                    |                       | -     | 10           | w Bat         | tory        |                    |             |     |
| Message                                                                                                    | Door                                                                       | Local Time                                                                                                    |                       |       | LU           | w Dat         | LCI y       |                    |             |     |
| Reset     Reset     Reset     Low Battery     Reset     Reset     Reset     Reset                                                    | Door 2<br>Door 4<br>AS400<br>Door 1<br>Door 4<br>AS400                     | 3/18/2014 4:38:55 PI<br>3/18/2014 4:38:55 PI<br>3/18/2014 4:38:55 PI<br>3/18/2014 4:38:55 PI<br>3/18/2014 4:38:56 PI<br>3/18/2014 4:38:56 PI<br>3/18/2014 4:38:56 PI | M<br>M<br>M<br>M<br>M | t III | Door<br>Loca | r:<br>I Time: | AS4<br>3/18 | 00<br>3/2014 4:38: | :56 PM      | *   |
| Lists                                                                                                    |                                                                            |                                                                                                    |                       |       | •            | 11            | I           |                    |             | •   |
| Ready                                                                                                    |                                                                            |                                                                                                    | Operate               | or: 1 |              | 0             | 3/          | /18/2014 4:42:3    | 9 PM        |     |

**Poznámka:** Při prvním použití GV- AS100 / 2110 / 2120 / 4110 / 8110 se ujistěte, že je odstraněna plastová izolační fólie pod baterií. Pokud není plastová fólie odstraněna, zobrazí se hlášení a ikony slabé baterie.

#### Vestavěná baterie (GV-AS1010 / 110 / 1110 / 120 / 210 / 410 / 810 a GV-EV48)

Když se řídicí jednotka vybije, vrátí se místní čas na řídicí jednotce zpět na 1999/12/31. Čas regulátoru lze zjistit ve webovém rozhraní regulátoru na stránce Konfigurace času a v Monitoru přístupu / Monitoru alarmů / Monitoru událostí aplikace GV- ASManager.

| Geollision                           | Time Configuration                          |                      |
|--------------------------------------|---------------------------------------------|----------------------|
|                                      | System Local Time                           |                      |
| Basic Setting<br>• Network Setting   | Local Time 2014/04/25 15<br>Time Zone +8:00 | 5:42:11              |
| Other Setting                        |                                             |                      |
| Firmware Update                      | Local Time                                  |                      |
| <ul> <li>Account Setting</li> </ul>  |                                             |                      |
| Advanced Setting                     | Oisable                                     |                      |
| <ul> <li>Function Setting</li> </ul> | ◯ Setup                                     |                      |
| Parameter Part1                      | TimeZene                                    | Hour Min             |
| Parameter Part2                      | rimezone                                    | 0 🗸 0 🗸              |
| <ul> <li>Time Setting</li> </ul>     | Date                                        | Year Month Date      |
| Input Setting                        |                                             | 2009 🗸 January 💉 1 💌 |

Když se zobrazí rok výroby řídicí jednotky 1999 nebo 2000, odpojte řídicí jednotku od napájení a znovu ji připojte k napájení. Pokud se rok výroby stále zobrazuje jako 1999 nebo 2000, je třeba vyměnit baterii regulátoru. Pokud k tomu dojde, připojte regulátor k záložní baterii a neustále udržujte spojení s aplikací GV-ASManager. Po připojení ke správci GV-ASManager bude čas regulátoru synchronizován s časem správce GV-ASManager.

# Ovládání výtahu

Řídicí jednotky GV-AS / GV-EV umožňují dva typy ovládání výtahu.

U modelů **GV-AS100 / 1010 / 110 / 1110 / 120 / 210 / 2110 / 2120 / 410 / 4110 / 810 / 8110** je možné použít

Řídicí jednotka GV-AS může ovládat přístup k tlačítkům pro přivolání výtahu. Uživatelé, kteří předloží správnou identifikační kartu čtečce výtahu, budou moci použít výtah a mohou jet kterýmkoli patrem. Výstupní relé jsou připojena k vyvolávacímu tlačítku výtahu.

U řídicí jednotky **GV-EV48**, která je speciálně navržena pro ovládání výtahů, lze povolit přístup do konkrétních pater. Každou identifikační kartu můžete nakonfigurovat tak, aby určovala patra, do kterých má přístup. Při tomto typu ovládání výtahu je každé výstupní relé připojeno k tlačítku odpovídajícího patra na ovládacím panelu výtahu.

# Volitelná zařízení

Volitelná zařízení mohou rozšířit možnosti a všestrannost řídicích jednotek GV-AS / GV-EV. Další informace získáte u svého obchodního zástupce.

| ID karta GV-AS a<br>klíčenka GV-UHF Tag | K dispozici jsou karty / klíčenky 125 kHz a 13,56 MHz, tagy 900<br>MHz.                                                                                                    |
|-----------------------------------------|----------------------------------------------------------------------------------------------------|
| GV-CR420                                | GV-CR420 je čtečka karet 13,56 MHz s vestavěnou 4MP<br>širokoúhlou IP kamerou, která šetří náklady na údržbu samostatné<br>kamery pro kontrolu přístupu.                                                                          |
| GV-DFR1352                              | GV-DFR1352 je čtečka karet 13,56 MHz určená k instalaci na rám<br>dveří pro rozpoznávání identifikačních karet. Čtečka má výstupy<br>Wiegand i RS-485, které lze připojit k libovolnému standardnímu<br>panelu kontroly přístupu. |
| GV-DES1352                              | GV-DES1352 je čtečka karet s dvoupásmovou frekvencí: 13,56<br>MHz a 125 kHz, která podporuje karty DESfire.                                                                                                    |
| GV-FR2020                               | GV-FR2020 je 13,56MHz čtečka pro rozpoznávání obličeje. Čtečka podporuje dva režimy kontroly přístupu: Rozpoznávání obličeje a karty.                                                                                             |
| Čtečka otisků prstů GV-<br>GF           | Čtečka otisků prstů GV-GF1921 / 1922 podporuje tři režimy<br>kontroly přístupu: Pouze otisk prstu, Otisk prstu + karta a Pouze<br>karta. K dispozici jsou čtečky s optickými nebo kapacitními snímači.                            |
| GV-QR1352                               | GV-QR1352 je čtečka karet s dvoupásmovou frekvencí 13,56 MHz<br>a 125 kHz, která podporuje karty DESfire a umožňuje kontrolu<br>přístupu pomocí QR kódu.                                                                          |
| GV-Reader 1251                          | GV-Reader 1251 je čtečka karet s frekvencí 125 kHz. Má výstupy<br>Wiegand i RS-485, které lze připojit k jakémukoli standardnímu<br>panelu kontroly přístupu.                                                                     |
| GV-RK1352                               | GV-RK1352 je čtečka karet 13,56 MHz s klávesnicí. Čtečka<br>má výstupy Wiegand i RS-485, které lze připojit k<br>libovolnému standardnímu panelu kontroly přístupu.                                                               |
| GV-R1352                                | GV-R1352 je čtečka karet s frekvencí 13,56 MHz. Čtečka má<br>výstupy Wiegand i RS-485, které lze připojit k jakémukoli<br>standardnímu panelu kontroly přístupu.                                                                  |

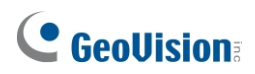

| GV-ASBox                             | Funguje pouze s GV-AS100 / 110 / 120. Zařízení může přidat<br>síťovou funkci, 1 rozhraní Wiegand, 8 dalších vstupů a výstupů k<br>GV-AS100, GV-AS110 a GV-AS120.                                                                                                    |
|--------------------------------------|----------------------------------------------------------------------------------------------------|
| GV-ASNet                             | Funguje pouze s GV-AS100 / 110 / 120. Toto zařízení může přidat síťovou funkci k zařízením GV-AS100, GV-AS110 a GV-AS120.                                                                                                    |
| GV-Hub                               | Funguje pouze s GV-AS100 / 110 / 120. GV-Hub dokáže převést<br>standardní signál RS-232 až 4 ovladačů na RS-485, což umožňuje<br>připojení ovladačů k počítačům.                                                                                                    |
| GV-COM                               | Funguje pouze s GV-AS100 / 110 / 120. GV-COM dokáže převést<br>standardní signál RS-232 jedné řídicí jednotky na RS-485, což<br>umožňuje připojení řídicí jednotky k počítači.                                                                                                    |
| GV-Net / IO karta                    | Funguje pouze s GV-AS100 / 110 / 120. Karta GV-Net / IO Card<br>dokáže převést standardní signál RS-232 jedné řídicí jednotky na<br>RS-485, což umožňuje připojení řídicí jednotky k počítači.                                                                                                    |
| GV-AS410 / 4110 / 810<br>/ Sada 8110 | K dispozici pouze pro GV-AS410 / 4110 / 810 / 8110. Obsahuje GV-<br>AS410 / 4110 / 810 / 8110, desku napájecího adaptéru, napájecí<br>zdroj a kryt pro záložní baterii. Napájecí zdroj zajišťuje napájení<br>řídicí jednotky a až 8 výstupních zařízení (12 V, 0,9 A na zařízení).                                   |
| Skříň (GV-AS Iron Box)               | K dispozici pouze pro GV-AS410 / 4110 / 810 / 8110 a GV-EV48.<br>Se skříňkou (rozměry: 383,5 x 443,5 x 112,2 mm) lze ovladače<br>GV-AS namontovat přímo na stěnu nebo zapustit do zdi.                                                                                                    |
| GV-MountA900                         | <ul> <li>K dispozici pouze pro GV-AS110 / 1110. GV-MountA900 je<br/>montážní deska, která umožňuje připevnit GV-AS110 / 1110 k<br/>americké jednopólové napájecí skříni.</li> <li>Rozměry: 100 x 68 mm / 3,9 x 2,7 in</li> <li>Hmotnost: 55 g / 0,12 lb</li> </ul>                                                   |
| Přepínač GV-POE                      | Funguje pouze se zařízením GV-AS2120. Přepínač GV-POE je<br>navržen tak, aby poskytoval napájení spolu se síťovým připojením<br>pro IP zařízení. Přepínač GV-POE je k dispozici v různých<br>modelech s různým počtem a typem portů. GV-AS2120 vyžaduje<br>PoE, které poskytuje výkon alespoň 25,5 W (IEEE 802.3at). |

| GV-WTR                                     | GV-WTR je převodník určený pro převod rozhraní Wiegand na<br>rozhraní RS-485 a naopak. Umožňuje připojit čtečky jiných výrobců<br>k řídicím jednotkám GV s rozhraním RS-485 a také připojit GV-AI<br>FR (software) a GV-RS1320 (kamerová čtečka s rozhraním RS-<br>485) k řídicím jednotkám Wiegand jiných výrobců. |
|--------------------------------------------|----------------------------------------------------------------------------------------------------|
| GV-IB25 / 65 / 85<br>Infračervené tlačítko | Infračervené tlačítko GV-IB25 / 65 / 85 detekuje infračervený pohyb ve vzdálenosti 3 až 12 cm a umožňuje otevřít dveře mávnutím ruky.                                                                                                    |
| Tlačítkový spínač                          | Tlačítkový spínač může být integrován se systémem kontroly<br>přístupu, který umožňuje odchod ze dveří okamžitou aktivací nebo<br>deaktivací elektrického zamykání. K dispozici jsou tlačítka<br>amerického i evropského standardu.                                                                                 |
| Elektrický zámek                           | K dispozici jsou tři typy elektrických zámků: elektromagnetický<br>zámek, elektrická závora a elektrická závora.                                                                                                    |
| Napájecí adaptér                           | Informace o podporovaných zemích a oblastech získáte od svého obchodního zástupce.                                                                                                    |

# 

# Úvahy o instalaci

1. Pro komunikaci Wiegand a RS-485 existují omezení vzdálenosti. Upozornění:

#### Rozhraní Wiegand:

Doporučený kabel Wiegand: Kabel Wiegand (kroucený pár vodičů 24 AWG)

- O 100 metrů (328,1 stop) pro GV-AS2110 / 2120 / 4110 / 8110
- ⊙ 30 metrů (98,43 stop) pro ostatní řídicí jednotky GV-AS
- Rozhraní RS-485: 600 metrů (1968,50 stop)

Doporučený kabel RS-485: standardní kabel 485 (kroucený pár vodičů 24 AWG).

2. Software GV-ASManager slouží ke správě řadičů GV-AS / GV-EV. Počet řadičů připojených k softwaru GV-ASManager je omezen na základě komunikačních režimů.

- Prostřednictvím síťového připojení se může ke správci GV-ASManager připojit až 1000 řídicích jednotek GV-AS / GV-EV.
- **Prostřednictvím připojení RS-485** se může ke stejnému portu COM na počítači se systémem GV-ASManager připojit až 16 řídicích jednotek GV-AS100/110/120.

 Při předkládání karet čtečkám GeoVision a vestavěným čtečkám GV-AS100 / 1010
 / 110 / 1110 / 120, ujistěte se, že je najednou prezentována pouze jedna karta, aby nedocházelo k rušení frekvencí.

#### Poznámka:

- V případě připojení RS-485 mezi řídicími jednotkami GV-AS a čtečkami je nutné použít přídavné napájení pro čtečky, pokud je vzdálenost v rozmezí 30,48 ~ 600 metrů. Není třeba používat přídavné napájení, pokud je vzdálenost do 30,48 m (100 stop).
- 2. U zařízení GV-AS100 / 2110 / 2120 / 4110 / 8110 se doporučuje každoročně vyměnit knoflíkovou baterii, která je součástí desky plošných spojů.

# Kompatibilita firmwaru a softwaru

Viz část Kompatibilita firmwaru a softwaru v <u>uživatelské příručce GV-ASManager</u>. pro kompatibilitu firmwaru řídicí jednotky GV-AS / GV-EV a GV-ASManager.

### Definice

| Alarm proti<br>neoprávněné<br>manipulaci | GV-AS100 / 1010 / 110 / 1110 / 120 mají vestavěné senzory, které<br>detekují, zda došlo k fyzickému zásahu do ovladače (např. otevření<br>ovladače nebo silnému nárazu). V případě GV-AS210 / 2110 / 2120 /<br>410 / 4110 / 810 / 8110 je třeba čidlo alarmu narušení nainstalovat<br>samostatně a podmínky spuštění závisí na<br>typ nainstalovaného snímače. |
|------------------------------------------|----------------------------------------------------------------------------------------------------|
|                                          | Řídicí jednotka GV-AS je vybavena také výstupními relé pro aktivaci a<br>deaktivace elektrického zámku, sirény a nouzového otevření dveří,<br>když senzory zjistí neoprávněnou manipulaci.                                                                                                    |
|                                          | Informace o konfiguraci vstupních senzorů a výstupů naleznete v<br>kapitole 9 Webové rozhraní nebo v kapitole 10 Webové rozhraní<br>prostřednictvím volitelných zařízení.<br>GV-AS100 / 110 / 120.                                                                                                    |
|                                          | Nastavení podmínek alarmu viz Krok 2: Konfigurace dveří v části<br>Kapitola 4 uživatelské příručky GV-ASManager.                                                                                                    |

1. Řídicí jednotka GV-AS100 / 1010

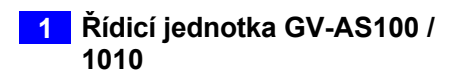

# 1.1 Úvod

GV-AS100 / 1010 je jednodveřový ovladač s vestavěnou čtečkou karet a LCD displejem.

K zařízení GV-AS100 můžete připojit ještě jednu čtečku karet a k zařízení GV-AS1010 až dvě další čtečky karet pro vstupní a výstupní aplikace. GV-AS100 / 1010 má možnost uložit až tisíc karet jako samostatný model a až 40 000 karet po připojení ke správci GV-ASManager. Programování se provádí buď na klávesnici, nebo ze softwaru GV-ASManager.

GV-AS100 / 1010 je vhodný pro ovládání dveří, parkovacích závor a přístupových tlačítek výtahu.

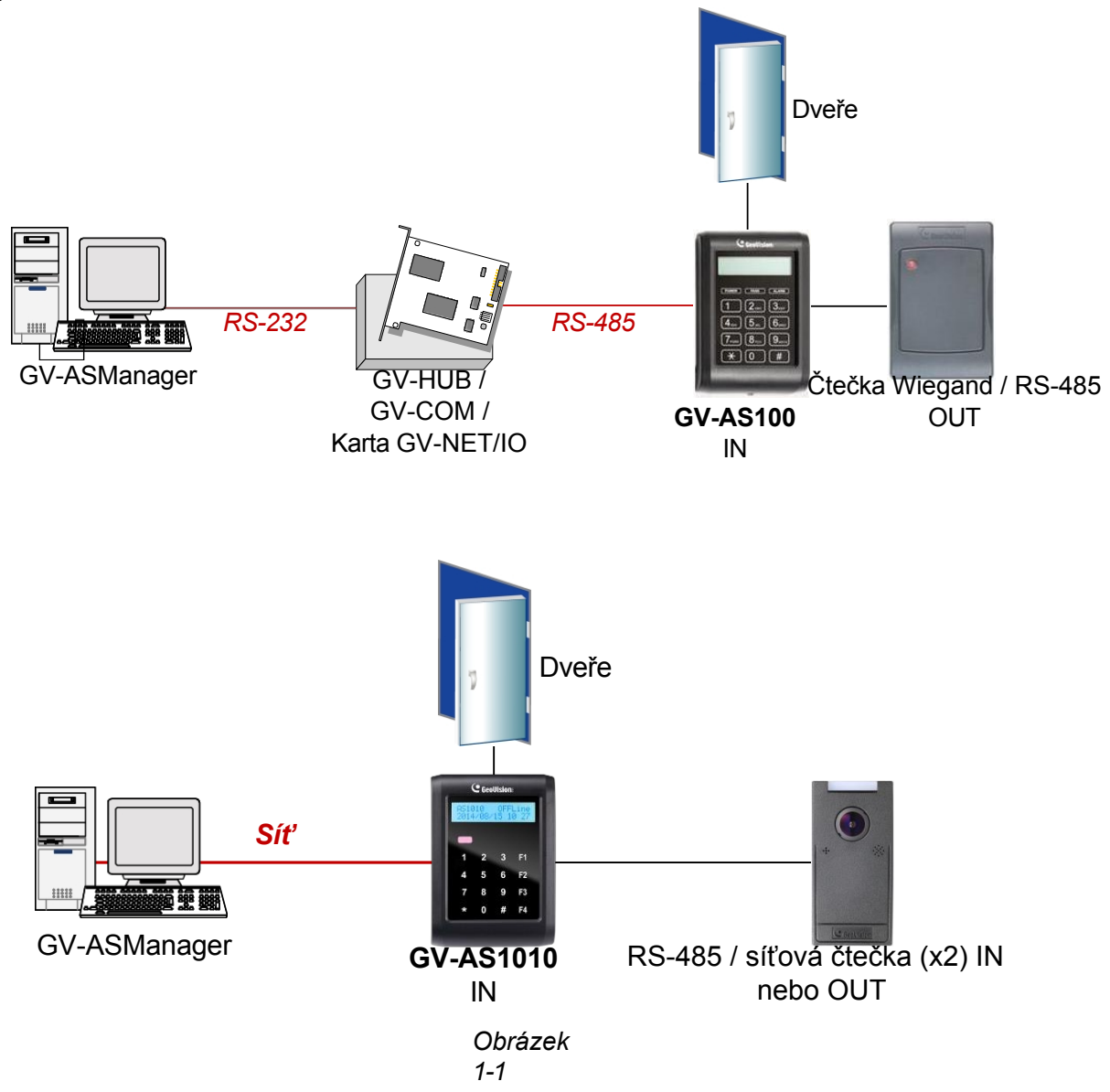

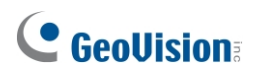

GV-AS100 se může připojit k síti GV-ASManager pomocí volitelného GV-ASBox nebo GV-ASNet. S GV-ASBoxem je možné také ovládání dvou dveří, jak je znázorněno níže.

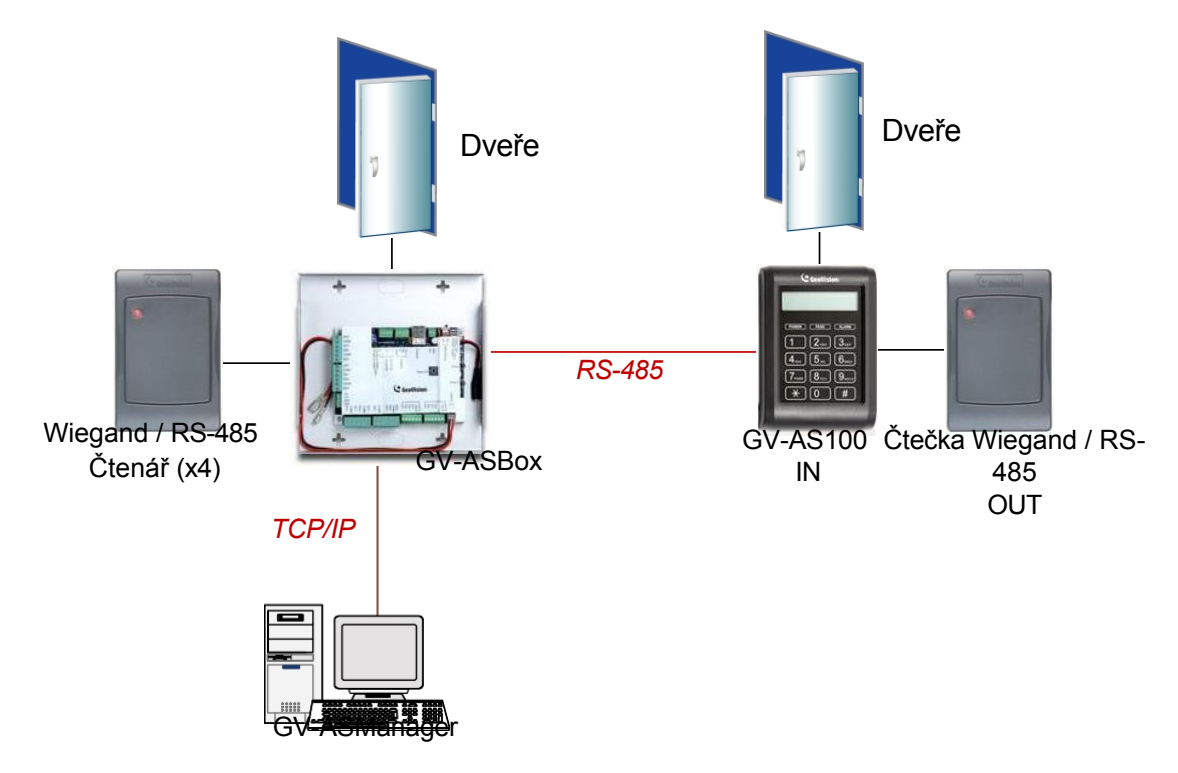

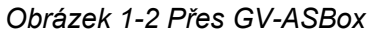

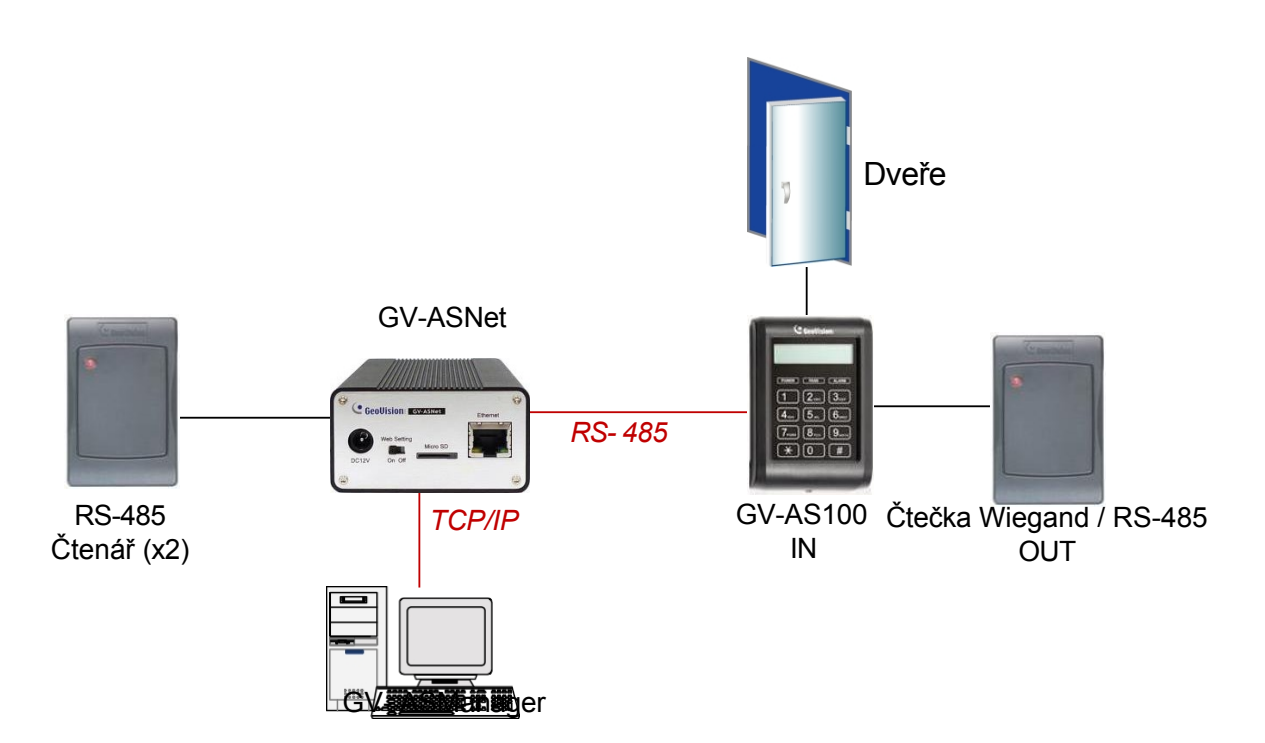

Obrázek 1-3 Prostřednictvím sítě GV-ASNet

### 1.1.1 Hlavní funkce

#### GV-AS100

- 1 dveře (jednosměrné a obousměrné ovládání), s možností rozšíření na 2 dveře pomocí volitelného boxu GV-ASBox.
- 1 000 / 40 000 karet (samostatně / v síti nebo v režimu RS-485)
- Snadné programování z klávesnice
- Vestavěné 3 digitální vstupy a 2 reléové výstupy
- 1 výstup Wiegand (26 ~ 64 bitů) a 1 rozhraní RS-485 pro dodatečné programování čtečky
- Vestavěná čtečka 13,56 MHz
- Podpora bezkontaktních karet GV-Proximity s identifikátorem GID (GeoVision identifier) pro zvýšení bezpečnosti.
- Vestavěný senzor alarmu proti neoprávněné manipulaci
- Pouzdro s krytím IP54
- Podpora funkce Anti-Passback (APB)

#### GV-AS1010

- 1 dveře (jednosměrné a obousměrné ovládání)
- 1 000 / 40 000 karet (samostatný / síťový režim)
- Snadné programování z klávesnice
- Funkční klávesy na klávesnici pro registraci údajů o docházce pro GV-TAWeb
- Vestavěné 3 digitální vstupy a 2 reléové výstupy
- 1 rozhraní RS-485 pro připojení až 2 čteček
- 1 síťové rozhraní pro připojení ke správci GV-ASManager a čtečce TCP/IP
- Vestavěná čtečka 13,56 MHz
- Podpora bezkontaktních karet GV-Proximity s identifikátorem GID (GeoVision Identifier) pro zvýšení bezpečnosti.
- Vestavěný senzor alarmu proti neoprávněné manipulaci
- Pouzdro s krytím IP54
- Podpora funkce Anti-Passback (APB)

### 1.1.2 Balicí seznam

#### GV-AS100

- GV-AS100
- Napájecí adaptér 12V DC / 1A
- Napájecí kabel
- Šroub x 3
- Šroubová kotva x 2
- Master Card
- Karta GV-AS ID F x 20
- Stáhnout průvodce
- Záruční list

#### GV-AS1010

- GV-AS1010
- Napájecí adaptér 12V DC / 1,25A
- Šroub x 3
- Šroubová kotva x 2
- Zapsat kartu
- Odstranit kartu
- Karta GV-AS ID F x 20
- Klíč Torx
- Softwarové CD
- Záruční list

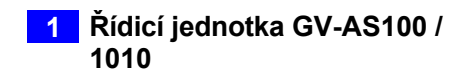

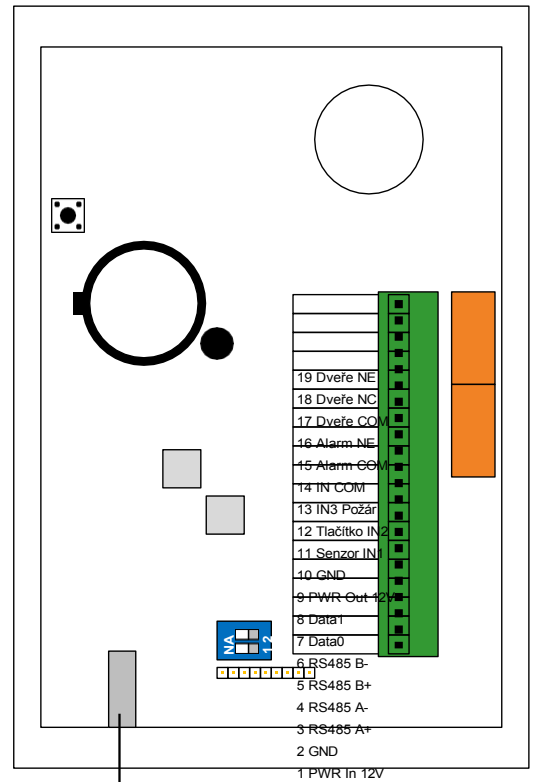

### 1.1.3 Rozložení desky GV-AS100 / 1010

Senzor alarmu proti neoprávněné manipulaci

**GV-AS100** 

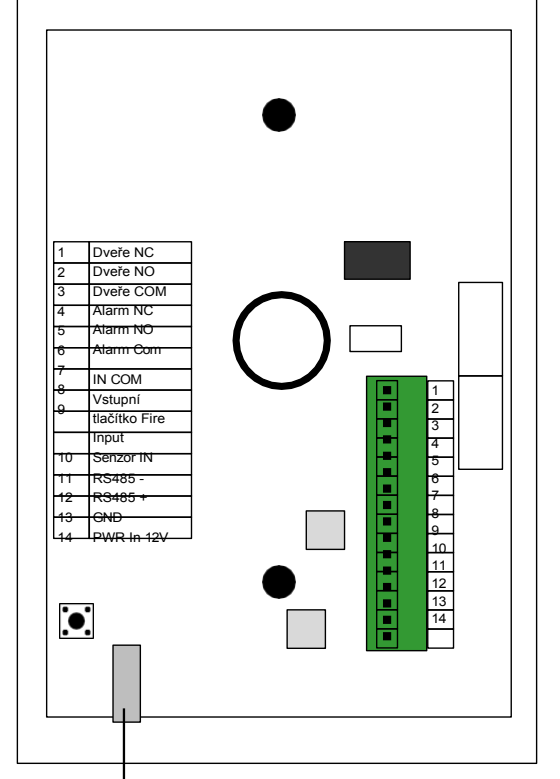

Senzor alarmu narušení

GV-AS1010

Obrázek 1-4

# 

# 1.2 Instalace

Otevřete GV-AS100 / 1010, abyste získali přístup ke svorkovnici.

#### GV-AS100

| <u>19 Dveře NE</u><br>18 Dveře NC |  |
|-----------------------------------|--|
| 17 Dveře COM                      |  |
| 16 Alarm NF<br>15 Alarm COM       |  |
| 14 IN COM                         |  |
| 13 IN3 Požár                      |  |
| 12 Tlačítko IN2                   |  |
| 11 Senzor IN1                     |  |
| 10 GND                            |  |
| 9 PWR Out 12V                     |  |
| 8 Data1                           |  |
| 7 Data0                           |  |
| 6 RS485 B-                        |  |
| 5 RS485 B+                        |  |
| 4 RS485 A-                        |  |
| 3 RS485 A+                        |  |
| 2 GND                             |  |
| 1 PWR In 12V                      |  |

| Kolí | Funkce                                           | Kolík | Funkce       |
|------|--------------------------------------------------|-------|--------------|
| 1    | Napájení 12V                                     | 11    | Senzor IN1   |
| 2    | GND                                              | 12    | Tlačítko IN2 |
| 3    | RS-485 A+ pro připojení ASBox /<br>ASNet nebo PC | 13    | Požár IN3    |
| 4    | RS-485 A pro připojení ASBox /<br>ASNet nebo PC  | 14    | IN COM       |
| 5    | RS-485 B+ pro připojení GV-<br>Reader            | 15    | Alarm COM    |
| 6    | RS-485 B- pro připojení GV-<br>Reader            | 16    | Alarm NO     |
| 7    | Data Wiegand 0                                   | 17    | Dveře COM    |
| 8    | Data Wiegand 1                                   | 18    | Dveře NC     |
| 9    | Napájení 12V                                     | 19    | Dveře NE     |
| 10   | GND                                              |       |              |

Obrázek 1-5

#### GV-AS1010

| Т              | Dvere NC           |   |   |
|----------------|--------------------|---|---|
| 2              | Dveře NE           |   |   |
| 3              | Dveře COM          |   |   |
| 4              | Alarm NC           |   |   |
| 5              | Alarm NO           |   |   |
| 6              | Alarm Com          |   |   |
|                | 7IN COM            |   |   |
| 8              | Vstupní oheň       |   |   |
| 9              | Vstupní            |   |   |
| 10             | Vstupní            |   |   |
| -              | votapin            |   | _ |
| 11             | RS485 -            |   |   |
| 11<br>12       | RS485 -<br>RS485 + |   |   |
| 11<br>12<br>13 | RS485 +<br>GND     | - |   |

| Kolí | Funkce    | Kolík | Funkce           |
|------|-----------|-------|------------------|
| 1    | Dveře NC  | 8     | Vstupní oheň     |
| 2    | Dveře NE  | 9     | Vstupní tlačítko |
| 3    | Dveře COM | 10    | Vstupní senzor   |
| 4    | Alarm NC  | 11    | RS485 -          |
| 5    | Alarm NO  | 12    | RS485 +          |
| 6    | Alarm Com | 13    | GND              |
| 7    | IN COM    | 14    | PWR In 12V       |

Obrázek 1-6

### 1.2.1 Připojení čteček karet

### 1.2.1.A Čtečky Wiegand (pouze GV-AS100)

GV-AS100 poskytuje jeden vstup Wiegand pro připojení čtečky Wiegand v rozsahu 26 až 64 bitů. Prostřednictvím klávesnice GV-AS100 můžete nastavit čtečku Wiegand jako vstupní nebo výstupní čtečku. Definici čtečky naleznete v části *1.3.5 Nastavení parametrů v* části **Funkce AS100**.

Poznámka: Připojení Wiegand není pro GV-AS1010 podporováno.

V následující tabulce je uvedeno přiřazení pinů vstupu Wiegand na GV-AS100. Zapojení naleznete v dokumentaci ke čtečce Wiegand.

| Kolí<br>k | Funkce         |
|-----------|----------------|
| 7         | Data Wiegand 0 |
| 8         | Data Wiegand 1 |
| 9         | Napájení 12V   |
| 10        | GND            |

### 1.2.1.B Čtečky RS485

Pro připojení na velkou vzdálenost a čtečky karet, které nejsou připojeny přes Wiegand, můžete navázat spojení RS-485 s jakoukoli čtečkou GV a GV-GF1911 / 1912. GV-AS100 se může připojit k **1 čtečce** prostřednictvím připojení RS-485. GV-AS1010 se může připojit až ke **2 čtečkám** prostřednictvím jediného kabelu RS-485.

Při připojování druhé čtečky ke čtečce GV-AS1010 je třeba nastavit samostatný zdroj napájení pro napájení druhé čtečky.

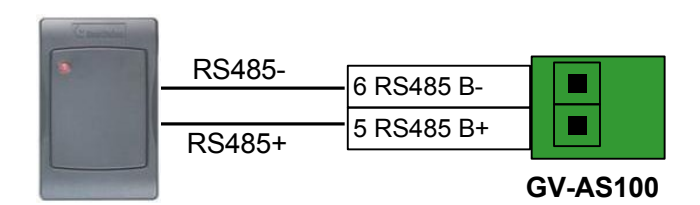

GV-Readers nebo Čtečky otisků prstů GV-GF

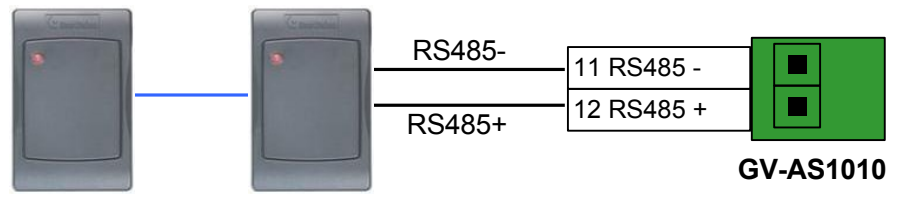

Až 2 čtečky otisků prstů GV-Reader a GV-GF

Obrázek 1-7

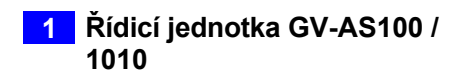

### 1.2.1.C Síťové čtečky (pouze GV-AS1010)

GV-AS1010 podporuje síťové připojení s GV-CR420 a GV-GF1921 / 1922. Prostřednictvím klávesnice GV-AS1010 můžete nastavit síťovou čtečku jako vstupní nebo výstupní čtečku. Definici čtečky naleznete v části *2.3.2 Programování GV-AS110 v* části **Funkce dveří/vrátnice**. / *1110*.

#### Poznámka:

- 1. Síťové připojení se čtečkami není u modelu GV-AS110 podporováno.
- 2. GV-AS1010 nepodporuje síťové připojení s GV-GF1911 / 1912.

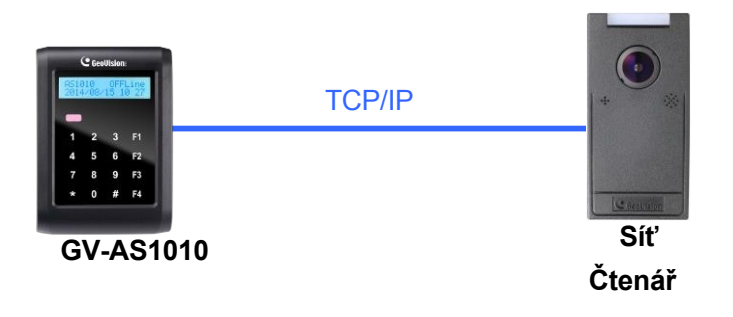

Obrázek 1-8

### 1.2.2 Připojení vstupních zařízení

GV-AS100 / 1010 podporuje 3 typy vstupů:

- 1. Senzorové vstupy, např. senzor stavu dveří
- 2. Tlačítkové vstupy, např. otevírání dveří
- 3. Vstupy požárních čidel, např. požární hlásič

Všechny vstupy jsou **bezkontaktní** a lze je nakonfigurovat jako normálně otevřené (NO) nebo normálně uzavřené (NC) prostřednictvím klávesnice GV-AS100 / 1010. Výchozí hodnota je **NO**. Chcete-li změnit stav vstupu, viz možnost **Nastavit typ kontaktu** v části *1.3.5 Nastavení parametrů*.

Následující tabulka ukazuje přiřazení pinů vstupních konektorů na GV-AS100 a GV-AS1010.

#### GV-AS100

| Kolík | Funkce            |
|-------|-------------------|
| 11    | Senzor IN1        |
| 12    | Tlačítko IN2      |
| 13    | Požární čidlo IN3 |
| 14    | IN COM            |

#### GV-AS1010

| Kolí<br>k | Funkce           |
|-----------|------------------|
| 7         | IN COM           |
| 8         | Vstupní oheň     |
| 9         | Vstupní tlačítko |
| 10        | Vstupní senzor   |

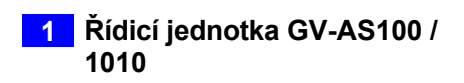

### 1.2.3 Připojení výstupních zařízení

GV-AS100 podporuje 2 typy výstupů:

- 1. Poplachové výstupy, např. siréna nebo zvonek
- 2. Dveřní výstupy, např. elektronický zámek

Níže uvedená tabulka ukazuje přiřazení pinů výstupních konektorů na GV-AS100 / 1010.

#### GV-AS100

| Kolík | Funkce    |
|-------|-----------|
| 15    | Alarm COM |
| 16    | Alarm NO  |
| 17    | Dveře COM |
| 18    | Dveře NC  |
| 19    | Dveře NE  |

#### GV-AS1010

| Kolík | Funkce    |
|-------|-----------|
| 1     | Dveře NC  |
| 2     | Dveře NE  |
| 3     | Dveře COM |
| 4     | Alarm NC  |
| 5     | Alarm NO  |
| 6     | Alarm Com |

Před připojením k výstupům Door zkontrolujte, zda vaše výstupní zařízení splňuje následující absolutní maximální hodnoty.

| Napětí při poruše                                                                                                    | 240 V AC, 30 V DC |  |
|----------------------------------------------------------------------------------------------------|-------------------|--|
| Trvalý zatěžovací proud                                                                                                    | 5A (NE), 3A (NC)  |  |
| <b>Poznámka:</b> Absolutní maximální hodnoty jsou hodnoty, při jejichž překročení může dojít k poškození desky plošných spojů GV-AS100. Trvalý provoz zařízení GV-AS100 na úrovni absolutních jmenovitých hodnot může ovlivnit spolehlivost zařízení GV-AS100. |                   |  |

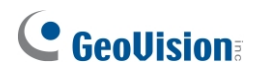

#### Připojení výstupního zařízení:

Níže uvedený příklad znázorňuje připojení blokovacího zařízení ke GV-AS100 / 1010. Připojte bod (+) na uzamykacím zařízení ke dveřím COM na GV-AS100 / 1010, spojte oba body (-) uzamykacího zařízení a externího zdroje napájení dohromady a připojte bod (+) na externím zdroji napájení ke dveřím NO nebo NC na GV-AS100 / 1010 podle stavu uzamykacího zařízení.

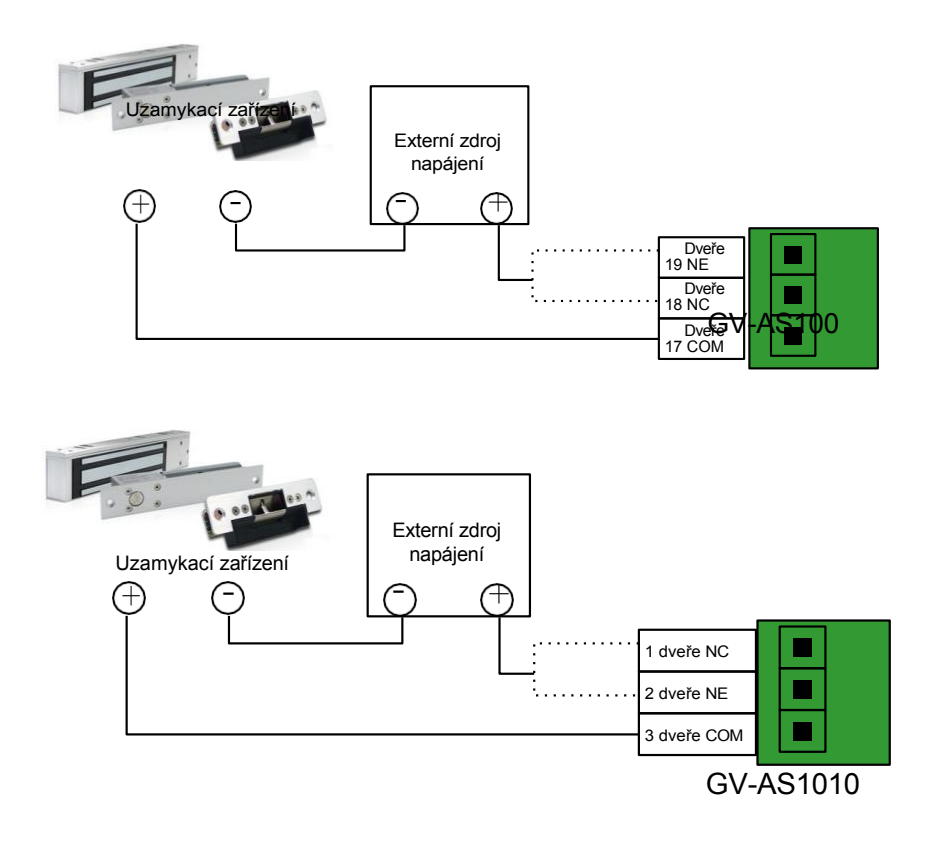

Obrázek 1-9

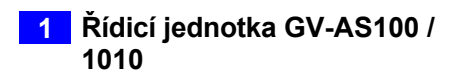

### 1.2.4 Připojení počítače

Připojení zařízení GV-AS110 / 1110 k počítači umožňuje přístup k jeho webovému rozhraní a připojení k aplikaci GV-ASManager, pokud je v počítači nainstalována aplikace GV-ASManager. Software GV- ASManager může sledovat přístupové informace a alarmová hlášení z GV-AS100 / 1010. Komunikační spojení mezi počítačem a GV-AS100 / 1010 je následující.

GV-AS100: Připojení RS-485 nebo síťové připojení

- Připojení RS-485: je nutný převodník RS-485 na RS-232.
- Síťové připojení: je vyžadován volitelný GV-ASBox nebo GV-ASNet.

GV-AS1010: Síťové připojení

**DŮLEŽITÉ:** Aby bylo možné připojení k PC na GV-AS100, musí být zapnutý **přepínač 1**. Viz *1.2.4.C Spínače*.

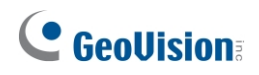

### 1.2.4.A Připojení zařízení GV-AS100 k počítači

#### Připojení RS-485 mezi GV-AS100 a PC

Na obrázku níže je znázorněno připojení RS-485 k počítači. Pro toto připojení je nutný převodník RS-485 na RS-232 mezi GV-AS100 a počítačem. Jako převodník RS-485/RS-232 můžete použít příslušenství GV, například GV-Hub, GV-COM a kartu GV-NET/IO.

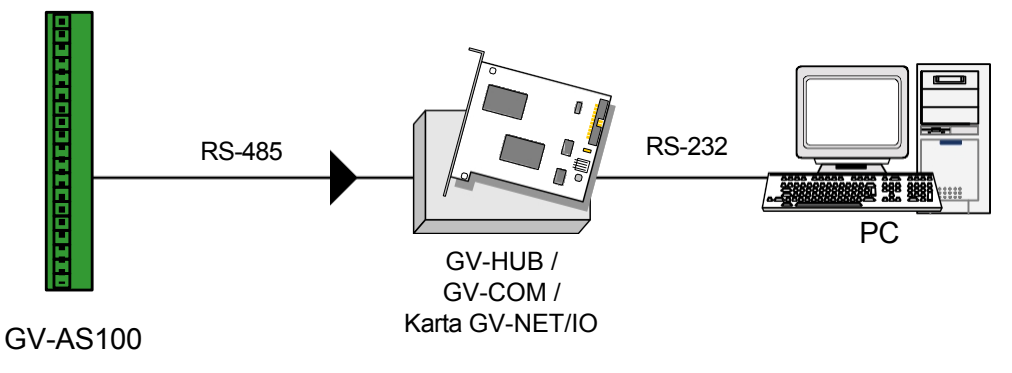

Obrázek 1-10

V tabulce je uvedeno přiřazení pinů příslušných konektorů RS-485 na GV-AS100.

| Kolí<br>k | Funkce    |
|-----------|-----------|
| 3         | RS-485 A+ |
| 4         | RS-485 A- |

**Poznámka:** Při připojení více jednotek GV-AS100 prostřednictvím připojení RS-485 můžete k naprogramování ID každé jednotky použít klávesnici na jednotce GV-AS100. Viz část *1.3.5 Nastavení parametrů*.

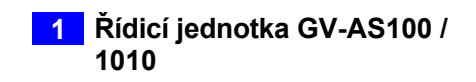

#### Síťové připojení mezi zařízením GV-AS100 a počítačem

Na obrázku níže je znázorněno síťové připojení k počítači. Pro toto připojení je vyžadován volitelný produkt GV-ASBox nebo GV-ASNet.

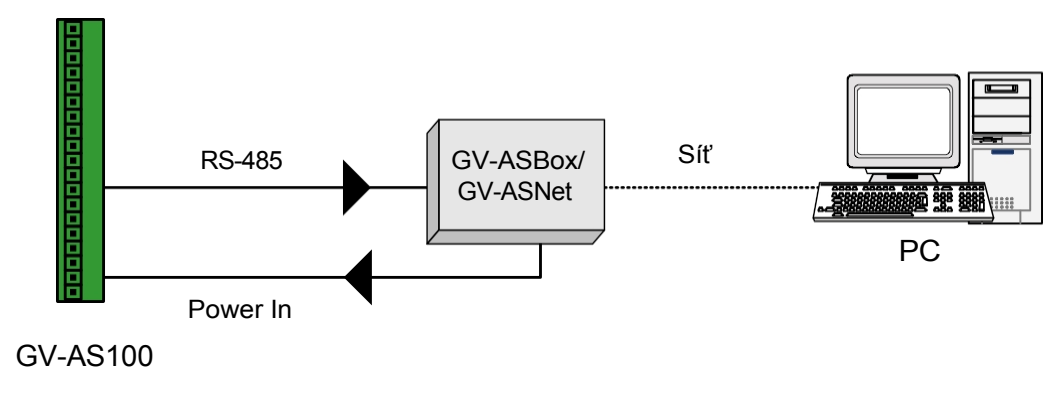

Obrázek 1-11

Připojte dva napájecí vodiče a dva vodiče RS-485 z GV-ASBox / GV-ASNet ke GV-AS100. Níže uvedená tabulka ukazuje přiřazení pinů příslušných konektorů na GV-AS100.

| Kolí<br>k | Funkce       | Kolí<br>k | Funkce    |
|-----------|--------------|-----------|-----------|
| 1         | Napájení 12V | 3         | RS-485 A+ |
| 2         | GND          | 4         | RS-485 A- |

Viz také 9.1.4.A Připojení GV-AS100 / 110 / 120.

### 1.2.4.B Připojení zařízení GV-AS1010 k počítači

Na obrázku níže je znázorněno síťové připojení mezi zařízením GV-AS1010 a počítačem.

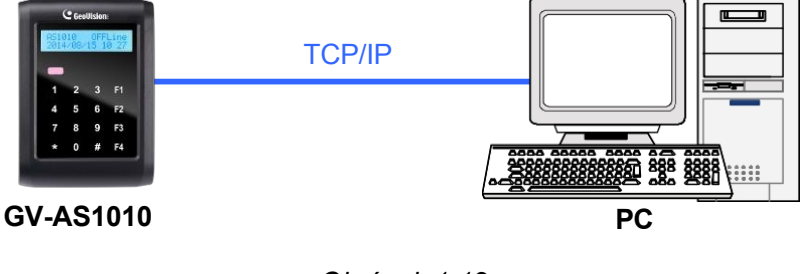

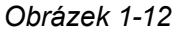

Poznámka: GV-AS1010 je kompatibilní pouze s aplikací GV-ASManager V4.2.3 nebo novější.

# **GeoVision**<sup>®</sup>

### 1.2.4.C Přepínače (pouze GV-AS100)

**Přepínač 1:** Když je přepínač 1 zapnutý, může se GV-AS100 připojit ke správci GV-ASManager, GV-ASBox nebo GV-ASNet. Když je přepínač 1 vypnutý, připojení není k dispozici. Ve výchozím nastavení je přepínač 1 nastaven **na ON.** 

**Přepínač 2:** Pokud je spojení RS-485 mezi GV-AS100 a počítačem na velkou vzdálenost, může být signál RS-485 slabý. V takovém případě zapněte přepínač 2, abyste měli 120ohmový odpor.

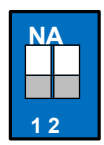

Obrázek 1-13

### 1.2.5 Připojení napájení

Dodávaný napájecí adaptér lze připojit k libovolnému zdroji napájení 100 až 240 V. Pomocí dodaného napájecího kabelu a adaptéru připojte GV-AS100 / 1010 k napájení.

**Poznámka:** Napájení by mělo být připojeno k jednotce až po dokončení a otestování všech připojení.

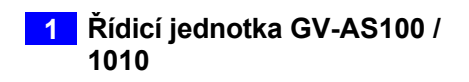

### 1.2.6 Montáž baterie

GV-AS100 / 1010 obsahuje baterii, která napájí nastavení GV-AS100 / 1010 a obvody hodin reálného času. Když se energie v baterii vybije, na LCD displeji GV-AS100 / 1010 se zobrazí zpráva "Low Battery" (Vybitá baterie). V takovém případě baterii vyměňte. Všechna nastavení GV-AS100 / 1010 zmizí přibližně 10 hodin po vybití baterie a GV-AS100 / 1010 se obnoví na výchozí nastavení.

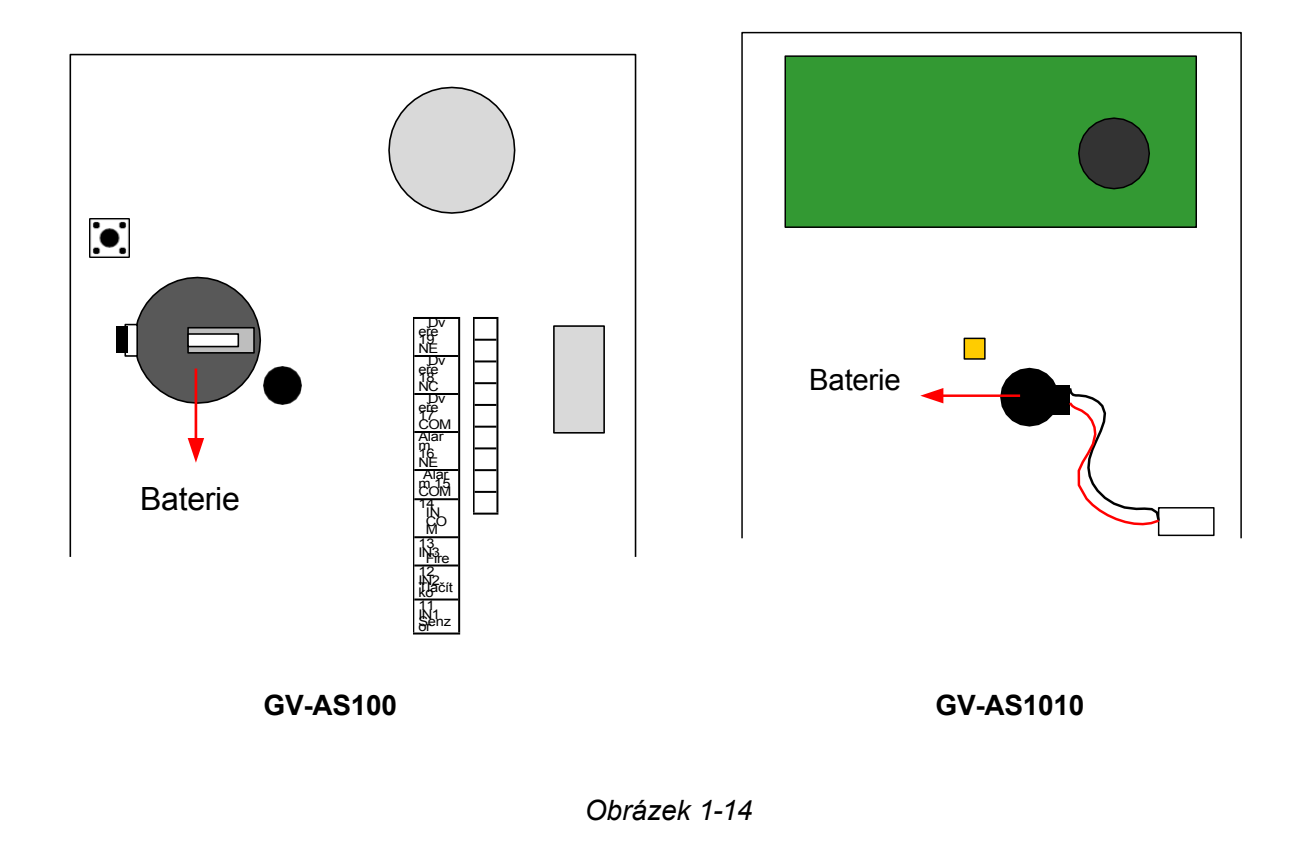

#### Poznámka:

- 1. Zkontrolujte, zda je odstraněna plastová izolační fólie pod baterií.
- Doporučuje se vyměnit baterii jednou ročně. GV-AS100 používá 3V lithiovou baterii, kterou si můžete zakoupit sami. V případě modelu GV-AS1010 se obraťte na svého obchodního zástupce, který vám zajistí náhradní baterie určené pro model GV-AS1010.

### 1.2.7 Používání funkčních kláves (pouze GV-AS1010)

GV-AS1010 je vybaven čtyřmi funkčními tlačítky pro evidenci času a docházky. Ve webovém rozhraní GV-AS1010 můžete definovat funkční klávesy. Viz část *Funkční klávesy* v kapitole 8.

Než zaměstnanci přiloží svou přístupovou kartu k zařízení GV-AS1010, mohou stisknutím funkčních tlačítek indikovat, že potažení karty je začátkem nebo koncem pracovní doby, volna, přesčasu, přestávky nebo kódu práce. Údaje o docházce lze vyhledat v systému GV-TAWeb. Podrobnosti naleznete v kapitole *GV- TAWeb pro rozvrh pracovní doby a mzdy v uživatelské příručce GV-ASManager*.

Ve webovém rozhraní zařízení GV-AS1010 můžete určit, zda se po předložení přístupové karty po stisknutí funkčního klíče odemknou dveře nebo tlačítko pro přivolání výtahu. Související nastavení naleznete v části *Konfigurace funkčních kláves* v kapitole 8.

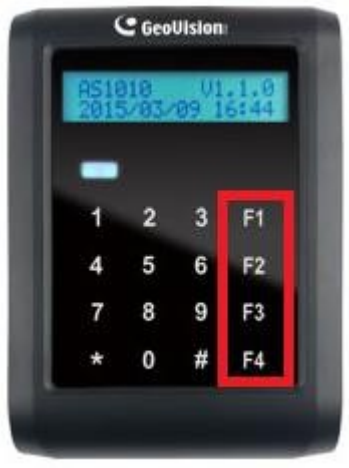

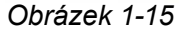

**Poznámka:** Při použití firmwaru GV-AS1010 V1.0 předložení přístupové karty po stisknutí funkčního klíče neodemkne dveře ani tlačítko pro přivolání výtahu. Uživatel bude muset znovu předložit přístupovou kartu, aby získal přístup.
## 1.3 Režim programování

Po zapnutí zařízení GV-AS100 musíte nejprve vytvořit kartu Master Card. Před každým programováním zařízení GV-AS100 je nutné předložit kartu Master Card a zadat její kód PIN.

Pro GV-AS1010 je třeba nejprve vytvořit dvě karty, kartu pro zápis a kartu pro odstranění. Karta Enroll Card slouží k přidávání nových karet a karta Delete Card slouží k mazání karet. Obě karty vám umožní programovat různé konfigurace na zařízení GV-AS1010.

**Poznámka:** Karty splňující normu ISO 14443A pro technologii čipových karet lze formátovat jako Master Card, Enroll Card nebo Delete Card. Lze vytvořit pouze jednu kartu Master Card.

#### Vytvoření karty Master Card pro GV-AS100:

- 1. Zapněte jednotku. Na LCD displeji se zobrazí Enter Master Card.
- 2. Předložte kartu Master Card. Na LCD displeji se zobrazí Master PIN kód: 1234.
- 3. Ponechte výchozí kód PIN 1234 a stiskněte #. Na displeji LCD se zobrazí Úspěch.

Případně můžete stisknutím libovolných čtyř číslic na klávesnici změnit výchozí hodnotu. Nový kód PIN je nutné dvakrát potvrdit. Poté by se na displeji LCD měla zobrazit zpráva o úspěchu.

Po vytvoření hlavní karty provede GV-AS100 autotest a zobrazí zprávu "Master Memory Test". Po jeho dokončení se zobrazí zpráva GV-AS100 online nebo offline, za kterou následuje datum a čas. Poté můžete začít programovat zařízení GV-AS100.

#### Vytvoření karty Enroll Card a karty Delete Card pro GV-AS1010:

- 1. Zapněte jednotku. Kontrolka LED bliká modře.
- 2. Předložte kartu, která se stane kartou Enroll Card.
- 3. Předložte kartu, která se stane kartou pro odstranění.

Po 1 až 2 minutách by měla kontrolka LED svítit trvale modře a signalizovat připravenost.

# **GeoUision**

V následující tabulce jsou uvedeny kódy pro spuštění různých programů a zobrazení systémových informací.

| Kód                | Funkce                                                     |
|--------------------|------------------------------------------------------------|
| <b>*227</b> (*CAR) | Přístup k funkci Správce karet.                            |
| <b>*276</b> (*ARM) | Přístup k režimu zabezpečení.                              |
| *347 (*DIS)        | Zobrazí systémové informace.                               |
| <b>*738</b> (*SET) | Přístup k nastavení parametrů.                             |
| *737 (*RES)        | Obnoví výchozí tovární nastavení zařízení GV-AS100 / 1010. |
| *837 (*TES)        | Testuje klávesy s číslicemi, zda je lze správně zobrazit.  |

Před programováním zařízení GV-AS100 / 1010 je třeba znát také následující klávesy.

| Klíč | Funkce                                                                                 |
|------|----------------------------------------------------------------------------------------|
| *    | Slouží ke zrušení výběru nebo k návratu na předchozí stránku.                          |
| #    | Slouží k uložení dat, která byla v systému upravena nebo naprogramována, a k ukončení. |
| 0    | Slouží k přechodu na další stránku.                                                    |

## 1.3.1 Rychlý odkaz na programovací tabulku

| <b>GV-AS100</b> |  |
|-----------------|--|
|-----------------|--|

| Správ | /ce karet                           |                       |                             |               |
|-------|-------------------------------------|-----------------------|-----------------------------|---------------|
|       | Přidat novou kartu                  | 1) N 2) A 3) B 4) S   |                             |               |
|       | Údaje o kartě Del                   | 1)11,2)71,3)2,1)3     |                             |               |
|       | Obnovení APB karty                  |                       |                             |               |
| Zohra | zovací systém                       |                       |                             |               |
| 20010 | Režim ověření dveří                 |                       |                             |               |
|       | Lldálost dveří                      |                       |                             |               |
|       | ASBox Comm State                    |                       |                             |               |
|       | Stav naměti                         |                       |                             |               |
|       |                                     |                       |                             |               |
|       |                                     |                       |                             |               |
| Nasta |                                     |                       |                             |               |
| Masia | Nastavoní místního                  |                       |                             |               |
|       | času                                |                       |                             |               |
|       | Nastavení ID AS100                  |                       |                             |               |
|       | Nastavení Auth. Mode                |                       |                             |               |
|       |                                     | Auth. Schedule        |                             |               |
|       |                                     | Režim pevné karty     |                             |               |
|       |                                     | Pevná karta + PIN     |                             |               |
|       |                                     | Pevná karta Společná  |                             |               |
|       |                                     | Režim místního        |                             |               |
|       |                                     | odemknutí             |                             |               |
|       |                                     | Režim místního        |                             |               |
|       |                                     | uzamčení              |                             |               |
|       | Funkce AS100                        |                       |                             |               |
|       |                                     | GV-ASBox              | <b>_</b>                    |               |
|       |                                     | Typ ovládání          | Typ vstupu do dveří         | Anti-Passback |
|       |                                     |                       | Typ dveřního<br>východu     | Anti-Passback |
|       |                                     |                       | Typ vjezdu na<br>parkoviště | Anti-Passback |
|       |                                     |                       | Typ výjezdu z<br>parkoviště | Anti-Passback |
|       |                                     |                       | Ovládání výtahu             |               |
|       | Změna hlavního kódu                 |                       | , <b>,</b>                  |               |
|       | PIN                                 |                       |                             |               |
|       | Místní doba odpočinku               |                       |                             |               |
|       | Nastavení podržené<br>doby otevření |                       |                             |               |
|       | Nastavení události                  |                       |                             |               |
|       |                                     | Alarm podržení        |                             |               |
|       |                                     | otevřených dveří      |                             |               |
|       |                                     | otevření              |                             |               |
|       |                                     | Požární poplach       |                             |               |
|       |                                     | Alarm proti           |                             |               |
|       |                                     | neoprávněné           |                             |               |
|       |                                     | manipulaci            |                             |               |
|       |                                     | Přístup odepřen       |                             |               |
|       | Akce Nastavit oheň                  |                       |                             |               |
|       |                                     | Odemknutí dveří/brány |                             |               |
|       |                                     | Zámek dveří/brány     |                             |               |

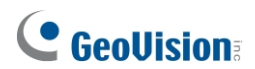

|                            | Nezměněno            |  |
|----------------------------|----------------------|--|
| Nastavení typu<br>kontaktu |                      |  |
|                            | Senzor dveří/vozidla |  |
|                            | Tlačítko dveří/brány |  |
|                            | Požární čidlo        |  |

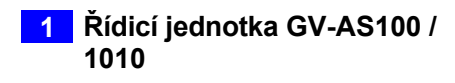

#### GV-AS1010

| Správce karet             |                      |               |
|---------------------------|----------------------|---------------|
|                           |                      |               |
| Zobrazovací systém        |                      |               |
|                           |                      |               |
|                           |                      |               |
| Stav paměti               |                      |               |
|                           |                      |               |
|                           |                      |               |
|                           |                      |               |
| Nastaveni parametru       | Γ                    | Γ             |
| Nastaveni mistnino casu   |                      |               |
| Nastaveni ID AS1010       |                      |               |
| Nastavení IP AS1010       |                      |               |
| Nastavení Auth. Mode      |                      |               |
|                           | Auth. Schedule       |               |
|                           | Režim pevné karty    |               |
|                           | Pevná karta + PIN    |               |
|                           | Pevná karta Společná |               |
|                           | Režim místního       |               |
|                           | odemknutí            |               |
|                           | Režim místního       |               |
|                           | uzamčení             |               |
| AS1010 Funkce             |                      |               |
|                           | Typ vstupu do dveří  | Anti-Passback |
|                           | Typ dveřního východu | Anti-Passback |
|                           | Typ vjezdu na        | Anti-Passback |
|                           | parkoviště           |               |
|                           | Typ výjezdu z        | Anti-Passback |
|                           | parkoviště           |               |
|                           | Ovládání výtahu      |               |
| Zapsat změnu kolíku       |                      |               |
| Odstranit změnu kolíku    |                      |               |
| Místní doba odpočinku     |                      |               |
| Nastavení podržené doby   |                      |               |
| otevření                  |                      |               |
| Nastavení události alarmu |                      |               |
|                           | Alarm podržení       |               |
|                           | otevřených dveří     |               |
|                           | Alarm vynuceného     |               |
|                           | otevření             |               |
|                           | Požární poplach      |               |
|                           | Alarm proti          |               |
|                           | neoprávněné          |               |
|                           | manipulaci           |               |
|                           | Pristup odepren      |               |
|                           | Alarm pro sledování  |               |
|                           | Vozidia              |               |
|                           |                      |               |
|                           |                      |               |
|                           | Zamek dveří/brány    |               |
|                           | Nezměněno            |               |
| Nastavení typu kontaktu   |                      |               |
|                           | Senzor dveří/vozidla |               |
|                           | Tlačítko dveří/brány |               |
|                           | Požární čidlo        |               |
| Nastavení funkční         |                      |               |

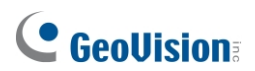

| klávesy |              |                                                                    |
|---------|--------------|--------------------------------------------------------------------|
|         | Nastavení F1 | Pracovní doba (začátek/konec), volno                               |
|         | Nastavení F2 | (začátek/konec), přesčasy                                          |
|         | Nastavení F3 | (začátek/konec),                                                   |
|         | Nastavení F4 | přestávka(začátek/konec), kód<br>pracovního místa (začátek/konec). |

Poznámka: Funkce alarmu při couvání není v současné době funkční.

### 1.3.2 Přidání a odstranění karty

#### Poznámka:

- 1. GV-ASManager nemůže spravovat karty zaregistrované na GV-AS100 / 1010, protože data karty nebudou do GV-ASManageru přenášena.
- 2. Karty přidané prostřednictvím aplikace GV-ASManager nelze v systému GV-AS100 / 1010 odstranit.

#### 1.3.2.A Přidání karty

Na GV-AS100 / 1010 lze přímo zaregistrovat až 1 000 karet bez dalšího softwaru. Při spolupráci s aplikací GV-ASManager může GV-AS100 / 1010 podporovat až 40 000 karet.

#### GV-AS100

- 1. Stiskněte kód **\*227** (**\***CAR**)**.
- Předložte kartu Master Card a zadejte její PIN kód. Na LCD displeji se zobrazí Add New Card (Přidat novou kartu).
- 3. Stiskněte tlačítko #. Na LCD se zobrazí Enter New Card.
- Kartu přidáte stisknutím čísla karty nebo přiložením karty k jednotce. Na displeji LCD se zobrazí číslo karty a tyto možnosti: 1)N 2)A 3)B 4)S.

N znamená normální kartu; A znamená kartu A pro dvě osoby; B znamená kartu B pro dvě osoby; S znamená bezpečnostní kartu.

5. Vyberte typ karty a zadejte a potvrďte kód PIN pro novou kartu. Na

displeji LCD se zobrazí Uložit novou kartu, 1. Ano? 2. Ne?.

6. Stisknutím tlačítka 1 uložíte a ukončíte.

#### GV-AS1010

- 1. Předložte kartu Enroll Card a zadejte její kód PIN. Na LCD displeji se zobrazí Enter New Card.
- Kartu přidáte stisknutím čísla karty nebo přiložením karty k jednotce. Na displeji LCD se zobrazí číslo karty a tyto možnosti: 1)N 2)A 3)B 4)S.

N znamená normální kartu; A znamená kartu A pro dvě osoby; B znamená kartu B pro dvě osoby; S znamená bezpečnostní kartu.

- Vyberte typ karty a zadejte a potvrďte kód PIN pro novou kartu. Na displeji LCD se zobrazí Uložit novou kartu, 1. Ano? 2. Ne?.
- 4. Stisknutím tlačítka 1 uložíte a ukončíte.

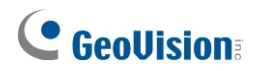

#### 1.3.2.B Odstranění karty

#### **GV-AS100**

- 1. Stiskněte kód **\*227** (\*CAR).
- 2. Předložte kartu Master Card a zadejte její PIN kód. Na LCD displeji se zobrazí Add New Card (Přidat novou kartu).
- 3. Stiskněte tlačítko 0. Na LCD displeji se zobrazí Del Card Data.
- 4. Stiskněte tlačítko #. Na LCD se zobrazí Enter Del Card.
- Můžete buď stisknout číslo karty, nebo kartu přiložit k jednotce. Na displeji LCD se zobrazí: Ano? 2. Ne?.
- 6. Stisknutím tlačítka 1 uložíte a ukončíte.

#### GV-AS1010

- 1. Předložte kartu Delete Card a zadejte její kód PIN. Na LCD displeji se zobrazí Enter Del Card.
- Můžete buď stisknout číslo karty, nebo kartu přiložit k jednotce. Na displeji LCD se zobrazí: Ano? 2. Ne?.
- 3. Stisknutím tlačítka 1 uložíte a ukončíte.

### 1.3.3 Resetování funkce APB

Můžete resetovat funkci anti-passback (APB) karty a umožnit tak uživateli opětovný přístup ke vstupní nebo výstupní čtečce.

- 1. Stiskněte kód **\*227** (**\***CAR**)**.
- Předložte kartu Master Card nebo kartu Enroll/Delete Card a zadejte její kód PIN. Na LCD displeji se zobrazí Add New Card (Přidat novou kartu).
- 3. Několikrát stiskněte tlačítko 0. Na LCD displeji se zobrazí Reset karty APB.
- 4. Stiskněte tlačítko #. Na LCD se zobrazí Enter Card.
- Můžete buď stisknout číslo karty, nebo kartu přiložit k jednotce. Na displeji LCD se zobrazí: Ano? 2. Ne?.
- 6. Stisknutím tlačítka 1 uložíte a ukončíte.

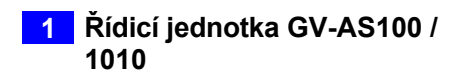

## 1.3.4 Přístup k režimu zabezpečení

Bezpečnostní režim se používá k odjištění zařízení GV-AS100 / 1010. V režimu odjištění nelze povolit přístup žádným kartám a nikdo nemůže jednotku programovat. K odjištění jednotky lze použít pouze bezpečnostní kartu, která je spojena s kódem PIN.

### 1.3.4.A Povolení režimu zabezpečení

Před přístupem do režimu zabezpečení je třeba nejprve vytvořit bezpečnostní kartu.

- 1. Chcete-li vytvořit bezpečnostní kartu, postupujte podle kroků 1 až 4 v části 1.3.2.A Přidání karty, jako typ karty vyberte **4)S** a vytvořte kód PIN pro bezpečnostní kartu.
- 2. Chcete-li vstoupit do bezpečnostního režimu, stiskněte kód

\*276 (\*ARM). Na displeji LCD se zobrazí Start Arm?

#### Zadejte kód PIN.

3. Stiskněte kód PIN bezpečnostní karty.

Na displeji LCD se zobrazí Start Arm? Zadejte bezpečnostní kartu.

4. Předložte bezpečnostní kartu. Bezpečnostní režim je povolen.

### 1.3.4.B Vypnutí režimu zabezpečení

Chcete-li vypnout bezpečnostní režim, stiskněte libovolné tlačítko, zadejte kód PIN bezpečnostní karty a předložte bezpečnostní kartu.

## **GeoVision**

## 1.3.5 Nastavení parametrů

U zařízení GV-AS100 / 1010 můžete definovat parametry některých funkcí.

**DŮLEŽITÉ:** Po připojení ke GV-AS100 / 1010 načte GV-ASManager své parametry do GV-AS100 / 1010. To znamená, že některé zde nastavené parametry může GV-ASManager později přepsat.

- 1. Stiskněte kód **\*738** (\*SET).
- 2. Předložte kartu Master Card a zadejte její PIN kód. Na LCD displeji se zobrazí **Set Local Time** (Nastavit místní čas).
- 3. Stisknutím tlačítka **0** změníte možnosti. Stisknutím **#** vyberte možnost pro další programování.

| Možnost                    | Funkce                                                                                                    |  |  |  |
|----------------------------|----------------------------------------------------------------------------------------------------|--|--|--|
| Nastavení místního<br>času | Nastaví čas, časové pásmo a povolí letní čas.                                                                                                    |  |  |  |
| Sada AS100 / 1010 ID       | Nastaví ID GV-A100 / 1010 od 1 do 255.                                                                                                    |  |  |  |
| Nastavení IP AS1010        | Nastaví IP adresu zařízení GV-AS1010. (pouze GV-AS1010)                                                                                                    |  |  |  |
| Nastavení Auth. Mode       | Nastaví režim ověřování pro dveře/bránu.                                                                                                    |  |  |  |
|                            | <ul> <li>Auth. Schedule: Autentizace: Sleduje plán autentizace<br/>nastavený v GV-ASManageru.</li> </ul>                                                                                                    |  |  |  |
|                            | <ul> <li>Pevný režim karty: Přístup je umožněn po předložení karty.<br/>Ignoruje plán ověřování GV-ASManager.</li> </ul>                                                                                                    |  |  |  |
|                            | <ul> <li>Pevná karta + kód PIN: Přístup je umožněn po předložení<br/>karty a následném zadání kódu PIN karty. Ignoruje plán<br/>ověřování v aplikaci GV-ASManager.</li> </ul>                                                    |  |  |  |
|                            | Pevná karta/společná: Umožňuje přístup po předložení karty<br>nebo zadání hesla ke dveřím. Zadejte heslo dveří poté, co se na<br>LCD displeji zobrazí Common Password (Společné heslo).<br>Ignoruje plán ověřování GV-ASManager. |  |  |  |
|                            | <ul> <li>Režim místního odemknutí: Zůstává otevřený. Stav<br/>podrženo-otevřeno nelze vymazat prostřednictvím GV-<br/>ASManageru.</li> </ul>                                                                                     |  |  |  |
|                            | <ul> <li>Režim místního uzamčení: Zůstává uzamčen. Stav uzamčení<br/>nelze vymazat prostřednictvím GV-ASManageru.</li> </ul>                                                                                                    |  |  |  |

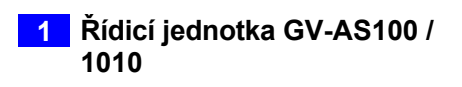

| AS100 / 1010<br>Funkce                 | <ul> <li>GV-ASBox: Povoluje nebo zakazuje připojení ke GV-ASBox /<br/>GV-ASNet. (pouze GV-AS100)</li> </ul>                                                                                                    |  |  |
|----------------------------------------|----------------------------------------------------------------------------------------------------|--|--|
|                                        | ■ Typ ovládání:                                                                                                    |  |  |
|                                        | <ul> <li>Typ vstupu do dveří: Nastaví GV-AS100 / 1010 jako<br/>vstupní čtečku dveří.</li> </ul>                                                                                                    |  |  |
|                                        | <ul> <li>Typ dveřního východu: Nastaví GV-AS100 / 1010 jako<br/>výstupní čtečku dveří.</li> </ul>                                                                                                    |  |  |
|                                        | <ul> <li>Typ vjezdu na parkoviště: Nastaví GV-AS100 / 1010<br/>jako vstupní čtečku parkovací brány.</li> </ul>                                                                                                    |  |  |
|                                        | <ul> <li>Typ výjezdu z parkoviště: Nastaví GV-AS100 / 1010 jako<br/>výstupní čtečku parkovací brány.</li> </ul>                                                                                                    |  |  |
|                                        | <ul> <li>Typ výtahu: Čtečka GV-AS100 / 1010 je instalována ve<br/>výtahu pro kontrolu přístupu.</li> </ul>                                                                                                    |  |  |
|                                        | <ul> <li>Anti-Passback: Povoluje nebo zakazuje funkci Anti-<br/>Passback.</li> </ul>                                                                                                    |  |  |
| Změna hlavního kódu<br>PIN             | Změní kód PIN karty Master Card. (pouze GV-AS100)                                                                                                    |  |  |
| Zapsat změnu kolíku                    | Změní kód PIN karty Enroll Card. (pouze GV-AS1010)                                                                                                    |  |  |
| Odstranit změnu<br>kolíku              | Změní kód PIN karty Delete Card. (pouze GV-AS1010)                                                                                                    |  |  |
| Místní doba<br>odpočinku               | Nastavuje dobu (1 až 255 s), po kterou zůstanou dveře/brána otevřené a po které se automaticky zamknou.                                                                                                    |  |  |
| Nastavení<br>podržené doby<br>otevření | Nastavuje dobu (5 až 9999 s), po kterou mohou být dveře/brána otevřeny, než se spustí alarm.                                                                                                    |  |  |
| Nastavení události<br>alarmu           | Povolí nebo zakáže nastavení alarmu.                                                                                                    |  |  |
| Akce Nastavit oheň                     | Zamkne nebo odemkne dveře/bránu, případně zachová aktuální stav, když nastane požární stav.                                                                                                    |  |  |
| Nastavení typu<br>kontaktu             | Nastaví vstupy jako normálně otevřené (NO) nebo normálně zavřené (NC).                                                                                                    |  |  |
| Nastavení funkční<br>klávesy           | Definujte funkční tlačítka pro označení času začátku nebo konce<br>docházkových činností níže (pouze GV-AS1010): V případě, že se<br>jedná o pracovní dobu, čas nepřítomnosti, přesčas, čas přestávky,<br>kód pracovního místa. |  |  |

**Poznámka: Typ vjezdu do parkoviště** a **typ výjezdu z parkoviště** fungují pouze tehdy, když je aktivován vstup senzoru detekce automobilu. Pokud je karta přítomna, ale vstupy čidel nejsou aktivovány, na displeji LCD zařízení GV-AS100 / 1010 se zobrazí zpráva "No Car In Zone" (Žádné auto v zóně).

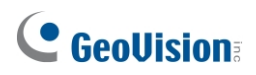

## 1.3.6 Zobrazení systémových informací

Chcete-li zobrazit systémové informace, stiskněte kód \*347 (\*DIS).

| Možnost                              | Funkce                                                                                                    |  |
|--------------------------------------|----------------------------------------------------------------------------------------------------|--|
| Dveře Auth. Mode                     | Zobrazuje režim ověřování dveří.                                                                                                    |  |
| Událost dveří                        | Zobrazuje, jaká událost se stala u dveří.                                                                                                    |  |
| ASBox Comm. Stav<br>(pouze GV-AS100) | <ul> <li>Zobrazuje stav spojení s GV-ASBox / GV-ASNet.</li> <li>Zakázat uživateli: Připojení ke GV-ASBox / GV-ASNet není povoleno.</li> <li>Comm. Fail: Připojení ke GV-ASBox / GV-ASNet se nezdařilo.</li> <li>Comm. Normální: Připojení ke GV-ASBox / GV-ASNet proběhlo úspěšně.</li> </ul>                                                                                                    |  |
| Stav paměti                          | <ul> <li>Zobrazuje využití paměti zařízení GV-AS100 / 1010.</li> <li>Kapacita: Zobrazuje celkový počet událostí, které lze na GV-AS100 / 1010 zaznamenat. Maximální počet je 65536. Po dosažení limitu GV-AS100 / 1010 přepíše nejstarší události. Když je GV-AS100 / 1010 připojen ke správci GV-ASManager, data událostí budou nahrané na server a vyrovnávací paměť GV-AS100 / 1010 bude vymazána.</li> <li>Uloženo: Zobrazuje počet zaznamenaných událostí.</li> </ul> |  |
| ID a IP adresa                       | Zobrazí ID a IP adresu GV-AS100 / 1010.                                                                                                    |  |
| Verze zobrazení                      | Zobrazuje verzi firmwaru GV-AS100 / 1010.                                                                                                    |  |

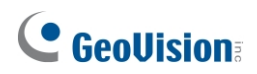

## 1.3.7 Obnovení výchozích továrních nastavení

Funkce obnovení slouží k vymazání všech nakonfigurovaných možností a karet z paměti GV-AS100 / 1010 a k obnovení výchozího továrního nastavení.

**DŮLEŽITÉ:** Obnovení výchozího nastavení odstraní všechny karty zaregistrované v zařízení GV-AS100 / 1010.

- 1. Stiskněte kód **\*737** (**\***RES**)**.
- Předložte kartu Master Card nebo kartu Enroll / Delete a zadejte kód
   PIN. Na LCD displeji se zobrazí Výchozí nastavení 1. Ano? 2. Ne?.
- 3. Stiskněte tlačítko 1. Na LCD displeji se zobrazí Default Setting Memory Test...
- 4. Po návratu jednotky do výchozího továrního nastavení se na displeji LCD zobrazí **Enter Master Card**.

## 1.4 Webové konfigurace

#### GV-AS100

Prostřednictvím GV-ASBox nebo GV-ASNet může GV-AS100 komunikovat s GV-ASManagerem po síti. Pomocí GV-ASBox nebo GV-ASNet můžete také přistupovat k webovému rozhraní GV-AS100.

V *kapitole 9 Volitelná zařízení* se dozvíte, jak připojit GV-ASBox nebo GV-ASNet a jak získat přístup k webovému rozhraní GV-AS100.

#### GV-AS1010

GV-AS1010 může komunikovat s GV-ASManagerem po síti. Síťové rozhraní také umožňuje přístup k webovému rozhraní GV-AS1010.

Podrobné pokyny k nastavení pevné nebo dynamické IP adresy pro přístup k zařízení GV-AS1010 naleznete v *kapitole 7 Instalace v síti*.

Podrobnosti o stránkách nastavení webového rozhraní naleznete v *kapitole 8 Webové rozhraní*. Prostřednictvím webového rozhraní můžete konfigurovat obecná nastavení, vstupní/výstupní zařízení, přidružené dveře/brány a připojené čtečky.

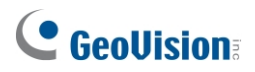

# 2. Řídicí jednotka GV-AS110 / 1110

## **GeoVision**<sup>®</sup>

# 2.1 Úvod

GV-AS110 / 1110 je jednodveřový ovladač s vestavěnou čtečkou. Ke GV-AS110 můžete připojit jednu další čtečku karet a ke GV-AS1110 až dvě další čtečky karet pro vstupní a výstupní aplikace. GV-AS110 je vybaven vestavěným rozhraním RS-485 a Wiegand, zatímco GV-AS1110 je vybaven síťovým portem TCP/IP.

GV-AS110 / 1110 má možnost uložit až tisíc karet v samostatném režimu a až 40 000 karet po připojení ke správci GV-ASManager. Programování GV-AS110 / 1110 lze provádět buď na klávesnici, nebo ze softwaru GV-ASManager.

GV-AS110 / 1110 je ekonomické řešení pro kontrolu přístupu, vhodné pro ovládání dveří, parkovacích závor a přístupových tlačítek k výtahům.

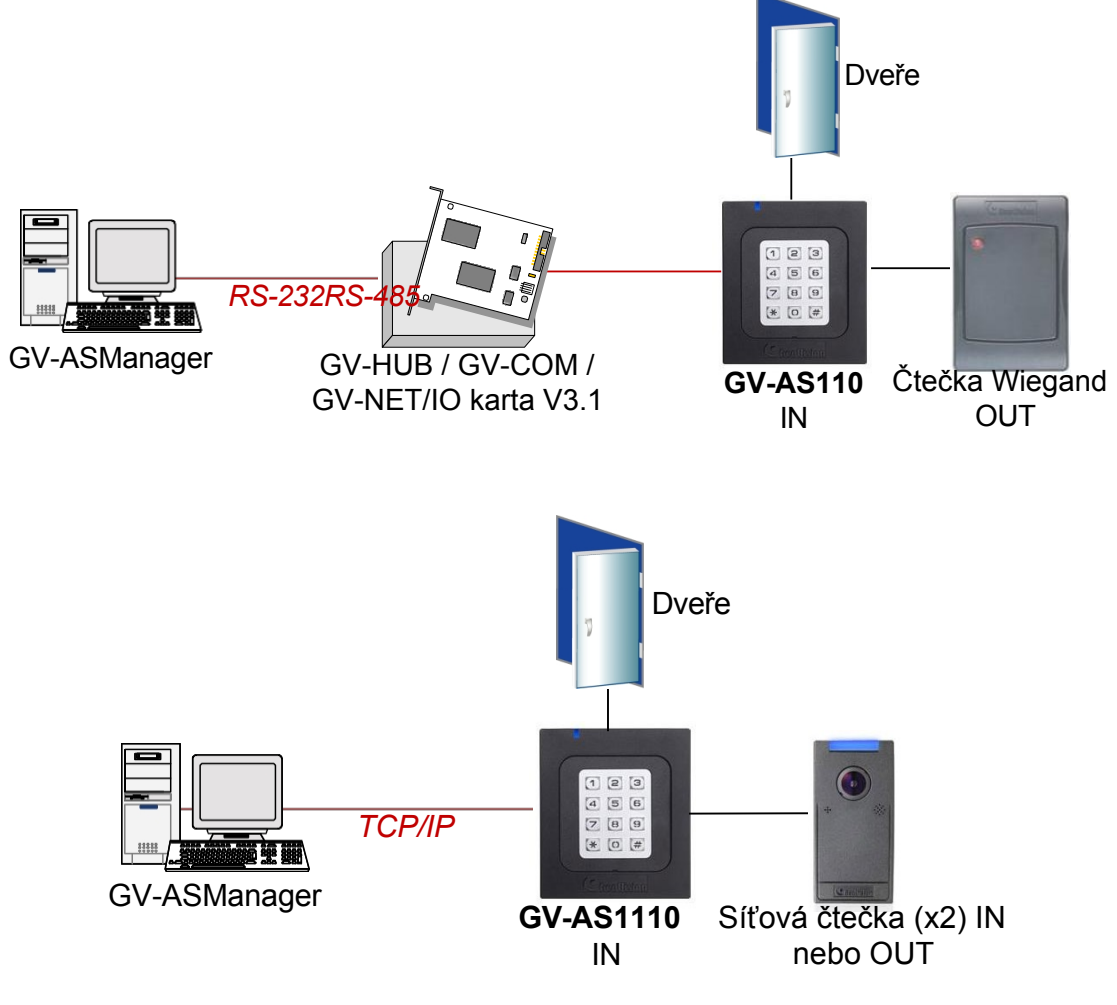

Obrázek 2-1

2 Řídicí jednotka GV-AS110 / 1110

GV-AS110 se může připojit k síti GV-ASManager pomocí volitelného GV-ASBox nebo GV-ASNet. S GV-ASBoxem je možné také ovládání dvou dveří, jak je znázorněno níže.

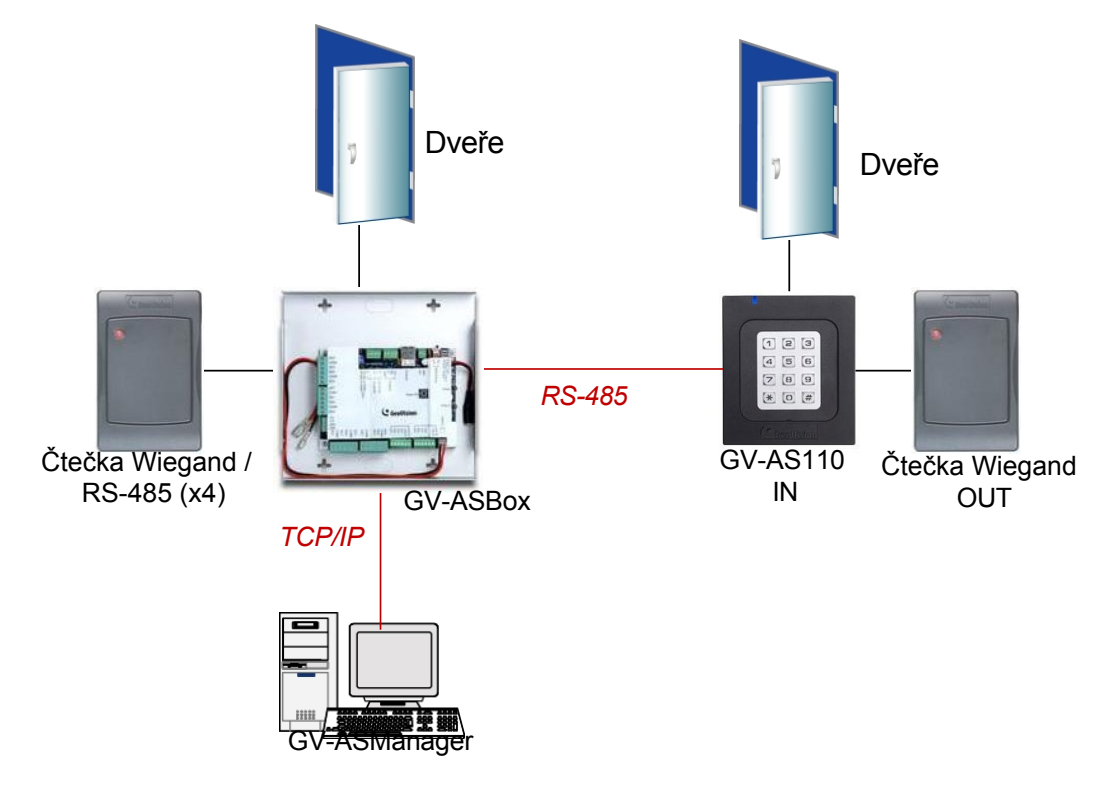

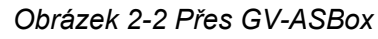

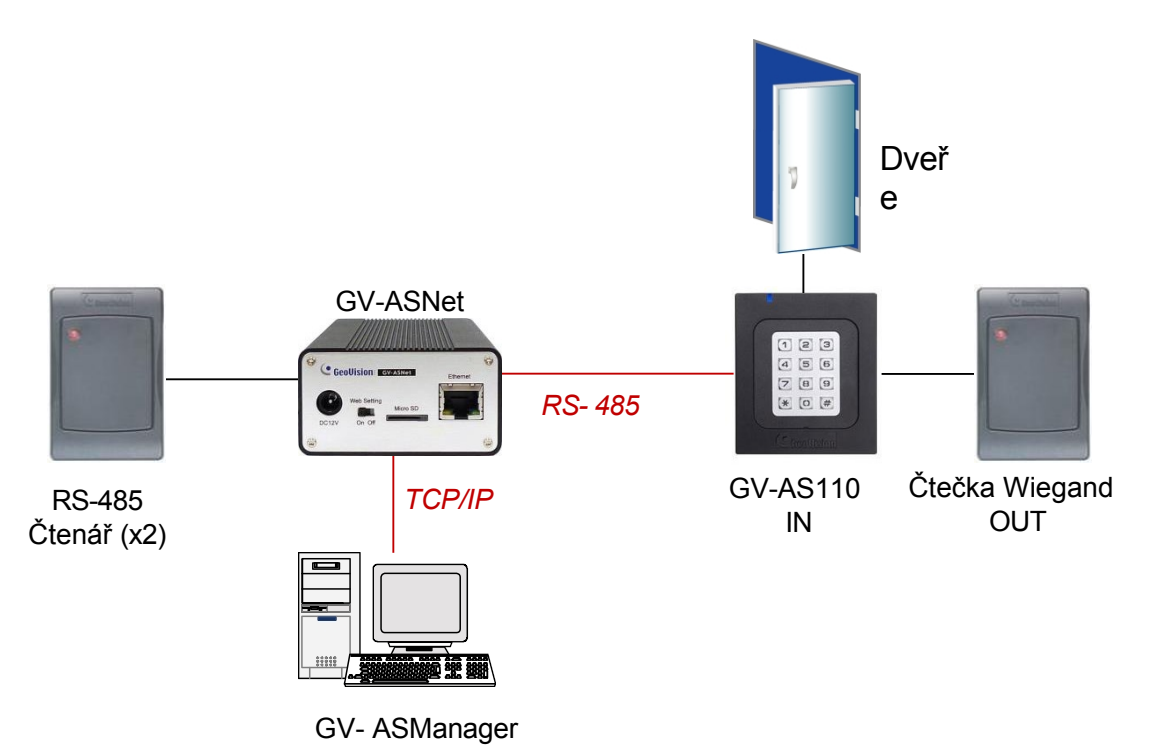

Obrázek 2-3 Prostřednictvím sítě GV-ASNet

## **GeoVision**

## 2.1.1 Hlavní funkce

#### GV-AS110

- 1 dveře (jednosměrné a obousměrné ovládání), s možností rozšíření na 2 dveře pomocí volitelného boxu GV-ASBox.
- 1 000 / 40 000 karet (samostatně / v síti nebo v režimu RS-485)
- Snadné programování z klávesnice
- Vestavěné 3 digitální vstupy a 2 reléové výstupy
- 1 výstup Wiegand (26 ~ 64 bitů) pro dodatečné programování čtečky
- Vestavěná čtečka 13,56 MHz
- Vestavěný senzor alarmu proti neoprávněné manipulaci
- Pouzdro s krytím IP54
- Podpora funkce Anti-Passback (APB)

#### GV-AS1110

- 1 dveře (jednosměrné a obousměrné ovládání)
- 1 000 / 40 000 karet (samostatný / síťový režim)
- Snadné programování z klávesnice
- Vestavěné 2 digitální vstupy a 1 reléový výstup
- 1 síťové rozhraní pro připojení ke správci GV-ASManager a čtečce TCP/IP
- Vestavěná čtečka 13,56 MHz
- Vestavěný senzor alarmu proti neoprávněné manipulaci
- Kryt odolný proti povětrnostním vlivům a splňující normu IP66 (pro venkovní použití)
- Podpora funkce Anti-Passback (APB)

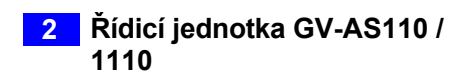

## 2.1.2 Balicí seznam

#### GV-AS110

- GV-AS110
- Napájecí adaptér 12V DC / 1,25A
- Napájecí kabel
- Šroub x 2
- Šroubová kotva x 2
- Přední krycí deska x 2
- Zapsat kartu
- Odstranit kartu
- Karta GV-AS ID F x 20
- Stáhnout průvodce
- Záruční list

#### GV-AS1110

- GV-AS1110
- Napájecí adaptér 12V DC / 1,25A
- DC Wire
- Šroub x 2
- Šroubová kotva x 2
- Přední krycí deska x 2
- Zapsat kartu
- Odstranit kartu
- Karta GV-AS ID F x 20
- Softwarové CD
- Záruční list

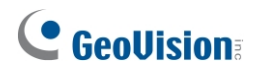

## 2.2 Instalace

Přiřazení vodičů kabelu GV-AS110 je znázorněno níže.

#### Pohled zepředu

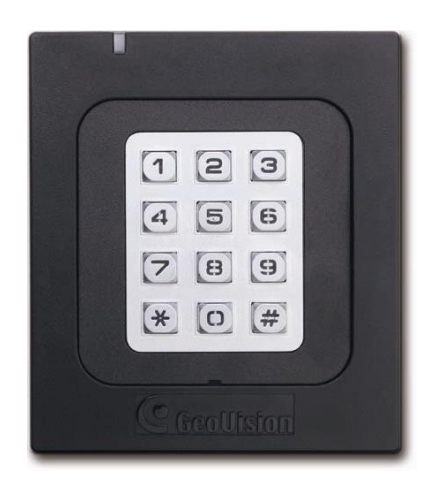

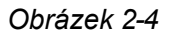

#### Pohled zezadu

| Červená       12VDC       LP       Le         Černá       GND       ná       Wiegand         Modrá       RS485+       3ílá       Wiegand         Jílá       Wiegand       DATA1         Žlutý       Vstupní<br>dveře       Fialová       Alarm-COM         Orange       Vstupní<br>tlačítko       Šedá       Alarm -<br>NE         LRed       Vstup       Hnědá/bíl       Dveře<br>á         Hnédá       Vstup       Černá       Dveře<br>- NC | C GeoUls | <b>ION</b> ∃ GV     | -AS110         | F©(               | E |  |
|----------------------------------------------------------------------------------------------------|----------|---------------------|----------------|-------------------|---|--|
| Černá     GND     ná     Wiegand<br>DATA0       Modrá     RS485+     3ílá     Wiegand<br>DATA1       Žlutý     Vstupní<br>dveře     Fialová     Alarm-COM       Orange     Vstupní<br>tlačítko     Šedá     Alarm -<br>NE       LRed     Vstup     Hnědá/bíl     Dveře<br>-<br>oheň       Hnědá     Vstup     Jílá     Dveře<br>-<br>cOM                                                                                                    | Červená  | 12VDC               | LP             |                   |   |  |
| Modrá     RS485+     Jilá     Wiegand<br>DATA1       Žlutý     Vstupní<br>dveře     Fialová     Alarm-COM       Orange     Vstupní<br>tlačítko     Šedá     Alarm -<br>NE       LRed     Vstup     Hnědá/bíl     Dveře<br>á       Hnédá     Vstup     Černá     Dveře<br>- NC                                                                                                    | Černá    | GND                 | лá             | Wiegand<br>DATA0  |   |  |
| Žlutý     Vstupní<br>dveře     Fialová     Alarm-COM       Orange     Vstupní<br>tláčítko     Šedá     Alarm -<br>NE       LRed     Vstup<br>- oheň     Hnědá/bíl     Dveře<br>-<br>COM       Hnědá     Vstup<br>- NC     Óremá                                                                                                    | Modrá    | RS485+              | Зílá           | Wiegand<br>DATA1  |   |  |
| Žlutý     Vstupní<br>dveře     Fialová     Alarm-COM       Orange     Vstupní<br>tlačítko     Šedá     Alarm -<br>NE       LRed     Vstup<br>- oheň     Hnědá/bíl     Dveře<br>-<br>cOM       Hnědá     Vstup<br>- /bílá     Oveře<br>- NC                                                                                                    |          |                     | )              |                   |   |  |
| Orange         Vstupní<br>tláčitko         Šedá         Alarm -<br>NE           LRed         Vstup<br>- oheň         Hnědá/bíl<br>á         Dveře<br>- COM           Hnědá         Vstup         Černá         Dveře<br>- NC                                                                                                    | Žlutý    | Vstupní<br>dveře    | Fialová        | Alarm-COM         |   |  |
| LRed Vstup<br>- oheň A COM<br>Hnědá Vstup Černá Dveře<br>- COM<br>- NC                                                                                                    | Orange   | Vstupní<br>tlačítko | Šedá           | Alarm -<br>NE     |   |  |
| Hnědá Vstup Černá Dveře<br>- /bílá -NC                                                                                                    | LRed     | Vstup<br>- oheň     | Hnědá/bíl<br>á | Dveře<br>-<br>COM |   |  |
|                                                                                                    | Hnědá    | Vstup<br>-<br>COM   | Černá<br>/bílá | Dveře<br>- NC     |   |  |
| LGreen Dveře<br>- NE                                                                                                    |          |                     | LGreen         | Dveře<br>- NE     |   |  |

| Barva drátu   | Definice          |
|---------------|-------------------|
| Červená       | 12V DC            |
| Černá         | GND               |
| Zelená        | Data Wiegand 0    |
| Bílá          | Wiegand Datum 1   |
| Modrá         | RS485+            |
| Světle modrá  | RS485-            |
| Žlutý         | Dveřní senzor IN1 |
| Orange        | Tlačítko IN2      |
| LRed          | Požární čidlo IN3 |
| Hnědá         | IN COM (GND)      |
| Fialová       | Alarm COM         |
| Šedá          | Alarm NO          |
| Hnědá Bílá    | Dveře COM         |
| Černá Bílá    | Dveře NC          |
| Světle zelená | Dveře NE          |

#### GV-AS110

Obrázek 2-5

| Cond       GND         Zeen G COUISION       GV-AS1110       V1       V2         Fialoxá       IN2 (tlačítko)       Hnád       Dveře COM         Žutý       Dveře NE       Ge66666666666       EC         Orang       Dveře NE       EC       D         V 2014 GeoVision, Inc. Všechna       práva vyhrazena. Všechny       Všechna                                                                                  | GND<br>Gen GEOUISIO<br>Agarricky IN1 (senzor) |                                |
|----------------------------------------------------------------------------------------------------|-----------------------------------------------|--------------------------------|
| GRU<br>Gen GOUISION<br>Biotrack IN1 (senzor)<br>Fialová IN2 (tlačitko)<br>Hnéd Dveře COM<br>a<br>2utý Dveře NC<br>Orang Dveře NE<br>e<br>2014 GeoVision, Inc. Všechna<br>práva vyhrazena. Všechny                                                                                                    | GND<br>Gen GeoUISIO<br>Agaricky IN1 (senzor)  |                                |
| Zern G COUISION         Bettricky         IN1 (senzor)         Fialová       IN2 (tlačítko)         Hnéd       Dveře COM         Zutý       Dveře NC         Orang       Dveře NC         e       2014 GeoVision, Inc. Všechna         práva vyhrazena. Všechna         práva vyhrazena. Všechna                                                                                                    | elen GeoUSIO                                  |                                |
| a       B       C       D         Fialová       IN1 (senzor)       Fialová       IN2 (tlačitko)         Hněd       Dveře OM       666666666666         žlutý       Dveře NC       FC       Č         Orang       Dveře NE       C       14         Vůřete NC       Orang       FC       Č         Várovské       Všechna       práva vyhrazena. Všechna         práva vyhrazena. Všechny       Všechny       Všechna | a IN1 (senzor)                                |                                |
| Elastricki       IN1 (senzor)         Bialová       IN2 (tlačitko)         Hněd       Dveře COM         Žutý       Dveře NE         orang       Dveře NE         © 2014 GeoVision, Inc. Všechna         práva vyhrazena. Všechny                                                                                                    | rat IN1 (senzor)                              |                                |
| Falová       IN2 (Itačítko)         Hněd       Dveře COM         Žutý       Dveře NC         Orang       Dveře NE         e       Solati Strategie         © 2014 GeoVision, Inc. Všechna         práva vyhrazena. Všechny                                                                                                    | 2                                             |                                |
| Hněd<br>á       Dveře COM         Žulý       Dveře NC         Orang<br>e       Dveře NE         ©       2014 GeoVision, Inc. Všechna<br>práva vyhrazena. Všechny         Věřele letvorothěte                                                                                                    | a<br>ialová IN2 (tlačítko)                    |                                |
| a       Zutý       Dveře NC         Orang       Dveře NE       © 2014 GeoVision, Inc. Všechna práva vyhrazena. Všechny         Práva vyhrazena. Všechny       Všechny         V GoVisio Jacouratha       Všechny                                                                                                    | Iněd Dveře COM                                | 66666666666                    |
| Zuty       Dveře NC         e       Dveře NE         © 2014 GeoVision, Inc. Všechna<br>práva vyhrazena. Všechny         volviti GeoVisios Journath Journation                                                                                                    | á                                             |                                |
| e Divere NE FCCCA                                                                                                    | Zlutý Dvere NC                                |                                |
| © 2014 GeoVision, Inc. Všechna<br>práva vyhrazena. Všechny                                                                                                    | e Dvere NE                                    | HC (E A                        |
| práva vyhrazena. Všechny                                                                                                    | -                                             | © 2014 GeoVision, Inc. Všechna |
|                                                                                                    |                                               | práva vyhrazena. Všechny       |
|                                                                                                    |                                               |                                |
|                                                                                                    |                                               |                                |
|                                                                                                    |                                               |                                |
|                                                                                                    |                                               |                                |
|                                                                                                    |                                               |                                |
|                                                                                                    |                                               |                                |
|                                                                                                    |                                               |                                |
|                                                                                                    |                                               |                                |
|                                                                                                    |                                               |                                |
|                                                                                                    |                                               |                                |
|                                                                                                    |                                               |                                |
|                                                                                                    |                                               |                                |
|                                                                                                    |                                               |                                |
|                                                                                                    |                                               |                                |
|                                                                                                    |                                               |                                |
|                                                                                                    |                                               |                                |
|                                                                                                    |                                               |                                |

|             | 1               |
|-------------|-----------------|
| Barva drátu | Definice        |
| Červená     | 7,5 V ~ 12 V DC |
| Černá       | GND             |
| Zelená      | IN COM          |
| Modrá       | IN1 (senzor)    |
| Fialová     | IN2 (tlačítko)  |
| Hnědá       | Dveře Com       |
| Žlutá       | Dveře NC        |
| Orange      | Dveře NE        |

GV-AS1110

Obrázek 2-6

## **GeoVision**

## 2.2.1 Připojení čteček karet

### 2.2.1.A Čtečky Wiegand (pouze GV-AS110)

GV-AS110 poskytuje jeden vstup Wiegand pro připojení čtečky Wiegand v rozsahu 26 až 64 bitů. Prostřednictvím klávesnice GV-AS110 můžete nastavit čtečku Wiegand jako vstupní nebo výstupní čtečku. Definici čtečky naleznete v části *2.3.2 Programování GV-AS110 / 1110* v části **Funkce dveří / brány**.

Poznámka: Připojení Wiegand není pro GV-AS1110 podporováno.

V následující tabulce je uvedeno přiřazení vodičů vstupu Wiegand na GV-AS110. Zapojení naleznete v dokumentaci ke své čtečce Wiegand. Pro napájení čtečky Wiegand je třeba nastavit samostatný zdroj napájení.

| Barva drátu | Definice        |
|-------------|-----------------|
| Zelená      | Data Wiegand 0  |
| Bílá        | Wiegand Datum 1 |

### 2.2.1.B Síťové čtečky (pouze GV-AS1110)

GV-AS1110 podporuje síťový port pro síťové připojení s GV-CR420 a GV-GF1921 / 1922. Prostřednictvím klávesnice GV-AS1110 můžete nastavit síťovou čtečku jako vstupní nebo výstupní čtečku. Definici čtečky naleznete v části 2.3.2 *Programování GV-AS110 / 1110* v části **Funkce dveří / brány**.

#### Poznámka:

- 1. Síťové připojení se čtečkou není pro GV-AS110 podporováno.
- 2. GV-AS1110 nepodporuje síťové připojení s GV-GF1911 / 1912.

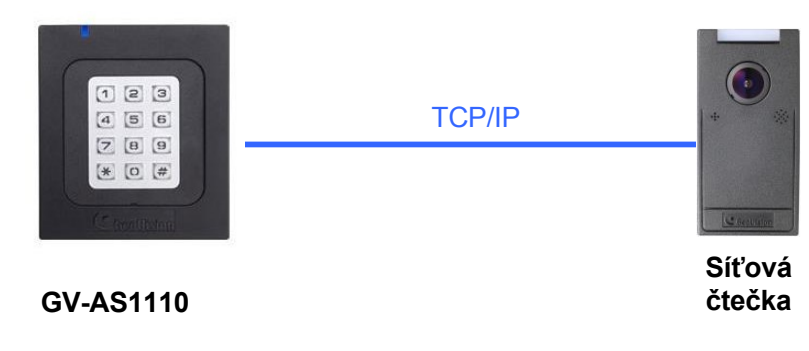

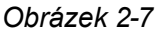

## 2.2.2 Připojení vstupních zařízení

GV-AS110 podporuje 3 typy vstupů, zatímco GV-AS1110 podporuje 2 typy vstupů.

- 1. GV-AS110 / 1110: Senzorové vstupy, např. senzor stavu dveří
- 2. GV-AS110 / 1110: Tlačítkové vstupy, např. otevírání dveří
- 3. Pouze GV-AS110: Vstupy požárního čidla, např. požární hlásič

Všechny vstupy jsou **bezkontaktní** a lze je prostřednictvím klávesnice nakonfigurovat jako normálně otevřené (NO) nebo normálně uzavřené (NC). Výchozí hodnota je **NO**. Chcete-li změnit stav vstupu, viz možnost **Select Input Contact Type (Výběr typu vstupního kontaktu)** v části *2.3.2 Programování GV-AS110 / 1110*.

Níže uvedené tabulky ukazují přiřazení vodičů vstupních konektorů na GV-AS110 a GV-AS1110.

#### GV-AS110

| Barva drátu | Definice          |
|-------------|-------------------|
| Žlutý       | Dveřní senzor IN1 |
| Orange      | Tlačítko IN2      |
| LRed        | Požární čidlo IN3 |
| Hnědá       | IN COM (GND)      |

#### GV-AS1110

| Barva drátu | Definice          |
|-------------|-------------------|
| Zelená      | IN COM (GND)      |
| Modrá       | Dveřní senzor IN1 |
| Fialová     | Tlačítko IN2      |

## **GeoVision**:

## 2.2.3 Připojení výstupních zařízení

GV-AS110 podporuje 2 typy výstupů, zatímco GV-AS1110 podporuje 1 typ výstupu:

- 1. Pouze GV-AS110: Výstupy alarmu, např. siréna nebo zvonek
- 2. GV-AS110 / 1110: Dveřní výstupy, např. elektronický zámek

Níže uvedená tabulka ukazuje přiřazení vodičů výstupních konektorů na GV-AS110 a GV-AS1110.

#### GV-AS110

| Barva drátu   | Definice  |
|---------------|-----------|
| Fialová       | Alarm COM |
| Šedá          | Alarm NO  |
| Hnědá a bílá  | Dveře COM |
| Černá a bílá  | Dveře NC  |
| Světle zelená | Dveře NE  |

#### GV-AS1110

| Barva drátu | Definice    |
|-------------|-------------|
| Hnědá       | Dveře A Com |
| Žlutý       | Dveře A NC  |
| Orange      | Dveře A NE  |

Před připojením k výstupům Door zkontrolujte, zda vaše výstupní zařízení splňuje následující absolutní maximální hodnoty.

| Napětí při poruše                                                                                                    | 250 V AC, 220 V DC            |  |
|----------------------------------------------------------------------------------------------------|-------------------------------|--|
| Trvalý zatěžovací proud                                                                                                    | 1A (30 V DC), 0,3A (125 V AC) |  |
| <b>Poznámka:</b> Absolutní maximální hodnoty jsou hodnoty, při jejichž překročení může dojít k poškození desky plošných spojů GV- AS110 / 1110. Trvalý provoz GV-AS110 na úrovni |                               |  |
| absolutních jmenovitých hodnot může ovlivnit spolehlivost GV-AS110 / 1110.                                                                                                    |                               |  |

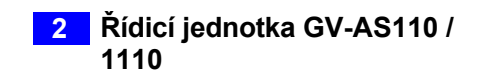

#### Připojení výstupního zařízení:

Níže uvedený příklad znázorňuje připojení uzamykacího zařízení ke GV-AS110 / 1110. Připojte bod (+) uzamykacího zařízení k vodiči Door COM na GV-AS110 / 1110, spojte oba body (-) uzamykacího zařízení a externího zdroje napájení dohromady a připojte bod (+) externího zdroje napájení k vodiči Door NO nebo Door NC na GV-AS110 / 1110 podle stavu uzamykacího zařízení.

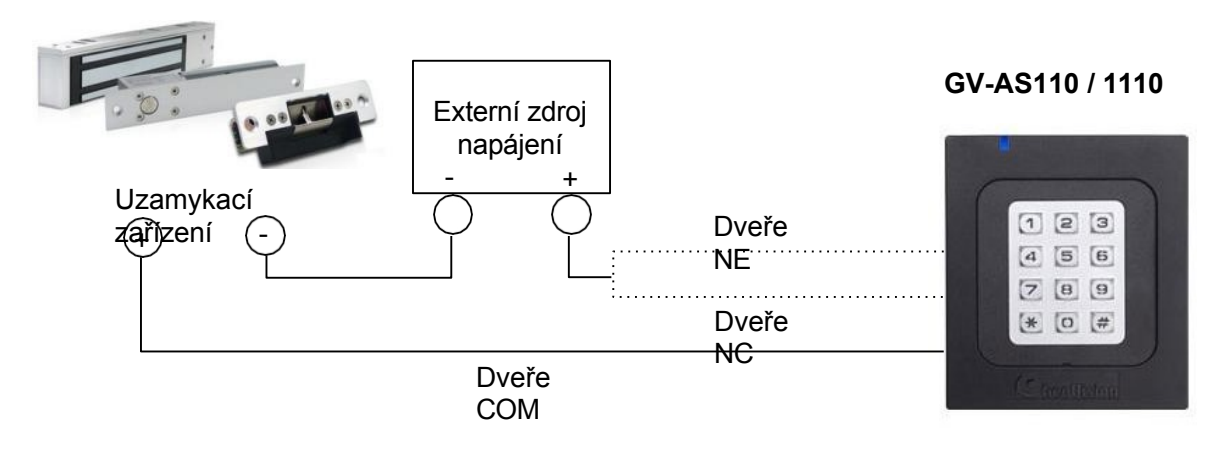

Obrázek 2-8

## **GeoVision**:

## 2.2.4 Připojení k počítači

Připojení zařízení GV-AS110 / 1110 k počítači umožňuje přístup k jeho webovému rozhraní a připojení k aplikaci GV-ASManager, pokud je v počítači nainstalována aplikace GV-ASManager. Počítač se softwarem GV-ASManager lze použít ke sledování přístupových informací a alarmových zpráv z řídicí jednotky. Komunikační spojení mezi počítačem a GV-AS110 / 1110 je následující:

GV-AS110: připojení RS-485 nebo síťové připojení

- Připojení RS-485: je nutný převodník RS-485 na RS-232.
- Síťové připojení: je vyžadován volitelný GV-ASBox nebo GV-ASNet.

GV-AS1110: Síťové připojení

### 2.2.4.A Připojení GV-AS110 k počítači

#### Připojení RS-485 mezi GV-AS110 a PC

Na obrázku níže je znázorněno připojení RS-485 mezi GV-AS110 a počítačem. Pro toto připojení je nutný převodník RS-485 na RS-232 mezi GV-AS110 a počítačem. Jako převodník RS-485/RS-232 můžete použít příslušenství GV, například GV-Hub, GV-COM a kartu GV-NET/IO.

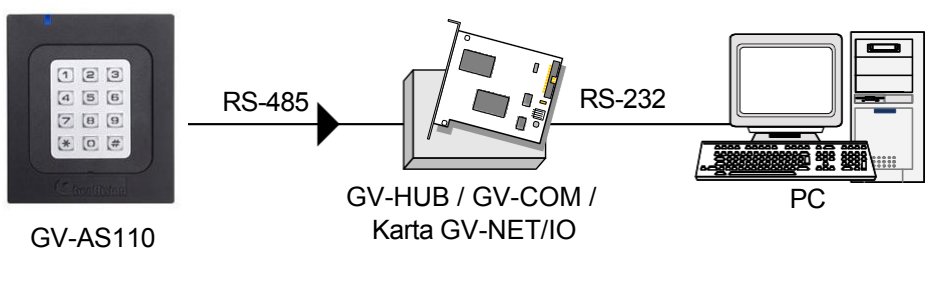

Obrázek 2-9

V tabulce je uvedeno přiřazení vodičů pro připojení RS-485 na GV-AS110.

| Barva drátu  | Definice |
|--------------|----------|
| Modrá        | RS485+   |
| Světle modrá | RS485-   |

**Poznámka:** Při připojení více jednotek GV-AS110 prostřednictvím připojení RS-485 můžete k naprogramování ID každé jednotky použít klávesnici na jednotce GV-AS110. Viz *2.3.2 Programování jednotky GV-AS110 / 1110*.

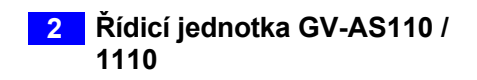

#### Síťové připojení mezi GV-AS110 a PC

Následující obrázek znázorňuje síťové připojení mezi zařízením GV-AS110 a počítačem. Pro toto připojení je zapotřebí GV-ASBox nebo GV-ASNet.

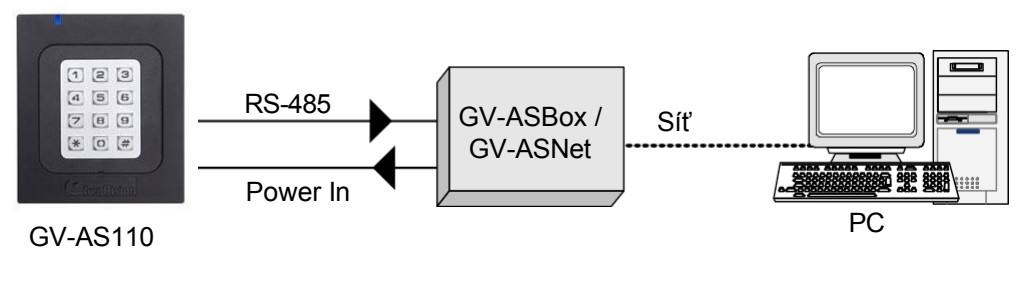

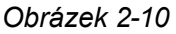

Připojte dva napájecí vodiče a dva vodiče RS-485 z GV-AS110 do GV-ASBox / GV-ASNet. V následující tabulce je uvedeno přiřazení vodičů pro připojení RS-485 na GV-AS110.

| Barva drátu  | Definice |
|--------------|----------|
| Červená      | 12V      |
| Černá        | GND      |
| Modrá        | RS485 +  |
| Světle modrá | RS485 -  |

Viz 9.1.4.A Připojení GV-AS100 / 110 / 120 nebo 9.2.4.A Připojení GV-AS100 / 110 / 120. jak se připojit ke GV-ASBox nebo GV-ASNet.

### 2.2.4.B Připojení zařízení GV-AS1110 k počítači

Na obrázku níže je znázorněno síťové připojení mezi zařízením GV-AS1110 a počítačem.

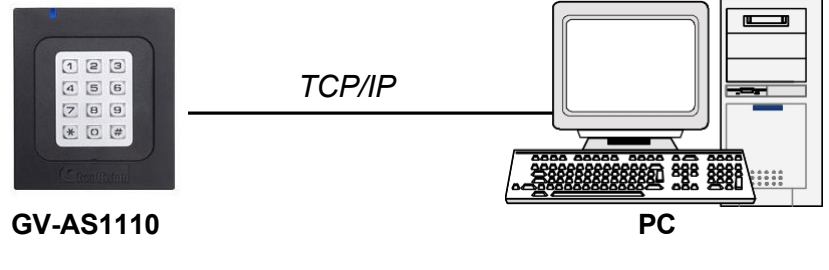

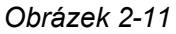

Poznámka: GV-AS1110 je kompatibilní pouze s aplikací GV-ASManager V4.2.3 nebo novější.

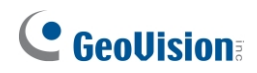

## 2.2.5 Připojení napájení

Dodávaný síťový adaptér lze připojit k libovolnému zdroji napájení 100 až 240 V. Připojte vodiče 12V a GND k dodanému napájecímu adaptéru a poté připojte napájecí adaptér ke zdroji napájení. Níže uvedená tabulka uvádí přiřazení pinů napájecích konektorů na GV-AS110 a GV-AS1110.

| Barva drátu | GV-AS110 Definice | GV-AS1110 Definice |
|-------------|-------------------|--------------------|
| Červená     | 12V DC            | 7,5 V ~ 12 V DC    |
| Černá       | GND               | GND                |

**Poznámka:** Napájení by mělo být připojeno k jednotce až po dokončení a odzkoušení všech připojení.

## 2.3 Režim programování

Po zapnutí zařízení GV-AS110 / 1110 musíte nejprve vytvořit dvě karty, a to kartu pro zápis a kartu pro odstranění. Karta Enroll Card slouží k přidávání nových karet a karta Delete Card slouží k mazání karet. Obě karty vám umožní naprogramovat různé konfigurace na GV-AS110. / 1110.

**Poznámka:** Karty splňující normu ISO 14443A pro technologii čipových karet lze formátovat jako Enroll Card nebo Delete Card.

#### Vytvoření karty Enroll Card a karty Delete Card:

- 1. Zapněte jednotku. Kontrolka LED bliká modře.
- 2. Předložte kartu, která se stane kartou Enroll Card.
- 3. Předložte kartu, která se stane kartou pro odstranění.

Po 1 až 2 minutách by měla kontrolka LED svítit trvale modře a signalizovat připravenost.

## 2.3.1 Přidávání a odstraňování karet

Pomocí těchto dvou karet můžete do zařízení GV-AS110 / 1110 přidávat nové karty a odstraňovat stávající karty v zařízení GV-AS110 / 1110.

#### Poznámka:

- 1. GV-ASManager nemůže spravovat karty zaregistrované na GV-AS110 / 1110, protože data o kartách se do GV-ASManageru nepřenášejí.
- 2. Karty přidané prostřednictvím aplikace GV-ASManager nelze v zařízení GV-AS110 / 1110 odstranit.

## **GeoVision**<sup>®</sup>

### 2.3.1.A Přidání karty

Do zařízení GV-AS110 / 1110 lze přímo zaregistrovat až 1 000 karet bez nutnosti použití dalšího softwaru. Při práci se softwarem GV-ASManager může GV-AS110 / 1110 podporovat až 40 000 karet.

- 1. Předložte kartu Enroll Card.
- Zadejte čtyřmístný kód PIN pro novou kartu, znovu zadejte stejný čtyřmístný kód PIN a poté zadejte příkazový kód pro požadovaný typ karty uvedený níže. Kontrolka LED bude blikat zeleně a červeně po dobu přibližně 10 sekund. Během těchto 10 sekund musíte dokončit zadávání kódu PIN dvakrát a příkazového kódu karty.

| Kód | Typy karet            | Popis                                                                                                    |
|-----|-----------------------|----------------------------------------------------------------------------------------------------|
| 0   | Normální karta        | Dveře se odemknou po předložení karty. Pokud je<br>zapnut režim vstupu/výstupu pro dvě osoby nebo<br>bezpečnostní režim, nebude běžným kartám<br>umožněn přístup.                                                        |
| 1   | Karta A pro dvě osoby | V režimu vstupu/výstupu pro dvě osoby se dveře<br>odemknou pouze tehdy, když je současně předložena<br>karta B pro dvě osoby.                                                                                            |
| 2   | Karta B pro dvě osoby | V režimu vstupu/výstupu pro dvě osoby se dveře<br>odemknou pouze tehdy, když je současně předložena<br>karta A pro dvě osoby.                                                                                            |
| 3   | Bezpečnostní karta    | Bezpečnostní karta slouží ke spuštění bezpečnostního<br>režimu, ve kterém nelze povolit přístup žádným kartám<br>a nikdo nemůže jednotku programovat. Bezpečnostní<br>režim lze vypnout pouze pomocí bezpečnostní karty. |

- 3. Předložte kartu, kterou chcete přidat do zařízení GV-AS110 / 1110.
- 4. GV-AS110 / 1110 vydá dlouhé pípnutí, pokud byla karta úspěšně přidána, a tři krátká pípnutí, pokud se přidání nezdařilo.

Pokud nechcete heslo přizpůsobovat, můžete jednoduše předložit kartu Enroll Card a poté předložit kartu, kterou chcete přidat. Výchozí heslo bude 1234 a karta bude automaticky nastavena na normální kartu.

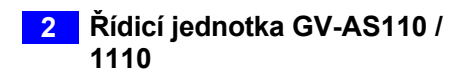

## 2.3.1.B Odstranění karty

- 1. Předložte kartu Delete Card.
- 2. Předložte kartu, kterou chcete odstranit.
- 3. GV-AS110 / 1110 vydá dlouhé pípnutí, pokud byla karta úspěšně vymazána, a tři krátká pípnutí, pokud se vymazání nezdařilo.

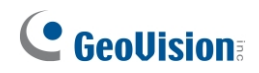

## 2.3.2 Programování GV-AS110 / 1110

Níže jsou uvedeny kódy příkazů, které se používají k programování různých funkcí na GV-AS110 / 1110. Všechny příkazové kódy začínají hvězdičkou \* pro vymazání všech předchozích příkazů a končí číselným znakem # pro odeslání příkazu. Po zadání kódu příkazu představte

Enroll Card nebo Delete Card.

**DŮLEŽITÉ:** Po připojení ke GV-AS110 / 1110 načte GV-ASManager své parametry do GV-AS110 / 1110. To znamená, že některá nastavení, která zde naprogramujete, může GV-ASManager později přepsat.

| Funkce                          | Příkazový kód                                                                                                    | Popis                                                                                                    |
|---------------------------------|----------------------------------------------------------------------------------------------------|----------------------------------------------------------------------------------------------------|
| Nastavení hesla                 | *779#<br>4-8 číslic                                                                                                    | Pomocí tohoto hesla můžete nastavit heslo pro<br>otevření dveří. Režim ověřování musí být<br>nastaven na režim <b>Pevná karta/Společný</b> režim.<br>Viz níže uvedená funkce <b>Nastavení režimu<br/>ověřování</b> .<br>Chcete-li například nastavit heslo dveří jako 12345, |
| ð                               |                                                                                                    | stiskněte na klávesnici *77912345#.                                                                                                    |
| Cas resetovaní<br>zámku         | * <b>578#</b><br>1-255 sekund                                                                                                    | Nastavi dobu, po kterou zůstanou dveře/brána<br>otevřené a po které se automaticky zamknou.<br>Chcete-li například nastavit dobu resetování<br>zámku na 120 sekund, stiskněte tlačítko *<br>578120#.                                                                         |
| Otevřený čas                    | * <b>468#</b><br>5-9999 sekund                                                                                                    | Nastavuje dobu, po kterou mohou být dveře/brána<br>otevřeny, než se spustí alarm. Pokud je počet<br>sekund menší než 4 číslice, přidejte před ně nuly,<br>aby byl čtyřmístný.<br>Chcete-li například nastavit dobu podržení na 180<br>sekund, zadejte *4680180#.             |
| Nastavení<br>požáru (GV-        | lastavení $*732_{\#}$ tožáru (GV- $\Box\Box\Box\Box$ změny $\rightarrow$ 0SS110)Odemknouttouze) $\Box\Box\BoxT \rightarrow 1$ Zamknoutdveře $\rightarrow$ 2 | Tato funkce zamyká nebo odemyká dveře/bránu<br>nebo udržuje aktuální stav, když dojde k<br>požárnímu poplachu.                                                                                                    |
| pouze)                          |                                                                                                    | Chcete-li například odemknout dveře při požáru, stiskněte tlačítko *7321#.                                                                                                    |
| Místní systém<br>Anti- Passback | <b>*527_#</b><br>º <b>→</b> □□□á□□□<br>1 <b>→</b> Povolit                                                                                                   | Místní funkce Anti-passback zabraňuje sdílení<br>karet tím, že nedovolí, aby karta prošla vstupem<br>dvakrát před prvním výstupem.<br>Chcete-li například povolit funkci Local Anti-<br>passback, stiskněte tlačítko *5271#.                                                 |

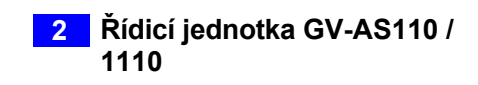

| Nastavení<br>události<br>alarmu | <pre>*723# Podrženo otevřené → 0 Vynucené otevření → 1 Tamper → 2 Požární poplach → 3 Přístup odepřen → 4 Čas alarmu → 1-10 s</pre> | Pro první prázdnou číslici zadejte číslo z možností<br>0 až 4. Pro druhou prázdnou číslici zadejte 1 pro<br>aktivaci možnosti a 0 pro deaktivaci možnosti. Pro<br>třetí a čtvrtou prázdnou číslici zadejte počet<br>sekund, po které bude alarm znít.<br>Chcete-li například zapnout požární poplach na 3<br>sekundy, stiskněte tlačítko *7233103#.                                                                                                    |
|---------------------------------|----------------------------------------------------------------------------------------------------|----------------------------------------------------------------------------------------------------|
| Funkce<br>dveří/brány           | <pre>*343_# Typ vjezdu □□□ř□□⇒ 0 Typ vjezdu □□□□□□š□ė□⇒ 1 Typ výjezdu □□□ř□□⇒ 2 Typ výjezdu □□□□□□š□ė□⇒ 3 Typ výtahem→4</pre>       | <ul> <li>Typ vstupu do dveří: Nastaví GV-AS110 /<br/>1110 jako vstupní čtečku dveří. Připojená<br/>čtečka Wiegand bude nastavena jako výstupní<br/>čtečka.</li> <li>Typ parkování Typ vjezdu: Nastaví GV-<br/>AS110 / 1110 jako vstupní čtečku parkovací<br/>brány.</li> <li>Typ dveřního východu: Nastaví GV-AS110<br/>/ 1110 jako výstupní čtečku dveří. Připojená<br/>čtečka Wiegand bude nastavena jako<br/>vstupní čtečka.</li> <li>Typ výjezdu z parkoviště: Nastaví GV-<br/>AS110 / 1110 jako výstupní čtečku parkovací<br/>brány.</li> <li>Typ výjezdu z parkoviště: Nastaví GV-<br/>AS110 / 1110 jako výstupní čtečku parkovací<br/>brány.</li> <li>Typ výtahu: Čtečka GV-AS110 / 1110 je<br/>instalována ve výtahu pro kontrolu přístupu.</li> <li>Chcete-li například nastavit GV-AS110 / 1110 jako<br/>výstupní čtečku dveří, stiskněte * 3432#.</li> </ul> |

# 

| Nastavení<br>režimu<br>ověřování | *526_#<br>Režim plánování $\rightarrow$ 0<br>$\Box$ $\Xi$ $\Box$ pevné karty $\rightarrow$ 1<br>Režim místního<br>$\Box$ $\Box$ $\Box$ $\Box$ $\Rightarrow$ 2 Režim<br>místního $\Box$ $\Box$ $\Box$ $\Box$ $\Box$ $i \Rightarrow$ 3<br>Pevná karta + $\Box$ $\Box$ $\Rightarrow$ 4<br>Pevná karta/společný<br>kód $\Rightarrow$ 5 | <ul> <li>Režim plánování: Režim ověřování: Řídí se plánem ověřování nastaveným v GV-ASManageru.</li> <li>Pevný režim karty: Přístup je umožněn po předložení karty. Ignoruje plán ověřování GV-ASManager.</li> </ul> |
|----------------------------------|----------------------------------------------------------------------------------------------------|----------------------------------------------------------------------------------------------------|
|                                  |                                                                                                    | <ul> <li>Režim místního uzamčení: Zůstává<br/>uzamčen. Stav uzamčení nelze vymazat<br/>prostřednictvím GV- ASManageru.</li> </ul>                                                                                    |
|                                  |                                                                                                    | <ul> <li>Režim místního odemknutí: Zůstává<br/>otevřený. Stav podrženo-otevřeno nelze<br/>vymazat prostřednictvím GV-ASManageru.</li> </ul>                                                                          |
|                                  |                                                                                                    | Pevná karta + kód PIN: Přístup je umožněn<br>po předložení karty a následném zadání<br>kódu PIN karty. Ignoruje plán ověřování v<br>aplikaci GV-ASManager.                                                           |
|                                  |                                                                                                    | <ul> <li>Pevná karta/společná: Umožňuje přístup po<br/>předložení karty nebo po zadání hesla dveří.</li> <li>Ignoruje časový plán ověřování GV-<br/>ASManager.</li> </ul>                                            |
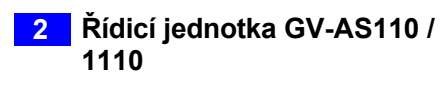

|                                                       |                                                                        | Chcete-li například povolit režim Pevná karta + PIN, stiskněte tlačítko <b>*5264#</b> .                                                                                                    |
|-------------------------------------------------------|------------------------------------------------------------------------|----------------------------------------------------------------------------------------------------|
| Otevření dveří<br>pomocí čísla<br>karty a kódu<br>PIN | *)#<br>Zadejte osmimístné číslo<br>karty a její čtyřmístný kód<br>PIN. | Chcete-li otevřít dveře bez předložení karty, zadejte<br>8místné číslo karty na zadní straně jednotlivé karty a<br>její 4místný kód PIN.                                                                                                    |
| ID sady                                               | * <b>743#</b><br>Zadejte číslo ID v rozmezí 0<br>až 255.               | Nastavte číslo ID pro GV-AS110 / 1110 na číslo v<br>rozmezí 0 až 255.<br>Chcete-li například nastavit číslo ID na hodnotu 3,<br>stiskněte tlačítko .                                                                                                    |
| Režim<br>zabezpečení                                  | * <b>276#</b><br>4místný kód PIN<br>bezpečnostní karty.                | <ul> <li>*743003#</li> <li>V bezpečnostním režimu nelze povolit přístup<br/>žádným kartám a nikdo nemůže jednotku<br/>programovat. Bezpečnostní režim může vypnout<br/>pouze bezpečnostní karta.</li> <li>Chcete-li zapnout bezpečnostní režim, stiskněte<br/>tlačítko *276, zadejte kód PIN bezpečnostní karty<br/>a stiskněte #. Předložte bezpečnostní kartu.</li> </ul> |
|                                                       |                                                                        | Chcete-li vypnout bezpečnostní režim, jednoduše<br>stiskněte kód PIN bezpečnostní karty a předložte<br>bezpečnostní kartu.                                                                                                    |
| Vstup pro dvě<br>osoby                                | *873_#<br>□□□á□□ <b>□→ 0</b><br>Povolit <del>→</del> 1                 | Když je povolen režim vstupu pro dvě osoby, musí<br>být k odemknutí vstupu předložena karta pro dvě<br>osoby A i karta pro dvě osoby B.<br>Chcete-li povolit vstup pro dvě osoby, stiskněte<br>tlačítko <b>*8731#</b> .                                                                                                    |
| Výstup pro dvě<br>osoby                               | <b>≭879_#</b><br>□□□á□□ <b>□→ 0</b><br>Povolit <del>→</del> 1          | Když je povolen režim výstupu pro dvě osoby, musí<br>být k odemčení výstupu předložena karta pro dvě<br>osoby A i karta pro dvě osoby B.<br>Chcete-li povolit funkci Two Person Exit, stiskněte<br>tlačítko <b>*8791#</b> .                                                                                                    |
| Výběr typu<br>vstupního<br>kontaktu                   | * <b>426#</b><br>□□ <del>→</del> 1<br>NC <del>→</del> 0                | Zadejte typ vstupního kontaktu <b>dveřního čidla</b> v<br>první prázdné číslici, <b>tlačítka</b> ve druhé prázdné číslici<br>a <b>požárního čidla</b> ve třetí prázdné číslici. Výchozí<br>hodnota je normálně otevřený (NO). Všimněte si, že<br>třetí číslice (požární čidlo) není pro GV- AS1110<br>funkční, takže můžete stisknout buď 1, nebo 0.                        |
|                                                       |                                                                        | Chcete-li například nastavit typ vstupního kontaktu<br>pro dveřní čidlo jako normálně otevřený (NO), pro<br>tlačítko jako normálně zavřený (NC) a pro požární<br>čidlo jako<br>normálně otevřený (NO), stiskněte tlačítko *                                                                                                    |
|                                                       |                                                                        | 426101#.                                                                                                    |
| Výchozi načtení                                       | ★ 362#                                                                 | Chcete-li obnovit výchozí tovární nastavení zařízení<br>GV-AS110, stiskněte tlačítko *.<br><b>362#</b> . Všechna nakonfigurovaná nastavení budou<br>vymazána a<br>všechny karty budou z GV-AS110 / 1110 vymazány.                                                                                                    |

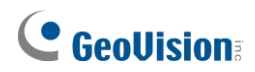

je aktivován vstup senzoru detekce vozidla.

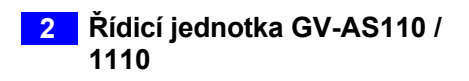

## 2.4 Stav LED a zvukový signál

V pohotovostním režimu svítí LED dioda GV-AS110 / 1110 normálně modře. Stav LED a zvukového signálu za různých podmínek je uveden níže.

#### GV-AS110

| Stav                                                         | LED                                        | Pípání                                   |
|--------------------------------------------------------------|--------------------------------------------|------------------------------------------|
| Režim karta + kód PIN                                        | Bliká modře                                | Silent                                   |
| Režim karty                                                  | Stálá modrá                                | Silent                                   |
| Režim uvolnění                                               | Bliká zeleně                               | Silent                                   |
| Režim vynuceného<br>odemknutí                                | Bliká zeleně                               | Silent                                   |
| Režim odemknutí ohně                                         | Bliká zeleně                               | Silent                                   |
| Režim vynuceného<br>uzamčení                                 | Bliká červeně                              | Silent                                   |
| Režim uzamčení ohně                                          | Bliká červeně                              | Silent                                   |
| Režim zabezpečení<br>povolen                                 | Žlutý                                      | Jedno dlouhé pípnutí                     |
| Vypnutý režim<br>zabezpečení                                 | Návrat ke stavu LED<br>předchozího režimu. | Jedno dlouhé pípnutí                     |
| Alarm proti neoprávněné<br>manipulaci / nucenému<br>otevření | Bliká zeleně a červeně                     | Stálé pípání, dokud není alarm<br>zrušen |
| Požární poplach                                              | Červená                                    | Stálé pípání, dokud není alarm zrušen    |
| Alarm podržení otevřených<br>dveří                           | Nezměněno                                  | Stálé pípání, dokud není alarm<br>zrušen |
| Alarm s odepřeným<br>přístupem                               | Chvíli bliká červeně                       | Krátké pípnutí po zadaný počet sekund    |
| Přístup odepřen                                              | Chvíli bliká červeně                       | Dvě krátká pípnutí                       |
| Přístup povolen                                              | Chvíli bliká zeleně                        | Jedno krátké pípnutí                     |
| Zapsat kartu                                                 | Chvíli bliká zeleně                        | Dvě dlouhá pípnutí                       |
| Odstranit kartu                                              | Chvíli bliká červeně                       | Dvě dlouhá pípnutí                       |
| Úspěšně<br>zaregistrovaná/odstraněná<br>karta                | Na okamžik se zobrazí zelená<br>LED dioda  | Jedno dlouhé pípnutí                     |
| Registrace/odstranění<br>karty se nezdařila                  | Na okamžik se zobrazí<br>červená LED dioda | Tři krátká pípnutí                       |
| Aktualizace firmwaru                                         | Bliká červeně, zeleně a modře              | Silent                                   |
| Aktualizace firmwaru se nezdařila                            | Bliká fialově                              | Stálé pípání                             |

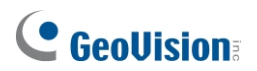

| Výchozí tovární nastavení | Bliká modře | Silent |
|---------------------------|-------------|--------|
|---------------------------|-------------|--------|

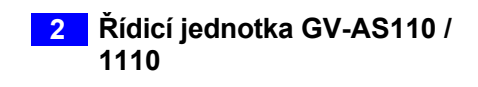

| Stav                            | LED                                                                             | Pípání                           |
|---------------------------------|---------------------------------------------------------------------------------|----------------------------------|
| Přístup povolen                 | Chvíli bliká zeleně                                                             | Jedno dlouhé pípnutí             |
| Přístup odepřen                 | Chvíli bliká žlutě                                                              | Tři krátká pípnutí               |
| Zapsat kartu                    | Chvíli bliká zeleně / fialově                                                   | Jedno dlouhé pípnutí             |
| Odstranit kartu                 | Chvíli bliká žlutě / fialově                                                    | Jedno dlouhé pípnutí             |
| Všechny alarmy                  | Chvíli bliká žlutě                                                              | Pípá, dokud není alarm<br>zrušen |
| Připraveno                      | Modrá (připojeno ke správci GV-ASManager)<br>Fialová (odpojeno od GV-ASManager) | NEUPLATŇUJE SE                   |
| Režim<br>zabezpečení<br>povolen | Žlutý                                                                           | NEUPLATŇUJE SE                   |
| Nesprávný čas<br>RTC            | Bliká zeleně / oranžově                                                         | NEUPLATŇUJE SE                   |

#### GV-AS1110

## **GeoVision**<sup>®</sup>

## 2.5 Webové konfigurace

#### GV-AS110

Prostřednictvím GV-ASBox nebo GV-ASNet může GV-AS110 komunikovat s GV-ASManagerem po síti. Pomocí GV-ASBox nebo GV-ASNet můžete také přistupovat k webovému rozhraní GV-AS110.

V *kapitole 9 Volitelná zařízení* se dozvíte, jak připojit GV-ASBox nebo GV-ASNet a jak získat přístup k webovému rozhraní GV-AS110.

#### GV-AS1110

GV-AS1110 může komunikovat s GV-ASManagerem po síti. Síťové rozhraní také umožňuje přístup k webovému rozhraní GV-AS1010.

Podrobné pokyny k nastavení pevné nebo dynamické IP adresy pro přístup k zařízení GV-AS1110 naleznete v *kapitole 7 Instalace v síti*.

Podrobnosti o stránkách nastavení webového rozhraní naleznete v *kapitole 8 Webové rozhraní*. Prostřednictvím webového rozhraní můžete konfigurovat obecná nastavení, vstupní/výstupní zařízení, přidružené dveře/brány a připojené čtečky.

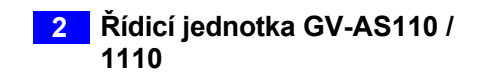

## 3. Řídicí jednotka GV-AS120

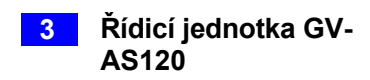

## 3.1 Úvod

GV-AS120 funguje jako samostatné řešení, je čtečkou karet a zároveň ovladačem jedněch dveří. Pro vstupní a výstupní aplikace je možné ke GV-AS120 přidat ještě jednu čtečku karet. GV-AS120 má možnost uložit až tisíc karet. Programování čtečky GV-AS120 se provádí ze softwaru GV-ASManager prostřednictvím připojení RS-485.

GV-AS120 je ekonomické řešení pro kontrolu přístupu, vhodné pro ovládání dveří, parkovacích závor a přístupových tlačítek k výtahům.

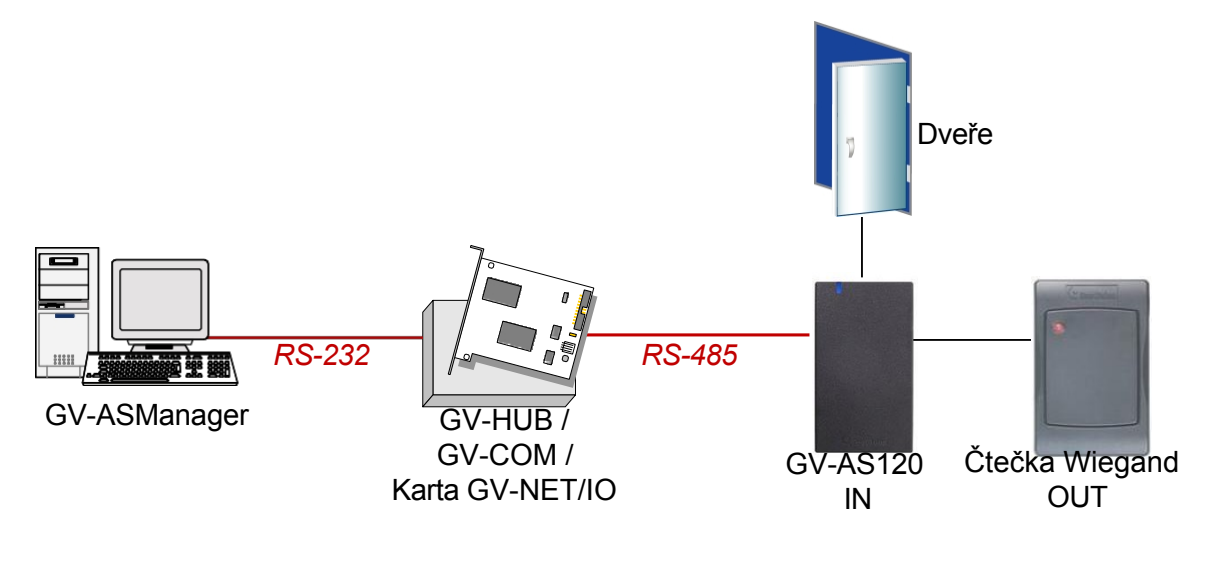

Obrázek 3-1

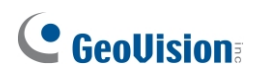

GV-AS120 se může připojit k síti GV-ASManager pomocí volitelného GV-ASBox nebo GV-ASNet. S GV-ASBoxem je možné také ovládání dvou dveří, jak je znázorněno níže.

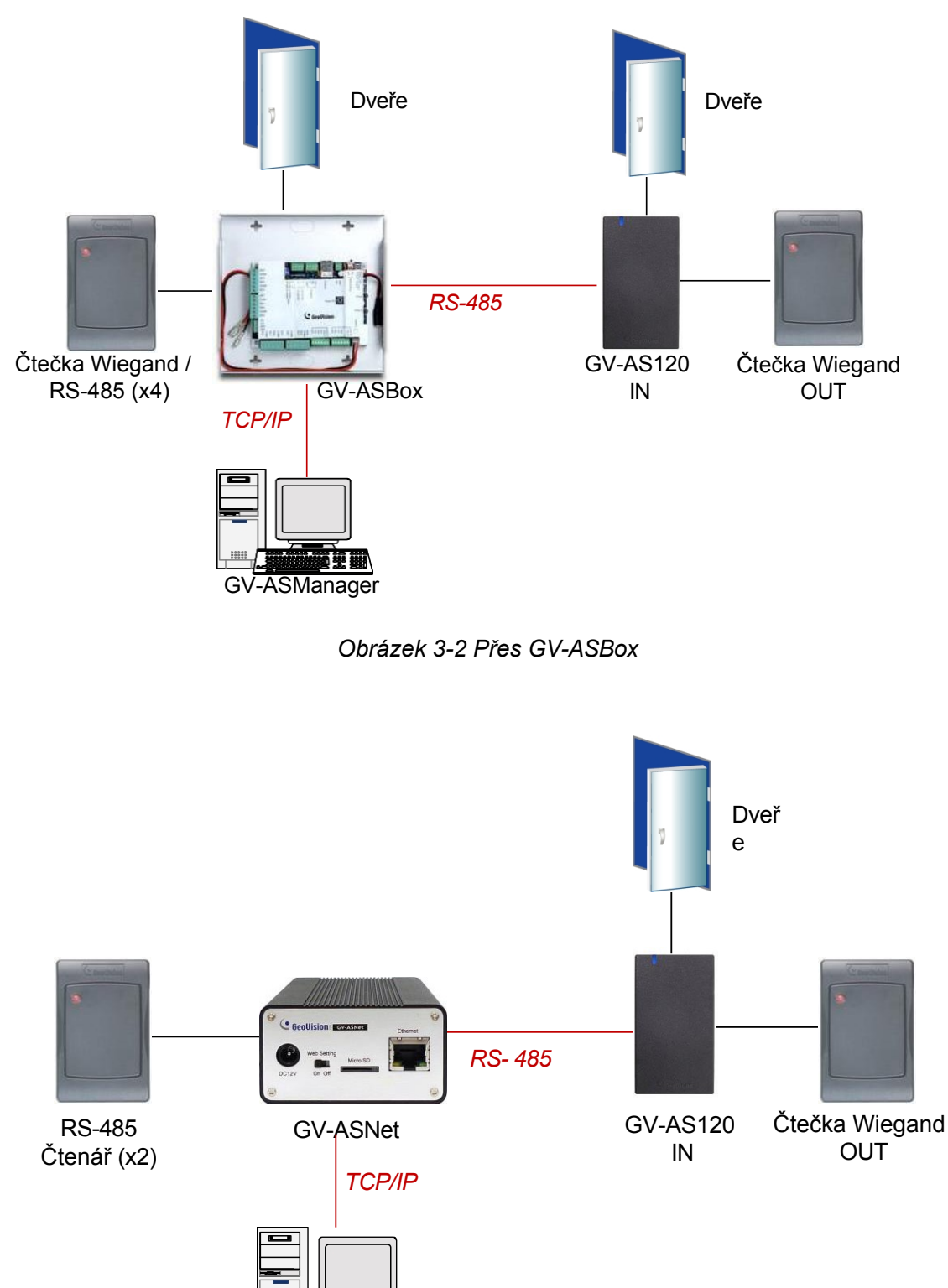

GV- ASManager

Obrázek 3-3 Prostřednictvím sítě GV-ASNet

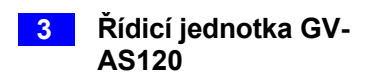

## 3.1.1 Hlavní funkce

- 1 dveře (jednosměrné a obousměrné ovládání), s možností rozšíření na 2 dveře pomocí volitelného boxu GV-ASBox.
- 1 000 / 40 000 karet (samostatně / v síti nebo v režimu RS-485)
- Vestavěné 2 digitální vstupy a 1 reléový výstup
- 1 výstup Wiegand (26 ~ 64 bitů) pro dodatečné programování čtečky
- Vestavěná čtečka 13,56 MHz
- Vestavěný senzor alarmu proti neoprávněné manipulaci
- Kryt odolný proti povětrnostním vlivům a splňující normu IP66 (pro venkovní použití)

#### 3.1.2 Balicí seznam

- GV-AS120
- Napájecí adaptér 12V DC / 1,25A
- Napájecí kabel
- Šroub x 3
- Šroubová kotva x 2
- Bezpečnostní klíče Torx
- Zapsat kartu
- Odstranit kartu
- Karta GV-AS ID F x 20
- Stáhnout průvodce
- Záruční list

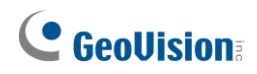

## 3.2 Instalace

Níže je znázorněno přiřazení vodičů kabelu GV-AS120.

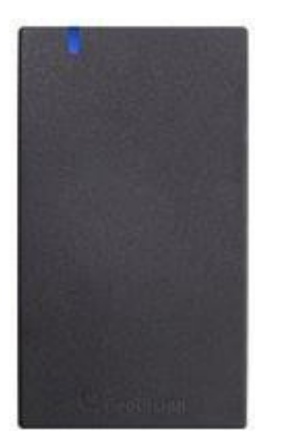

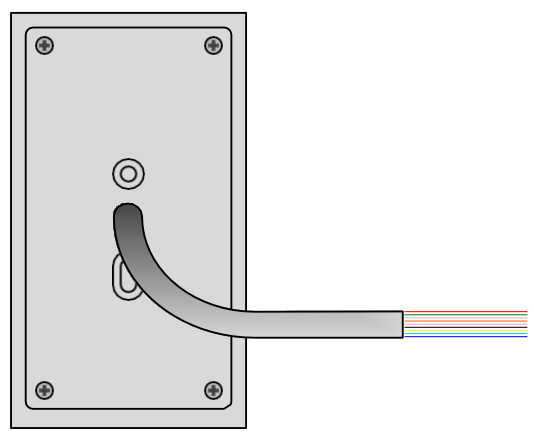

Pohled zepředuPohled

zezadu

Obrázek 3-4

| Barva drátu  | Definice          |
|--------------|-------------------|
| Červená      | 12V               |
| Černá        | GND               |
| Zelená       | Data Wiegand 0    |
| Bílá         | Wiegand Datum 1   |
| Modrá        | RS485+            |
| Světle modrá | RS485-            |
| Hnědá        | IN COM (GND)      |
| Žlutý        | Dveřní senzor IN1 |
| LRed         | Tlačítko IN2      |
| Fialová      | Dveře COM         |
| Orange       | Dveře NC          |
| Šedá         | Dveře NE          |

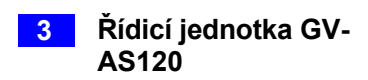

## 3.2.1 Připojení čtečky Wiegand

GV-AS120 poskytuje jeden vstup Wiegand pro připojení čtečky Wiegand v rozsahu 26 až 64 bitů. Prostřednictvím webového rozhraní GV-AS120 můžete nastavit čtečku Wiegand jako vstupní nebo výstupní čtečku. Definici čtečky naleznete v části *9.3.2.A Nastavení funkce*.

V následující tabulce je uvedeno přiřazení vodičů vstupu Wiegand na GV-AS120. Zapojení naleznete v dokumentaci ke své čtečce Wiegand. Pro napájení čtečky Wiegand je třeba nastavit samostatný zdroj napájení.

| Barva drátu | Definice        |
|-------------|-----------------|
| Zelená      | Data Wiegand 0  |
| Bílá        | Wiegand Datum 1 |

## 3.2.2 Připojení vstupních zařízení

GV-AS120 podporuje 2 typy vstupů:

- 1. Senzorové vstupy, např. stav dveří
- 2. Tlačítkové vstupy, např. otevírání dveří

Všechny vstupy jsou **bezkontaktní** a lze je konfigurovat jako normálně otevřené (NO) nebo normálně uzavřené (NC) prostřednictvím webového rozhraní GV-AS120. Výchozí hodnota je **NO**. Chcete-li změnit stav vstupu, viz 9.3.2.F Funkce vstupu/výstupu.

Níže uvedená tabulka ukazuje přiřazení vodičů vstupních konektorů na GV-AS120.

| Barva drátu | Definice          |
|-------------|-------------------|
| Žlutý       | Dveřní senzor IN1 |
| LRed        | Tlačítko IN2      |
| Hnědá       | IN COM (GND)      |

## **GeoVision**:

## 3.2.3 Připojení výstupních zařízení

GV-AS120 podporuje 1 typ výstupu: Dveřní výstupy, např. elektronický zámek

Níže uvedená tabulka ukazuje přiřazení vodičů výstupních konektorů na GV-AS120.

| Barva drátu | Definice  |
|-------------|-----------|
| Fialová     | Dveře COM |
| Orange      | Dveře NC  |
| Šedá        | Dveře NE  |

Před připojením k výstupům Door zkontrolujte, zda vaše výstupní zařízení splňuje následující absolutní maximální hodnoty.

| Napětí při poruše                                                                                                    | 250 V AC, 220 V DC            |  |
|----------------------------------------------------------------------------------------------------|-------------------------------|--|
| Trvalý zatěžovací proud                                                                                                    | 1A (30 V DC), 0,3A (125 V AC) |  |
| <b>Poznámka:</b> Absolutní maximální hodnoty jsou hodnoty, při jejichž překročení může dojít k poškození desky plošných spojů GV- AS120. Trvalý provoz GV-AS120 na úrovni |                               |  |
| absolutních jmenovitých hodnot může ovlivnit spolehlivost GV-AS120.                                                                                                    |                               |  |

#### Připojení výstupního zařízení:

Níže uvedený příklad znázorňuje připojení blokovacího zařízení ke GV-AS120. Připojte bod (+) uzamykacího zařízení k vodiči Door COM na GV-AS120, spojte oba body (-) uzamykacího zařízení a externího zdroje napájení dohromady a připojte bod (+) externího zdroje napájení k vodiči Door NO nebo Door NC na GV-AS120 podle stavu uzamykacího zařízení.

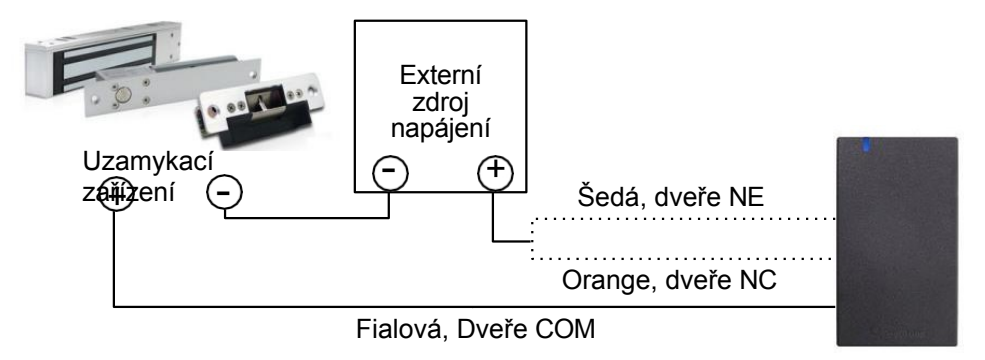

Obrázek 3-5

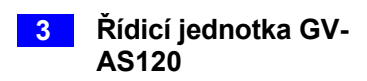

## 3.2.4 Připojení k počítači

Počítač se softwarem GV-ASManager lze použít ke sledování přístupových informací a poplachových zpráv z GV-AS120. Komunikační spojení mezi počítačem a zařízením GV-AS120 může probíhat buď prostřednictvím RS-485, nebo sítě. Pro připojení RS-485 je nutný převodník RS-485 na RS-232, například GV-Hub, GV-COM nebo GV-NET/ IO Card V3.1. Pro síťové připojení je vyžadován volitelný GV-ASBox nebo GV-ASNet.

#### 3.2.4.A Připojení RS-485

Na obrázku níže je znázorněno připojení RS-485 k počítači. Pro toto připojení je nutný převodník RS-485 na RS-232 mezi GV-AS120 a počítačem. Jako převodník RS-485/RS-232 můžete použít příslušenství GV, například GV-Hub, GV-COM a kartu GV-NET/IO.

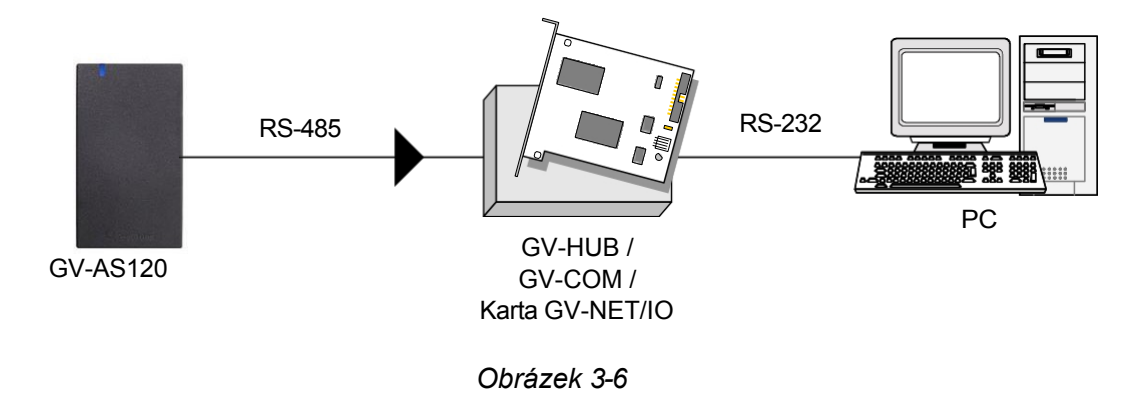

V tabulce je uvedeno přiřazení vodičů pro připojení RS-485 na GV-AS120.

| Barva drátu  | Definice |
|--------------|----------|
| Modrá        | RS485 A+ |
| Světle modrá | RS485 A- |

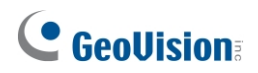

#### Definice čísla ID, typu kontroly a režimu ověřování

Pomocí aplikace **GV-AS120 Setting AP** ve složce GV-ASManager můžete definovat identifikační číslo více GV-AS120 připojených přes rozhraní RS-485 a nastavit typ ovládání a režim ověřování.

 Přejděte na C:\Access Control\ASManager\ a dvakrát klikněte na soubor GV-AS120 SetupAP V100.exe. Zobrazí se toto dialogové okno.

| 💷 GV-AS1xx Setting AP V1 💶 🗖 🔀 |
|--------------------------------|
| GV-AS1xx Setting AP            |
| COM1                           |
| Open COM Close COM             |
| ID Number                      |
| 1                              |
| Control Type                   |
| Door Entry Control             |
| Authentication Mode            |
| Card+PIN Code Mode 🗨           |
| Setup GO!!                     |
|                                |
| Obrázek 3-7                    |

Vyberte port COM, který je připojen ke GV-AS120, a klikněte na tlačítko Open COM.
 Červený čtvereček by se měl změnit na modrý, což znamená, že port COM je správný.

**Poznámka:** Chcete-li ověřit port COM, který je připojen ke GV-AS120, přejděte do Správce zařízení systému Windows. V poli Porty (COM a LPT) byste měli vidět položku **Prolific USB-to-Serial Comm Port**. Port COM uvedený v závorce označuje aktuálně používané číslo COM.

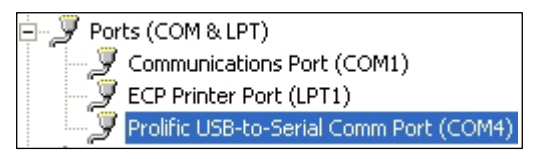

- 3. Vyberte identifikační číslo pro GV-AS120.
- 4. Pomocí rozevíracího seznamu definujte Typ kontroly a Režim ověřování. Podrobnější informace o jednotlivých typech ovládání a režimech ověřování naleznete v části Funkce dveří / brány a Nastavení režimu ověřování v kapitole 2.3.2 Programování GV-AS110.
- 5. Klikněte na tlačítko **Nastavení GO**. Nastavení se odešlou do GV-AS120.

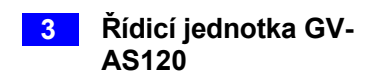

#### 3.2.4.B Připojení k síti

Na obrázku níže je znázorněno síťové připojení k počítači. Pro toto připojení je zapotřebí GV-ASBox nebo GV-ASNet.

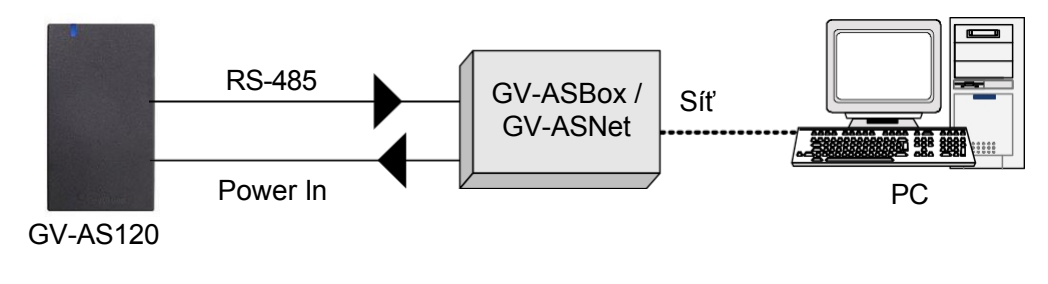

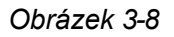

Připojte dva napájecí vodiče a dva vodiče RS-485 z GV-AS120 do GV-ASBox / GV-ASNet. Níže uvedená tabulka ukazuje přiřazení vodičů pro připojení RS-485 na GV-AS120.

| Barva drátu  | Definice |
|--------------|----------|
| Červená      | 12V      |
| Černá        | GND      |
| Modrá        | RS485 A+ |
| Světle modrá | RS485 A- |

Viz 9.1.4.A Připojení GV-AS100 / 110 / 120 nebo 9.2.4A Připojení GV-AS100 / 110 / 120. jak se připojit ke GV-ASBox nebo GV-ASNet.

#### 3.2.5 Připojení napájení

Dodávaný síťový adaptér lze připojit k libovolnému zdroji napájení 100 až 240 V. Připojte vodiče 12V a GND k dodanému napájecímu adaptéru a poté připojte napájecí adaptér ke zdroji napájení. Níže uvedená tabulka uvádí přiřazení pinů napájecích konektorů na GV-AS120.

| Barva drátu | Definice |
|-------------|----------|
| Červená     | 12V      |
| Černá       | GND      |

**Poznámka:** Napájení by mělo být připojeno k jednotce až po dokončení a odzkoušení všech připojení.

## **GeoVision**

## 3.3 Režim programování

Po zapnutí zařízení GV-AS120 musíte nejprve vytvořit dvě karty, a to kartu pro zápis a kartu pro odstranění. Karta Enroll Card slouží k přidávání nových karet a karta Delete Card slouží k mazání karet. Obě karty vám umožní programovat různé konfigurace na GV-AS120.

**Poznámka:** Kartu odpovídající normě ISO 14443A pro technologii čipových karet lze naformátovat jako Enroll Card nebo Delete Card.

#### Vytvoření karty Enroll Card a karty Delete Card:

- 1. Zapněte jednotku. Kontrolka LED bliká modře.
- 2. Předložte kartu, která se stane kartou Enroll Card.
- 3. Předložte kartu, která se stane kartou pro odstranění.
- GV-AS120 automaticky načte výchozí nastavení a kontrolka LED začne blikat modře a žlutě. Po 1 až 2 minutách by měla kontrolka LED svítit trvale modře a indikovat tak připravenost.

#### 3.3.1 Přidávání a odstraňování karet

Pomocí těchto dvou karet můžete do zařízení GV-AS120 přidávat nové karty a odstraňovat stávající karty v zařízení GV-AS120.

#### Poznámka:

- 1. GV-ASManager nemůže spravovat karty zaregistrované v GV-AS120, protože údaje o kartách se do GV-ASManageru nepřenášejí.
- 2. Karty přidané prostřednictvím GV-ASManager nelze v GV-AS120 odstranit.

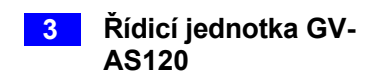

#### 3.3.1.A Přidání karty

Do zařízení GV-AS120 lze přímo zaregistrovat až 1 000 karet bez nutnosti použití dalšího softwaru. Při spolupráci se softwarem GV-ASManager může GV-AS120 podporovat až 40 000 karet.

- 1. Předložte kartu Enroll Card.
- 2. Předložte kartu, kterou chcete přidat do zařízení GV-AS120.
- 3. GV-AS120 vydá dlouhé pípnutí, pokud byla karta úspěšně přidána, a tři krátká pípnutí, pokud se přidání nezdařilo.

Výchozí heslo bude 1234 a karta bude automaticky nastavena na normální kartu. Pomocí aplikace GV-ASManager můžete heslo změnit a kartu nastavit na různé typy karet, jako je karta hlídky nebo karta pro dvě osoby A/B. Další podrobnosti naleznete v části *Přidávání karet* v *uživatelské příručce GV- ASManager*.

Poznámka: GV-AS120 nepodporuje karty nastavené jako bezpečnostní karty.

#### 3.3.1.B Odstranění karty

- 1. Předložte kartu Delete Card.
- 2. Předložte kartu, kterou chcete odstranit.
- 3. GV-AS120 vydá dlouhé pípnutí, pokud byla karta úspěšně vymazána, a tři krátká pípnutí, pokud se vymazání nezdařilo.

## **GeoVision**:

## 3.4 Stav LED a zvukový signál

V pohotovostním režimu svítí LED dioda na GV-AS120 modře a bliká zeleně, když je kartě povolen přístup nebo když byla operace úspěšná. Červená kontrolka LED signalizuje odepření přístupu nebo neúspěšnou operaci. Stav LED a zvukového signálu za různých podmínek je uveden níže.

| Stav                                                         | LED                                        | Pípání                                   |
|--------------------------------------------------------------|--------------------------------------------|------------------------------------------|
| Režim karty                                                  | Stálá modrá                                | Silent                                   |
| Režim uvolnění                                               | Bliká zeleně                               | Silent                                   |
| Režim vynuceného<br>odemknutí                                | Bliká zeleně                               | Silent                                   |
| Režim vynuceného<br>uzamčení                                 | Bliká červeně                              | Silent                                   |
| Alarm proti neoprávněné<br>manipulaci / nucenému<br>otevření | Bliká zeleně a červeně                     | Stálé pípání, dokud není alarm<br>zrušen |
| Alarm podržení otevřených<br>dveří                           | Nezměněno                                  | Stálé pípání, dokud není alarm<br>zrušen |
| Alarm s odepřeným<br>přístupem                               | Chvíli bliká červeně                       | Krátké pípnutí po zadaný počet<br>sekund |
| Přístup odepřen                                              | Chvíli bliká červeně                       | Dvě krátká pípnutí                       |
| Přístup povolen                                              | Chvíli bliká zeleně                        | Jedno krátké pípnutí                     |
| Zapsat kartu                                                 | Chvíli bliká zeleně                        | Dvě dlouhá pípnutí                       |
| Odstranit kartu                                              | Chvíli bliká červeně                       | Dvě dlouhá pípnutí                       |
| Úspěšně<br>zaregistrovaná/odstraněná<br>karta                | Na okamžik se zobrazí zelená<br>LED dioda  | Jedno dlouhé pípnutí                     |
| Registrace/odstranění karty<br>se nezdařila                  | Na okamžik se zobrazí<br>červená LED dioda | Tři krátká pípnutí                       |
| Aktualizace firmwaru                                         | Bliká červeně, zeleně a<br>modře           | Silent                                   |
| Aktualizace firmwaru se<br>nezdařila                         | Bliká fialově                              | Stálé pípání                             |
| Výchozí tovární nastavení                                    | Bliká modře                                | Silent                                   |

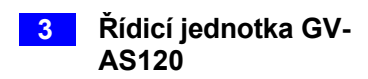

## 3.5 Webové konfigurace

Prostřednictvím GV-ASBox nebo GV-ASNet může GV-AS120 komunikovat s GV-ASManagerem po síti. Pomocí GV-ASBox nebo GV-ASNet můžete také přistupovat k webovému rozhraní GV-AS120.

V *kapitole* 9 *Volitelná zařízení* se dozvíte, jak připojit GV-ASBox nebo GV-ASNet a jak získat přístup k webovému rozhraní GV-AS120.

4. Řídicí jednotka GV-AS210 / 2110 / 2120

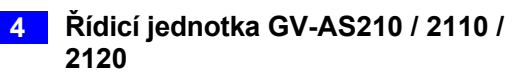

## 4.1 Úvod

#### 4.1.1 Hlavní funkce

- Jednosměrné ovládání: 4 dveře
- Obousměrné ovládání:
  - Pouze 2 dveře Wiegand;
  - 4 dveře od firmy Wiegand / síť;
  - 4 dveře s max. 2 dveřmi přes Wiegand a dalšími dveřmi přes RS-485 / síť
- Podpora 4 čteček karet Wiegand s 26 až 64 bity
- Podpora 8 čteček otisků prstů GV-Reader / GV-GF prostřednictvím připojení RS485
- Vestavěných 8 digitálních vstupů a 8 reléových výstupů
- Podpora mostu GV-AS Bridge pro řízení přístupu v cloudovém softwaru GV-Cloud Access Control (firmware V2.60 nebo novější).
- Vhodné pro dveře, vrata, parkovací brány a přístup k tlačítkům pro přivolání výtahu.
- Podpora alarmu proti neoprávněné manipulaci
- GV-AS210 / 2110: DC 12V, 3A
   GV-AS2120: DC 12V, 3A / PoE+ (IEEE 802.3at, poskytuje až 25,5 W)

## 

## 4.1.2 Balicí seznam

#### GV-AS210 / 2110

- GV-AS210 / 2110
- Napájecí adaptér 12V DC / 3A
- Napájecí kabel
- Kabel baterie
- Šroub x 4
- Karta Micro SD 2 GB
- Softwarové CD
- Záruční list

#### GV-AS2120

- GV-AS2120
- Kabel baterie
- Šroub x 4
- Karta Micro SD 2 GB
- Softwarové CD / DVD
- Záruční list

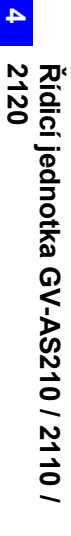

## 4.1.3 Rozložení desky

# GV-AS210 / 2110

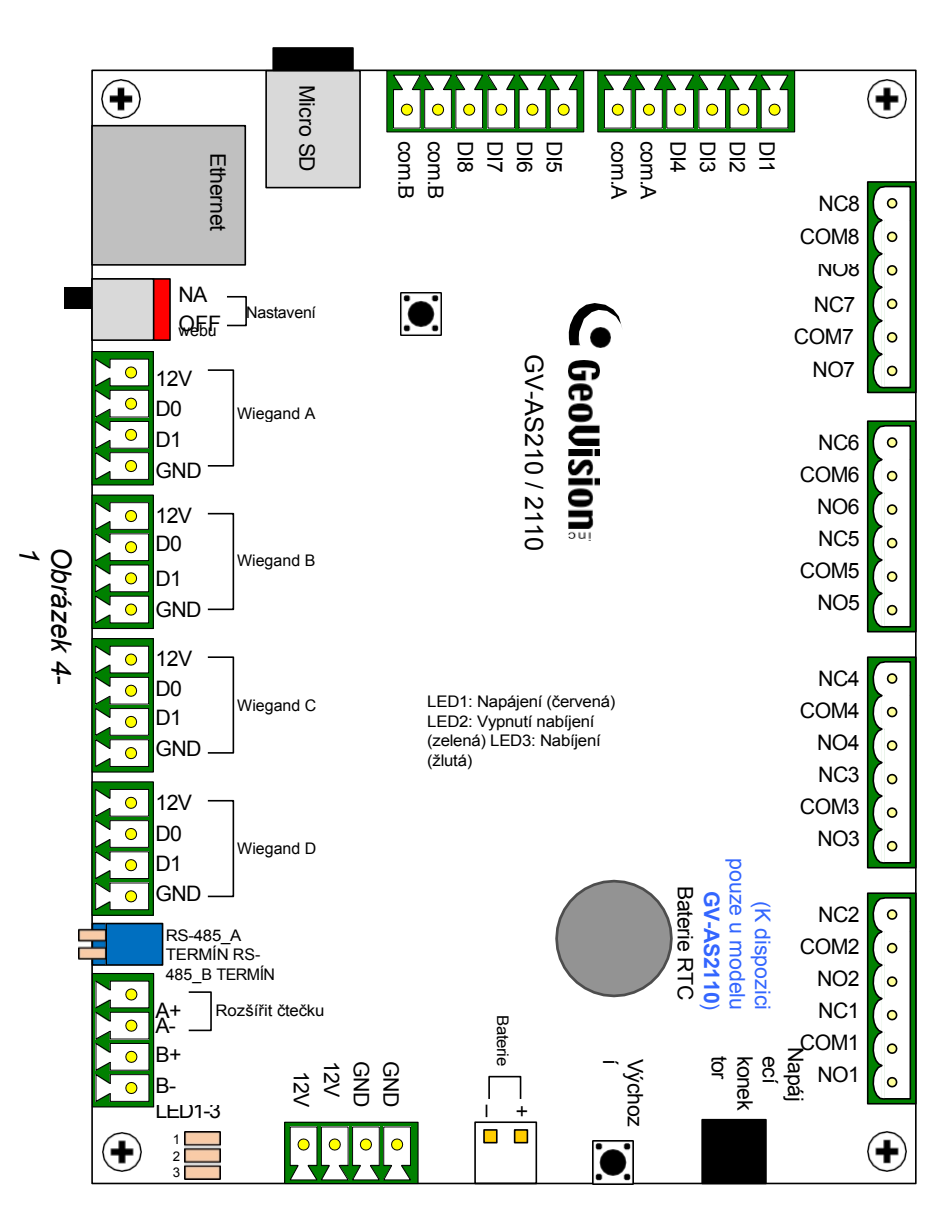

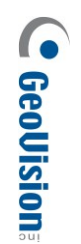

# GV-AS2120

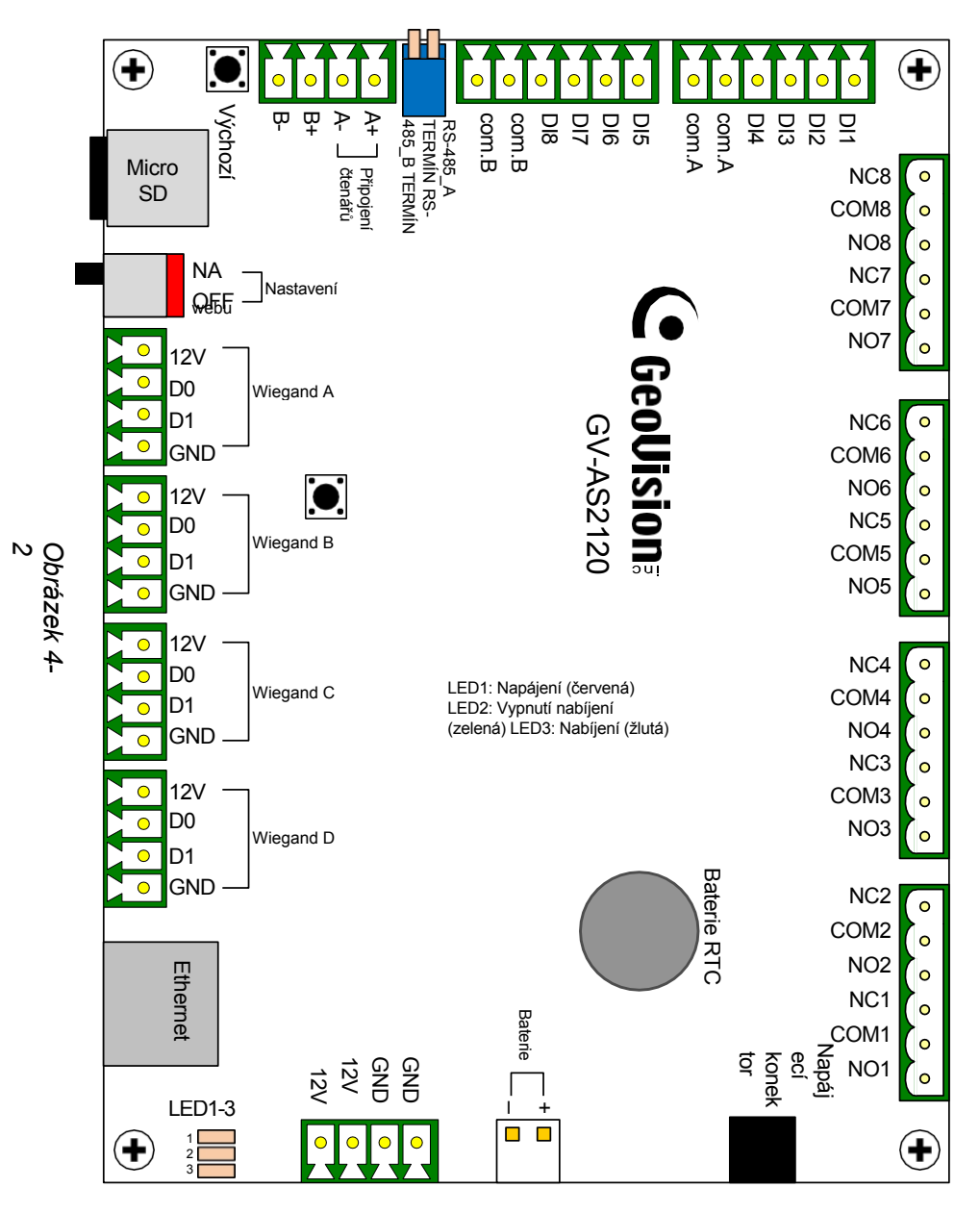

4 Řídicí jednotka GV-AS210 / 2110 / 2120

**Poznámka:** Důrazně doporučujeme připojit tlačítko požárního poplachu přímo k 12V napájecímu portu a elektromagnetickému zámku, jak ukazuje obrázek níže. To umožní spuštění všech přidružených dveří i v případě, že se vaše řídicí jednotka řady GV-AS21 chová při vzniku požáru nestandardně.

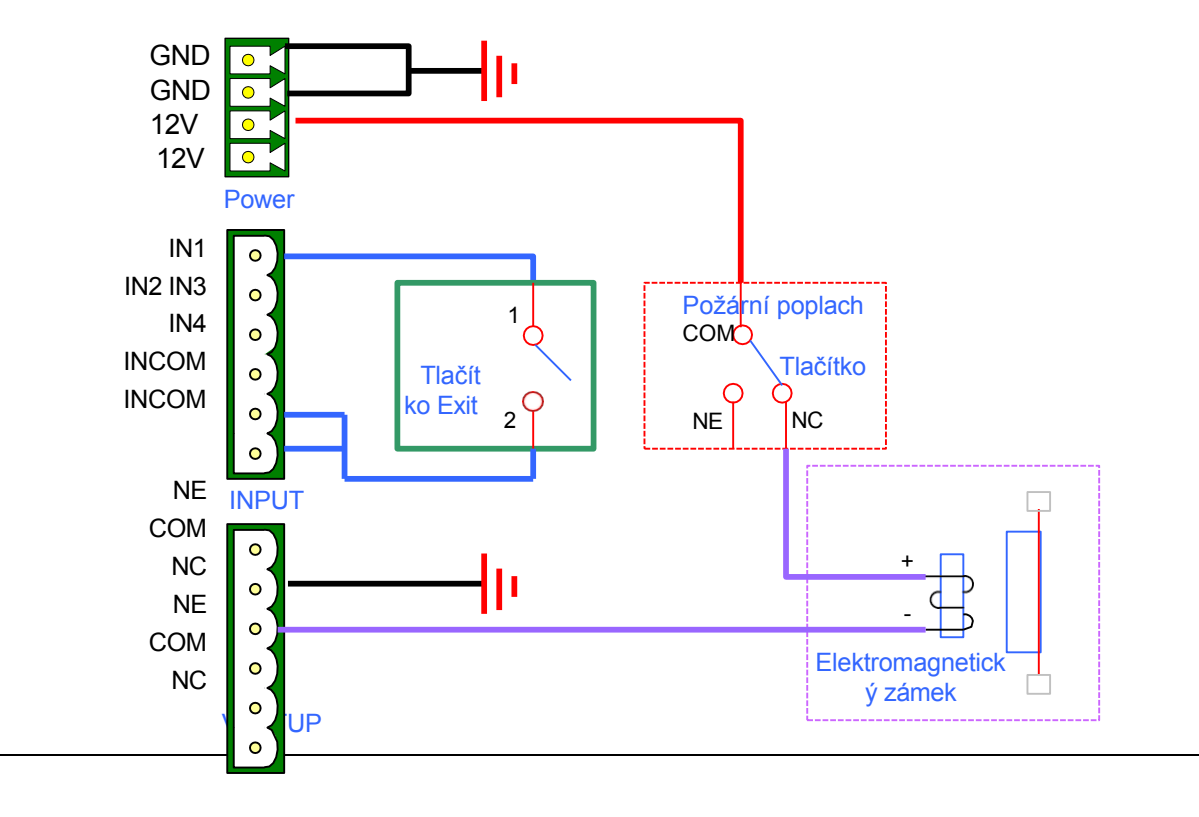

## 

## 4.2 Instalace

## 4.2.1 Připojení čteček karet

GV-AS210 / 2110 / 2120 lze fyzicky připojit ke čtečkám karet prostřednictvím rozhraní RS-485 a Wiegand.

- Wiegand: Kompatibilní s jakoukoli čtečkou karet Wiegand 26 až 64 bitů.
- RS-485: Kompatibilní pouze se všemi čtečkami otisků prstů GV-Reader a GV-GF.

Postup připojení k síťovým čtečkám prostřednictvím protokolu TCP/IP naleznete v části 8.3 *Rozšířené zařízení*.

#### 4.2.1.A Čtečky Wiegand

GV-AS210 / 2110 / 2120 poskytuje 4 vstupy Wiegand (Wiegand A až Wiegand D). K rozhraním Wiegand Ize připojit až 4 čtečky Wiegand s rozsahem 26 až 64 bitů. Zapojení naleznete v dokumentaci ke své čtečce Wiegand.

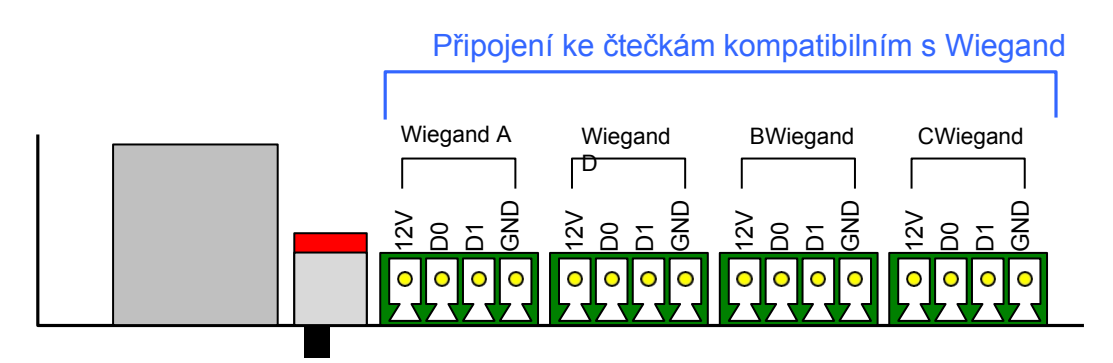

Obrázek 4-3

## 4.2.1.B Čtečky RS-485

Pro připojení na velkou vzdálenost a čtečky karet, které nejsou připojeny přes Wiegand, můžete navázat spojení RS-485 s libovolnými čtečkami GV-Readers a čtečkami otisků prstů GV-GF. K rozhraní RS-485 na GV-AS210 / 2110 lze připojit až **8 čteček** dohromady pomocí jediného kabelu RS-485.

/ 2120.

Pokud je zapojeno více čteček dohromady, je nutné ke každé jednotce připojit další napájecí zdroj. K napájení každé jednotky použijte **12V** výstup a **GND** na napájecí svorce nebo konektory Wiegand.

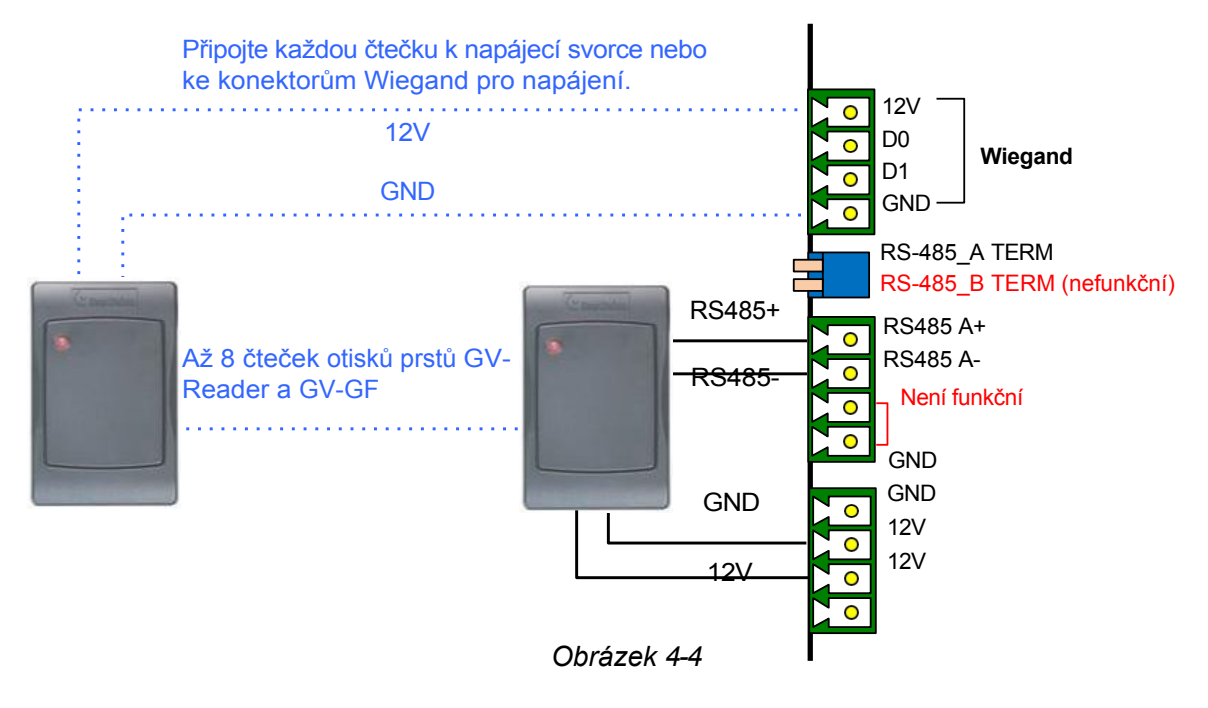

#### Poznámka:

- Každá sada 12V výstupu a GND může napájet až 2 čtečky. Dvě sady na napájecí svorce mohou podporovat až 4 čtečky. Pokud chcete připojit více čteček a rozhraní Wiegand jsou již obsazena, můžete čtečky připojit k externímu zdroji napájení.
- 2. Pokud je spojení RS-485 mezi GV-AS210 / 2110 / 2120 a čtečkou na velkou vzdálenost, můžete v případě nestabilního signálu zapnout přepínač terminálu RS485 A.

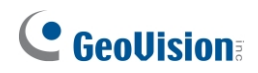

## 4.2.2 Připojení vstupních zařízení

Ke GV-AS210 / 2110 / 2120 lze připojit až 8 vstupních zařízení. Vstupní vodiče připojte **k DI1~8** a vodiče GND připojte k **rozhraní com.A** nebo **com.B**. Ke stejnému rozhraní com.A/B lze připojit více vodičů GND.

Všechny vstupy jsou **bezkontaktní a** lze je na webovém rozhraní nakonfigurovat jako normálně otevřené (NO) nebo normálně uzavřené (NC). Chcete-li změnit stav vstupu, viz 8.2.6 *Konfigurace vstupů*.

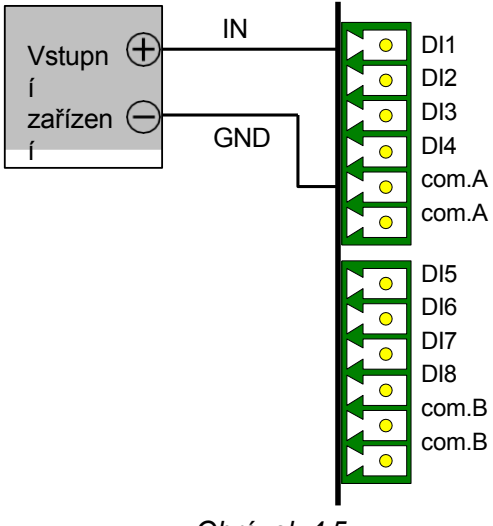

Obrázek 4-5

## 4.2.3 Připojení výstupních zařízení

Ke GV-AS210 / 2110 / 2120 lze připojit až 8 výstupních zařízení. Před připojením výstupů 1 ~ 8 zkontrolujte, zda vaše výstupní zařízení splňuje následující absolutní maximální hodnoty.

| Napětí při poruše                                                                       | 110 V AC ~ 250 V AC, 30 V DC |  |
|-----------------------------------------------------------------------------------------|------------------------------|--|
| Trvalý zatěžovací proud                                                                 | 3A (AC), 3A (DC)             |  |
| Poznámka: Absolutní maximální hodnoty jsou hodnoty, při jejichž překročení může dojít k |                              |  |

poškození desky plošných spojů GV- AS210 / 2110 / 2120. Trvalý provoz GV-AS210 / 2110 / 2120 na úrovni absolutních jmenovitých hodnot může ovlivnit spolehlivost regulátoru.

#### Připojení výstupního zařízení:

Připojte bod (+) na výstupním zařízení ke COM na GV-AS210 / 2110 / 2120, spojte dva body (-) výstupního zařízení a napájecího zdroje dohromady a připojte bod (+) na napájecím zdroji k NO nebo NC na GV-AS210 / 2110 / 2120 podle stavu výstupního zařízení.

Výstupní zařízení lze napájet dvěma způsoby:

- Použijte výstupy napájení na řídicí jednotce GV-AS: Výstupní zařízení musí být 12V. Celková spotřeba energie výstupních zařízení a čteček připojených k řídicí jednotce musí být při použití napájecího adaptéru nižší než 3A. Pokud používáte adaptér PoE pro GV-AS2120, musí být celková spotřeba energie nižší než 25,5 W.
- Připojte externí zdroj napájení: Připojte externí napájecí zdroj, pokud je celkový nebo pokud výstupní zařízení vyžaduje vyšší proud.

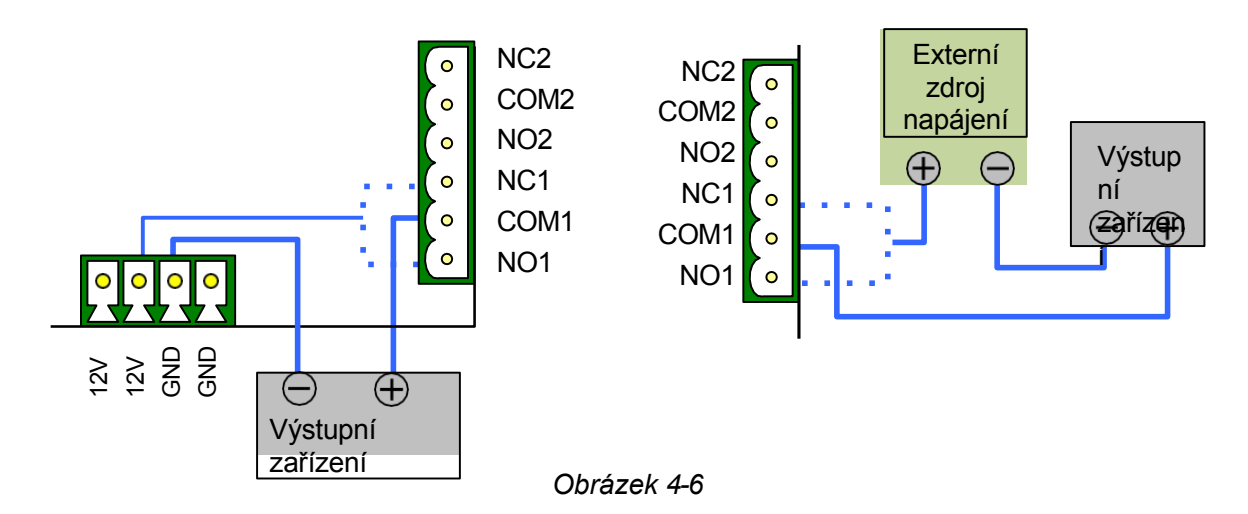

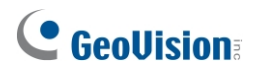

**Poznámka:** Pokud chcete používat napájecí výstupy na řídicí jednotce GV-AS, mějte na paměti, že maximální proud jednotlivých napěťových výstupů je 12 V, 0,9 A.

## 4.2.4 Připojení záložní baterie

K řídicí jednotce můžete připojit 12 V baterii, která zajistí záložní napájení při výpadku hlavního zdroje. Pokud je hlavní napájecí zdroj odpojen a úroveň napětí baterie je vyšší než 10,2 V, baterie bude podporovat normální provoz regulátoru.

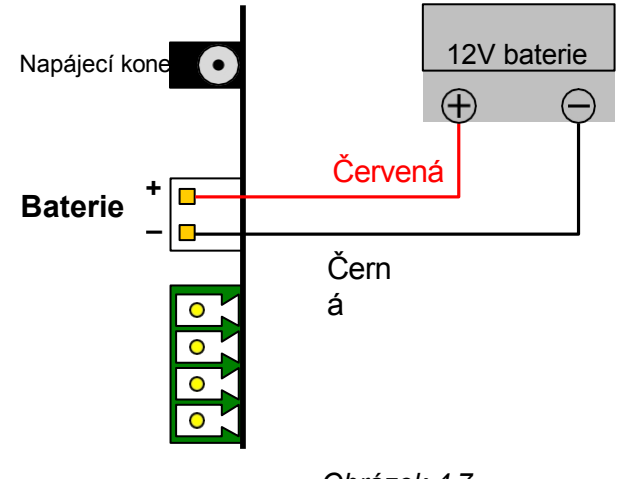

Obrázek 4-7

Poznámka: Podporovány jsou pouze olověné akumulátory.

## **GeoVision**:

## 4.2.5 Připojení napájení

V případě GV-AS210 / 2110 můžete regulátor připojit k napájení přímo pomocí dodaného 12V DC adaptéru. Pro GV-AS2120 můžete zvolit napájení pomocí napájecího adaptéru (k dispozici k samostatnému nákupu) nebo pomocí adaptéru napájení přes Ethernet (PoE). Po připojení napájení by měla na kontrolce GV-AS210 / 2110 / 2120 svítit kontrolka napájení.

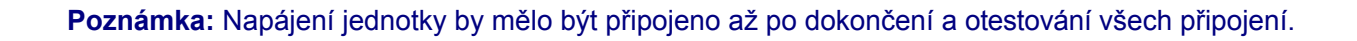

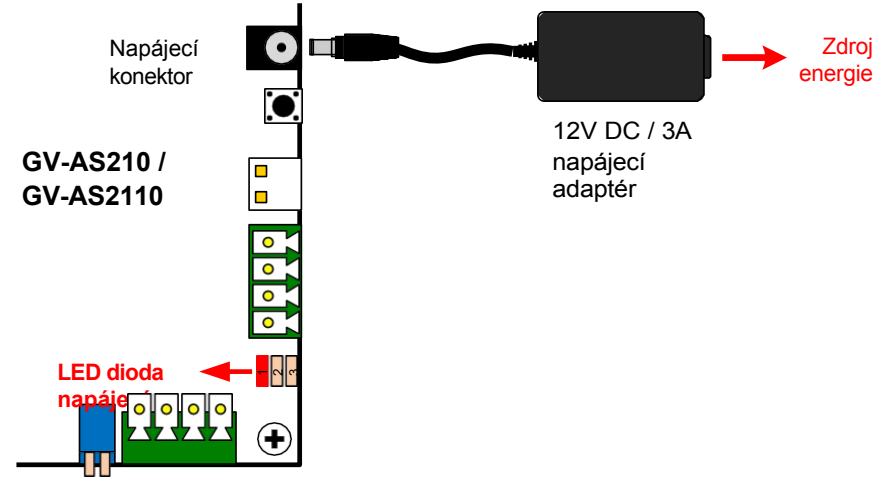

GV-AS210 / 2110: Použijte dodaný napájecí adaptér.

Obrázek 4-8

4 Řídicí jednotka GV-AS210 / 2110 / 2120

**GV-AS2120:** Připojte adaptér PoE nebo napájecí adaptér 12V DC / 3A (není součástí dodávky). Při použití PoE:

- Kabel Ethernet musí být kategorie 5e nebo vyšší.
- Maximální podporovaná spotřeba energie je 25,5 W. Pokud celková spotřeba energie po výstupu přesáhne 25,5 W, je nutné připojit externí zdroj napájení.

jsou připojena zařízení a čtečky.

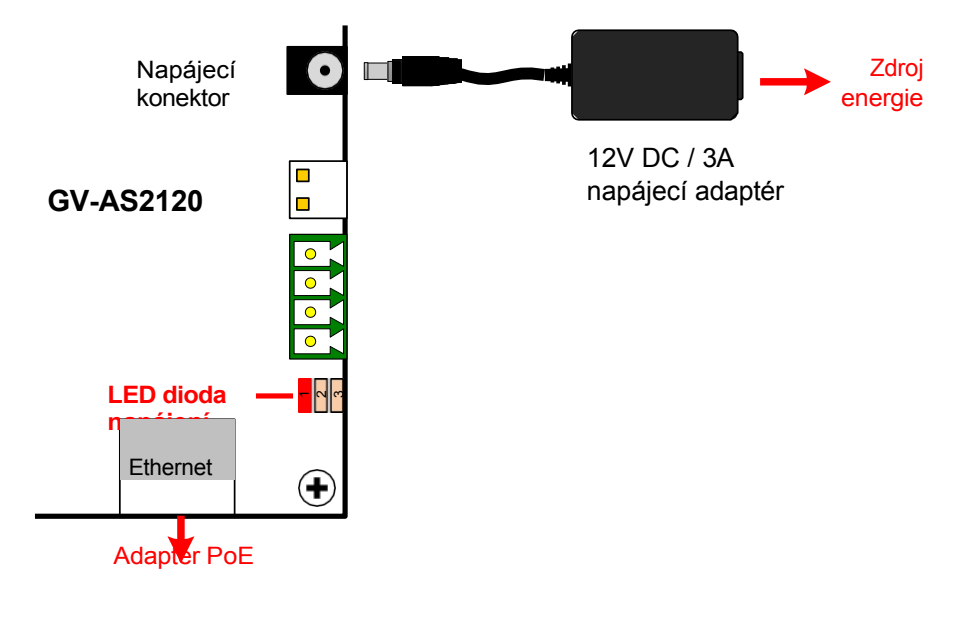

Obrázek 4-9

**Poznámka:** Pro výpočet celkové spotřeby energie sečtěte spotřebu energie řídicí jednotky, výstupních zařízení a připojených čteček. Pokud například k jednotce GV-AS2120 připojíte 4 jednotky GV-EL202B a 8 jednotek GV-DFR1352, bude celková spotřeba energie 25,16 W.

- Každý GV-EL202B spotřebuje 3,6 W \* 4 = 14,4 W
- Každá jednotka GV-DFR1352 spotřebuje 0,72 W \* 8 = 5,76 W
- GV-AS2120 spotřebovává 5 W

Celková spotřeba energie: 14.4 + 5.76 + 5 = 25.16 W

## **GeoVision**

## 4.2.6 Připojení počítače

Připojení řídicí jednotky k počítači umožňuje přístup k jejímu webovému rozhraní a připojení k aplikaci GV-ASManager, pokud je v počítači nainstalována aplikace GV-ASManager. Počítač se softwarem GV-ASManager lze použít ke sledování přístupových informací a alarmových zpráv z GV-AS210 / 2110 / 2120. Pokud dojde k přerušení spojení se softwarem GV-ASManager, ukládá GV-AS210 / 2110 / 2120 tyto informace na dodanou kartu micro SD. Uložená data budou po obnovení spojení odeslána do systému GV-ASManager.

GV-AS210 / 2110 / 2120 (firmware V2.60 nebo novější) je rovněž kompatibilní s GV-AS Bridge. Centrální řízení přístupu je možné při integraci řídicích jednotek se čtečkami, GV- AS Bridge a cloudovým softwarem GV-Cloud Access Control. Podrobnosti naleznete v části *1.7 Propojení řídicí jednotky GV-AS s GV-Cloud Access Control v instalační příručce GV-AS Bridge.* 

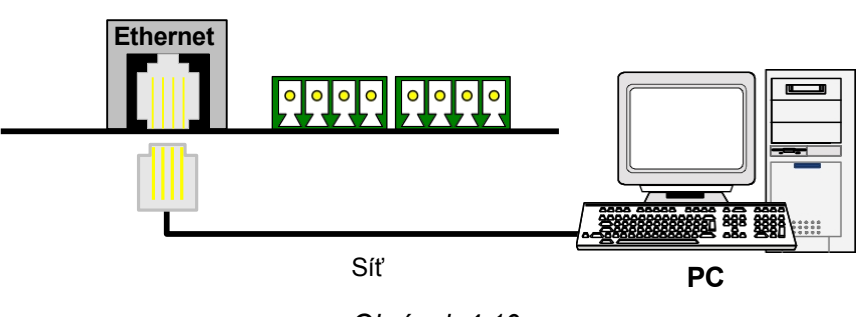

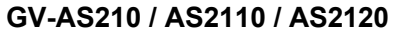

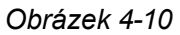

#### Poznámka:

- 1. Řadiče jsou kompatibilní pouze s níže uvedenými verzemi GV-ASManager:
  - GV-AS210: GV-ASManager V4.2.1 nebo novější verze
  - GV-AS2110: GV-ASManager V4.2.3 nebo novější verze
  - GV-AS2120: GV-ASManager V4.3 nebo novější
- 2. Řídicí jednotky jsou kompatibilní pouze s mostem GV-AS s následující verzí firmwaru:
  - GV-AS210 / 2110 / 2120: firmware V2.60 nebo novější
- Pro GV-AS210 / 2110 / 2120 (firmware V2.60 nebo novější) není možné současné připojení ke GV-ASManager a GV-AS Bridge.
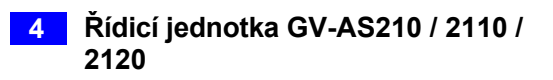

## 4.2.7 Montáž baterie (pouze GV-AS2110 / 2120)

GV-AS2110 / 2120 obsahuje vyměnitelnou knoflíkovou baterii. Když se energie v baterii vybije, zobrazí se v aplikaci GV-ASManager zpráva a ikona "Low Battery" (slabá baterie). Když k tomu dojde, vyměňte baterii. V e š k e r á nastavení zařízení GV-AS2110 / 2120 zmizí přibližně 10 hodin poté, co baterie přestane fungovat, a zařízení GV-AS2110 / 2120 se vrátí do výchozího nastavení.

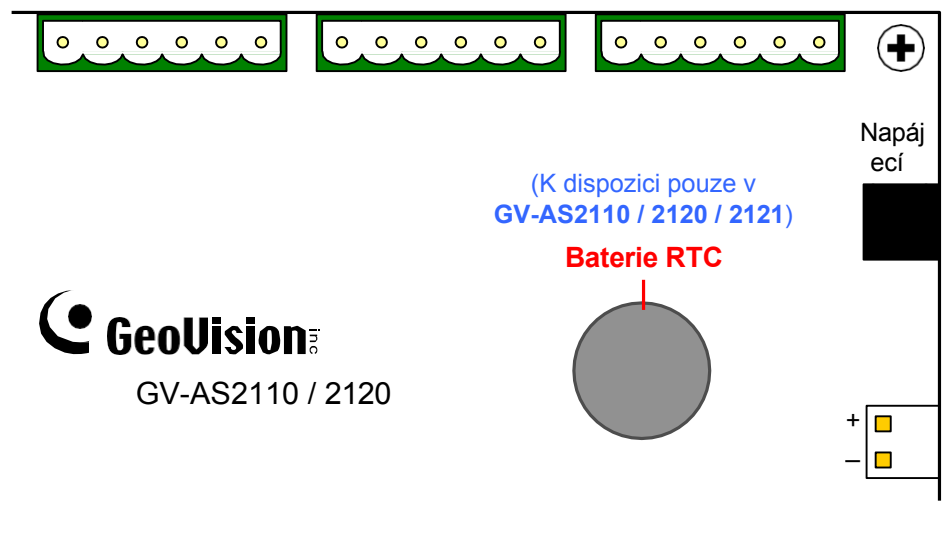

Obrázek 4-11

#### Poznámka:

- 1. Zkontrolujte, zda je odstraněna plastová izolační fólie pod baterií.
- 2. Doporučuje se vyměnit baterii jednou ročně.

## 

## 4.3 Další nastavení

#### 4.3.1 Přepínač webového nastavení

Pokud je přepínač **Web Setting** nastaven do polohy ON, můžete upravovat **pokročilá nastavení** a rozšířenou čtečku GV-AS210 / 2110 / 2120 prostřednictvím webových rozhraní. Když je přepínač nastaven do polohy OFF, nejsou Rozšířená nastavení přístupná. Podrobnosti o Rozšířených nastaveních naleznete v části *8.2 Rozšířená nastavení*.

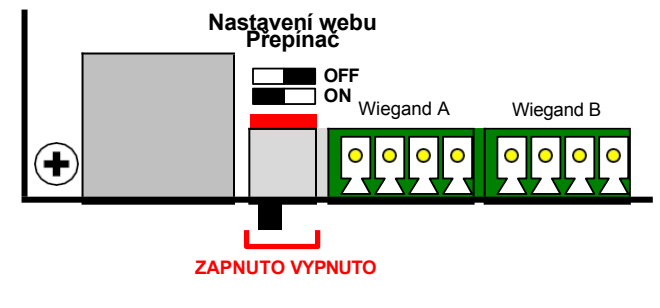

Obrázek 4-12

#### 4.3.2 Resetování ovladače

Chcete-li resetovat GV-AS210 / 2110 / 2120, stiskněte na tři sekundy tlačítko **Reset** ve spodní polovině desky plošných spojů GV-AS210 / 2110 / 2120.

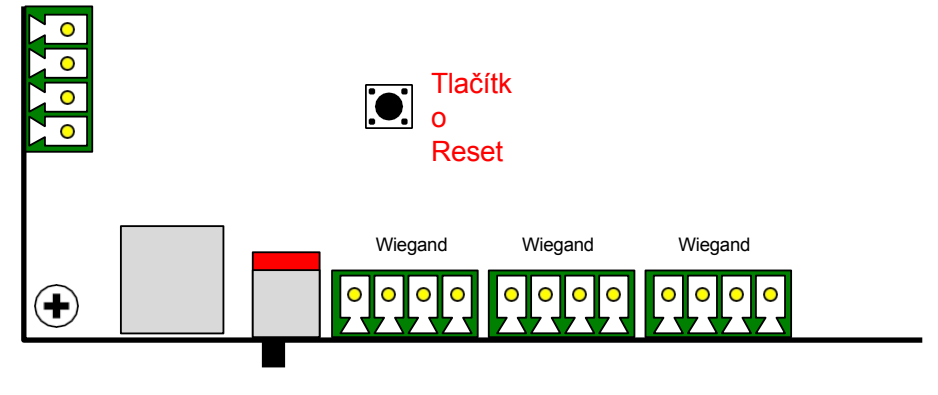

Obrázek 4-13

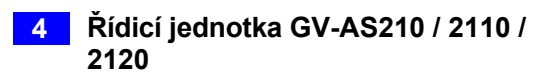

#### 4.3.3 Obnovení výchozích továrních nastavení

Chcete-li obnovit výchozí tovární nastavení zařízení GV-AS210 / 2110 / 2120, stiskněte na 10 sekund tlačítko **Výchozí**.

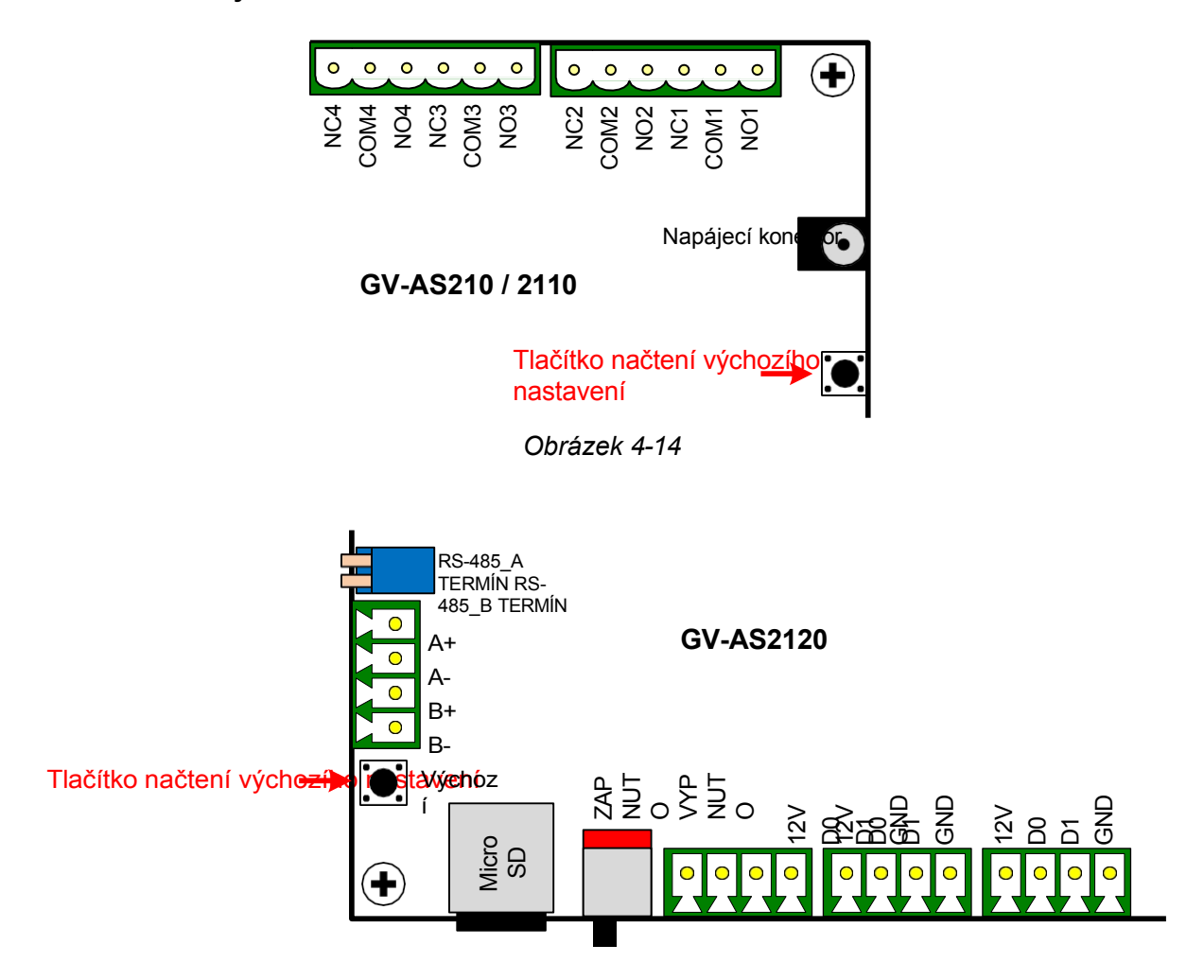

Obrázek 4-15

# **GeoVision**:

## 4.4 Webové rozhraní

Řadič GV-AS210 / 2110 / 2120 můžete nainstalovat do sítě a konfigurovat jej prostřednictvím webového rozhraní.

Podrobné pokyny k nastavení pevné nebo dynamické IP adresy pro přístup k řadiči naleznete v *kapitole 7 Instalace v síti*.

Podrobnosti o stránkách nastavení webového rozhraní naleznete v *kapitole 8 Webové rozhraní*. Prostřednictvím webového rozhraní můžete konfigurovat obecná nastavení, vstupní/výstupní zařízení, přidružené dveře/brány a připojené čtečky.

5. Řídicí jednotka GV-AS410 / 4110 / 810 / 8110

# 

# 5.1 Úvod

#### 5.1.1 Hlavní funkce

#### GV-AS410 / 4110

- Jednosměrné ovládání: 4 dveře
- Obousměrné ovládání: 4 dveře
- Podpora 8 čteček karet Wiegand s 26 až 64 bity
- Podpora 8 čteček otisků prstů GV-Readers / GV-GF prostřednictvím připojení RS485 / sítě
- Vestavěných 16 digitálních vstupů a 24 reléových výstupů
- Podpora mostu GV-AS Bridge pro řízení přístupu v cloudovém softwaru GV-Cloud Access Control (firmware V2.60 nebo novější).
- Vhodné pro dveře, parkovací brány a přístup k tlačítkům pro přivolání výtahu.
- Podpora alarmu proti neoprávněné manipulaci

#### GV-AS810 / 8110

- Jednosměrné ovládání: 8 dveří
- Obousměrné ovládání:
  - Pouze 4 dveře Wiegand;
  - 8 dveří pomocí RS-485 / sítě;
  - 8 dveří s max. 4 dveřmi přes Wiegand a dalšími dveřmi přes RS-485 / síť
- Podpora 8 čteček karet Wiegand s 26 až 64 bity
- Podpora 16 čteček otisků prstů GV-Readers / GV-GF prostřednictvím připojení RS485 / sítě
- Vestavěných 16 digitálních vstupů a 24 reléových výstupů
- Vhodné pro dveře, parkovací brány a přístup k tlačítkům pro přivolání výtahu.
- Podpora alarmu proti neoprávněné manipulaci

5 Řídicí jednotka GV-AS410 / 4110 / 810 / 8110

#### 5.1.2 Balicí seznam

- GV-AS410 / 4110 / 810 / 8110
- GV-AS410 / 4110: Napájecí adaptér 12V DC / 3,5A
  GV-AS810 / 8110: Napájecí adaptér 12V DC / 5A
- Napájecí kabel
- Kabel baterie
- Šroub x 8
- Šestihranná matice x 8
- Šestihranný sloupek x 8
- Karta Micro SD 2 GB
- Softwarové CD
- Záruční list

# **GeoVision**<sup>®</sup>

## 5.1.3 Rozložení desky GV-AS410 / 4110/ 810 / 8110

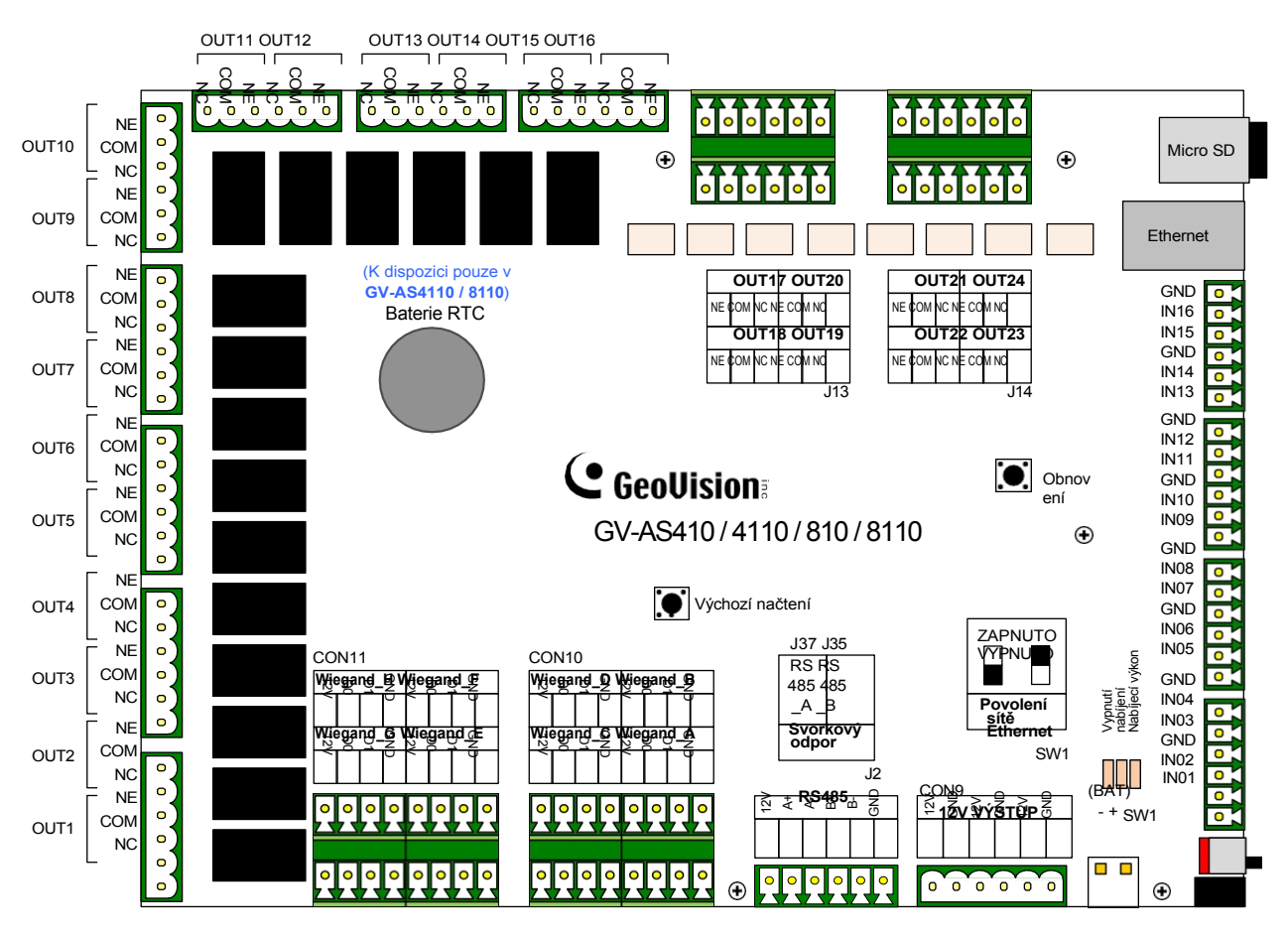

Obrázek 5-1

5 Řídicí jednotka GV-AS410 / 4110 / 810 / 8110

**Poznámka:** Důrazně doporučujeme připojit tlačítko požárního poplachu přímo k 12V napájecímu portu a elektromagnetickému zámku, jak ukazuje obrázek níže. To umožní spuštění všech přidružených dveří i v případě, že se vaše řídicí jednotka řady GV-AS41/81 chová při vzniku požáru nestandardně.

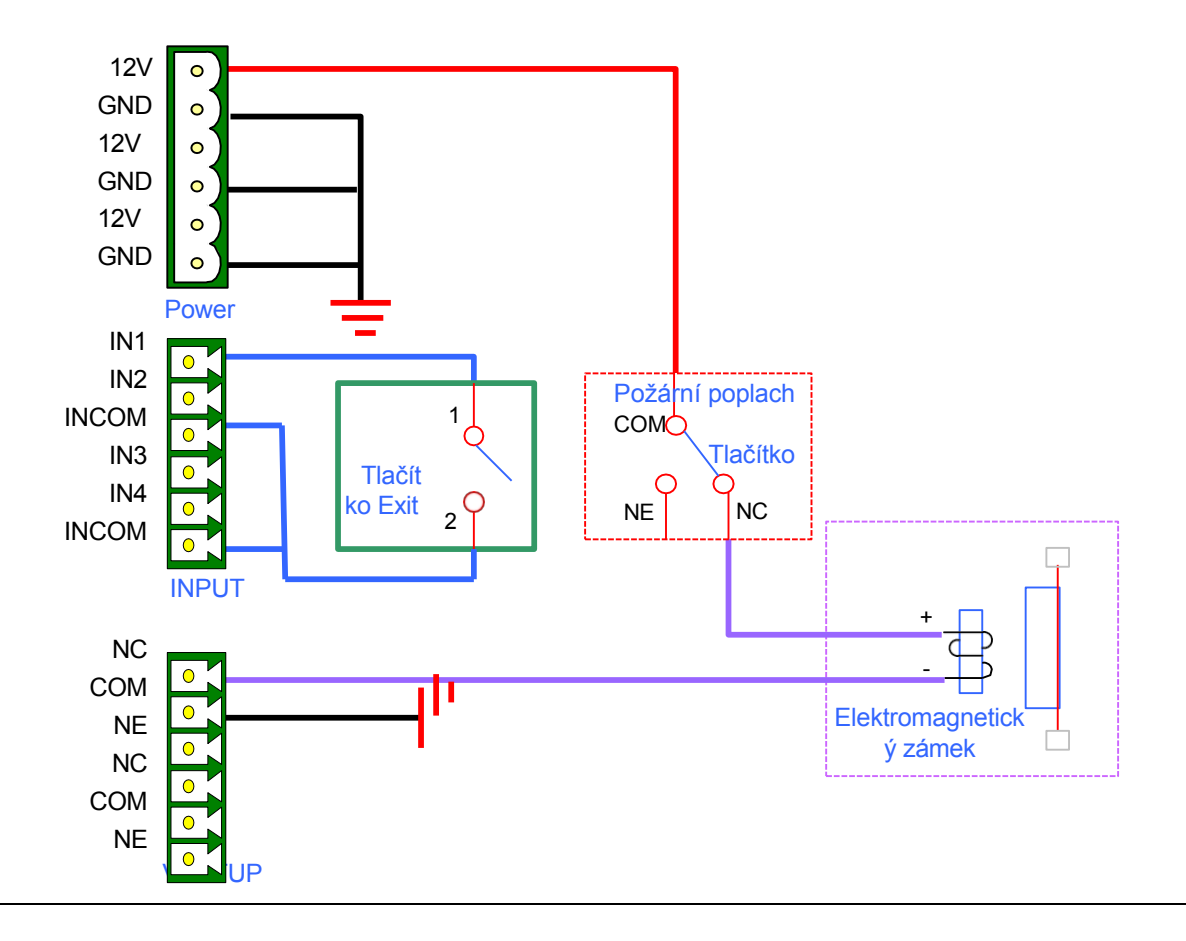

# 

## 5.2 Instalace

#### 5.2.1 Připojení čteček karet

GV-AS410 / 4110 / 810 / 8110 podporuje dva typy rozhraní čteček karet:

- Wiegand: Kompatibilní s jakoukoli čtečkou karet Wiegand 26 až 64 bitů.
- RS-485: Kompatibilní pouze se všemi čtečkami otisků prstů GV-Reader a GV-GF.

#### 5.2.1.A Čtečky Wiegand

GV-AS410 / 4110 / 810 / 8110 poskytuje 8 vstupů Wiegand (Wiegand A až Wiegand H). K rozhraním Wiegand Ize připojit až 8 čteček Wiegand s rozsahem 26 až 64 bitů. Zapojení naleznete v dokumentaci ke své čtečce Wiegand.

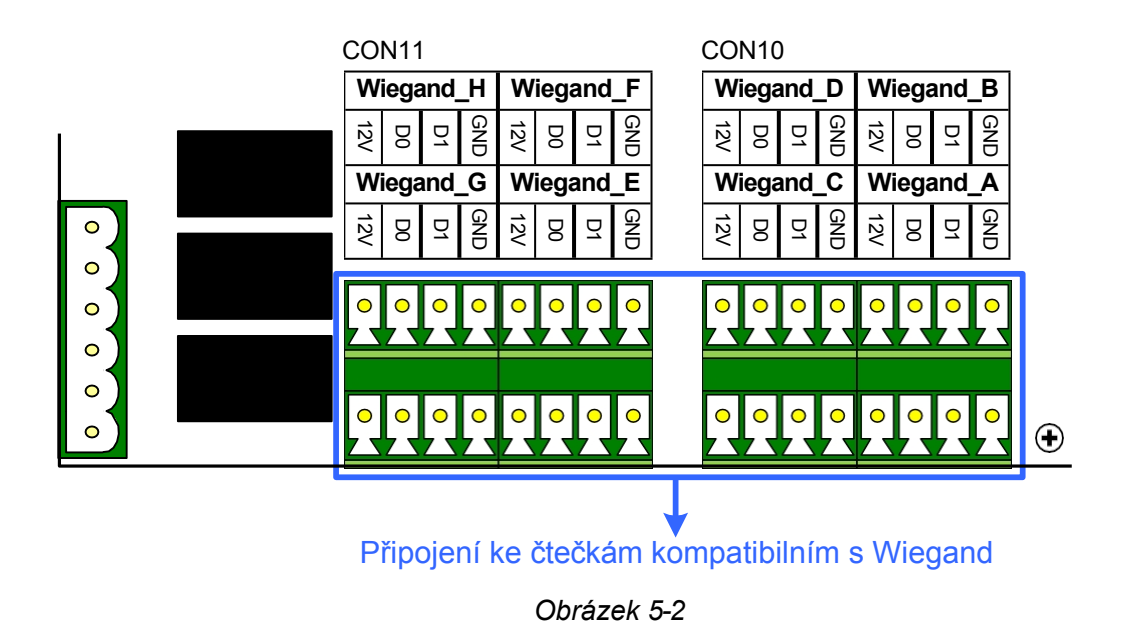

**Poznámka:** Ačkoli je k dispozici 8 vstupů Wiegand, GV-AS410 / 4110 podporuje pouze ovládání až 4 dveří.

#### 5.2.1.B Čtečky RS-485

Pro připojení na velkou vzdálenost a čtečky karet, které nejsou připojeny přes Wiegand, můžete připojit připojení RS-485 k libovolným čtečkám GV-Reader a čtečkám otisků prstů GV-GF. Pomocí jediného kabelu RS-485 lze k rozhraní RS-485 A+ / A- připojit až **8 čteček** dohromady. V případě čteček GV-AS810 / 8110 lze dalších 8 čteček připojit k rozhraní RS-485 B+ / B-, celkem tedy **16 čteček RS-485**.

Pokud je zapojeno více čteček dohromady, je nutné ke každé jednotce připojit další zdroj napájení. K napájení každé jednotky použijte **12V** výstup a **GND** na napájecí svorce nebo konektory Wiegand.

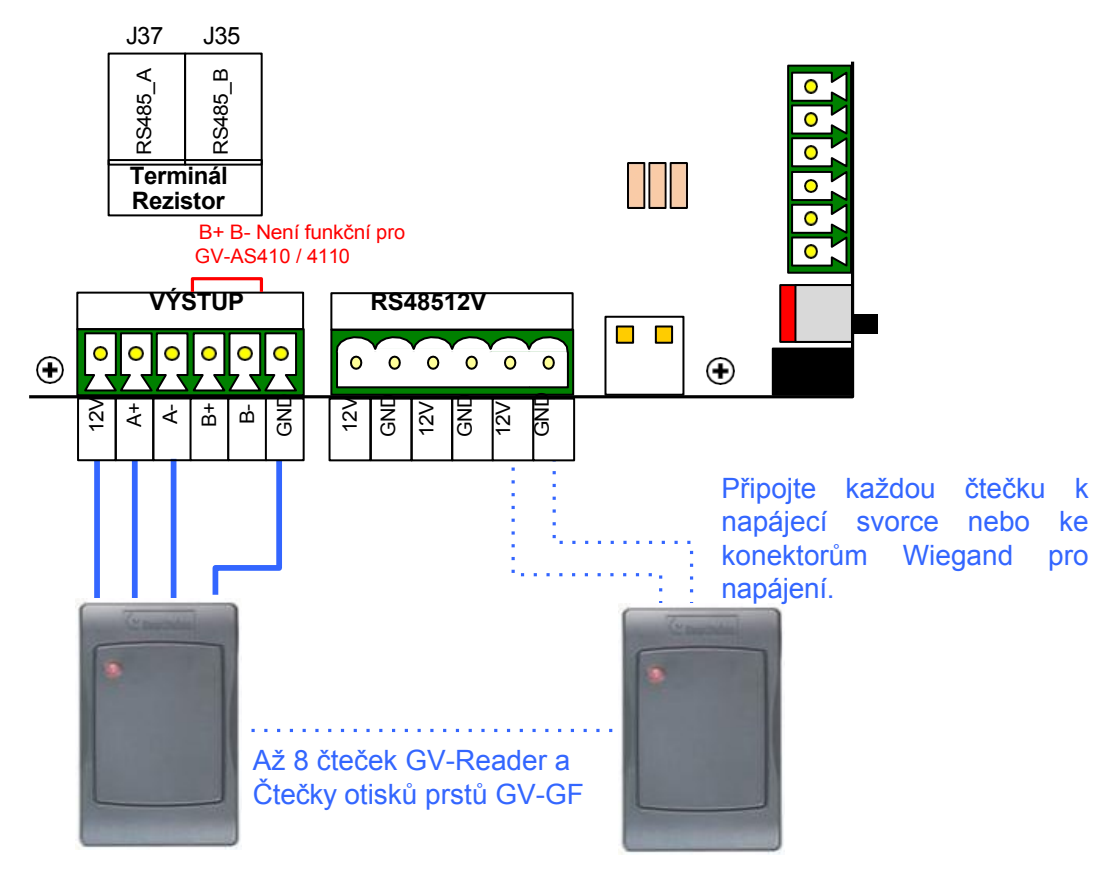

Obrázek 5-3

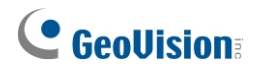

#### Poznámka:

- Každá sada 12V výstupu a GND může napájet až 2 čtečky. Tři sady na napájecím terminálu mohou podporovat až 6 čteček. Pokud chcete připojit více čteček a rozhraní Wiegand jsou již obsazena, můžete čtečky připojit k externímu zdroji napájení.
- Ve výchozím nastavení je na svorkovnici RS485\_A (J37) nainstalována propojovací krytka, která zajišťuje stabilitu, když je spojení RS-485 mezi GV-AS410 / 4110 / 810 / 8110 a čtečkou na velkou vzdálenost.
- 3. Ačkoli lze připojit až 8 čteček RS-485, GV-AS410 / 4110 podporuje pouze ovládání až 4 dveří.

## 5.2.2 Připojení vstupních zařízení

Ke GV-AS410 / 4110 / 810 / 8110 lze připojit až 16 vstupních zařízení. Vstupní vodiče připojte **k IN1~16** a vodiče GND připojte k **GND**. Ke stejnému kolíku GND lze připojit více vodičů GND.

Všechny vstupy jsou **bezkontaktní a** lze je na webovém rozhraní nakonfigurovat jako normálně otevřené (NO) nebo normálně uzavřené (NC). Chcete-li změnit stav vstupu, viz *8.2.6 Konfigurace vstupů*.

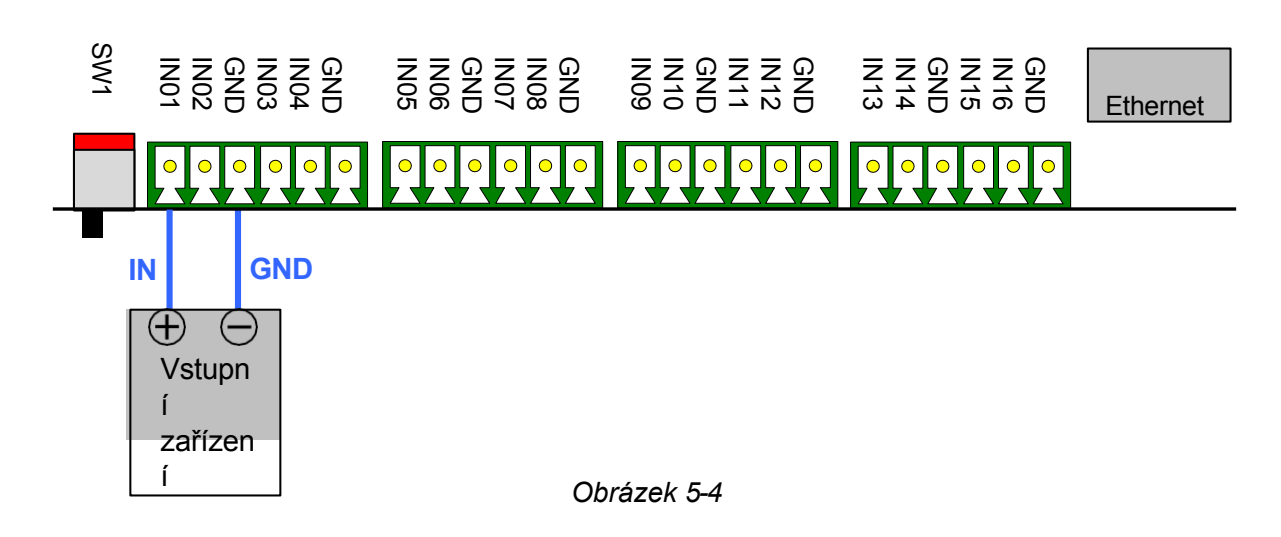

# **GeoVision**

## 5.2.3 Připojení výstupních zařízení

Ke GV-AS410 / 4110 / 810 / 8110 lze připojit až 24 výstupních zařízení. Před připojením k výstupní svorkovnici zkontrolujte, zda vaše výstupní zařízení splňuje následující absolutní maximální hodnoty.

| Výstupy                 | Výstupy 1-16              | Výstupy 17-24 |
|-------------------------|---------------------------|---------------|
| Napětí při poruše       | 110V AC - 250V AC, 30V DC | 30V DC        |
| Trvalý zatěžovací proud | 3A (AC), 3A (DC)          | 1A            |

**Poznámka:** Absolutní maximální hodnoty jsou hodnoty, při jejichž překročení může dojít k poškození desky plošných spojů GV- AS410 / 4110 / 810 / 8110. Nepřetržitý provoz na úrovni absolutních jmenovitých hodnot může ovlivnit stabilitu GV-AS410 / 4110 / 810 / 8110.

#### Připojení výstupního zařízení:

Připojte bod (+) na výstupním zařízení ke COM na GV-AS410 / 4110 / 810 / 8110, spojte dva body (-) výstupního zařízení a napájecího zdroje dohromady a připojte bod (+) na napájecím zdroji k NO nebo NC na GV-AS410 / 4110 / 810 / 8110 podle stavu výstupního zařízení.

Výstupní zařízení lze napájet dvěma způsoby:

- Použijte výstupy napájení na řídicí jednotce GV-AS: Celkový příkon výstupních zařízení a čteček připojených k řídicí jednotce GV-AS Controller musí být nižší než 3,5 A pro GV-AS410 / 4110 nebo 5 A pro GV-AS810 / 8110. Výstupní zařízení musí být 12V zařízení.
- **Připojte externí zdroj napájení:** Připojte externí napájecí zdroj, pokud celková spotřeba energie přesahuje 3,5 A / 5 A nebo pokud výstupní zařízení vyžaduje vyšší proud.

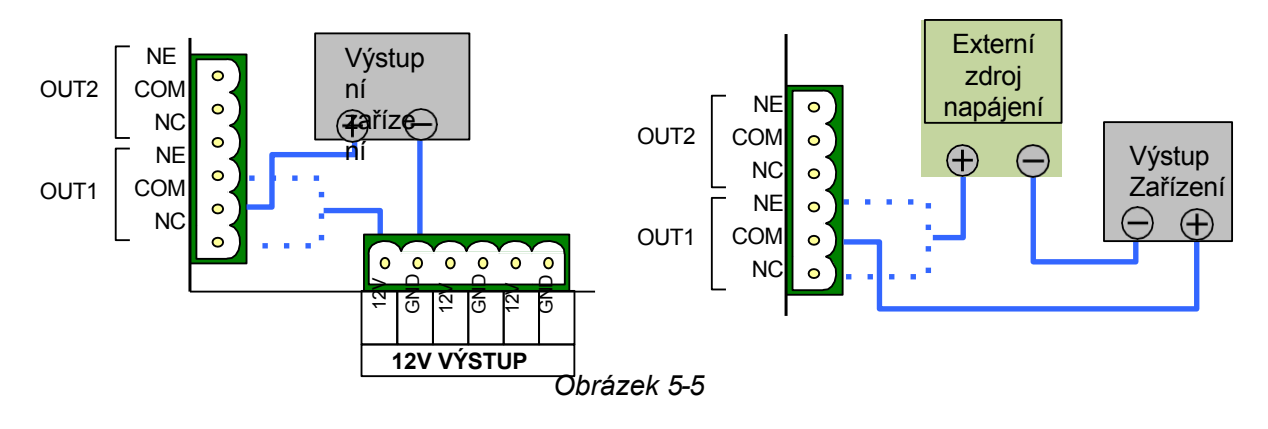

**Poznámka:** Pokud chcete používat napájecí výstupy na řídicí jednotce GV-AS, mějte na paměti, že maximální proud jednotlivých napěťových výstupů je 12 V, 0,9 A.

## 5.2.4 Připojení záložní baterie

Ke kameře GV-AS410 / 4110 / 810 / 8110 můžete připojit 12V baterii, která zajistí záložní napájení při výpadku hlavního zdroje. Pokud je hlavní napájecí zdroj odpojen a úroveň napětí baterie je vyšší než 10,2 V, rozsvítí se kontrolka Vybíjení a baterie bude podporovat normální provoz zařízení GV-AS410 / 4110 / 810 / 8110.

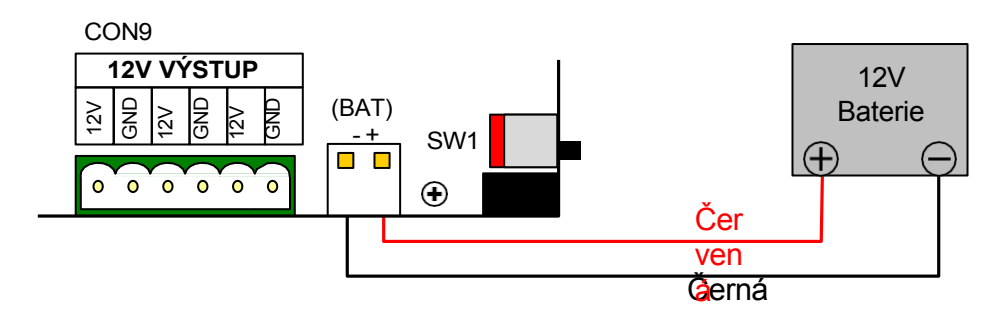

Obrázek 5-6

Poznámka: Podporovány jsou pouze olověné akumulátory.

#### 5.2.5 Připojení napájení

GV-AS410 / 4110 / 810 / 8110 můžete připojit k napájení přímo pomocí dodaného 12V DC adaptéru. Po připojení napájení by měla na GV-AS410 / 810 svítit kontrolka napájení.

**Poznámka:** Napájení by mělo být připojeno k jednotce až po dokončení a odzkoušení všech připojení.

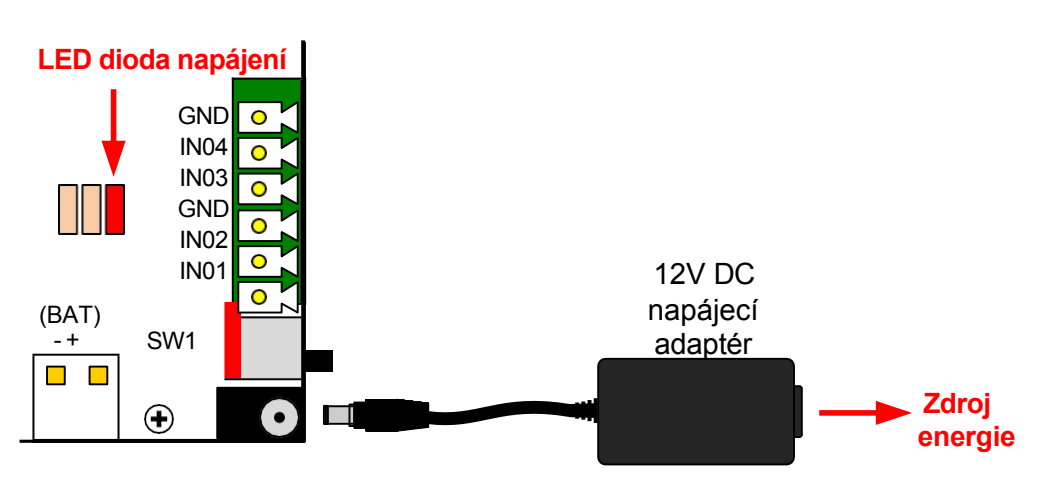

Obrázek 5-7

# **GeoVision**

## 5.2.6 Připojení počítače

Připojení zařízení GV-AS410 / 4110 / 810 / 8110 k počítači umožňuje přístup k jeho webovému rozhraní a připojení k aplikaci GV-ASManager, pokud je v počítači nainstalována aplikace GV-ASManager. Počítač se softwarem GV-ASManager lze použít ke sledování přístupových informací a alarmových zpráv z GV-AS410 / 4110 / 810 / 8110. Pokud dojde k přerušení spojení se softwarem GV-ASManager, GV-AS410 / 4110 / 810 / 8110 uloží tyto informace na dodanou kartu micro SD. Uložená data budou po obnovení spojení odeslána do systému GV-ASManager.

GV-AS410 / 4110 / 4111 (firmware V2.60 nebo novější) je kompatibilní s GV-AS Bridge. Centrální řízení přístupu je možné při integraci řídicích jednotek se čtečkami, GV-AS Bridge a cloudovým softwarem GV-Cloud Access Control. Podrobnosti naleznete v části *1.7 Propojení řídicí jednotky GV-AS s GV-Cloud Access Control v instalační příručce GV-AS Bridge.* 

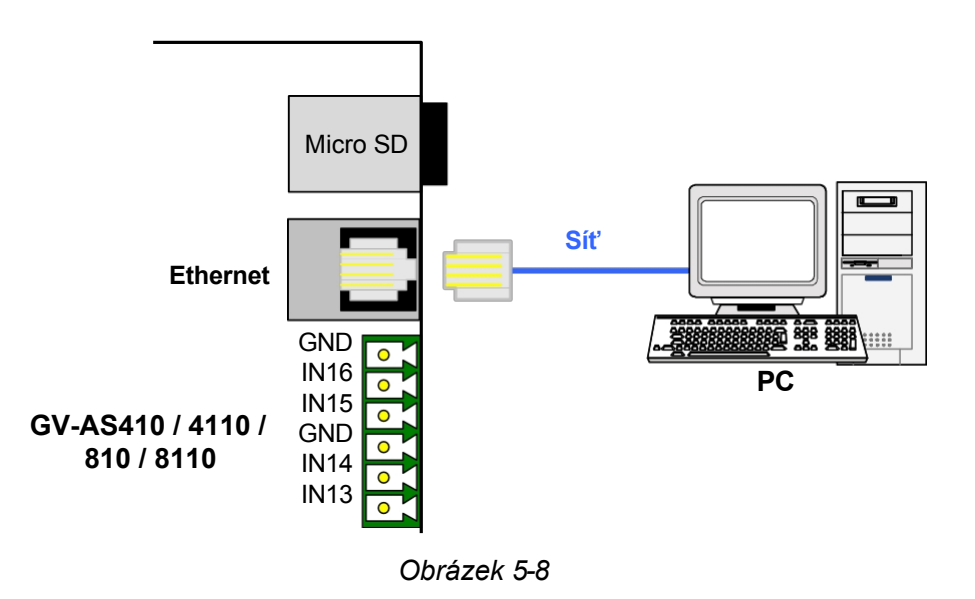

#### Poznámka:

1. GV-AS410 / 810 je kompatibilní pouze s GV-ASManagerem V4.2.1 nebo novějším a GV-AS4110.

/ 8110 je kompatibilní pouze s aplikací GV-ASManager V4.2.3 nebo novější.

- 2. Řídicí jednotky jsou kompatibilní pouze s mostem GV-AS s následující verzí firmwaru:
  - GV-AS410 / 4110 / 4111: firmware V2.60 nebo novější
- 3. Pro GV-AS410 / 4110 / 4111 (firmware V2.60 nebo novější) není možné současné připojení ke GV-ASManager a GV-AS Bridge.

## 5.3 Další nastavení

#### 5.3.1 Přepínač webového nastavení

Pokud je přepínač **Web Setting** nastaven do polohy ON, můžete upravovat **pokročilá nastavení** a **rozšířená** nastavení **čtečky** GV-AS410 / 4110 / 810 / 8110 prostřednictvím webových rozhraní. Když je přepínač nastaven do polohy OFF, nastavení Advanced Settings a Extended Reader nejsou přístupná. Podrobné informace o pokročilých nastaveních a nastaveních rozšířené čtečky naleznete v části *8.2 Pokročilá nastavení* a *8.3.1 Rozšířená čtečka*.

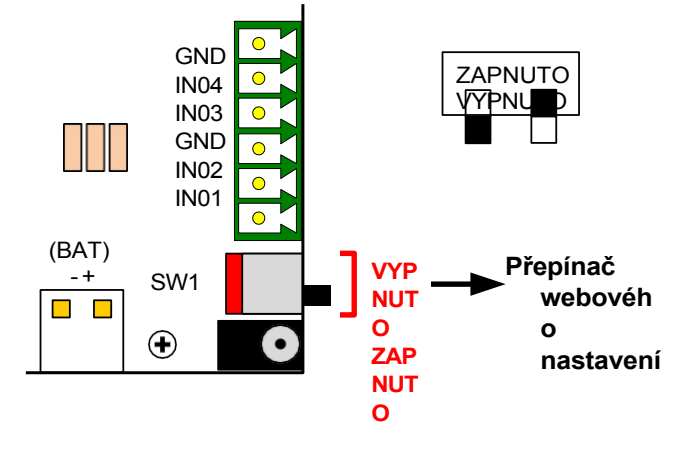

Obrázek 5-9

#### 5.3.2 Resetování zařízení GV-AS410 / 4110 / 810 / 8110

Chcete-li resetovat GV-AS410 / 4110 / 810 / 8110, stiskněte na tři sekundy tlačítko **Reset** na pravé straně desky plošných spojů GV-AS410 / 4110 / 810 / 8110.

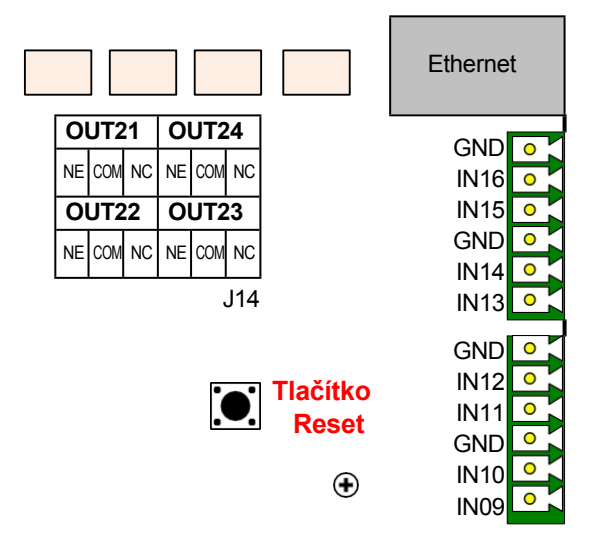

Obrázek 5-10

# **GeoVision**:

## 5.3.3 Obnovení výchozích továrních nastavení

Chcete-li obnovit výchozí tovární nastavení zařízení GV-AS410 / 4110 / 810 / 8110, stiskněte tlačítko **Default.** 

po dobu 10 sekund.

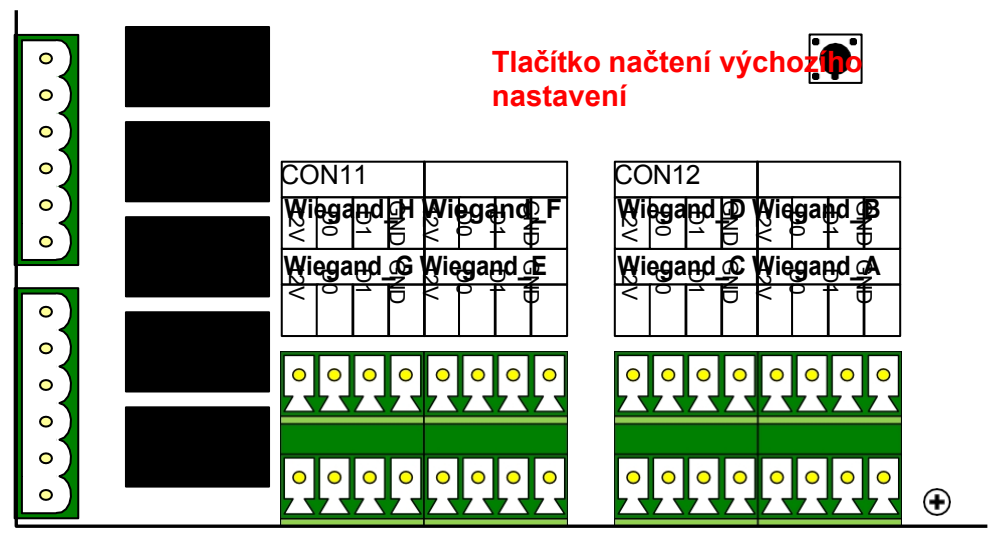

Obrázek 5-11

## 5.4 Sada GV-AS410 / 4110 / 810 / 8110 (volitelně)

GV-AS410 / 4110 / 810 / 8110 Kit je skříň obsahující GV-AS410, GV-AS4110, GV-AS810 nebo GV-AS8110, desku napájecího adaptéru, napájecí zdroj a kryt pro záložní baterii. Napájecí zdroj zajišťuje napájení zařízení GV-AS410 / 4110 / 810 / 8110 a až 8 výstupních zařízení (12 V, 0,9 A na zařízení). Sada GV-AS410 / 4110 / 810 / 8110 je volitelné zařízení.

#### 5.4.1 Balicí seznam

- Sada GV-AS410 / Sada GV-AS4110 / Sada GV-AS810 / Sada GV-AS8110 (standard USA nebo standard EU)
- Klíč k železné skříňce
- Šroub do železné krabice x 6
- Samolepicí držáky kabelů x 6
- Napájecí kabel pro baterii
- Karta Micro SD 2 GB
- Softwarové CD
- Záruční list

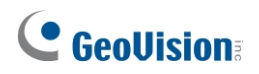

## 5.4.2 Přehled

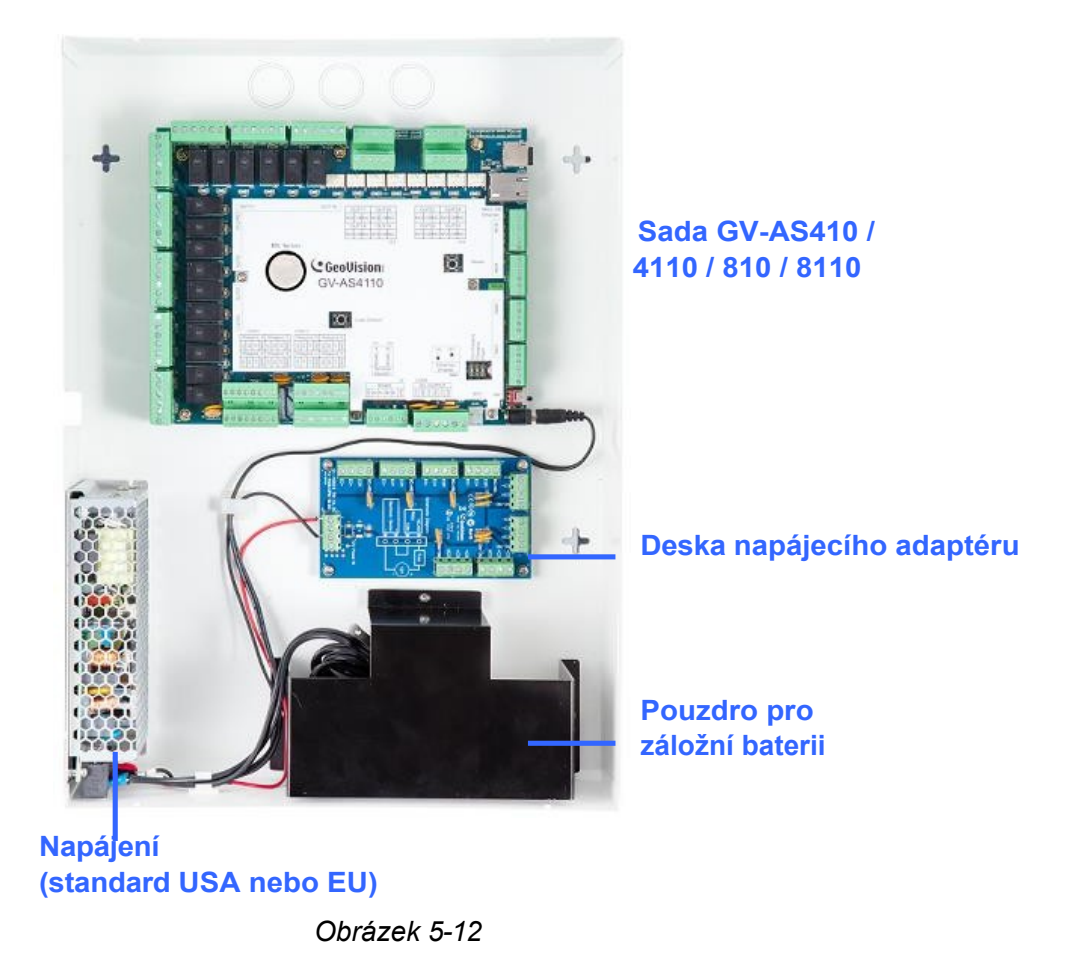

## 5.4.3 Připojení sady GV-AS410 / 4110 / 810 / 8110

Z desky napájecího adaptéru lze napájet až 8 výstupních zařízení. Každé výstupní zařízení připojte k jedné svorkovnici na desce.

 Připojte pin COM na výstupní svorkovnici GV-AS410 / 4110 / 810 / 8110 k odpovídajícímu pinu na desce napájecího adaptéru. Připojte vývody NC / NO podle stavu výstupního zařízení.

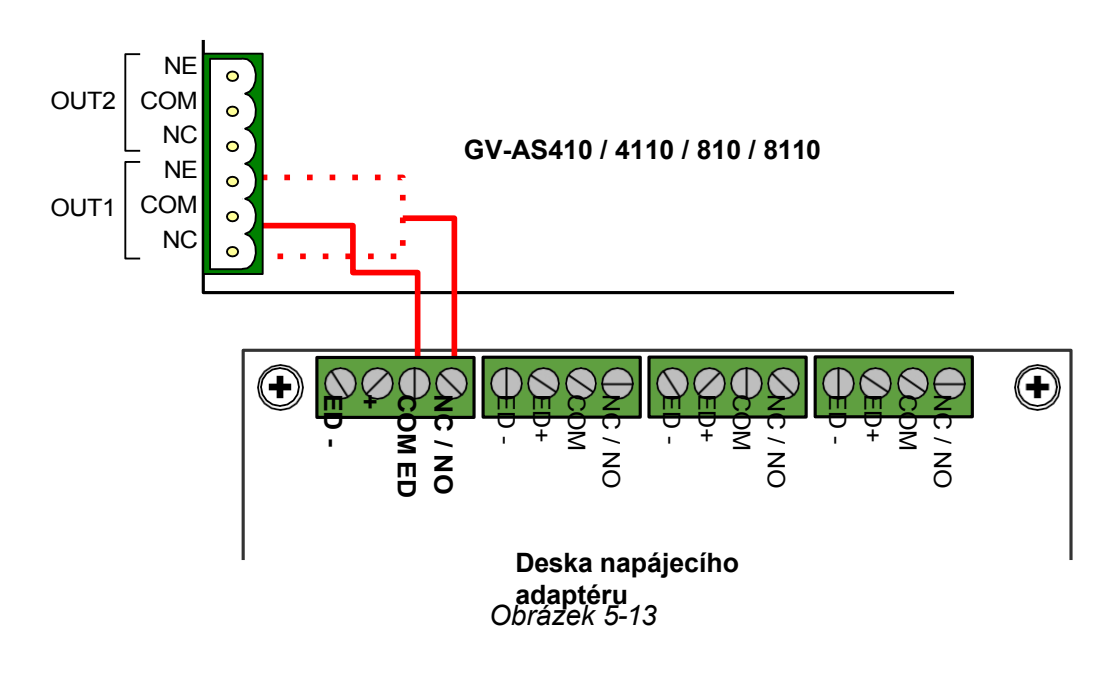

# **GeoVision**:

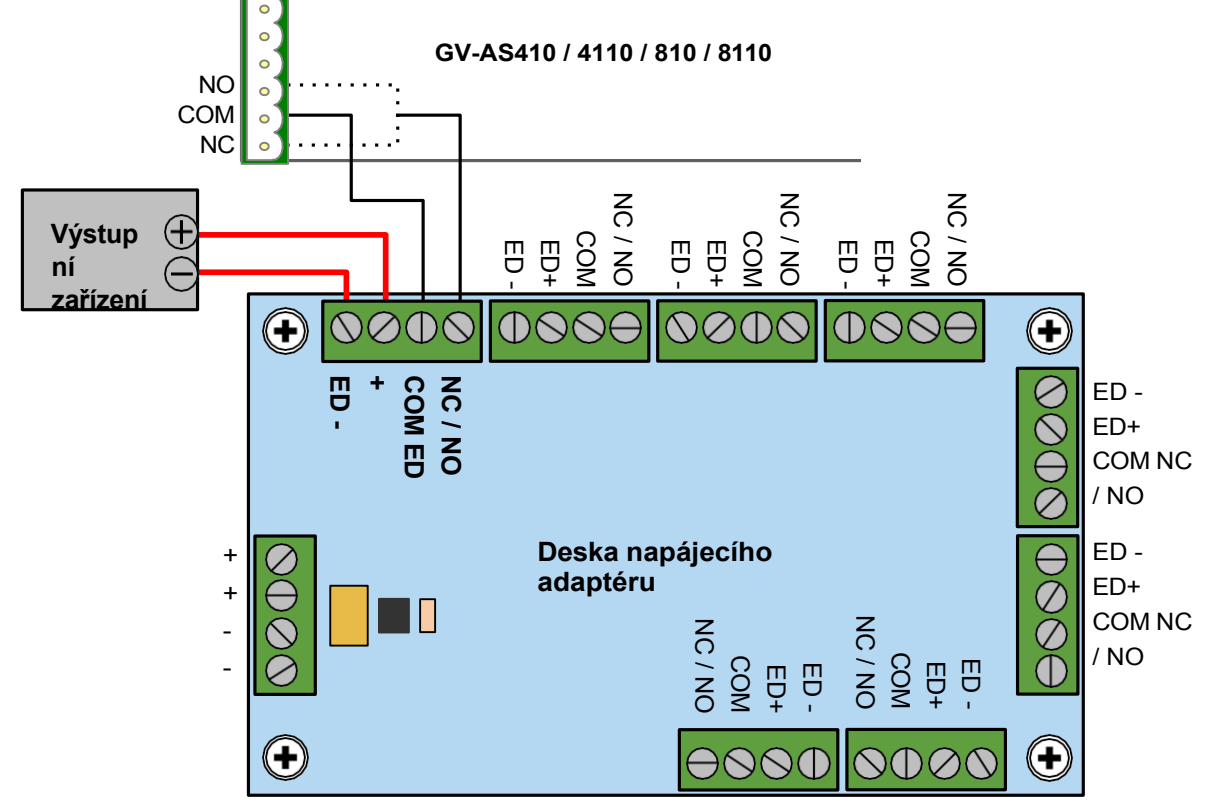

2. Připojte kolíky **ED + / -** k bodům (+) a (-) na výstupním zařízení (např. elektrický zámek).

Obrázek 5-14

3. Po dokončení všech připojení připojte napájecí zdroj ke zdroji napájení 110-120 V.

#### Poznámka:

- 1. Napájecí zdroj sady GV-AS410 / 4110 / 810 / 8110 se dodává ve standardním provedení pro USA a EU. Ujistěte se, že je zařízení připojeno k napětí v jeho napěťovém rozsahu.
- 2. Záložní baterii můžete umístit do dodaného bateriového pouzdra a připojit ji k desce GV-AS410 / 4110 / 810 / 8110. Podrobnosti naleznete v části *5.2.4 Připojení záložní baterie*.

## 5.5 Webové rozhraní

GV-AS410 / 4110 / 810 / 8110 můžete nainstalovat do sítě a nakonfigurovat GV-AS410 / 4110. / 810 / 8110 prostřednictvím webového rozhraní.

Podrobné pokyny k nastavení pevné nebo dynamické IP adresy pro přístup k zařízení GV-AS410 / 4110 / 810 / 8110 naleznete v *kapitole 7 Instalace v síti*.

Podrobnosti o stránkách nastavení webového rozhraní naleznete v *kapitole 8 Webové rozhraní*. Prostřednictvím webového rozhraní můžete konfigurovat obecná nastavení, vstupní/výstupní zařízení, přidružené dveře/brány a připojené čtečky.

6. Řídicí jednotka GV-EV48

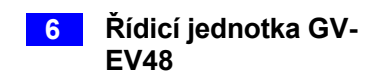

# 6.1 Úvod

GV-EV48 je výtahový ovladač určený k řízení přístupu 1 výtahu s maximálně 48 patry. K řídicí jednotce GV- EV48 lze připojit až 2 čtečky otisků prstů GV-Reader / GV-GF pomocí připojení RS-485 a síťového připojení. Ke GV-EV48 lze pomocí připojení RS-485 připojit až 48 I/O portů libovolného GV-I/O Boxu 4/8/16 portů. GV-EV48 dokáže rozpoznat identifikační karty a povolit přístup pouze do oprávněných pater.

#### 6.1.1 Hlavní funkce

- Udělování přístupu do konkrétních pater výtahu pomocí přístupových karet, kódu PIN karty nebo otisků prstů.
- GV-EV48 24 podlaží: Vestavěných 24 reléových výstupů pro podporu až 24 výtahových pater.
- GV-EV48 48 podlaží: Vestavěných 48 reléových výstupů pro podporu až 48 výtahových pater.
- Podpora až 2 čteček otisků prstů GV-Reader / GV-GF prostřednictvím síťového připojení a připojení RS-485.
- Podpora až 48 I/O portů libovolného GV-I/O Boxu 4/8/16 portů prostřednictvím připojení RS-485

#### 6.1.2 Balicí seznam

- GV-EV48 24 podlaží / 48 podlaží
- Napájecí adaptér 12V DC / 3A
- Napájecí kabel
- Kabel baterie
- Šroub x 8
- Šestihranná matice x 8
- Šestihranný sloupek x 8
- Karta Micro SD 2 GB
- Softwarové CD
- Záruční list

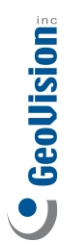

# 6.1.3 Rozložení desky GV-EV48

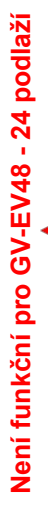

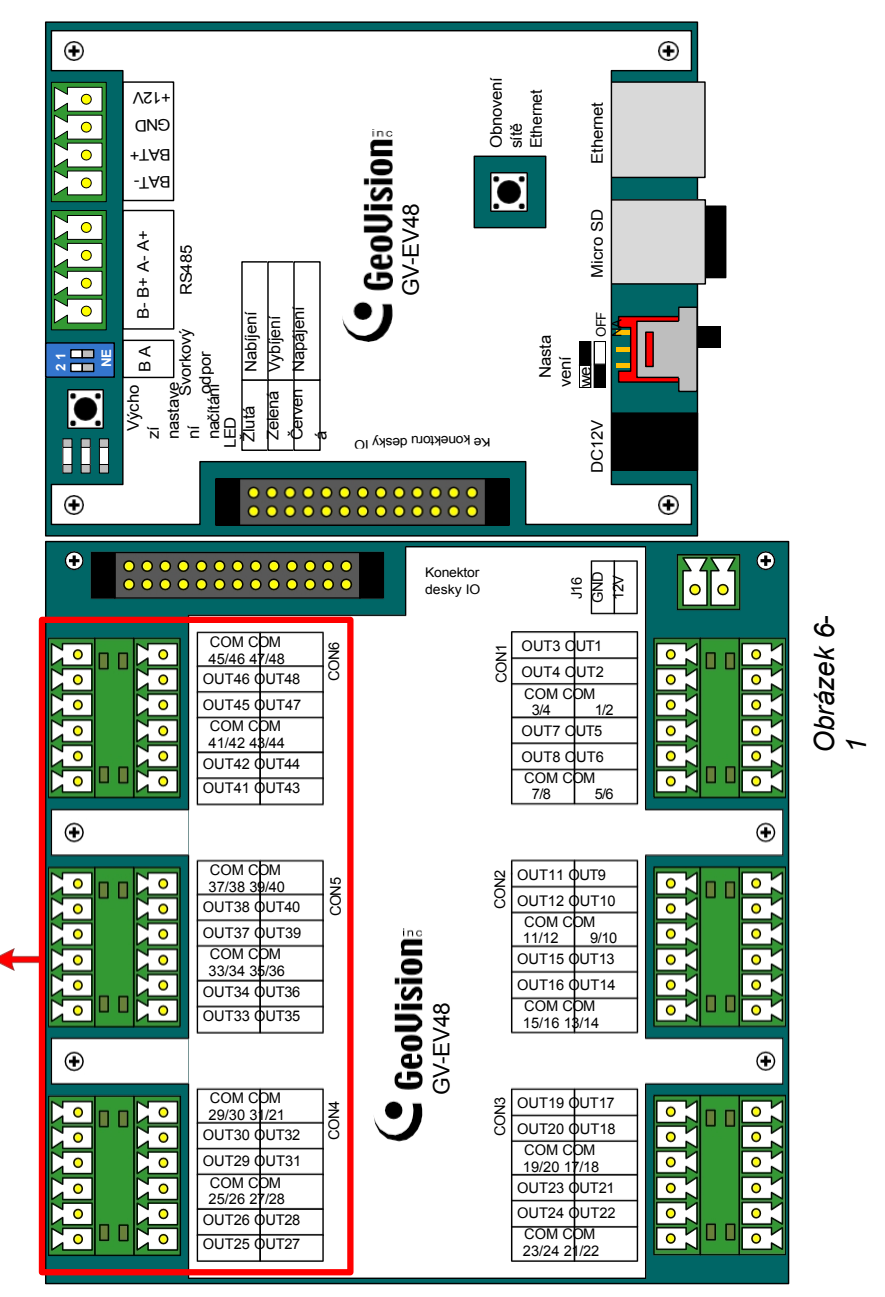

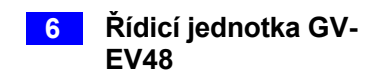

## 6.2 Instalace

#### 6.2.1 Připojení čteček karet RS-485

Pomocí jediného kabelu RS-485 můžete k rozhraní RS-485 na GV-EV48 připojit až 2 čtečky GV-Reader a/nebo čtečky otisků prstů GV-GF.

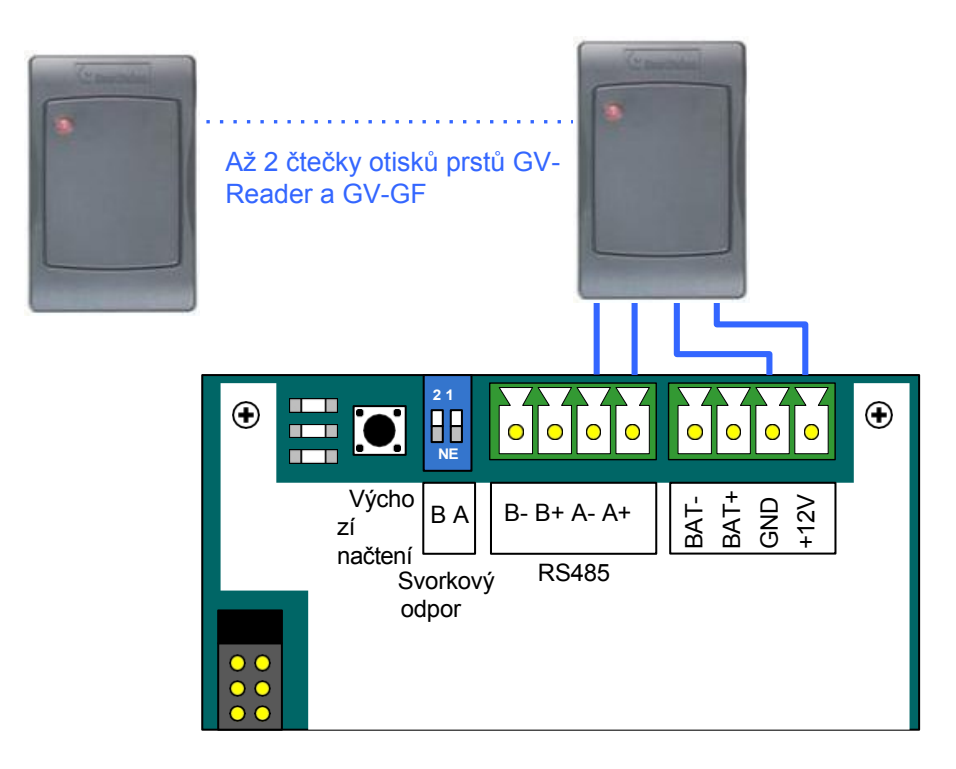

Obrázek 6-2

Chcete-li se připojit ke GV-CR420 nebo GV-GF1921 / 1922 prostřednictvím síťového připojení, viz *8.3.1 Rozšířená čtečka*.

**Poznámka:** Pokud je spojení RS-485 mezi zařízením GV-EV48 a čtečkou na velkou vzdálenost, můžete zapnout přepínač svorky RS485 A, pokud je signál nestabilní.

# **GeoVision**<sup>®</sup>

#### 6.2.2 Připojení skříní GV-I/O

GV-I/O Box vám dává možnost definovat vstupní a výstupní signály připojené ke GV- EV48 podle vašeho uvážení. Prostřednictvím kabeláže RS-485 můžete připojit až 48 vstupněvýstupních portů libovolného GV-I/O Boxu 4/8/16 Ports. To znamená maximálně 3 moduly GV-I/O Box 16 Ports připojené k pinům RS-485 Port B na GV-EV48.

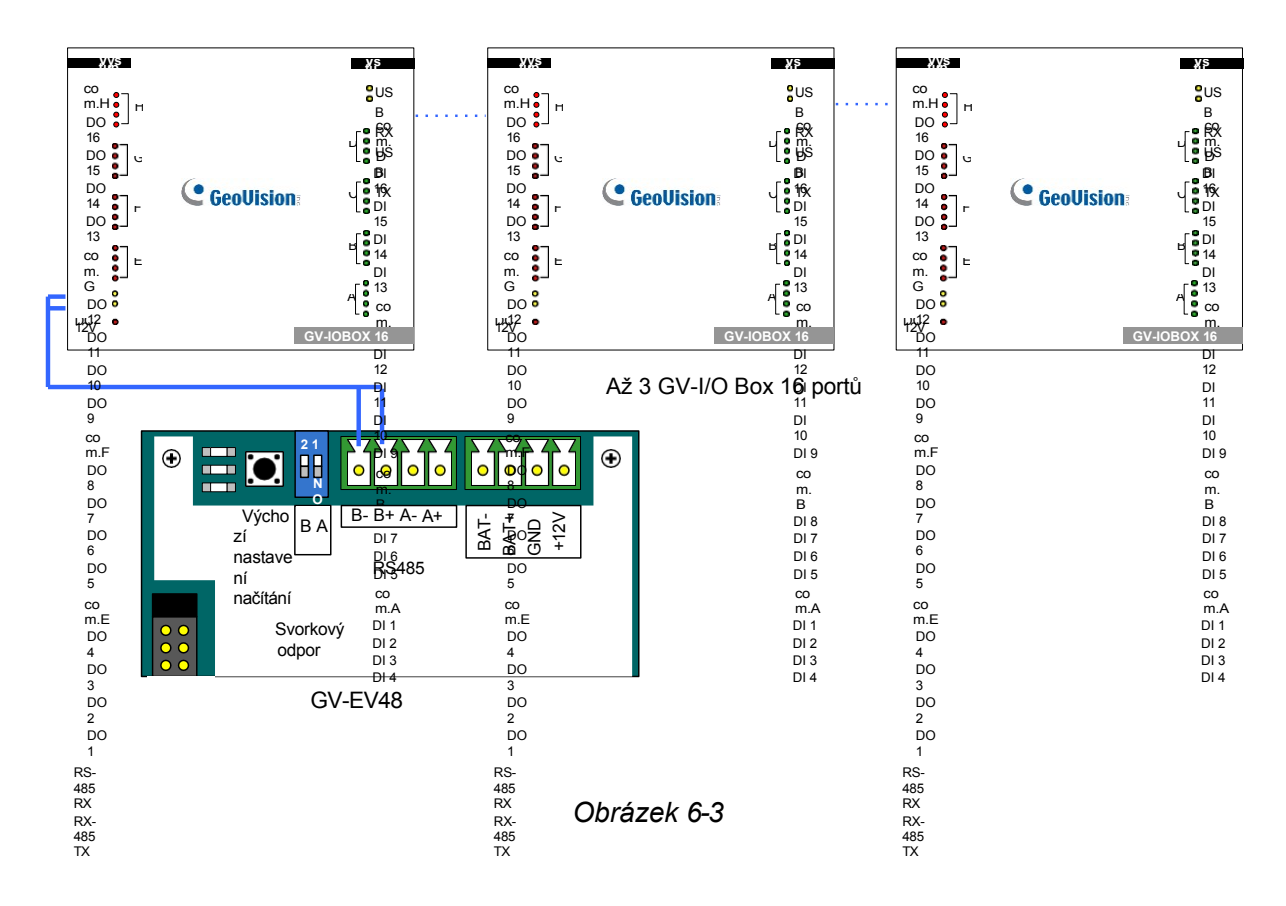

Po zapojení GV-I/O Boxu si přečtěte část *8.4 Konfigurace rozšířeného I/O BOXu*, abyste identifikovali připojený GV-I/O Box.

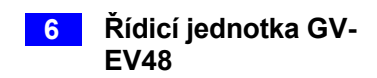

#### 6.2.3 Připojení výstupního relé

K GV-EV48-24 Floors lze připojit až 24 výstupních relé a ovládat tak až 24 výtahových pater. K zařízení GV-EV48-48 Floors lze připojit až 48 výstupních relé a ovládat tak až 48 výtahových pater. Každé výstupní relé je nastaveno tak, aby ovládalo přístup do příslušného patra výtahu.

#### Připojení výstupního relé:

Připojte výstupní relé na GV-EV48 k příslušnému patru na ovládacím panelu výtahu. Dále připojte COM na GV-EV48 ke COM na ovládacím panelu výtahu.

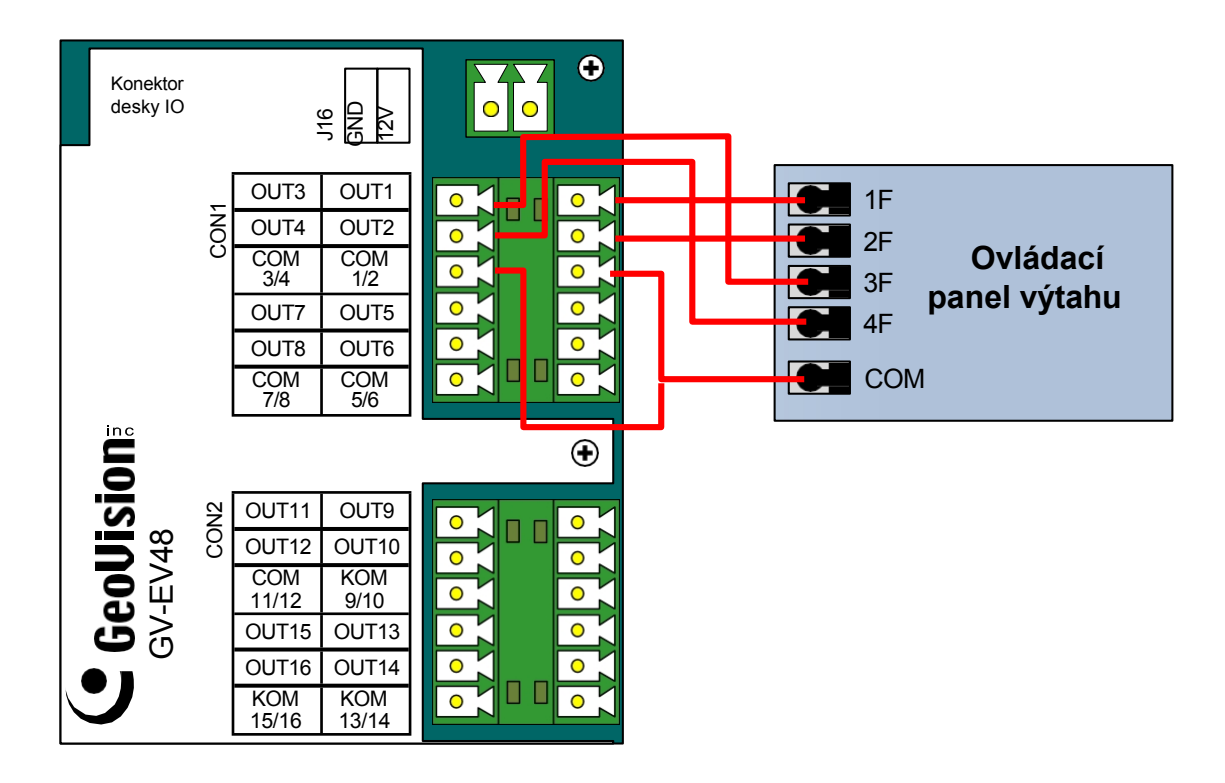

Obrázek 6-4

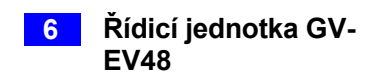

#### 6.2.4 Připojení záložní baterie

Pomocí dodaného bateriového kabelu můžete ke kameře GV-EV48 připojit 12V baterii a zajistit tak záložní napájení při výpadku hlavního zdroje. Pokud je hlavní napájecí zdroj odpojen a úroveň napětí baterie je vyšší než 10,2 V, rozsvítí se kontrolka vybíjení a baterie bude podporovat normální provoz zařízení GV-EV48.

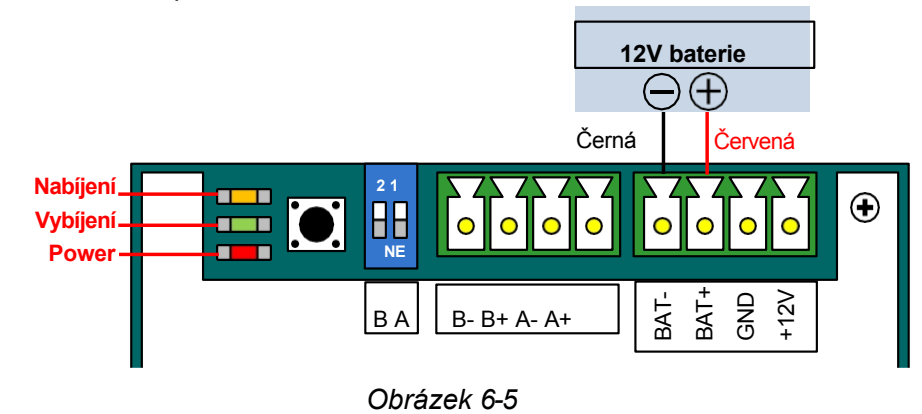

Poznámka: Podporovány jsou pouze olověné akumulátory.

#### 6.2.5 Připojení napájení

GV-EV48 můžete připojit k napájení přímo pomocí dodaného 12V DC adaptéru. Po připojení napájení by měla na GV-EV48 svítit kontrolka napájení.

**Poznámka:** Napájení by mělo být připojeno k jednotce až po dokončení a otestování všech připojení.

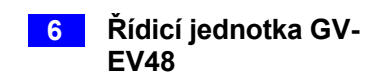

## 6.2.6 Připojení počítače

Připojení zařízení GV-EV48 k počítači umožňuje přístup k jeho webovému rozhraní a připojuje jej ke správci GV-ASManager, pokud je v počítači nainstalován správce GV-ASManager. Počítač se softwarem GV-ASManager lze použít ke sledování přístupových informací z GV-EV48. Pokud dojde k přerušení spojení se softwarem GV-ASManager, GV-EV48 tyto informace uloží na dodanou kartu micro SD. Uložená data budou po obnovení spojení odeslána do systému GV-ASManager.

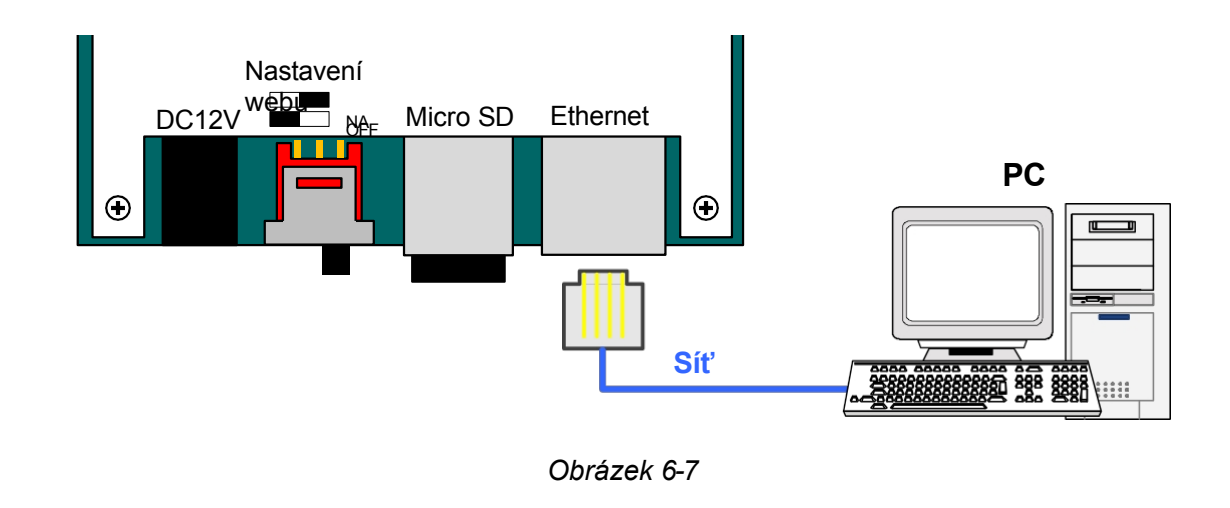

Poznámka: GV-EV48 je kompatibilní pouze s aplikací GV-ASManager V4.2.1 nebo novější.

## 

## 6.3 Další nastavení

#### 6.3.1 Přepínač webového nastavení

Pokud je přepínač **Web Setting** nastaven do polohy ON, můžete upravovat **pokročilá** nastavení a **rozšířená** nastavení **čtečky** GV-EV48 prostřednictvím webových rozhraní. Když je přepínač nastaven do polohy OFF, nastavení Advanced Settings a Extended Reader nejsou přístupná. Podrobnosti o nastaveních Advanced Settings (Rozšířená nastavení) a Extended Reader (Rozšířená čtečka) viz *8.2 Advanced Settings (Rozšířená nastavení)* a *8.3.1 Extended Reader* (*Rozšířená čtečka*).

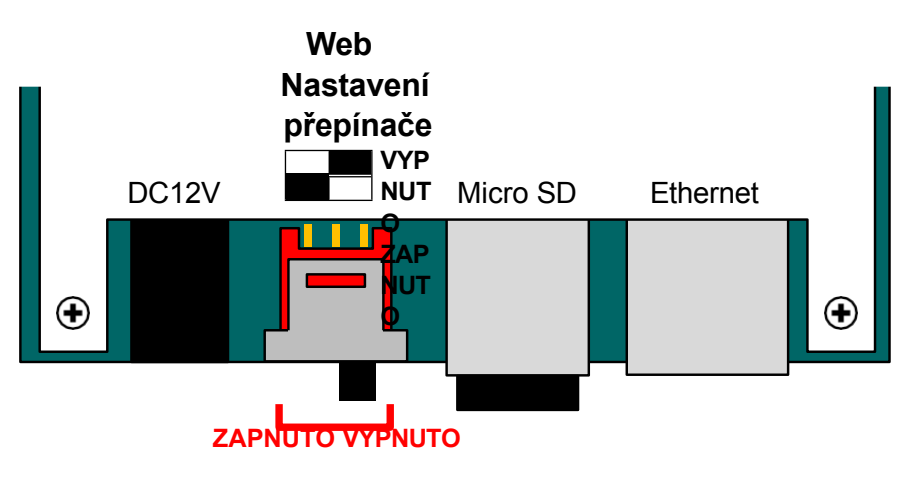

Obrázek 6-8

#### 6.3.2 Resetování zařízení GV-EV48

Chcete-li přístroj GV-EV48 resetovat, stiskněte na tři sekundy tlačítko **Reset** na pravé straně desky plošných spojů GV-EV48.

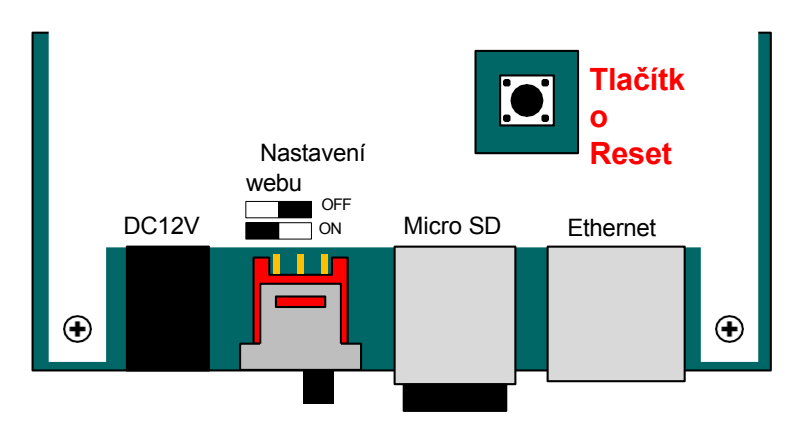

Obrázek 6-9

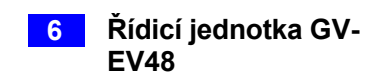

## 6.3.3 Obnovení výchozích továrních nastavení

Chcete-li obnovit výchozí tovární nastavení GV-EV48, stiskněte na 10 sekund tlačítko Výchozí.

#### Výchozí načtení

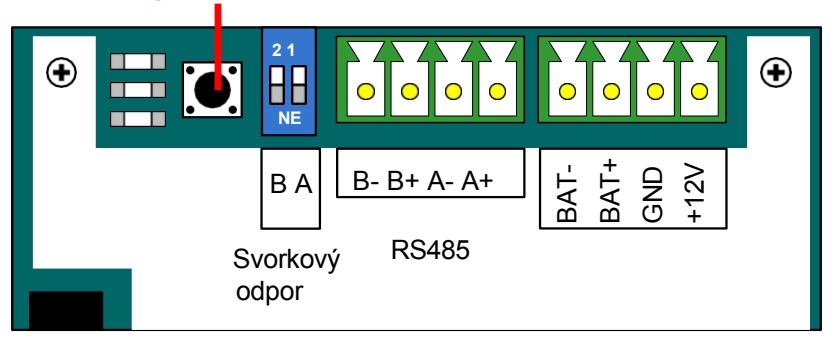

Obrázek 6-10

# **GeoVision**:

## 6.4 Webové rozhraní

Zařízení GV-EV48 můžete nainstalovat do sítě a nakonfigurovat jej prostřednictvím webového rozhraní.

Podrobné pokyny k nastavení pevné nebo dynamické IP adresy pro přístup k zařízení GV-EV48 naleznete v *kapitole 7 Instalace v síti*.

Podrobnosti o stránkách nastavení webového rozhraní naleznete v *kapitole 8 Webové rozhraní*. Prostřednictvím webového rozhraní můžete konfigurovat obecná nastavení, určit, která patra jsou omezena, a navázat spojení s přidruženými čtečkami.

7. Instalace v síti

# **GeoVision**:

Zařízení GV-AS1010 / 1110 / 210 / 2110 / 2120 / 410 / 4110 / 810 / 8110 a GV- EV48 můžete nainstalovat do sítě a nastavit obecná nastavení, dveře/brány/výtahy, čtečky a vstupní/výstupní zařízení prostřednictvím webového rozhraní. Prostřednictvím síťového připojení můžete také připojit řídicí jednotku GV-AS / GV-EV ke správci GV-ASManager pro komplexnější správu.

#### Poznámka:

- 1. Pro přístup k webovému rozhraní GV-AS100/110/120 a komunikaci s GV-ASManagerem po síti je zapotřebí GV-ASBox nebo GV-ASNet. Další podrobnosti naleznete v *kapitole 9 Volitelná zařízení.*
- 2. Webové rozhraní se u různých modelů řadiče GV-AS liší.

Řídicí jednotce GV-AS / GV-EV musí být nejprve přidělena IP adresa, aby byla přístupná v síti.

- 1. Připojte síťový kabel k portu **Ethernet** na řídicí jednotce GV-AS / GV-EV.
- 2. K přiřazení IP adresy použijte počítač ve stejné síti LAN jako řadič.
  - Výchozí adresa je <u>https://192.168.0.100</u>
  - Výchozí uživatelské jméno a heslo pro přihlášení jsou admin

Všimněte si, že počítač použitý k nastavení IP adresy musí být ve stejné síti nebo podsíti, jaká je přiřazena řadiči.

3. Řídicí jednotka GV-AS / GV-EV je schopna podporovat dvě síťová prostředí: Pevná IP pro statickou IP adresu a DHCP pro dynamickou IP adresu přidělenou poskytovatelem internetu nebo serverem DHCP. Na základě vašeho síťového prostředí si přečtěte následující dvě části týkající se nastavení.
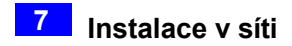

## 7.1 Pevné připojení IP

Pokud vaše síťové prostředí podporuje statickou IP adresu, je zapojení znázorněno níže:

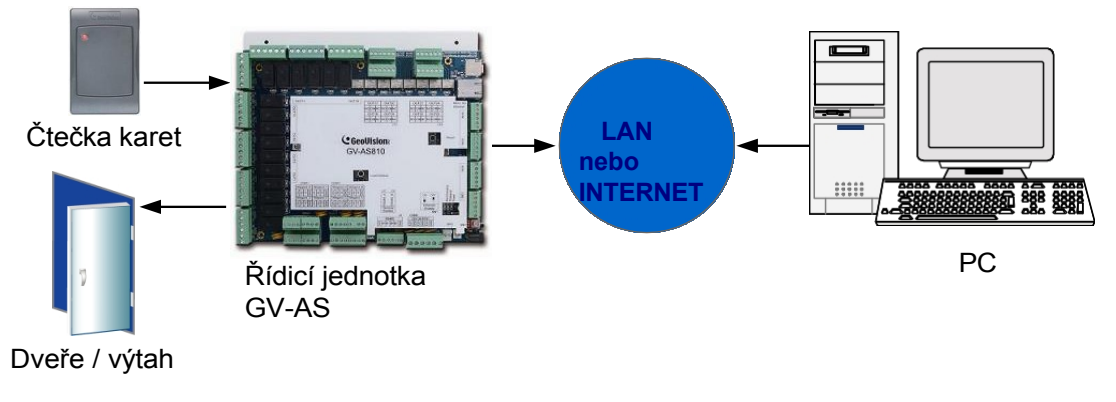

Obrázek 7-1

Přiřazení řídicí jednotky GV-AS / GV-EV k pevné IP adrese:

 Otevřete internetový prohlížeč a zadejte výchozí IP adresu https://192.168.0.100. Zobrazí se toto dialogové okno.

| Windows Security                |                                                            | x    |
|---------------------------------|------------------------------------------------------------|------|
| The server 192.<br>username and | 168.0.100 at Welcome to GV-AS810/8110 requires a password. |      |
|                                 | User name Password Remember my credentials                 |      |
|                                 | ОК Са                                                      | ncel |

Obrázek 7-2

## **GeoVision**<sup>®</sup>

 Zadejte výchozí hodnotu admin pro Uživatelské jméno i Heslo a klikněte na tlačítko OK. Zobrazí se tato stránka.

|                               | Network Configuration |                     |  |
|-------------------------------|-----------------------|---------------------|--|
| Basic Setting                 | Machine Name          |                     |  |
| Network Configuration         | Machine Name:         | Controller 1        |  |
| Other Configuration           |                       |                     |  |
| Firmware Update               | DHCP Client           |                     |  |
| Security Configuration        | ⊚ Enable              |                     |  |
| Advanced Setting              | o Disable             |                     |  |
| Function Configuration        | IP Address:           | 192 169 4 224       |  |
| Parameter Configuration Part1 | ii Addiess.           |                     |  |
| Parameter Configuration Part2 | Subnet Mask:          | 255 . 255 . 248 . 0 |  |
| Parameter Configuration Part3 | Default Gateway:      | 192 . 168 . 0 . 1   |  |
| Parameter Configuration Part4 | Domain Name Server:   | 8.8.8.8             |  |
| Time Configuration            |                       |                     |  |
| Input Configuration           | Domain Name Service   |                     |  |
| Output Configuration 1 - 16   | Disable               |                     |  |
| Output Configuration 17 - 24  |                       |                     |  |
| Wiegand Configuration         |                       |                     |  |
| Extended Device               | Server IP:            | 192 . 168 . 0 . 10  |  |
| Extended Reader Configuration | Device Name:          | user                |  |

Obrázek 7-3

- V části Klient DHCP klikněte na tlačítko Zakázat. Zadejte informace o statické IP adrese, včetně IP adresy, masky podsítě, výchozí brány a serveru doménových jmen.
- Klikněte na tlačítko Odeslat. Po dokončení nastavení bude v poli Stav uvedeno Úspěšná registrace. Poté lze k řídicí jednotce GV-AS / GV-EV přistupovat pomocí této pevné IP adresy.

**Poznámka:** Pokud chcete místo IP adresy používat název domény, můžete použít i službu Domain Name Service. Podrobnosti o službě doménových jmen naleznete v části *7.2 Připojení DHCP*.

## 7.2 Připojení DHCP

Pokud vaše síťové prostředí používá dynamickou IP adresu ze serveru DHCP, použijte k namapování dynamické IP adresy na statický název domény nebo název zařízení jeden z následujících serverů DDNS:

- Pro připojení k síti LAN je k dispozici server GV LocalDDNS.
- Pro připojení k internetu jsou podporovány dva servery DDNS: (DynDNS) a Dynamic Network Services Inc. (DynDNS).

## 7.2.1 Připojení přes síť LAN

**Server GV LocalDDNS** společnosti GeoVision dokáže mapovat měnící se IP adresu řadiče na název zařízení, což umožňuje přístup k řadiči pomocí názvu zařízení.

Místní server DDNS lze nainstalovat buď v aplikaci GV-ASManager, nebo v samostatném počítači. Zapojení aplikace LocalDDNS je znázorněno níže.

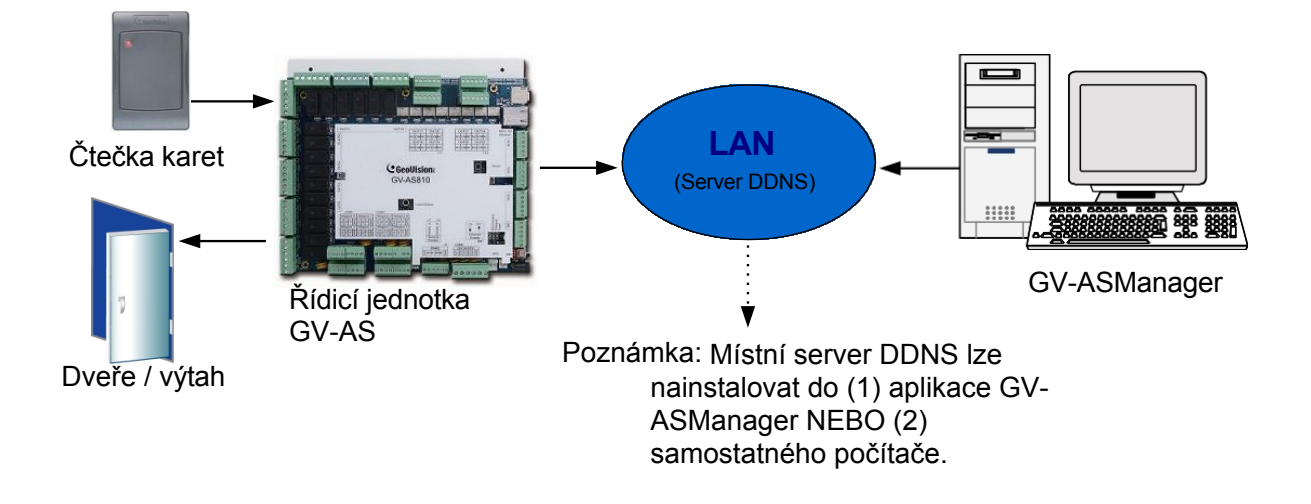

Obrázek 7-4

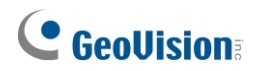

#### Instalace serveru LocalDDNS

Chcete-li do počítače nainstalovat server LocalDDNS, stáhněte si **službu GV-Local DDNS** z webu <u>http://www.geovision.com.tw/english/5\_8\_AS.asp</u> v části Doplňkové nástroje. Při instalaci aplikace postupujte podle pokynů na obrazovce. Po instalaci se program minimalizuje do systémové lišty.

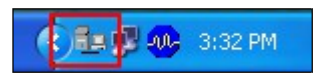

#### Konfigurace řadiče v síti LAN

Po spuštění serveru LocalDDNS nakonfigurujte řadič v síti LAN:

- 1. Otevřete internetový prohlížeč a zadejte výchozí IP adresu https://192.168.0.100. Zobrazí se přihlašovací dialogové okno.
- Do polí Uživatelské jméno a Heslo zadejte výchozí hodnotu admin a admin. resp. Klikněte na tlačítko OK. Zobrazí se stránka Konfigurace sítě.
- 3. Klikněte na možnost **Povolit** v části Klient DHCP a vyberte možnost **Povolit místní DDNS**.
- 4. Do polí IP adresa serveru zadejte IP adresu serveru LocalDDNS.

|                               | Network Configuration |                     |  |
|-------------------------------|-----------------------|---------------------|--|
| Basic Setting                 | Machine Name          |                     |  |
| Network Configuration         | Machine Name:         | Controller 1        |  |
| Other Configuration           |                       |                     |  |
| Firmware Update               | DHCP Client           |                     |  |
| Security Configuration        | enable                |                     |  |
| Advanced Setting              | O Disable             |                     |  |
| Function Configuration        | IB Address:           | 402 409 4 224       |  |
| Parameter Configuration Part1 | IF Addless.           | 192 . 100 . 4 . 234 |  |
| Parameter Configuration Part2 | Subnet Mask:          | 255 . 255 . 248 . 0 |  |
| Parameter Configuration Part3 | Default Gateway:      | 192 . 168 . 0 . 1   |  |
| Parameter Configuration Part4 | Domain Name Server:   | 8.8.8.8             |  |
| Time Configuration            |                       |                     |  |
| Input Configuration           | Domain Name Service   |                     |  |
| Output Configuration 1 - 16   | Disable               |                     |  |
| Output Configuration 17 - 24  | Enable LocalDDNS      |                     |  |
| Wiegand Configuration         |                       |                     |  |
| Extended Device               | Server IP:            |                     |  |
| Extended Reader Configuration | Device Name:          | user                |  |
| Tailgating Configuration      | © Enable DDNS         | GeoVision DDNS V2 🔻 |  |
|                               |                       | GeoVision DDNS      |  |

Obrázek 7-5

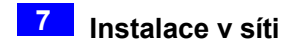

- 5. V poli Device Name (Název zařízení) ponechte výchozí nastavení nebo jej změňte tak, aby odpovídalo nastavení GV- ASManageru.
- Kliknutím na tlačítko Odeslat odešlete informace na server LocalDDNS. Po dokončení nastavení se v poli Stav zobrazí následující informace: Úspěšná registrace. Poté lze k řadiči přistupovat pomocí názvu zařízení.

#### Poznámka:

- Výchozí hodnotou položky Název zařízení je uživatel. Pokud je ke správci GV-ASManager připojen více než jeden řadič, přiřaďte každému řadiči jiný název zařízení.
- 2. Chcete-li získat přístup k názvu zařízení v aplikaci GV-ASManager, otevřete dialogové okno Nastavení řadiče a v rozevíracím seznamu Síť vyberte možnost LocalDDNS.

| eneral Setup Door 1 Door 2 | Door 3 Door 4 Input   |
|----------------------------|-----------------------|
| General                    |                       |
| Controller Name :          | Controller 1          |
| Controller ID :            | 1                     |
| GMT :                      | + • 08 • : 00 •       |
| Data Group:                | No Groups 👻           |
| Release All Doors By Card  |                       |
| Enable Daylight Saving     | Setup                 |
| Connection                 |                       |
| COM Port :                 | COM 1 -               |
| Network :                  | Local DDNS -          |
| Local DDNS Server IP :     | 0.0.0.0 Device Name : |
| Dat .                      | 4000                  |
| Poil .                     |                       |
|                            |                       |
| User :                     |                       |

Obrázek 7-6

## **GeoVision**:

### 7.2.2 Připojení přes Internet

Systém DDNS (Dynamic Domain Name System) poskytuje další způsob přístupu k řídicí jednotce GV-AS / GV-EV při použití dynamické IP adresy. Systém DDNS přiřazuje řadiči název domény, takže GV-ASManager může vždy přistupovat k řadiči pomocí názvu domény.

Chcete-li povolit funkci DDNS, měli byste nejprve požádat o název domény na webových stránkách poskytovatele služby DDNS. V seznamu řadiče jsou uvedeni 2 poskytovatelé: GeoVision DDNS (V2) a DynDNS.org. Chcete-li se zaregistrovat na serveru GeoVision DDNS, viz následující pokyny. Podrobnosti o službě DynDNS naleznete na <u>adrese</u> www.dyndns.org.

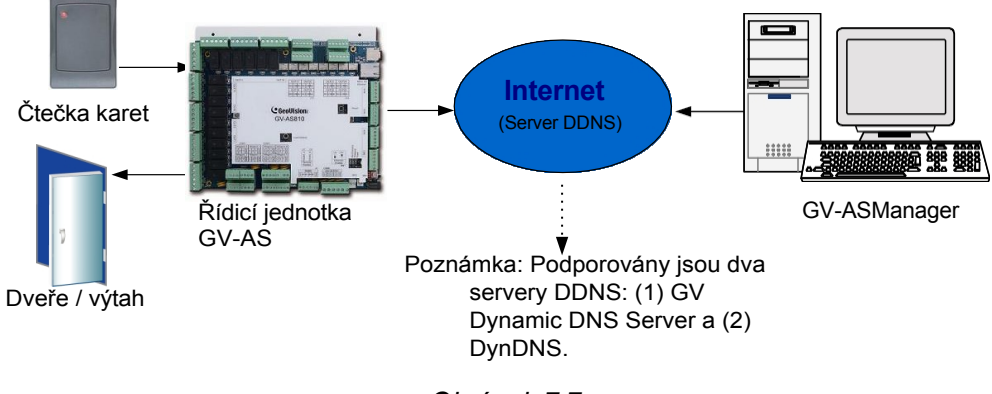

#### Obrázek 7-7

#### Registrace názvu domény DDNS

Všimněte si, že rozhraní se může u serverů GeoVision DDNS V1 a V2 mírně lišit. Získání názvu domény ze serveru GeoVision DDNS:

 Klikněte na tlačítko GeoVision DDNS na stránce Konfigurace sítě (obrázek 7-5). Nebo otevřete internetový prohlížeč a zadejte webovou adresu http://ns.dipmap.com/register.aspx. Zobrazí se tato stránka.

| Register                                      |                                                                                                    |
|-----------------------------------------------|----------------------------------------------------------------------------------------------------|
| Username: Somerset01                          | Username                                                                                                    |
| Password:                                     | Username is 16-character maximum;<br>username may not start with spaces or<br>minus signs (12). Username with spaces |
| Re-type Password:                             | hostname.                                                                                                    |
|                                               | Password                                                                                                    |
|                                               |                                                                                                    |
| Enter the characters as they are shown in the | Word Verification                                                                                                    |
| box below. IBUCY                              | This step helps us prevent automated<br>registrations.                                                               |

Obrázek 7-8

- Do pole Uživatelské jméno zadejte jméno. Uživatelské jméno může mít maximálně 16 znaků s možností výběru "a ~ z", "0 ~ 9" a "-". Všimněte si, že jako první znak nelze použít mezeru nebo "-".
- Do pole Heslo zadejte heslo. V heslech se rozlišují malá a velká písmena a musí obsahovat alespoň 6 znaků. Pro potvrzení zadejte heslo znovu do pole Re-type Password.
- V části Ověření ve Wordu zadejte znaky nebo čísla zobrazená v rámečku. Do požadovaného pole zadejte například *i8UCY*. Při ověřování slov se nerozlišují velká a malá písmena.
- Klikněte na tlačítko Odeslat. Po dokončení registrace se zobrazí tato stránka. Název hostitele je název domény, který se skládá z registrovaného uživatelského jména a "dipmap.com", např. somerset01.dipmap.com.

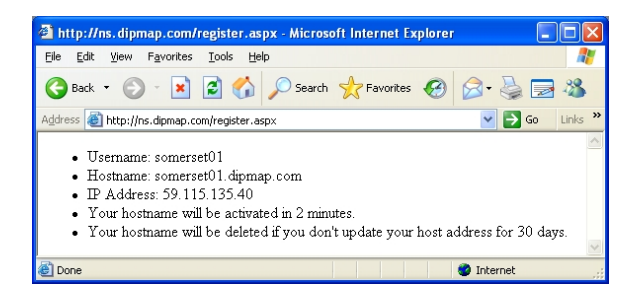

Obrázek 7-9

**Poznámka:** Registrované uživatelské jméno bude neplatné, pokud nebude použito po dobu jednoho měsíce.

## **GeoVision**<sup>®</sup>

#### Konfigurace řídicí jednotky GV-AS / GV-EV na internetu

Po získání názvu domény ze serveru DDNS je třeba nakonfigurovat registrovaný název domény na řadiči, aby bylo možné k řadiči přistupovat pomocí názvu domény na internetu.

- 1. Otevřete internetový prohlížeč a zadejte výchozí IP adresu https://192.168.0.100. Zobrazí se přihlašovací dialogové okno (obrázek 7-2).
- Do polí Uživatelské jméno a Heslo zadejte výchozí hodnotu admin a admin. resp. Klikněte na tlačítko OK. Zobrazí se stránka Konfigurace sítě (obrázek 7-10).
- 3. Klikněte na tlačítko **Povolit** a vyberte možnost **Odeslat do DDNS**.
- 4. Zadejte **název hostitele**, **uživatelské jméno** a **heslo**, které jsou registrovány na serveru DDNS. Pokud vyberete **GeoVision DDNS**, systém automaticky vyvolá Host Name.

| <b>GeoVision</b>              | Network Configuration |                                                 |  |
|-------------------------------|-----------------------|-------------------------------------------------|--|
| Basic Setting                 | Machine Name          |                                                 |  |
| Network Configuration         | Machine Name:         | Controller 1                                    |  |
| Other Configuration           |                       |                                                 |  |
| Firmware Update               | DHCP Client           |                                                 |  |
| Security Configuration        | enable                |                                                 |  |
| Advanced Setting              | 🔿 Disable             |                                                 |  |
| Function Configuration        | IP Address:           | <b>192</b> . <b>168</b> . <b>4</b> . <b>234</b> |  |
| Parameter Configuration Part1 | Subnet Mask:          | 255 . 255 . 248 . 0                             |  |
| Parameter Configuration Part2 |                       |                                                 |  |
| Parameter Configuration Part3 | Default Gateway:      |                                                 |  |
| Parameter Configuration Part4 | Domain Name Server:   | 8.8.8.8                                         |  |
| Time Configuration            | Domain Namo Sorvico   |                                                 |  |
| Input Configuration           | Domain Name Service   |                                                 |  |
| Output Configuration 1 - 16   | Disable               |                                                 |  |
| Output Configuration 17 - 24  | Enable LocalDDNS      |                                                 |  |
| Wiegand Configuration         | Server IP:            | 192 . 168 . 0 . 10                              |  |
| Extended Device               | Device Name:          | user                                            |  |
| Extended Reader Configuration | enable DDNS           | GeoVision DDNS V2 👻                             |  |
| Tailgating Configuration      |                       | GeoVision DDNS                                  |  |
|                               | Host Name:            | user.gvdip.com                                  |  |
|                               | User Name:            |                                                 |  |
|                               | Password:             |                                                 |  |

Obrázek 7-10

 Klikněte na tlačítko Odeslat. Po dokončení nastavení se v poli Stav zobrazí: Úspěšná registrace. Poté lze k řídicí jednotce GV-AS / GV-EV přistupovat pomocí názvu domény. 8. Webové rozhraní

## **GeoVision**:

Po instalaci řadiče GV-AS/GV-EV do sítě můžete konfigurovat nastavení řadiče na webovém rozhraní. Levá nabídka webového rozhraní je rozdělena do tří sekcí: **Základní nastavení**, **Rozšířené nastavení** a **Rozšířené zařízení**. Dostupné možnosti se u různých modelů řadičů liší.

| Basic Setting                 |
|-------------------------------|
| Network Configuration         |
| Other Configuration           |
| Firmware Update               |
| Security Configuration        |
| Advanced Setting              |
| Function Configuration        |
| Parameter Configuration Part1 |
| Parameter Configuration Part2 |
| Parameter Configuration Part3 |
| Parameter Configuration Part4 |
| Time Configuration            |
| Input Configuration           |
| Output Configuration 1 - 16   |
| Output Configuration 17 - 24  |
| Wiegand Configuration         |
| Extended Device               |
| Extended Reader Configuration |
| Tailgating Configuration      |

Obrázek 8-1

**Poznámka: Konfigurace Tailgating** není podporována firmwarem řídicích jednotek GV-AS V1.40 nebo novějším.

## 8.1 Základní nastavení

Část Základní nastavení zahrnuje obecná nastavení systému, aktualizaci firmwaru a nastavení uživatelského účtu. Podrobnosti o nastavení sítě naleznete v *kapitole 7 Instalace v síti*.

### 8.1.1 Nastavení systému

V levé nabídce klikněte na položku **Další konfigurace**. Zobrazí se tato stránka.

| Other Configurat       | ion                   |                        |
|------------------------|-----------------------|------------------------|
| 3DES Code              |                       |                        |
| 3DES Code1:            | ••••••                | ( characters 8 ~ 24 )  |
| 3DES Code2:            |                       | ( option )             |
| 3DES Code3:            |                       | ( option )             |
| Device Port            |                       |                        |
| Device Port:           | 4000                  | ( from 1025 to 65535 ) |
| SD Card                |                       |                        |
| Capacity:              | total: 1917192kB free | e: 1915624kB (99.30%)  |
|                        | Format Unm            | ount Check             |
| Mac Address / Firmware | Version               |                        |
| Mac Address:           | 00:13:e2:0d:61:19     |                        |
| Firmware Version:      | V1.3.0-20150320       |                        |
| Reboot System / Set De | fault                 |                        |
| Reboot System:         | Reboot                |                        |
| Configuration Control  |                       |                        |
| Default Value:         | Default               |                        |
| Backup Configuration:  | Download Backup       |                        |
| Restore Configuration: | Select<br>File:       | Browse Upload          |
| Submit Cancel          | 1                     |                        |

Obrázek 8-2

## **GeoVision**:

- 3DES Kód 1-3: Označuje Triple DES (Data Encryption Standard). Zadejte až tři různé klíče pro šifrování dat. Výchozí kód 3DES1 je 12345678.
- Port zařízení: Ponechává výchozí hodnotu 4000. Nebo ji upravte tak, aby odpovídala hodnotě GV-ASManager.
- Karta SD: Ukazuje kapacitu vložené karty SD a umožňuje kartu SD naformátovat. Chcete-li vloženou kartu SD bezpečně vyjmout, klikněte na tlačítko Unmount. Chcete-li zkontrolovat a opravit SD

klikněte na tlačítko **Zkontrolovat**. Tyto funkce jsou k dispozici pouze pro GV-AS210 / 2110 / 2120 / 410 / 4110 / 810 / 8110.

- Adresa Mac: Uvádí adresu MAC síťového média.
- Verze firmwaru: Uvádí aktuální verzi firmwaru řídicí jednotky.
- Restartování systému: Provede zahřáté spuštění řadiče. Tato operace zachová aktuální konfiguraci.
- Výchozí hodnota: Obnoví tovární nastavení všech konfiguračních parametrů. Dokončení může trvat 5 sekund.
- Konfigurace zálohování: Chcete-li zálohovat nastavení řadiče, klikněte na tlačítko Stáhnout zálohu konfigurace.
   tlačítko. Bude vyexportován soubor .bin. Tento soubor pak můžete importovat do jiných ovladačů, abyste nemuseli nastavovat každý ovladač zvlášť. Upozorňujeme, že síťová

nastavení, jako je IP adresa a ID hardwaru, NEBUDOU v zálohovaném souboru obsažena.

 Obnovení konfigurace: Chcete-li importovat nastavení řadiče, klikněte na tlačítko Procházet, vyberte dříve exportovaný soubor .bin a klikněte na tlačítko Nahrát.

**Poznámka:** Funkce Zálohovat konfiguraci a Obnovit konfiguraci jsou k dispozici pouze pro následující řadiče:

- GV-AS210 / 2110 / 2120 / 410 / 4110 / 810 / 8110 V1.23 nebo novější verze
- GV-AS1010 / 1110
- GV-EV48 V1.12 nebo novější.

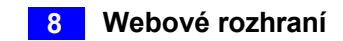

### 8.1.2 Aktualizace firmwaru

Pro aktualizaci firmwaru řídicí jednotky postupujte podle následujících kroků.

1. V levém menu klikněte na položku Aktualizace firmwaru. Zobrazí se tato stránka.

| After pressing the<br>request is being pro-<br>will reboot auto | Firmwa<br>Update butt<br>cessed. Aft<br>omatically. | re Update<br>ton, please wait while the<br>er update is completed, f<br>You can re-login afterwa | e update<br>the device<br>irds. |
|-----------------------------------------------------------------|-----------------------------------------------------|--------------------------------------------------------------------------------------------------|---------------------------------|
| Select Firmware:                                                |                                                     | Browse                                                                                           |                                 |
|                                                                 | Upload                                              |                                                                                                  |                                 |
| ate State:                                                      |                                                     |                                                                                                  |                                 |
| - ( . D                                                         |                                                     | 0 %                                                                                              |                                 |
| date Process:                                                   |                                                     | 0 70                                                                                             |                                 |

Obrázek 8-3

- 2. Kliknutím na tlačítko Procházet... otevřete soubor firmwaru (\*.bin).
- 3. Klikněte na tlačítko **Nahrát**. Tento postup aktualizace může trvat 60 sekund.
- 4. Po dokončení aktualizace se zobrazí dialogové okno s výzvou k restartování systému.

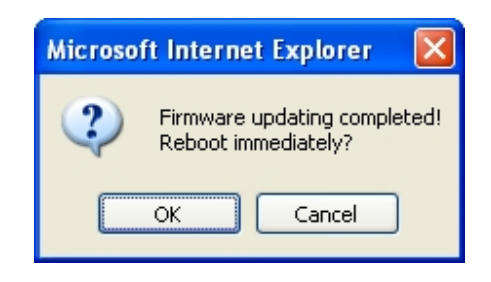

Obrázek 8-4

5. Klikněte na tlačítko OK. Řadič spustí operaci Restart.

#### Poznámka:

- 1. Ujistěte se, že řídicí jednotka zůstane během aktualizace firmwaru zapnutá.
- 2. Po aktualizaci firmwaru je nutné řadič restartovat. Bez restartu nebude aktualizace firmwaru dokončena.

## **GeoVision**

### 8.1.3 Změna přihlašovacího ID a hesla

Změna přihlašovacího ID a hesla:

- 1. V levé nabídce klikněte na položku Konfigurace zabezpečení.
- 2. Upravte přihlašovací jméno a heslo. Heslo rozlišuje velká a malá písmena a je omezeno na abecedy a číslice.

| Security Configura                    | ation |
|---------------------------------------|-------|
| Account:                              |       |
| Account Name:                         | admin |
| Password:                             |       |
| Change Password:<br>Confirm Password: | ••••• |
| Submit Cancel                         |       |

Obrázek 8-5

## 8.2 Rozšířená nastavení

Chcete-li konfigurovat pokročilé nastavení na webovém rozhraní, nastavte přepínač **Web Setting** na ovladači GV-AS / GV-EV do polohy ON. Viz část *Přepínač webového nastavení* v každé kapitole řídicí jednotky.

V části Pokročilá nastavení můžete konfigurovat nastavení dveří/Wiegand, zapnout alarmy, nastavit čas zařízení a upravit vstupní/výstupní funkce.

Změny na některých stránkách pokročilých nastavení ovlivní možnosti dostupné na jiných stránkách. Níže je uveden diagram, který znázorňuje vztahy mezi jednotlivými stránkami pokročilých nastavení.

# Diagram vztahů mezi jednotlivými stránkami pokročilého nastavení

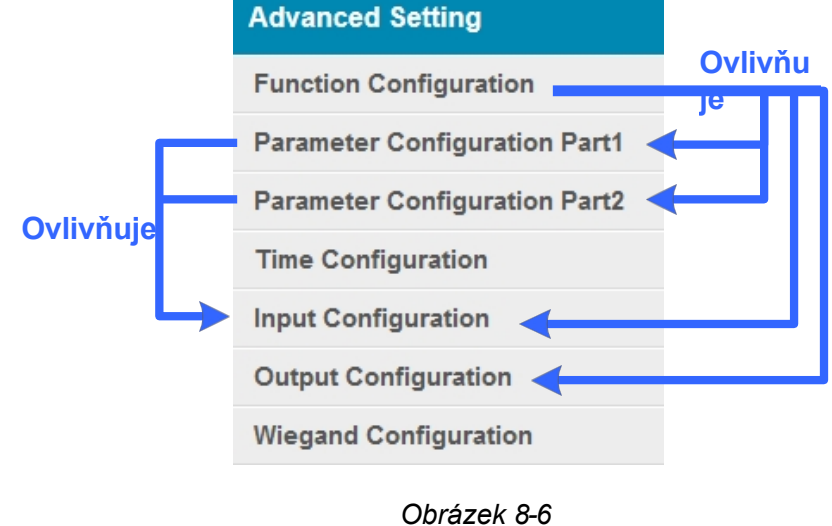

#### Poznámka:

- 1. Pro GV-AS1010 a GV-AS1110 je k dispozici stránka Konfigurace karty a stránka Informace o kartě.
- 2. Pro GV-AS1010 je k dispozici stránka Konfigurace funkčních kláves.

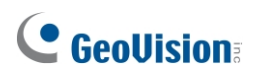

U modelu GV-EV48 jsou možnosti dostupné na stránce Pokročilá nastavení pevně nastaveny. K dispozici jsou pouze následující stránky nastavení:

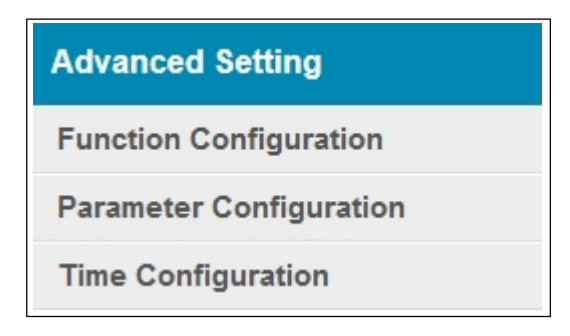

Obrázek 8-7

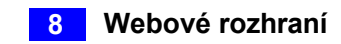

### 8.2.1 Konfigurace funkce

V levé nabídce klikněte na položku **Konfigurace funkcí**. Počet dostupných nastavení dveří/brány nebo výtahu se u různých modelů liší.

| Function Configuration            |                                                  |  |
|-----------------------------------|--------------------------------------------------|--|
| ID                                |                                                  |  |
| ID:                               | 2                                                |  |
| Door/Gate 1                       |                                                  |  |
| Function:                         | Door Control                                     |  |
| , allondoulon modo.               | Automication deficidue mode                      |  |
| Door/Gate 2                       |                                                  |  |
| Function:<br>Authentication Mode: | Door Control        Authentication Schedule Mode |  |
| Door/Gate 3                       |                                                  |  |
| Function:<br>Authentication Mode: | Door Control                                     |  |
| Door/Gate 4                       |                                                  |  |
| Function:<br>Authentication Mode: | Door Control  Authentication Schedule Mode       |  |
| Series Function(APB & Fir         | e)                                               |  |
| Enable/Disable:<br>Info IP:       | Disable                                          |  |
| Submit Cancel                     |                                                  |  |

Obrázek 8-8

Poznámka: Pro GV-EV48 jsou k dispozici pouze nastavení ID a Authentication Mode.

## **GeoVision**:

#### [ID]

Zadejte identifikační číslo řadiče. Toto ID používá GV-ASManager k rozlišení více jednotek řadiče. Číslo ID může být pouze v rozmezí 1 až 1000.

#### [Dveře/Brána #] [Výtah]

Zvolte typ funkce a režim ověřování pro použití dveří/brány. U výtahu GV- EV48 vyberte režim ověřování, který se použije pro všechna patra výtahu.

- Funkce: Zvolte funkci pro čtečku připojenou ke dveřím/bráně.
  - Ovládání dveří: Čtečka se instaluje do obecných dveří pro kontrolu přístupu.
  - Kontrola parkování: Čtečka se instaluje na parkovací místo pro kontrolu přístupu.
  - **Ovládání výtahu:** Čtečka se instaluje do výtahu pro kontrolu přístupu.
- **Režim ověřování:** Zvolte režim ověřování pro dveře/brány nebo výtah.
  - **Režim místního odemknutí:** Zůstává otevřený. Stav podrženo-otevřeno nelze vymazat prostřednictvím GV-ASManageru.
  - **Režim místního uzamčení:** Zůstává uzamčen. Stav uzamčení nelze vymazat prostřednictvím GV-ASManageru.
  - **Pevný režim karty:** Uděluje přístup po předložení karty nebo po zadání přístupového kódu a ignoruje plán ověřování GV-ASManageru.
  - Režim pevné karty + PIN: Přístup je povolen po předložení karty a zadání PIN kódu karty a ignoruje plán ověřování GV-ASManageru.
  - Pevný režim karty/společný režim: Uděluje přístup po předložení karty nebo zadá heslo dveří a ignoruje plán ověřování GV- ASManager.
  - Režim plánu ověřování: Režim ověřování: Řídí se plánem ověřování nastaveným v GV- ASManageru.
  - Místní uzamčení: Zamkne dveře. Tento režim je nadřazen režimu Ověřování Harmonogram a dveře lze otevřít pouze po předložení přidělené přístupové karty. Tato funkce je k dispozici pouze u GV-AS1010 / 1110.

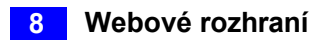

#### [Funkce řady (APB a požár)]

Tato možnost umožňuje nastavit funkci Anti-Passback a funkci požárního čidla pro více ovladačů dveří. Funkce Anti-Passback znamená, že karta použitá na vstupních dveřích nemůže znovu vstoupit do stejných vstupních dveří, pokud nebyla použita na odpovídajících výstupních dveřích. Podrobnosti o nastavení naleznete v *kapitole 6 Anti-Passback* v *uživatelské příručce GV-ASManager*.

V případě funkce požárního čidla pro všechny zóny se při aktivaci požárního čidla na jedněch dveřích spustí požární čidla na všech přidružených ovladačích. Aby tato funkce fungovala, musíte nastavit Typ vstupu na **Všechny zóny**. Podrobnosti naleznete v části *Nastavení vstupu* dále v této kapitole.

- **Povolit/vypnout:** Povoluje nebo zakazuje funkci Anti-Passback a funkci požárního čidla.
- Info IP: Zadejte IP adresu dalšího odpovídajícího řadiče.

Kliknutím na tlačítko **Odeslat** změny uložíte, nebo kliknutím na tlačítko **Zrušit** vrátíte změny do předchozího stavu.

**Poznámka:** Funkce požárního čidla pro všechny zóny je podporována pouze firmwarem GV-AS210 / 2110 / 2120 / 410 / 4110 / 810 / 8110 V1.23 nebo novějším.

## **GeoVision**:

### 8.2.2 Konfigurace parametrů

V levém menu klikněte na položku **Konfigurace parametrů** pro řídicí jednotky GV-AS nebo na položku **Parametr výtahu** pro řídicí jednotky GV-EV48.

**DŮLEŽITÉ:** Po připojení k řídicí jednotce GV-AS / GV-EV nahraje GV-ASManager své parametry do řídicí jednotky. To znamená, že některá nastavení parametrů, která jste zde nakonfigurovali, může GV-ASManager později přepsat.

### 8.2.2.A GV-AS1010 / 1110 / 210 / 2110 / 2120 / 410 / 4110 / 810 / 8110

Obsah stránky Konfigurace parametrů se mění v závislosti na nastavení parametru **Dveře/brána #** na stránce **Konfigurace funkcí** (Obrázek 8-8). Počet dostupných nastavení dveří/brány se u různých modelů liší.

| Parameter Part1       | Configuration |                    |                |
|-----------------------|---------------|--------------------|----------------|
| Events                |               |                    |                |
| Door 1                |               | Door 2             |                |
| Anti-passback:        | NO ¥          | Anti-passback:     | NO 🗸           |
| Lock Reset Time:      | 5 (1~600)     | Lock Reset Time:   | 5 (1~600)      |
| Held Open Time:       | 10 (5~9999)   | Held Open Time:    | 5 (5~9999)     |
| Fire Action:          | Unchange 🗸    | Fire Action:       | Unchange 🗸     |
| Alarm Continuous Time | : 5 (1~10)    | Alarm Continuous 1 | Fime: 5 (1~10) |
| Alarm                 |               |                    |                |
| Door 1                |               | Door 2             |                |
| Held Open:            | NO ¥          | Held Open:         | NO 🗸           |
| Forced Open:          | NO ¥          | Forced Open:       | NO ¥           |
| Fire Alarm:           | NO ¥          | Fire Alarm:        | NO 🗸           |
| Access Denied:        | NO 🗸          | Access Denied:     | NO 🗸           |
| Tamper:               | NO ¥          | Tamper:            | NO 🗸           |
| Tailgating:           | NO 🗸          | Tailgating:        | NO 🗸           |
| Common Password       |               |                    |                |
| Door 1                |               | Door 2             |                |
| Common Password:      | •••••         | Common Password:   | •••••          |
| Confirm Password:     | •••••         | Confirm Password:  | •••••          |
| Submit Cancel         |               |                    |                |

Obrázek 8-9

**[Interlock]** Pokud je tato možnost povolena, obě zmíněné dveře se vzájemně zablokují a umožní otevřít vždy pouze jedny dveře.

#### Poznámka:

- 1. GV-AS1010 / 1110 nepodporuje funkci Interlock.
- Funkce Interlock není dostupná ve webovém rozhraní GV-210 / 2110 / 2120 / 410 / 4110 / 810 / 8110, ale u těchto modelů je k dispozici na stránce Controller Setup v GV-ASManageru.

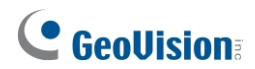

#### [Události]

Nastavení parametrů událostí.

• Když je na stránce **Konfigurace funkcí** (Obrázek 8-8) vybrána možnost **Ovládání dveří**, jsou tyto možnosti k dispozici:

| Možnost                                                                                                    | Popis                                                                                                    |
|----------------------------------------------------------------------------------------------------|----------------------------------------------------------------------------------------------------|
| Anti-Passback                                                                                                    | Povoluje nebo zakazuje funkci Anti-Passback.                                                                                                |
| Čas resetování zámku                                                                                                    | Nastavuje dobu (1 až 600 s), po kterou zůstanou dveře otevřené a po které se automaticky zamknou.                                           |
| Otevřený čas                                                                                                    | Nastavuje dobu (5 až 9999 s), po kterou mohou být dveře otevřené, než se spustí alarm.                                                      |
| Akce Fire                                                                                                    | Zamkne nebo odemkne dveře, když dojde k požáru. V opačném případě zůstane aktuální stav dveří zachován výběrem možnosti <i>Beze změny</i> . |
| Nepřetržitý čas alarmu                                                                                                    | Nastaví dobu (1 až 10 s), po kterou bude alarm nepřetržitě zvonit, než skončí.                                                              |
| <b>Poznámka:</b> Čas resetování zámku 1 až 600 sekund je podporován pouze firmwarem řady GV-AS21 / 41 / 81 Controller V2.0 nebo novějším. |                                                                                                    |

 Pokud je na stránce Konfigurace funkcí (Obrázek 8-8) vybrána možnost Řízení parkování, zpřístupní se tyto možnosti:

| Možnost                | Popis                                                                                             |
|------------------------|---------------------------------------------------------------------------------------------------|
| Anti-Passback          | Viz stejná možnost výše.                                                                          |
| Štafeta včas           | Nastavuje dobu (1 až 255 s), po kterou zůstane brána otevřená a po<br>které se automaticky zavře. |
| Otevřený čas           | Viz stejná možnost výše.                                                                          |
| Akce Fire              |                                                                                                   |
| Nepřetržitý čas alarmu |                                                                                                   |

Pokud je na stránce Konfigurace funkcí (Obrázek 8-8) vybrána možnost Řízení výtahu, jsou tyto možnosti k dispozici:

| Možnost                | Popis                    |
|------------------------|--------------------------|
| Štafeta na čas         | Viz stejná možnost výše. |
| Akce Fire              |                          |
| Nepřetržitý čas alarmu | Viz stejná možnost výše. |
|                        |                          |

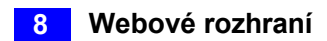

#### [Alarm]

Výběrem možnosti **Ano** nebo **Ne** povolíte nebo zakážete funkci alarmu. Pokud jste definovali podmínky alarmu na stránce **Konfigurace vstupu** (Obrázek 8-17), nezapomeňte zde aktivovat odpovídající alarmy; jinak se očekávaný alarm nespustí, i když jsou podmínky alarmu splněny. Výchozí nastavení všech alarmů je nastaveno na hodnotu **NE**.

#### Poznámka: Alarm Tailgating není v současné době funkční.

 Když je na stránce Konfigurace funkcí (Obrázek 8-8) vybrána možnost Ovládání dveří, jsou tyto možnosti k dispozici:

| Možnost           | Popis                                                                                                    |
|-------------------|----------------------------------------------------------------------------------------------------|
| Otevřeno          | Tento alarm se aktivuje vždy, když jsou dveře otevřeny po nastavenou dobu.                                                                                                    |
| Vynucené otevření | Tento alarm se aktivuje vždy, když jsou dveře násilně otevřeny.                                                                                                    |
| Požární poplach   | Tento alarm se aktivuje vždy, když je zjištěn požár.                                                                                                    |
| Přístup odepřen   | Tento alarm se aktivuje vždy, když je vstup odepřen z důvodu použití nesprávné karty nebo zadání nesprávného hesla.                                                                                                    |
| Tamper            | Tento alarm se aktivuje vždy, když se spustí senzor pro alarm<br>narušení. Pro GV-AS210 / 2110 / 2120 / 410 / 4110 / 810 / 8110 musí<br>být čidlo alarmu sabotáže instalováno samostatně a podmínky<br>spuštění závisí na typu instalovaného čidla, např. otevření skříně<br>regulátoru. |

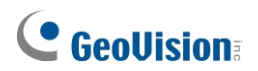

 Pokud je na stránce Konfigurace funkcí (Obrázek 8-8) vybrána možnost Řízení parkování, zpřístupní se tyto možnosti:

| Možnost         | Popis                    |
|-----------------|--------------------------|
| Otevřeno        | Viz stejná možnost výše. |
| Tamper          |                          |
| Požární poplach |                          |
| Přístup odepřen |                          |

 Pokud je na stránce Konfigurace funkcí (Obrázek 8-8) vybrána možnost Řízení výtahu, zpřístupní se tyto možnosti:

| Možnost         | Popis                    |
|-----------------|--------------------------|
| Tamper          | Viz stejná možnost výše. |
| Požární poplach |                          |
| Přístup odepřen |                          |

#### [Společné heslo]

Pokud je na stránce **Konfigurace funkcí** (Obrázek 8-8) jako **režim ověřování** vybrána možnost **Pevná karta/společný režim,** můžete získat přístup pomocí karty nebo zadáním tohoto společného hesla (heslo dveří).

| Common Password   |                   |
|-------------------|-------------------|
|                   |                   |
| Door 1            | Door 2            |
| Common Password:  | Common Password:  |
| Confirm Password: | Confirm Password: |

Obrázek 8-10

Kliknutím na tlačítko **Odeslat** změny uložíte, nebo kliknutím na tlačítko **Zrušit** vrátíte změny do předchozího stavu.

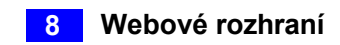

### 8.2.2.B GV-EV48

Stránka Konfigurace parametrů umožňuje určit, která patra výtahu jsou omezena.

| PARAMETER CONFIGURATION                                                                                                    |                |  |
|----------------------------------------------------------------------------------------------------|----------------|--|
| Events                                                                                                    |                |  |
| Relay On Time                                                                                                    | 5 (1~255)      |  |
| Common Password                                                                                                    |                |  |
| Common Password                                                                                                    | •••••          |  |
| Password Confirm                                                                                                    | •••••          |  |
|                                                                                                    |                |  |
| Unmanaged output                                                                                                    |                |  |
| Checked output pins are in t                                                                                                    | unmanaged mode |  |
| Toggle All                                                                                                    |                |  |
| Image: Out1       Out2       Out3       Out4       Out5       Out6       Out7       Out8         Out9       Out10       Out11       Out12       Out13       Out14       Out15       Out16         Out17       Out18       Out19       Out20       Out21       Out22       Out23       Out24         Out25       Out26       Out27       Out28       Out29       Out30       Out31       Out32         Out33       Out34       Out35       Out36       Out37       Out38       Out39       Out40         Out41       Out42       Out43       Out44       Out45       Out46       Out47       Out48 |                |  |
| Output NC/NO                                                                                                    |                |  |
| NC V                                                                                                    |                |  |
| Submit Cancel                                                                                                    |                |  |

Obrázek 8-11

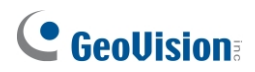

#### [Události]

 Čas zapnutí relé: Zadejte časový úsek v rozmezí 1-255 sekund. Po udělení přístupu přejetím karty nebo zadáním hesla zůstane tlačítko výtahu přístupné po zadanou dobu. Po uplynutí zadané doby se výtahová tlačítka pro patra s omezeným přístupem opět uzamknou.

#### [Společné heslo]

Pokud je na stránce **Konfigurace funkcí** (Obrázek 8-8) jako **režim ověřování** vybrána možnost **Pevná karta/společný režim,** můžete získat přístup pomocí karty nebo zadáním tohoto společného hesla (heslo výtahu).

**Poznámka:** Uživatelé, kteří zadají správné společné heslo, získají přístup do všech pater povolených v nástroji GV-ASManager. Chcete-li použít řízení přístupu k určitým patrům, musíte použít přístupovou kartu.

#### [Neřízený výstup]

Výtahová patra vybraných výstupních vývodů budou neomezená a přístupná bez karty nebo hesla. **Režim ověřování** nakonfigurovaný na stránce **Konfigurace funkcí** se použije pouze na výstupní kolíky, které nejsou vybrány. Chcete-li vybrat všechny výstupní piny nebo zrušit všechny výběry, klikněte na tlačítko **Přepnout vše**.

Poznámka: U podlah GV-EV48-24 nejsou výstupní kolíky 25-48 funkční.

Kliknutím na tlačítko **Odeslat** změny uložíte, nebo kliknutím na tlačítko **Zrušit** vrátíte změny do předchozího stavu.

[Výstup NC/NO] Nastaví výstupní kolíky na NC nebo NO.

### 8.2.3 Konfigurace karty

V levé nabídce klikněte na položku **Konfigurace karty** a nastavte vestavěnou čtečku karet GV-AS1010 a GV-AS1110 na čtení UID (jedinečná identifikace) nebo GID (GeoVision ID) na kartě GV-AS ID F / klíčence.

Poznámka: Stránka Konfigurace karty je k dispozici pouze pro GV-AS1010 a GV-AS1110.

| Card Configuration   |                             |   |
|----------------------|-----------------------------|---|
| Card Identify        |                             |   |
| Identification type: | Unique Identification (UID) | • |
| Submit Cancel        |                             |   |

Obrázek 8-12

Chcete-li používat **identifikaci GeoVision (GID)**, ujistěte se, že jsou na identifikačních kartách / klíčenkách GV-AS dvě čísla, jak je uvedeno níže. Pokud je na vašich identifikačních kartách GV-AS / klíčenkách pouze jedno číslo, GID není podporována a musíte zvolit **jedinečnou identifikaci (UID)**.

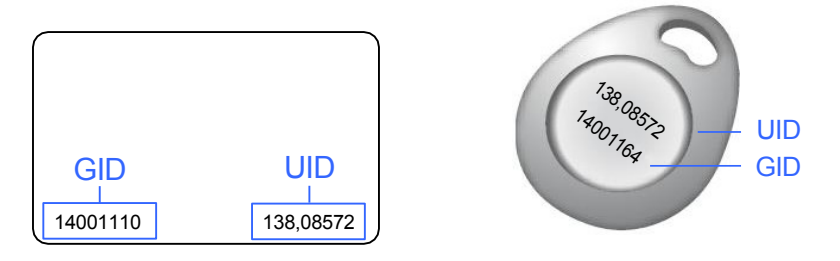

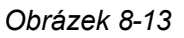

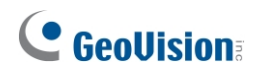

### 8.2.4 Informace o kartě

V levé nabídce klikněte na položku **Informace o kartě** a zobrazte karty přidané zařízením GV-AS1010 a GV- AS1110 jako samostatnou jednotkou. Chcete-li vymazat všechny informace o kartách uložené v zařízení GV-AS1010 / 1110, klikněte na tlačítko **Vymazat databázi karet**.

Poznámka: Stránka Informace o kartě je k dispozici pouze pro GV-AS1010 a GV-AS1110.

| Card Information         |                     |                     |  |
|--------------------------|---------------------|---------------------|--|
| Clear Card Databa        | Clear Card Database |                     |  |
| Card Database: 1- 1 of 1 |                     |                     |  |
| - Seq.                   | Card Number         | Card Type           |  |
| 0                        | 005-34323           | Normal              |  |
|                          |                     | 10 V Per Page 1 / 1 |  |

Obrázek 8-14

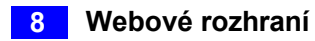

## 8.2.5 Konfigurace času

V levé nabídce klikněte na položku **Konfigurace času** a nastavte systémový čas, místní čas a období letního času.

| Time Configurat                              | tion                                                                                              |
|----------------------------------------------|---------------------------------------------------------------------------------------------------|
| System Local Time                            |                                                                                                   |
| Local Time: 2015/03/2<br>Time Zone: -8:00    | 29 19:59:48                                                                                       |
| Local Time                                   |                                                                                                   |
| o Disable                                    |                                                                                                   |
| ⊚ Setup                                      |                                                                                                   |
| Current local time                           |                                                                                                   |
| TimeZone                                     | Hour Min 0 ▼ 0 ▼                                                                                  |
| Date                                         | Year Month Date                                                                                   |
| Time                                         | $2009 \bullet January \bullet 1 \bullet $ Hour Min Sec $0 \bullet 0 \bullet 0 \bullet 0 \bullet $ |
| Daylight Savings Time                        | (דצם)                                                                                             |
| <ul><li>● Disable</li><li>○ Enable</li></ul> |                                                                                                   |
| Start Time Date                              | Month The day of the week Hour                                                                    |
| 0-0                                          | January   First   Sunday   0                                                                      |
| Stop Time 0-0                                | January   First   Sunday   0                                                                      |
| Submit Cance                                 |                                                                                                   |

Obrázek 8-15

#### [Systémový místní čas]

- Místní čas: Zobrazuje aktuální datum a čas řídicí jednotky.
- Časové pásmo: Zobrazuje aktuální časové pásmo řídicí jednotky.

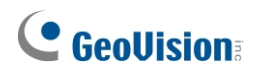

#### [Místní čas]

- **Zakázat:** Zakázat ruční konfiguraci času a data.
- Nastavení: Povolte ruční konfiguraci časového pásma, data a času pro řídicí jednotku. Kliknutím na tlačítko Aktuální místní čas můžete nastavit synchronizaci data a času řídicí jednotky s aktuálním datem a časem počítače.

#### [Letní čas (DST)]

- **Zakázat:** Zakázat ruční konfiguraci letního času.
- Časové pásmo: Povolte ruční konfiguraci letního času nastavením počátečního a koncového času pro období letního času.

Kliknutím na tlačítko **Odeslat** změny uložíte, nebo kliknutím na tlačítko **Zrušit** vrátíte změny do předchozího stavu.

### 8.2.6 Konfigurace vstupu

V levé nabídce klikněte na položku Konfigurace vstupu a definujte vstupní zařízení připojená k řídicí jednotce GV- AS Controller. Počet podporovaných vstupních zařízení se u různých modelů liší.

Poznámka: Stránka Konfigurace vstupu není pro GV-EV48 k dispozici.

U modelů GV-AS1010 a GV-AS1110 umožňuje stránka Konfigurace vstupu nastavit vstupní senzory na NO nebo NC.

| AS1010 Input Configuration | Input Configuration      |
|----------------------------|--------------------------|
| Input Function             |                          |
| 01 Door/Car Sensor         | Input Function           |
| 02 Door/Gate Button NO     | 01 Door/Car Sensor NO 💌  |
| 03 Fire Sensor NO          | 02 Door/Gate Button NC 💌 |
| Submit Cancel              | Submit Cancel            |
| GV-AS1010                  | GV-AS1110                |

GV-AS1010

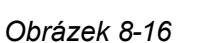

U ostatních modelů řídicích jednotek GV-AS jsou k dispozici další nastavení.

| Input Configuration |            |      |                |                 |  |
|---------------------|------------|------|----------------|-----------------|--|
| Input Function      |            |      |                |                 |  |
| 01                  | AS810_IN1  | NO 🗸 | Door 1 🗸       | Door Contact 🗸  |  |
| 02                  | AS810_IN2  | NC - | All Zone 🗸     | Fire Sensor 🔻   |  |
| 03                  | AS810_IN3  | NO 🗸 | Normal Input 👻 | Latch Disable 👻 |  |
| 04                  | AS810_IN4  | NO 🗸 | Door 2 🗸       | Exit Button •   |  |
| 05                  | A\$810_IN5 | NO 🗸 | Door 3 🗸       | Door Contact 🗸  |  |
| 06                  | A\$810_IN6 | NO 🗸 | Door 3 🗸       | Exit Button -   |  |

Obrázek 8-17

**Poznámka:** Možnost NO / NC je k dispozici pouze pro GV-AS1010 / 1110 / 210 / 2110 / 2120 / 410 / 4110 / 810 / 8110. Vstupní zařízení připojená ke GV-AS100 / 110 / 120 budou používat obvod NO (normálně otevřený).

| Input Configuration |            |      |             |     |                  |
|---------------------|------------|------|-------------|-----|------------------|
| Input Fu            | Inction    |      | 1. Typ vstu | ipu | 2. Funkce vstupu |
| 01                  | AS810_IN1  | NO 👻 | Door 1      | -   | Door Contact 🗸   |
| 02                  | A\$810_IN2 | NC - | Gate 2      | •   | Car Detection 👻  |
| 03                  | AS810_IN3  | NO 🗸 | Relay 3     | •   | Fire Sensor 🗸    |
| 04                  | A\$810_IN4 | NO - | Door 4      | •   | Tamper Sensor 👻  |

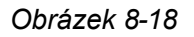

- Typ vstupu: Nastavte typ vstupu. Input Type (Typ vstupu) definuje typ senzoru, který je připojen ke vstupu řídicí jednotky GV-AS. Možnosti dostupné pro typ vstupu se mění v závislosti na nastavení Door/Gate # (Dveře/Brána) na stránce Function Configuration (Konfigurace funkcí) (Obrázek 8-8).
- 2. Vstupní funkce: Nastavte vstupní funkci. Možnosti dostupné pro vstupní funkci se mění v závislosti na výše uvedeném nastavení položky Input Type.

| Typ<br>vstupu         | Vstupní funkce                           | Popis                                                                                                    |
|-----------------------|------------------------------------------|----------------------------------------------------------------------------------------------------|
| Normál<br>ní<br>vstup | Zapnout<br>západku<br>Vypnout<br>západku | Normální vstup se používá pro normální režim<br>detekce, ve kterém je vstup nastaven na<br>spouštění výstupu. Namísto stálého výstupního<br>alarmu v režimu N/O a N/C poskytuje možnost<br><b>Enable Latch (Povolit západku)</b> okamžitý alarm<br>při spuštění. |

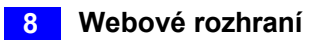

| Typ<br>vstupu   | Vstupní funkce                                                                                 | Popis                                                                                                    |
|-----------------|------------------------------------------------------------------------------------------------|----------------------------------------------------------------------------------------------------|
| Dveře #         | Požární zóna<br>Tamper zóna<br>Tlačítko pro<br>odchod<br>Dveřní<br>kontakt Stav<br>pohotovosti | V závislosti na typu snímače a místě, kde je<br>nainstalován, vyberte nejvhodnější název vstupní<br>funkce, který popisuje snímač. Při aktivaci čidla<br>může dojít k výstražné události a může také<br>vyvolat poplach. Informace o typu alarmu<br>naleznete v části [Alarm], <i>8.2.2 Konfigurace<br/>parametrů</i> .<br>Například když senzor <b>dveřního kontaktu</b><br>detekuje neoprávněný přístup, dojde k události<br>typu "Force Open" a tato událost může spustit<br>alarm "Force Open".<br>Další podrobnosti o tom, jak funguje stav<br>ozbrojení, najdete <u>na adrese</u><br><u>https://s3.amazonaws.com/geovision_downloa</u><br><u>ds/Manual/Access-</u><br><u>Control/TechnicalNotice/Accessing_Armed_Mo</u><br><u>de.pdf.</u> |
| Brána #         | Požární čidlo<br>Tamper zóna<br>Tlačítko pro<br>opuštění<br>vozidla<br>Detekce<br>automobilu   | Viz typ vstupu "Door #" výše.<br>Například když senzor detekce automobilu<br>detekuje projíždějící automobil, dojde k události<br>typu "Park Entry" nebo "Park Exit" a parkovací<br>brána na tuto událost odpovídajícím způsobem<br>zareaguje.                                                                                                    |
| Relé #          | Požární čidlo<br>Tamper Zone                                                                   | Viz typ vstupu "Door #" výše.<br>Například senzor Tamper Zone je nainstalován na<br>řídicí jednotce GV-AS. Kdykoli tedy dojde k pokusu<br>o otevření rozváděče GV-AS Controller, dojde k<br>události typu "Tamper" a tato událost může spustit<br>alarm "Tamper".                                                                                                    |
| Všechny<br>zóny | Požární čidlo                                                                                  | Pokud je vybrána možnost Všechny zóny, funkce<br>vstupu se automaticky nastaví na hodnotu Požární<br>čidlo. Po spuštění se spustí požární čidla na všech<br>dveřích přidružených k danému ovladači.                                                                                                    |

**Poznámka:** U alarmových výstupů musí být příslušné alarmy povoleny (ANO) na stránce **Konfigurace parametrů** (obrázek 8-9). Pokud jsou alarmy nastaveny jako zakázané (NE), pak zde funkce alarmu nebude při spuštění fungovat.

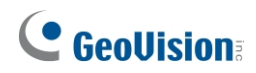

### 8.2.7 Konfigurace výstupu

V levé nabídce klikněte na položku **Konfigurace výstupu**. Počet podporovaných výstupních zařízení se u různých modelů liší.

**Poznámka:** Stránka Konfigurace výstupu není k dispozici pro GV-EV48, GV-AS1010 a GV-AS1110.

| Output1 - Output16 Configuration          |         |   |               |   |
|-------------------------------------------|---------|---|---------------|---|
| Output Function (3A, 30VDC/110VAC~250VAC) |         |   |               |   |
| AS810_Out1                                | Door 1  | • | Electric Lock | • |
| AS810_Out2                                | Gate 2  | • | Event Alarm   | • |
| AS810_Out3                                | Gate 2  | • | Entry Card    | • |
| AS810_Out4                                | Relay 3 | • | Electric Lock | • |
| AS810_Out5                                | Relay 3 | • | Electric Lock | • |
| AS810_Out6                                | Relay 3 | • | Event Alarm   | • |

Obrázek 8-19

Zde můžete pojmenovat a definovat jednotlivá výstupní zařízení připojená k řídicí jednotce GV-AS, například blokovací zařízení a tlačítko Exit. Výběrem z rozevíracího seznamu nakonfigurujte **Typ výstupu**. V závislosti na zvoleném **Typu výstupu** se zpřístupní buď **Výstupní funkce**, nebo **Výstupní podmínky**.

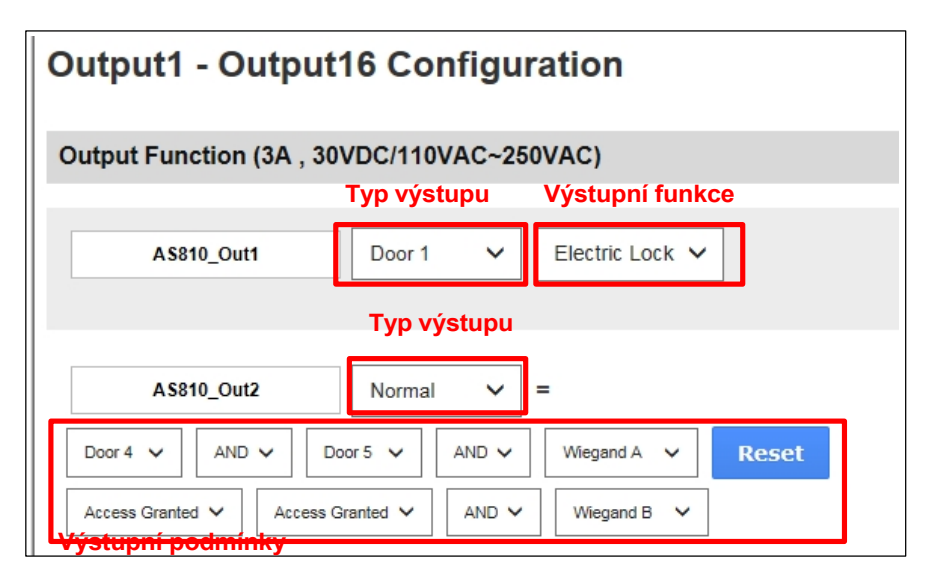

Obrázek 8-20

## **GeoVision**<sup>®</sup>

### 8.2.7.A Nastavení výstupních funkcí

V této části jsou vysvětleny výstupní funkce, které jsou k dispozici, když je **typ výstupu** nastaven na hodnotu **Door #**, **Gate #** nebo **Relay #**.

| Output Function (3A, 30VDC/110VAC~250VAC) |              |     |                 |
|-------------------------------------------|--------------|-----|-----------------|
| A\$810_Out1                               | Door 1       | ~   | Electric Lock 🗸 |
| · · · · · · · · · · · · · · · · · · ·     | 1. Typ výstu | pu2 | Výstupní funkce |

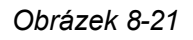

- Typ výstupu: Zvolte Dveře / Brána / Relé / Všechny zóny spojené s tímto výstupem. Možnosti dostupné pro typ výstupu se mění v závislosti na nastavení položky Door / Gate # (Dveře / Brána) na stránce Function Configuration (Konfigurace funkce) (Obrázek 8-8).
- Výstupní funkce: Konfigurace výstupní funkce. Možnosti dostupné pro výstupní funkci se mění v závislosti na výše zvoleném typu výstupu.

| Výstupní<br>funkce                                                                                                    | Popis                                                                                                    |  |
|----------------------------------------------------------------------------------------------------|----------------------------------------------------------------------------------------------------|--|
| Elektrický zámek                                                                                                    | Výstup se spustí, když je předložena správná karta k otevření zamykacího zařízení.                                                                                                    |  |
| Alarm události                                                                                                    | Výstup se spustí, když dojde k definovaným alarmovým událostem.                                                                                                    |  |
| Klíčový spínač<br>alarmu                                                                                                    | Výstup se spustí po předložení správného kódu PIN a bezpečnostní karty<br>čtečce.                                                                                                    |  |
|                                                                                                    | Podrobnější informace o tom, jak funguje přepínač alarmových kláves, naleznete <u>na adrese</u><br><u>https://s3.amazonaws.com/geovision_downloads/Manual/Access-</u><br><u>Control/TechnicalNotice/Accessing_Armed_Mode.pdf.</u> |  |
| Vstupní karta                                                                                                    | Výstup se spustí po předložení správné karty pro vstup do dveří /<br>parkovací brány / výtahu.                                                                                                    |  |
| Výstupní karta                                                                                                    | Výstup se aktivuje při předložení správné karty pro výstup ze dveří.<br>/ parkovací brána / výtah.                                                                                                    |  |
| Odemknutí<br>alarmu                                                                                                    | Výstup se aktivuje při odemknutí dveří nebo při otevření parkovací brány.<br>Tato možnost není k dispozici, pokud je jako typ výstupu vybráno relé.                                                                               |  |
| Obsazená<br>plocha                                                                                                    | Výstup se spustí při přiložení jakékoli platné karty ke vstupní čtečce a výstup se vypne až po přiložení všech použitých karet k opuštění prostoru.                                                                               |  |
| <b>Poznámka</b> : Pro funkci výstupu Area Occupied musí být povolena odpovídající nastavení <b>Door Contact</b> a <b>Anti-Pass Back.</b> Podrobnosti naleznete v části <i>Anti-Passback</i> v kapitole 6 <i>uživatelské příručky GV-ASManager</i> . |                                                                                                    |  |
## 8.2.7.B Nastavení výstupních podmínek

V této části jsou vysvětleny výstupní funkce, které jsou k dispozici, když je **typ výstupu** nastaven na **Normal**, **Toggle** nebo **Pulse**.

| Output1 - Output16 Configuration |                           |  |  |  |  |
|----------------------------------|---------------------------|--|--|--|--|
| Output Function (3A, 30VDC/110   | VAC~250VAC)               |  |  |  |  |
| Тур vý                           | stupu                     |  |  |  |  |
| AS810_Out1 Normal                | ✓ =                       |  |  |  |  |
| Relay 2 V AND V Gate 1 V         | AND V Reader ID00 V Reset |  |  |  |  |
| Access Granted V Fire Alarm V    | AND V Wiegand C V         |  |  |  |  |
| Stav dveří/brány/závory x 2      | Stav vstupu/čtečky x 2    |  |  |  |  |

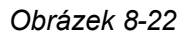

Pro spuštění výstupu lze nastavit maximálně 4 podmínky. 2 podmínky jsou podmínky dveří/brány/relé a 2 podmínky jsou podmínky vstupu/čtečky. Jednotlivé podmínky spolu souvisejí prostřednictvím **AND/OR**. **AND** znamená, že všechny podmínky s **AND** musí být spuštěny před spuštěním výstupu. **OR** znamená, že před spuštěním výstupu musí být spuštěna pouze 1 z podmínek s **OR**. Platí také, že některé podmínky mohou být jako **AND** a některé jako **OR**.

U typu výstupu Pulse se výstup spouští po dobu nastavenou v poli Sec (sekundy).

# **GeoVision**:

V nastavení Výstupní podmínka jsou k dispozici tyto položky **Typ výstupu** a **Výstupní podmínka**:

| Typ výstupu | Výstupní stav         |                       |                       |                                 |  |  |  |  |
|-------------|-----------------------|-----------------------|-----------------------|---------------------------------|--|--|--|--|
|             | Dveře #               | Brána #               | Relé #                | Vstup/čtečka                    |  |  |  |  |
| Normál      | Přístup povolen       | Přístup povolen       | Přístup povolen       | Chcete-li podmínku              |  |  |  |  |
| ní          | Přístup odepřen       | Přístup odepřen       | Přístup odepřen       | možnost <b>Žádná</b> ,          |  |  |  |  |
| č Pulse     | Požární poplach       | Požární poplach       | Požární poplach       | Wiegand nebo                    |  |  |  |  |
|             | Tamper                | Tamper                | Tamper                | čtečku pro spuštění<br>výstupu. |  |  |  |  |
|             | Událost z<br>donucení | Událost z<br>donucení | Událost z<br>donucení |                                 |  |  |  |  |
|             | Otevřeno              | Otevřeno              |                       |                                 |  |  |  |  |
|             | Vynucené otevření     | Vynucené otevření     |                       |                                 |  |  |  |  |
|             | Tlačítko Exit         | Tlačítko Exit         |                       |                                 |  |  |  |  |
|             | Dveřní kontakt        | Detekce<br>automobilů |                       |                                 |  |  |  |  |

Kliknutím na tlačítko **Obnovit** vrátíte **normální**, **přepínací** nebo pulzní stav do normálního stavu.

**Poznámka:** Tlačítko **Reset** se častěji používá pro **přepínací** výstup, protože po spuštění výstupu zůstane navždy zapnutý. Tlačítko **Reset** je potřeba k jeho vypnutí.

Kliknutím na tlačítko **Odeslat** změny uložíte, nebo kliknutím na tlačítko **Zrušit** vrátíte změny do předchozího stavu.

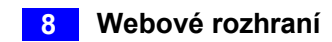

# 8.2.8 Konfigurace Wiegand

V levém menu klikněte na položku **Konfigurace Wiegand** a definujte připojené čtečky Wiegand. Počet podporovaných zařízení Wiegand se u různých modelů liší. Pro GV-AS2110 / 2120 / 4110 / 8110, stav připojení je k dispozici a je indikován zeleně nebo červeně.

**Poznámka:** Stránka konfigurace Wiegand není k dispozici pro GV-AS1010 / 1110 a GV-EV48.

Pomocí rozevíracího seznamu vyberte místo, kde je čtečka Wiegand nainstalována.

Chcete-li zabránit tomu, aby byly karty přetahovány vícekrát za sebou, povolte možnost

Filtr.

| Wiegand Configuration |                     |  |  |  |  |
|-----------------------|---------------------|--|--|--|--|
| Wiegand Function      |                     |  |  |  |  |
| Wiegand A:            | Door/Gate 1 Entry ✓ |  |  |  |  |
| Wiegand B:            | Door/Gate 1 Exit 🗸  |  |  |  |  |
| Wiegand C:            | Door/Gate 2 Entry ✓ |  |  |  |  |
| Wiegand D:            | Door/Gate 2 Exit 🗸  |  |  |  |  |
| Filter: Disable 🗸     |                     |  |  |  |  |
| Submit Can            | cel                 |  |  |  |  |

Obrázek 8-23

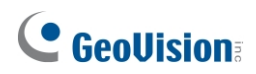

# 8.2.9 Konfigurace funkčních kláves

V levé nabídce klikněte na položku **Konfigurace funkčních kláves** a definujte funkční klávesy na GV- AS1010.

Poznámka: Stránka Konfigurace funkčních kláves je k dispozici pouze pro GV-AS1010.

| Function Key Configuration |                            |              |  |  |  |  |  |
|----------------------------|----------------------------|--------------|--|--|--|--|--|
| Function Key               | Function Key Configuration |              |  |  |  |  |  |
| Function<br>Key            | Function                   | Authenticate |  |  |  |  |  |
| F1                         | Work Time (Start)          | ▼            |  |  |  |  |  |
| F2                         | Work Time (End)            | •            |  |  |  |  |  |
| F3                         | Away (Start)               | -            |  |  |  |  |  |
| F4                         | Away (End)                 | -            |  |  |  |  |  |
| Submit                     | Cancel                     |              |  |  |  |  |  |

Obrázek 8-24

Nastavte funkční klávesy jako začátek nebo konec **pracovní doby**, **volna**, **přesčasu**, **přestávky** nebo **kódu práce**. Pokud vyberete možnost **Ověřit**, po předložení přístupové karty uživatelem po stisknutí funkční klávesy se odemknou dveře nebo tlačítko pro přivolání výtahu.

Pro použití funkčních kláves mohou zaměstnanci nejprve stisknout funkční klávesu, která označuje začátek nebo konec pracovní doby, doby volna, přesčasu nebo přestávky, a poté předložit přístupovou kartu. Pro zadání kódu pracovního místa musí zaměstnanec nejprve stisknout funkční klávesu, zadat čtyřmístný kód pracovního místa a poté přejet přístupovou kartou. Podrobnosti o nastavení kódů pracovních míst naleznete v části *Využití kódů pracovních míst* v kapitole 8, *Uživatelská příručka GV-ASManager*.

Záznam o docházce lze vyhledat v systému GV-TAWeb. Podrobnosti naleznete v *kapitole 11 GV-TAWeb pro rozvrh pracovní síly a mzdy v uživatelské příručce GV-ASManager*.

# 8.3 Rozšířené zařízení

Můžete definovat čtečky připojené k řídicí jednotce GV-AS / GV-EV prostřednictvím RS-485 nebo sítě.

Poznámka: Stránka s nastavením Tailgating není v současné době funkční.

# 8.3.1 Rozšířená čtečka

V levé nabídce klikněte na položku **Rozšířená konfigurace čtečky**. Následující příklady stránek jsou pro **čtečky GV-AS210 / 2110 / 2120** a **GV-AS410 / 4110 / 4111**.

| Extended Reader Configuration |        |              |               |      |          |        |     |         |              |            |           |
|-------------------------------|--------|--------------|---------------|------|----------|--------|-----|---------|--------------|------------|-----------|
| GV-Reade                      | er/CR1 | 320/GF192x/  | DES13         | 52/Q | R1352 I  | Functi | ion |         |              |            |           |
| R\$485 Protocol O GV          |        |              |               |      |          |        |     |         |              |            |           |
| R\$485                        | Seria  | l Number     |               | Fun  | ction    |        |     | Conne   | ction Status | 5          |           |
|                               | ID 0   |              |               | No   | Function | i s    | ~   |         |              |            |           |
|                               | ID 1   |              |               | No   | Function | 1      | ~   |         |              |            |           |
|                               | ID 2   |              |               | No   | Function | 1      | ~   |         |              |            |           |
|                               | ID 3   |              |               | No   | Function | 1      | ~   |         |              |            |           |
|                               | ID 4   |              |               | No   | Function | 1      | ~   |         |              |            |           |
|                               | ID 5   |              |               | No   | Function | I      | ~   |         |              |            |           |
|                               | ID 6   |              |               | No   | Function | 1      | ~   |         |              |            |           |
|                               | ID 7   |              |               | No   | Function | 1      | ~   |         |              |            |           |
| Pood Mode                     | at Doc |              |               |      |          |        |     |         |              |            |           |
| Reau Would                    | e. Rea |              |               |      |          |        |     |         |              |            |           |
| GeoFinger<br>GF1911/          | GF191  | r IP Address | :<br>(Only    | IP)  |          |        |     | .       |              | (from 1025 | to 65535) |
| Serial                        | Num    | per          | Fund          | tion | ı        |        |     | Connect | tion Status  |            |           |
|                               |        |              | No            | Fund | tion     | ~      | ]   |         |              |            |           |
|                               |        |              | No            | Fund | tion     | ~      | ]   |         |              |            |           |
|                               |        |              | No            | Fund | ction    | ~      | ]   |         |              |            |           |
|                               |        |              | No            | Fund | ction    | ~      |     |         |              |            |           |
|                               |        |              | No Function 🗸 |      |          |        |     |         |              |            |           |
|                               |        |              | No Function   |      |          |        |     |         |              |            |           |
|                               |        |              | No Function   |      |          |        |     |         |              |            |           |
|                               |        |              | No            | Fund | tion     | ~      |     |         |              |            |           |
| Subm                          | nit    | Cancel       |               |      |          |        |     |         |              |            |           |

Obrázek 8-25-1

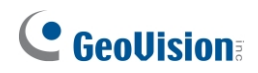

[GV-Reader / CR1320 / GF192x / DES1352 / QR1352 Funkce] Připojení GV-DES1352 / GV-QR1352 / GV-R1354, pro protokol RS485 vyberte QR1352/DES1352. V opačném případě vyberte

GV.

- GV-DES1352 / QR1352 / R1354: U těchto tří čteček vyberte na základě spárovaného identifikačního čísla zaškrtávací políčko RS-485 a odpovídající dveře v rozevíracím seznamu funkcí.
- **GV-RK1352 / R1352 / DFR1352:** Zaškrtněte políčko **RS-485** a zadejte sériové číslo čtečky. Čtečce bude přiřazeno identifikační číslo umístěné vedle sériového čísla.
- GV-Reader 1251 / Reader 1352 V2: Zaškrtněte políčko RS-485 a pole pro sériové číslo nechte prázdné. Všimněte si, že ID číslo umístěné vedle sériového čísla musí odpovídat spárovaným ID číslům čtečky definovaným přepínači DIP na čtečce.
- GV-GF1921 / GF1922 / CR1320: Zadejte adresu MAC čtečky otisků prstů nebo kamery. Nezaškrtávejte políčko RS-485.
- GV-CR420: Zaškrtněte políčko RS-485 pouze v případě, že je GV-CR420 připojen k řídicí jednotce prostřednictvím RS-485. Pokud je čtečka připojena přes síť, políčko RS-485 nezaškrtávejte. Zadejte MAC adresu čtečky GV-CR420, pokud používáte nejnovější firmware. Pokud používáte firmware V1.0, viz poznámky níže.

#### Poznámka:

- 1. Čtečky podporované jednotlivými řadiči se liší. Informace o kompatibilních řadičích naleznete v datasheetu čtečky.
- 2. Pokud není zaškrtnuto políčko RS-485, lze ke konfiguraci síťových čteček použít stránku Extended Reader Configuration. Síťové čtečky lze však také snadno a rychle nastavit v aplikaci GV-ASManager, která automaticky vyvolá MAC adresu čtečky: Čtečky Extender Reader: Nastavení řídicí jednotky > karta Obecné > Extender Reader.

| Controller Setup | General Advanced Othe | r           |                   |                      |                |
|------------------|-----------------------|-------------|-------------------|----------------------|----------------|
| Controller Setup | Name:                 | Door 1      | Common Password : | •••• 4~8 digits(0~9) | 1              |
| Door 2<br>Door 3 |                       |             |                   |                      | _              |
| Input            | Extended Reader       |             |                   |                      |                |
|                  | Entrance              | None ~      | Exit              | None                 | ~              |
|                  | IP :                  |             | IP :              |                      | Q              |
|                  | Port :                |             | Port :            |                      |                |
|                  | VSS Port :            |             | VSS Port :        |                      |                |
|                  | MAC Address :         |             | MAC Address :     |                      |                |
|                  | Account :             |             | Account :         |                      |                |
|                  | Password :            |             | Password :        |                      |                |
|                  | Camera Mapping        |             |                   |                      |                |
|                  | Camora 1 :            |             | Camora 2 :        |                      |                |
|                  | Gunda T.              |             | ounied 2 .        |                      |                |
|                  | None                  |             | None              |                      | T <sub>e</sub> |
|                  | Delayed snapshot      | 0 Sec(0~60) | Delayed snapshot: | 0 Sec                | :(0~60)        |

Obrázek 8-25-2

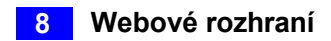

- 3. Chcete-li povolit síťové připojení, musíte také povolit síťové připojení k řídicí jednotce na webovém rozhraní GV-CR420 nebo GV-GF1921 / 1922.
- 4. Viz tabulka pro připojení řídicích jednotek GV-CR420 a GV-AS prostřednictvím sítě.

|                                                                                                   | CR420 V1.0          | CR420 V1.01      |
|---------------------------------------------------------------------------------------------------|---------------------|------------------|
| GV-AS210 / 410 / 810 V1.1 nebo<br>novější GV-EV48<br>GV-AS1010 / 1110 / 2110 / 2120 / 4110 / 8110 | Není<br>podporováno | Adresa MAC       |
| GV-AS210 / 810 V1.0<br>GV-AS100 / 110 / 120 s ASBox / ASNet                                       | Čárový kód          | Není podporováno |

**[Režim čtení]** Pouze pro GV-R1352 / RK1352 / DFR1352 (Rev. B). Nastavte připojenou čtečku na čtení **UID** (jedinečný identifikátor) nebo **GID** (GeoVision ID) na kartě / klíčence. Pokud vyberete možnost **Číst GID**, ujistěte se, že karta / klíčenka má dvě sady číslic, jak je znázorněno níže. Pokud vaše karta

/ fob má pouze jednu sadu číslic, GID není podporováno a je třeba zvolit **jedinečnou identifikaci (UID)**.

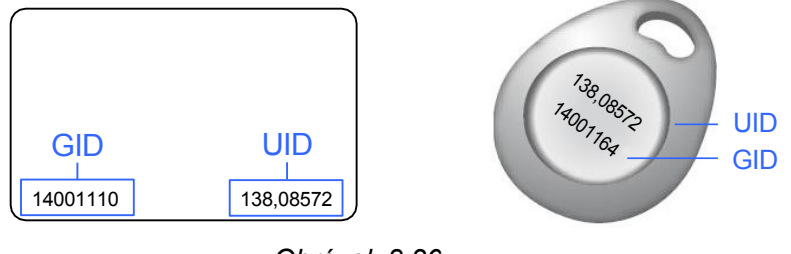

Obrázek 8-26

**Poznámka:** GID je podporováno pouze zařízeními GV-R1352 / RK1352 / DFR1352 (Rev. B) s firmwarem V1.2 nebo novějším.

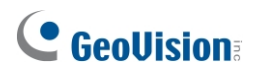

**[IP adresa serveru GeoFinger]** Chcete-li, aby GV-ASManager přijímal data z GV- GF1921 / 1922 definovaných na této stránce během vzdálené registrace otisků prstů, zadejte IP adresu a port serveru GeoFinger GV-ASManager. Tento krok můžete také provést na webovém rozhraní každého GV-GF1921 / 1922 jednotlivě, jak je uvedeno níže.

| Other Configurati                                    | on            |                     |                        |
|------------------------------------------------------|---------------|---------------------|------------------------|
| GeoFinger Server o                                   | onfiguration  |                     |                        |
| IP                                                   | 192           | 168 0 1             | 7                      |
| Port                                                 | 2167          |                     | ( from 1025 to 65535 ) |
| <b>Controller address</b>                            | configuration | Controller is conne | cted                   |
| <ul> <li>IP address</li> <li>Duramic Data</li> </ul> |               | 192 . 168 .         | 5 . 57                 |
| O Dynamic Don                                        | nain Name     | user.cipmap.com     |                        |

Obrázek 8-27

[GF1901 / GF1902 / GF1911 / GF1912 Funkce] Definovat GV-GF1901 / 1902 / 1911 / 1912 připojené k řídicí jednotce.

- GV-GF1901 / GF1902: Zaškrtněte políčko RS-485 a zadejte číslo XID umístěné na zadní straně čtečky.
- GV-GF1911 / GF1912: Zaškrtněte políčko RS-485 pouze v případě, že je GV-GF1911 / 1912 připojen k řídicí jednotce přes RS-485. Pokud čtečka používá síťové připojení, políčko RS485 nezaškrtávejte. Zadejte číslo XID umístěné na zadní straně čtečky.

Klikněte na tlačítko **Odeslat**. Pokud je čtečka detekována, bude pole **Stav připojení** zelené.

**Poznámka:** Pro připojení GV-GF1901 / 1902 / 1911 / 1912 přes RS-485 musí být firmware řídicí jednotky řady GV- AS21 / 41 / 81 starší než 1.4.1 a verze softwaru GV- ASManager starší než V4.4.3.

# 8.4 Rozšířená konfigurace I/O BOX

V levé nabídce klikněte na položku **Extended I/O BOX Configuration (Konfigurace rozšířeného I/O BOXu)** a definujte GV-IO Box připojený k řídicí jednotce GV-EV48 prostřednictvím RS-485.

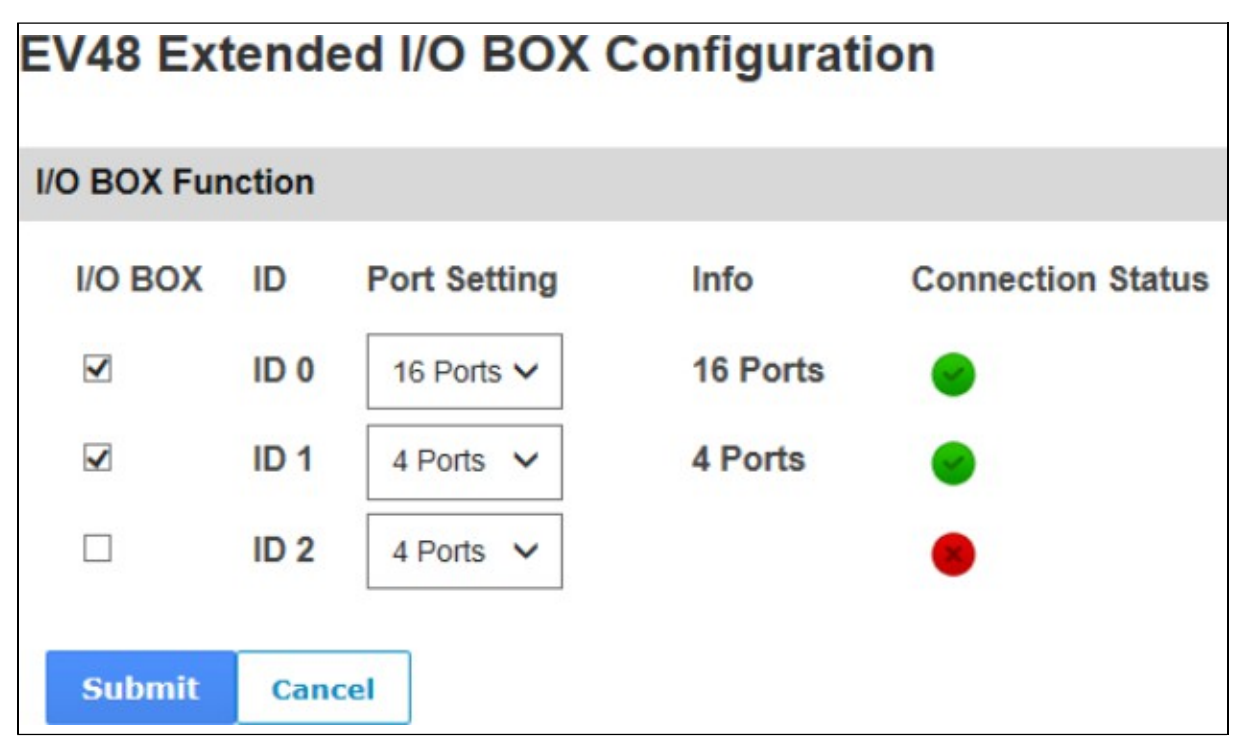

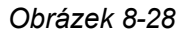

- 1. Zaškrtněte políčko **I/O BOX** Číslo ID musí odpovídat adrese definované přepínačem ID na připojeném I/O Boxu.
- 2. V části **Nastavení portu** vyberte port I/O Box. Všimněte si, že **informace** musí odpovídat a uvádět číslo portu, které I/O Box podporuje.
- 3. Klikněte na tlačítko Odeslat. Pokud je I/O-Box detekován, bude pole Stav připojení zelené.

9. Volitelná zařízení

# 9.1 Volitelný box GV-ASBox

Volitelný modul GV-ASBox je rozšiřující I/O a síťový modul pro GV-AS100, GV-AS110 a GV-AS120. Pomocí modulu GV-ASBox lze k zařízením GV-AS100, GV-AS110 nebo GV-AS120 přidat další síťové připojení, 8 vstupů, 8 výstupů a 1 čtečku Wiegand.

## 9.1.1 Hlavní funkce

- Přidání síťových funkcí TCP/IP do GV-AS100 / 110 / 120
- Rozšíření GV-AS100 / 110 / 120 z 1-dveřového na 2-dveřový ovladač
- Podpora 1 čtečky Wiegand 26 až 64 bitů
- Podpora 8 digitálních vstupů a 8 reléových výstupů
- 4 speciální výstupy pro řízení osvětlení a úsporu energie
- Přístup k funkcím GV-AS100/110/120 prostřednictvím webových rozhraní
- Směrování digitálních I/O ovládacích prvků z GV-AS100 / 110 / 120 pro zamezení manipulace a zvýšení úrovně zabezpečení.
- Podpora 4 jednotek čteček otisků prstů GV-Reader a GV-GF

# 9.1.2 Balicí seznam

- GV-ASBox
- Napájecí adaptér 12V DC
- Napájecí kabel
- Napájecí kabel baterie
- Softwarové CD
- Záruční list

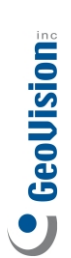

# 9.1.3 Rozložení desky GV-ASBox

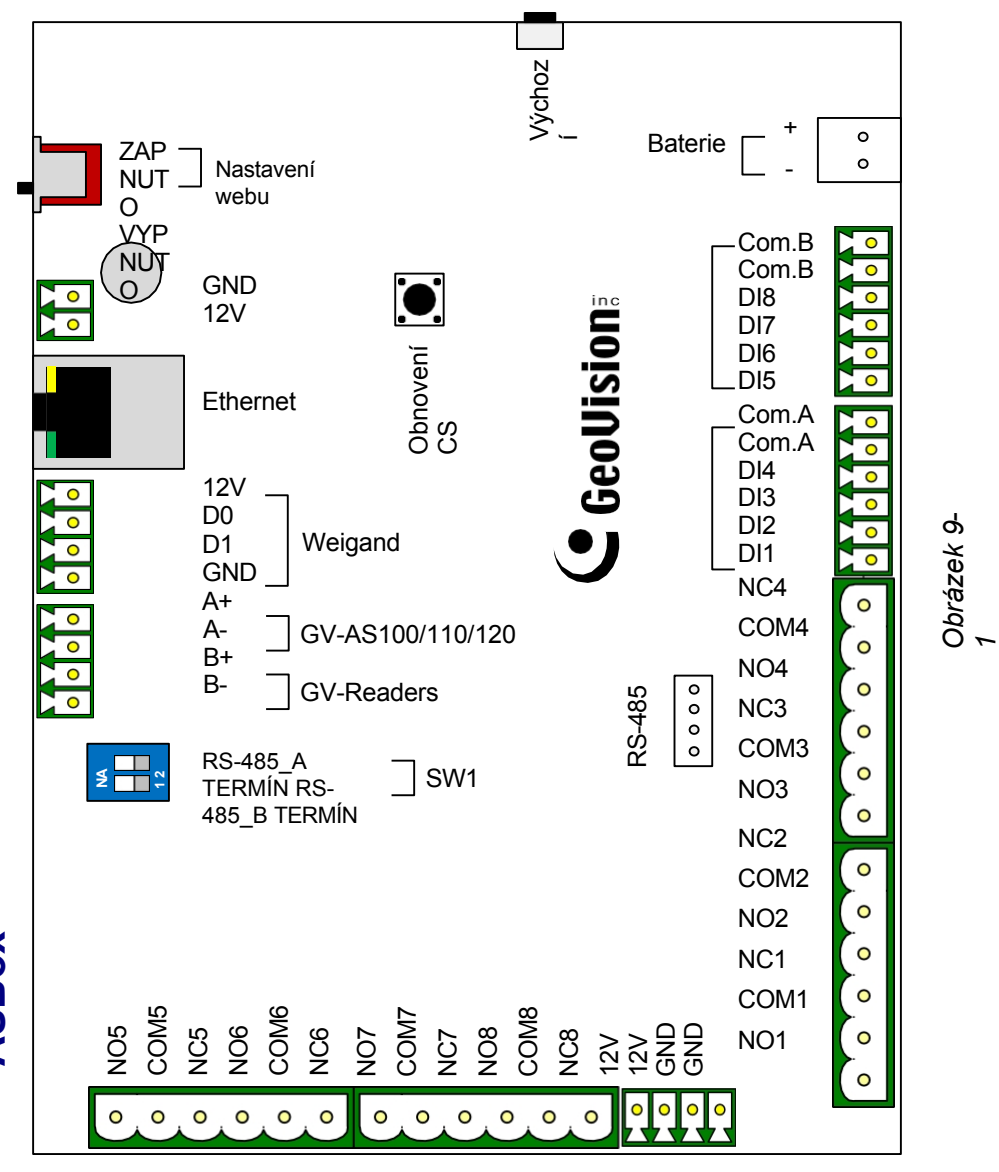

## 9.1.4 Instalace

Tato část popisuje, jak ke GV-ASBoxu připojit další zařízení.

## 9.1.4.A Připojení GV-AS100 / 110 / 120

Níže uvedená tabulka a obrázek ukazují přiřazení pinů příslušných konektorů na GV-ASBoxu pro připojení k GV-AS100, GV-AS110 a GV-AS120.

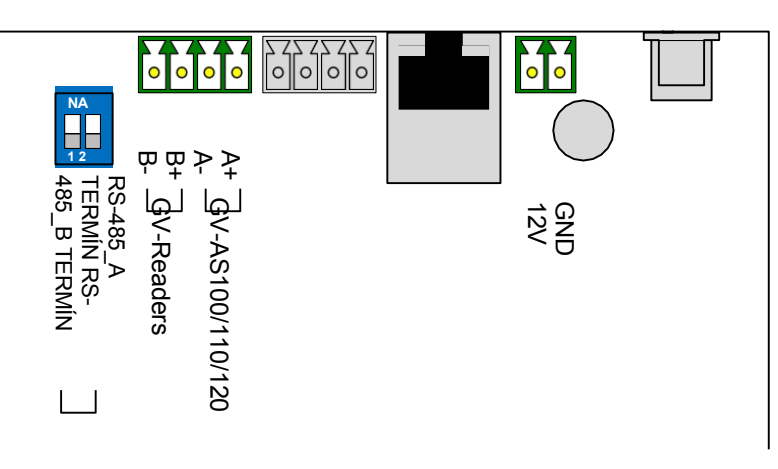

Obrázek 9-2

| Kolík | Funkce                                | Kolí<br>k | Funkce                        | Kolí<br>k | Funkce                   |
|-------|---------------------------------------|-----------|-------------------------------|-----------|--------------------------|
| 12V   | Napájení 12V pro GV-<br>AS100/110/120 | A+        | GV-AS100/110/120<br>Připojení | B+        | Připojení<br>GV-Readers  |
| GND   | GND pro napájení GV-<br>AS100/110/120 | A-        | GV-AS100/110/120<br>Připojení | B-        | Připojení GV-<br>Readers |

#### Poznámka:

- 1. Ve výchozím nastavení jsou RS-485\_A Term a RS-485\_B Term nastaveny na OFF.
- Pokud je vzdálenost mezi GV-ASBoxem a GV-AS100 / 110 / 120 větší, musí být RS-485\_A Term přepnut na ON. Když je vzdálenost mezi GV-ASBox a GV-Readers je na velkou vzdálenost, musí být RS-485\_B Term přepnut na ON.

# **GeoVision**:

## 9.1.4.B Připojení čtečky Wiegand

GV-ASBox poskytuje jeden vstup Wiegand pro připojení čtečky kompatibilní s Wiegand v rozsahu 26 až 64 bitů. Připojená čtečka Wiegand může pracovat s GV-AS100 /GV-AS110/GV-AS120 k provádění vstupních a výstupních aplikací na jedněch dveřích nebo k instalaci na další dveře pro dvoudveřovou aplikaci.

Následující tabulka ukazuje přiřazení pinů vstupu Wiegand na GV-ASBoxu. Zapojení naleznete v dokumentaci ke své čtečce Wiegand.

| Kolík | Funkce                 |
|-------|------------------------|
| GND   | GND pro napájecí zdroj |
| D0    | Data Wiegand 0         |
| D1    | Data Wiegand 1         |
| 12V   | Napájení 12V           |

K definování čtečky je třeba použít webové rozhraní GV-AS100/GV-AS110/GV-AS120. Viz část 9.3.2.B Nastavení parametrů.

## 9.1.4.C Připojení čteček otisků prstů GV-Reader a GV-GF

K zařízení GV- ASBox můžete připojit až **4 jednotky čteček otisků prstů GV-Reader a GV-GF**. Více čteček GV-Reader a čteček otisků prstů GV-GF lze připojit jediným kabelem RS-485 k samostatným rozhraním RS-485 na zařízení GV-ASBox.

Vzhledem k tomu, že komunikační vzdálenost Wiegand je kratší než komunikační vzdálenost RS-485, můžete si vybrat čtečku GV- Reader a čtečku otisků prstů GV-GF podporující komunikaci RS-485, abyste přidali další ovládání dveří a splnili potřebu instalace na velkou vzdálenost.

K připojení čteček GV-Reader použijte rozhraní RS-485 B+ B- a k připojení čteček otisků prstů GV-GF použijte rozhraní RS-485. Na obrázku níže vidíte, kde se rozhraní RS-485 nacházejí. Při propojení více čteček dohromady je nutné ke každé jednotce připojit další napájení. K napájení každé jednotky použijte pomocný napájecí výstup **12 V** a **GND** na jednotce GV-ASBox.

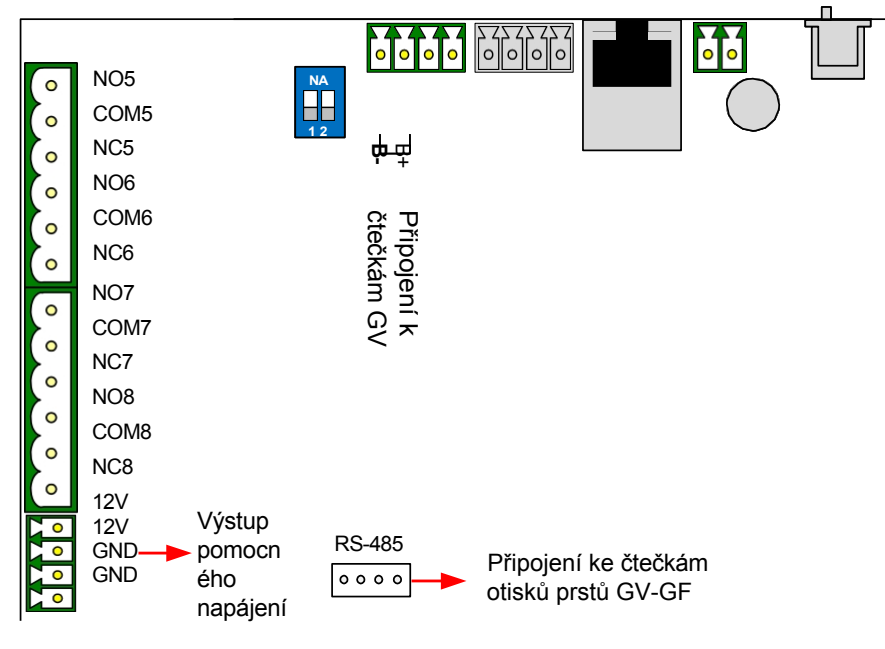

Obrázek 9-3

K definování každé čtečky GV-Reader a čtečky otisků prstů GV-GF je třeba použít webové rozhraní GV- AS100/GV-AS110/GV-AS120. Viz část 9.3.2.G Rozšířené nastavení čtečky.

**Poznámka:** Konektor RS-485 na zařízení GV-ASBox je určen pouze pro připojení čteček GV-Reader a čteček otisků prstů GV-GF.

# **GeoVision**:

## 9.1.4.D Připojení vstupních zařízení

GV-ASBox nabízí 8 vstupů (DI1 až DI8). Všechny vstupy jsou **bezkontaktní** a lze je konfigurovat jako normálně otevřené (NO) nebo normálně uzavřené (NC) prostřednictvím webového rozhraní. Výchozí hodnota je **NO**.

Obrázek níže ukazuje přiřazení pinů vstupních konektorů na GV-ASBoxu. Osm vstupů je rozděleno do dvou svorek. Svorka A se skládá z DI1 až DI4 a svorka B zahrnuje DI5 až DI8. Každá svorka má dva body COM (Common); připojte vodič Common k libovolnému ze dvou bodů COM na příslušné svorce.

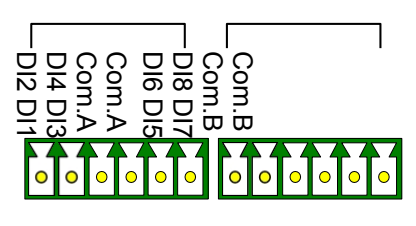

Obrázek 9-4

## 9.1.4.E Připojení výstupních zařízení

GV-ASBox poskytuje 8 výstupů a 2 pomocné napájecí výstupy 12 V DC. Výstupy jsou rozděleny do dvou skupin, **výstupy 1 ~ 4** a **výstupy 5 ~ 8**. Před připojením se ujistěte, zda vaše výstupní zařízení splňuje některou ze dvou různých absolutních maximálních hodnot uvedených níže.

Kromě toho můžete **k výstupům 5 ~ 8 připojit spínač světla** pro ovládání osvětlení. Při povolení vstupu se světlo rozsvítí, při povolení odchodu se světlo vypne. Viz část *Kombinace přístupu ke dveřím s aktivací relé* níže.

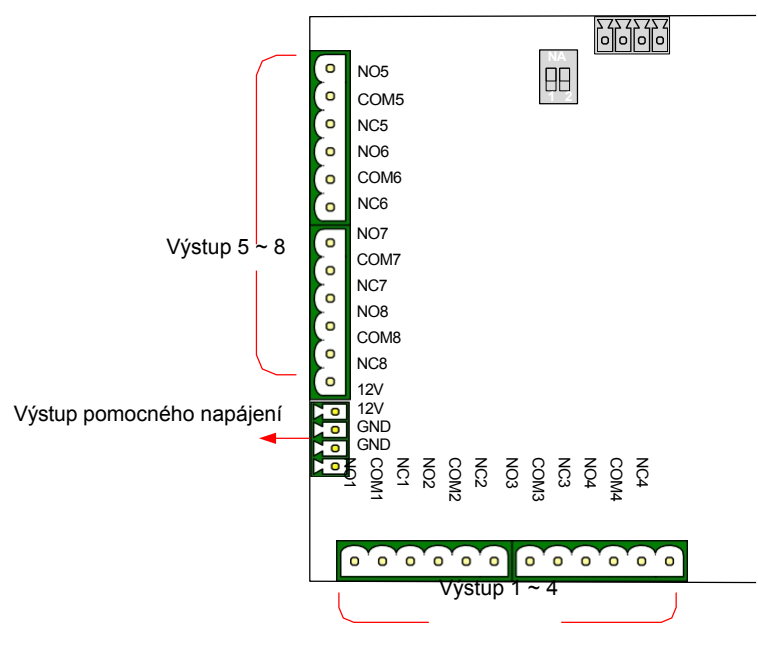

Obrázek 9-5

#### Výstupy 1-4: Absolutní maximální hodnoty

| Napětí při poruše                                                                       | 277 V AC, 30 V DC |  |  |  |
|-----------------------------------------------------------------------------------------|-------------------|--|--|--|
| Trvalý zatěžovací proud                                                                 | 5A (NE), 3A (NC)  |  |  |  |
| Poznámka: Absolutní maximální hodnoty jsou hodnoty, při jejichž překročení může dojít k |                   |  |  |  |
| poškození desky plošných spojů GV- ASBox. Trvalý provoz GV-ASBoxu na úrovni             |                   |  |  |  |

absolutních jmenovitých hodnot může ovlivnit spolehlivost GV-ASBoxu.

#### Výstupy 5-8: Absolutní maximální hodnoty

| Napětí při poruše       | 240 V AC, 30 V DC |  |  |  |
|-------------------------|-------------------|--|--|--|
| Trvalý zatěžovací proud | 16A (NE), 8A (NC) |  |  |  |
|                         |                   |  |  |  |

**Poznámka:** Absolutní maximální hodnoty jsou hodnoty, při jejichž překročení může dojít k poškození desky plošných spojů GV- ASBox. Trvalý provoz GV-ASBoxu na úrovni absolutních jmenovitých hodnot může ovlivnit spolehlivost GV-ASBoxu.

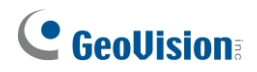

#### Připojení výstupního zařízení:

GV-ASBox poskytuje dva pomocné napájecí výstupy 12 V DC s maximálním proudem 1 A. Pokud vaše výstupní zařízení vyžaduje vyšší proud, musíte mít napájení zajištěno z externího zdroje. Připojte bod (+) na výstupním zařízení ke COM na GV-ASBoxu, propojte body (-) na výstupním zařízení a externím zdroji společně a připojte bod (+) na externím zdroji k NO nebo NC GV-ASBoxu podle stavu výstupního zařízení.

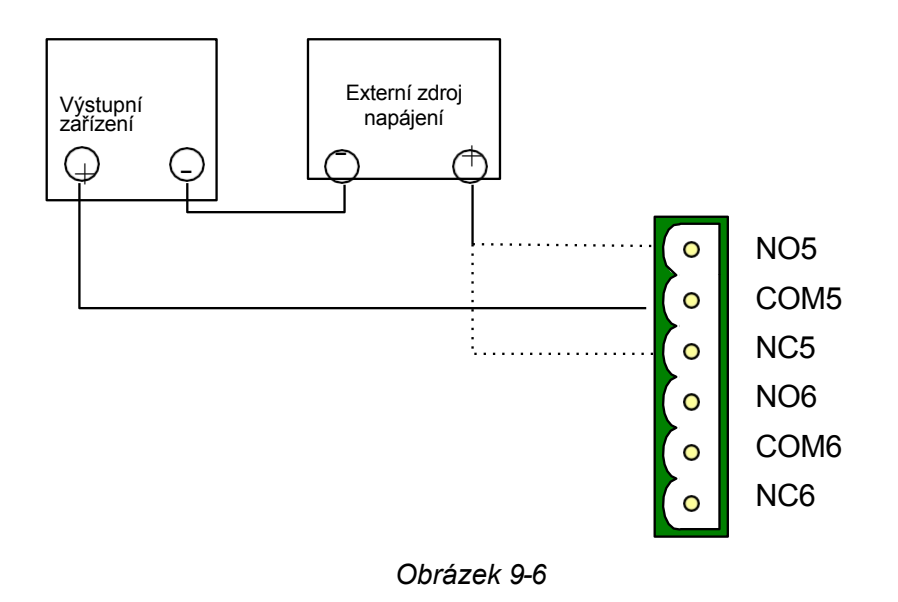

#### Kombinace přístupu ke dveřím a aktivace relé:

Přístup ke dveřím můžete kombinovat s aktivací relé pro ovládání světel, strojů apod., takže budou aktivní pouze v případě, že je přístup povolen. Například světlo se rozsvítí, když je uživateli povolen přístup do místnosti; světlo se vypne, když uživatel z místnosti odejde. Pro tuto funkci zapojte reléový spínač **na výstup 5 ~ 8.** 

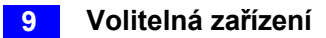

## 9.1.4.F Připojení záložní baterie

K zařízení GV-ASBox můžete připojit libovolnou 12V baterii, která zajistí záložní napájení při výpadku hlavního zdroje. Pokud je hlavní napájecí zdroj odpojen a úroveň napětí baterie je vyšší než 10,2 V, baterie bude podporovat normální provoz zařízení GV-ASBox.

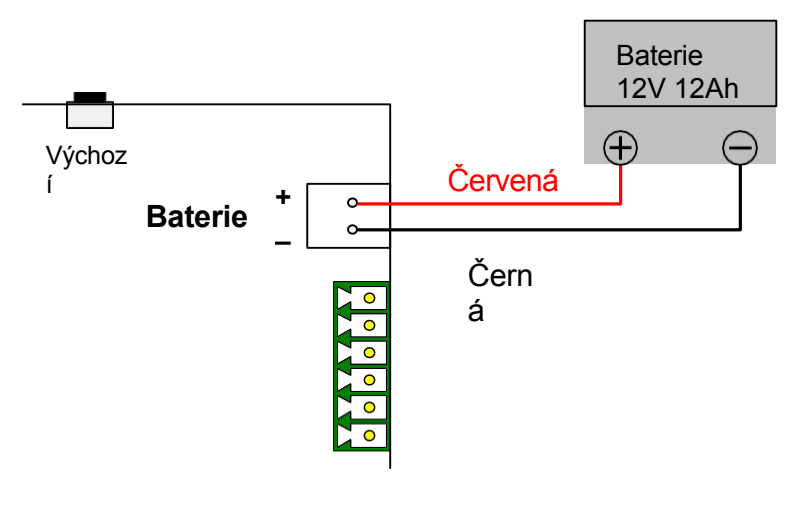

Obrázek 9-7

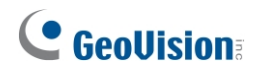

## 9.1.4.G Další nastavení

Na obrázku níže je znázorněno umístění **přepínače webového nastavení**, **tlačítka resetování** a **tlačítka výchozího nastavení**.

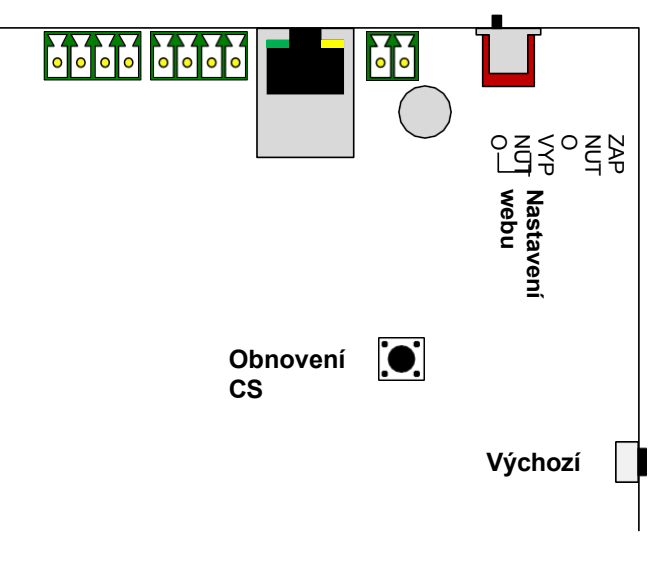

Obrázek 9-8

#### 9.1.4.G.a Přepínač webového nastavení

Pokud je přepínač **Web Setting** nastaven na ON, můžete upravovat **pokročilá nastavení** zařízení GV-AS100, GV-AS110 a GV-AS120 prostřednictvím webového rozhraní. Pokud je přepínač nastaven do polohy OFF, nejsou pokročilá nastavení přístupná. Podrobnosti o pokročilých nastaveních naleznete v části 9.3.2 *Pokročilá nastavení*.

#### 9.1.4.G.b Resetování zařízení GV-ASBox

Chcete-li resetovat GV-ASBox, stiskněte tlačítko Reset CZ na GV-ASBoxu na dobu 3 sekund.

#### 9.1.4.G.c Obnovení výchozích továrních nastavení

Chcete-li obnovit výchozí hodnoty z výroby, stiskněte tlačítko Default na GV-ASBoxu na 3 sekundy. Poté může obnova výchozích hodnot GV-ASBoxu trvat až 3 minuty.

# 9.2 Volitelná síť GV-ASNet

Volitelný modul GV-ASNet je rozšiřující síťový modul pro GV-AS100, GV-AS110 a GV-AS120. Pomocí GV-ASNet lze GV-AS100 / 110 / 120 připojit k GV- ASManageru a získat přístup k webovému rozhraní GV-AS100 / 110 / 120.

# 9.2.1 Hlavní funkce

- Přidání síťových funkcí TCP/IP do GV-AS100 / 110 / 120
- Přístup k funkcím GV-AS100/110/120 prostřednictvím webových rozhraní
- Podpora 2 jednotek čteček otisků prstů GV-Reader a GV-GF

# 9.2.2 Balicí seznam

- GV-ASNet
- Napájecí adaptér 12V DC
- Napájecí kabel
- Napájecí kabel baterie
- Stáhnout průvodce
- Záruční list

# 

# 9.2.3 Přehled sítě GV-ASNet

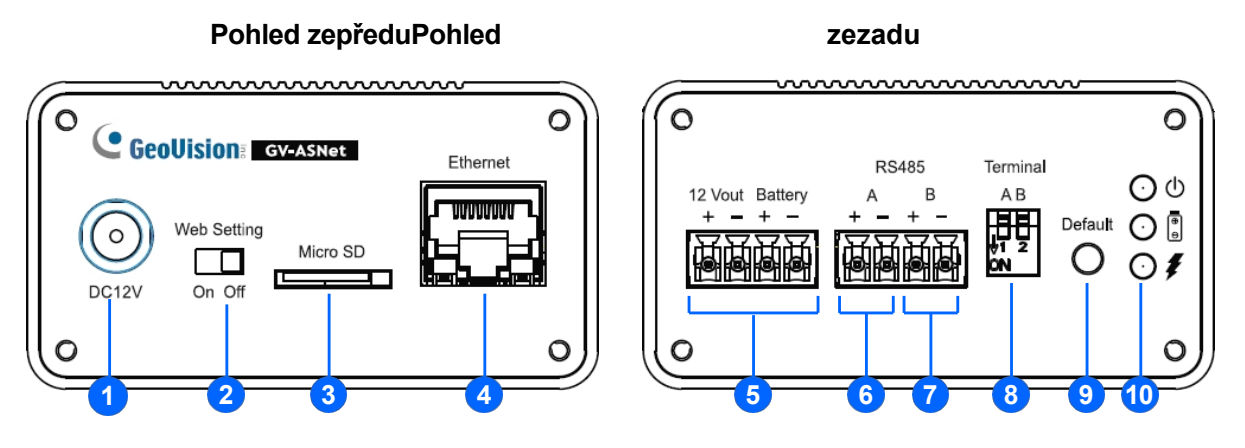

#### Obrázek 9-9

| Ne. | Název                                  | Funkce                                                                                                    |
|-----|----------------------------------------|----------------------------------------------------------------------------------------------------|
| 1   | Vstup stejnosměrného<br>napájení (12V) | Připojuje se k napájení.                                                                                                    |
| 2   | Nastavení webu                         | Povolí pokročilá nastavení na webovém rozhraní GV-<br>AS100/GV-AS110/GV-AS120.                                                    |
| 3   | Micro SD                               | Slot Micro SD není v tuto chvíli funkční.                                                                                         |
| 4   | Ethernet                               | Připojí se k síti.                                                                                                    |
| 5   | Baterie 12V+/12V-                      | Napájecí zdroj pro GV-AS100/GV-AS110/GV-AS120.                                                                                    |
| 6   | RS485A+/RS485A-                        | Připojuje se ke GV-AS100/GV-AS110/GV-AS120.                                                                                       |
| 7   | RS485B+/RS485B-                        | Připojuje se k čtečkám GV.                                                                                                    |
| 8   | Terminál A/B                           | Povoluje rozhraní RS-485.                                                                                                    |
| 9   | Výchozí tlačítko                       | Obnoví všechny konfigurace na výchozí tovární nastavení.                                                                          |
| 10  | LED dioda napájení                     | Zobrazuje stav zdroje napájení a nabíjení baterie sítě GV-<br>ASNet. Další podrobnosti naleznete v části 9.2.4.C Další nastavení. |

## 9.2.4 Instalace

V této části je popsáno, jak ke GV-ASNet připojit další zařízení.

## 9.2.4.A Připojení GV-AS100 / 110 / 120

Následující tabulka a obrázek ukazují přiřazení pinů příslušných konektorů na zadní straně zařízení GV-ASNet pro připojení k zařízení GV-AS100 / 110 / 120.

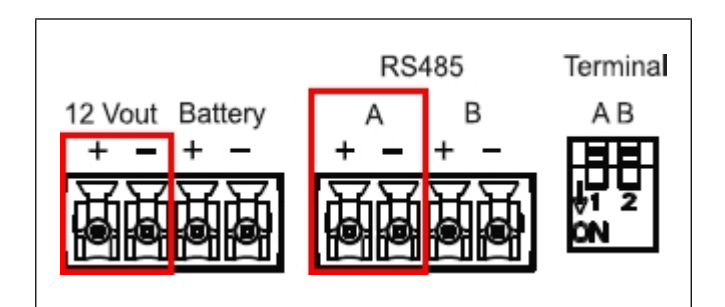

Obrázek 9-10

| Kolík   | Funkce                                   | Kolík   | Funkce                                    |
|---------|------------------------------------------|---------|-------------------------------------------|
| 12V+    | Napájení 12V pro GV-<br>AS100 / 110 /120 | 12V-    | GND pro napájení GV-<br>AS100 / 110 / 120 |
| RS485A+ | GV-AS100 / 110 / 120<br>Připojení        | RS485A- | GV-AS100 / 110 / 120<br>Připojení         |

#### Poznámka:

- 1. Ve výchozím nastavení jsou RS-485\_A Term a RS-485\_B Term nastaveny na OFF.
- Pokud je vzdálenost mezi GV-ASNet a GV-AS100 / 110 / 120 větší, musí být RS-485\_A Term přepnut na ON. Pokud je vzdálenost mezi GV-ASNet a čtečkami GV větší než velká vzdálenost, musí být RS-485\_B Term přepnuta na ON.

# **GeoVision**<sup>®</sup>

## 9.2.4.B Připojení čteček otisků prstů GV-Reader a GV-GF

K síti GV-ASNet můžete připojit až **2 jednotky čteček GV-Reader a čteček otisků prstů GV-GF**. Více čteček GV-Reader a čteček otisků prstů GV-GF lze připojit jediným kabelem RS-485 ke konektorům RS485 B+ a B- na síti GV-ASNet. Čtečky GV-Reader nebo GV-GF Fingerprint Readers je třeba připojit k externímu napájení.

Na obrázku a v tabulce je uvedeno přiřazení pinů pro související konektory.

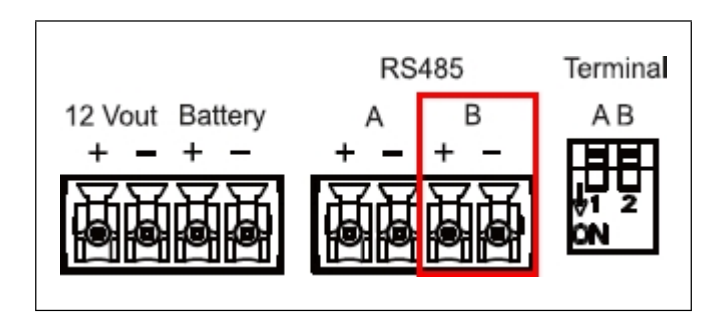

Obrázek 9-11

| Kolík   | Funkce                                                 | Kolík   | Funkce                                                 |
|---------|--------------------------------------------------------|---------|--------------------------------------------------------|
| RS485B+ | Připojení čteček<br>otisků prstů GV-<br>Reader / GV-GF | RS485B- | Připojení čteček<br>otisků prstů GV-<br>Reader / GV-GF |

K definování každé čtečky GV-Reader a čtečky otisků prstů GV-GF je třeba použít webové rozhraní GV-AS100 / 110 / 120. Viz 9.3.2.G Rozšířená čtečka.

## 9.2.4.C Připojení záložní baterie

K síti GV-ASNet můžete připojit libovolnou 12 V baterii, která zajistí záložní napájení při výpadku hlavního zdroje. Pokud je hlavní napájecí zdroj odpojen a úroveň napětí baterie je vyšší než 10,2 V, baterie bude podporovat normální provoz sítě GV-ASNet.

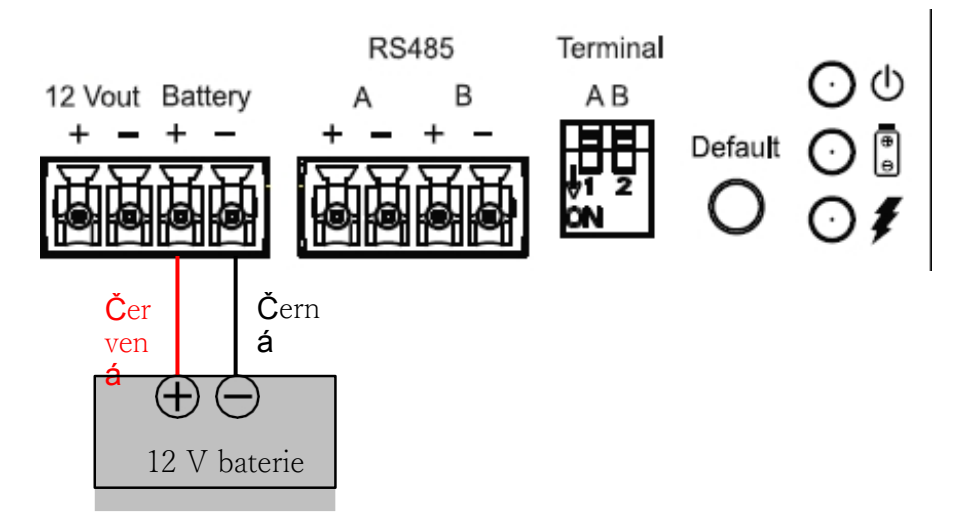

Obrázek 9-12

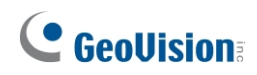

## 9.2.4.D Další nastavení

Na obrázku níže je znázorněno umístění **přepínače webového nastavení**, **výchozího tlačítka** a **kontrolky stavu napájení**.

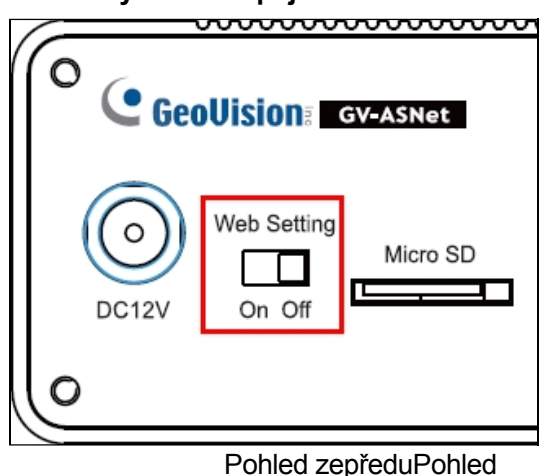

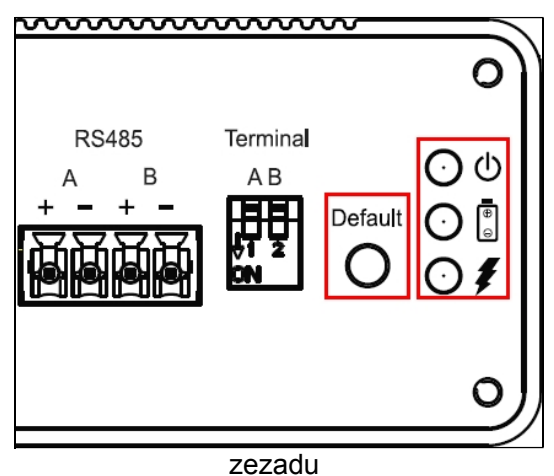

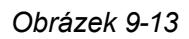

#### 9.2.4.D.a Přepínač webového nastavení

Pokud je přepínač **Web Setting** nastaven do polohy ON, můžete upravovat **pokročilá nastavení** GV- AS100 / 110 / 120 prostřednictvím webového rozhraní. Pokud je přepínač nastaven do polohy OFF, nejsou pokročilá nastavení přístupná. Podrobnosti o Advanced Settings (Rozšířených nastaveních) naleznete v části *9.3.2 Advanced Settings (Rozšířená nastavení)*.

#### 9.2.4.D.b Obnovení výchozích továrních nastavení

Chcete-li obnovit výchozí hodnoty z výroby, stiskněte tlačítko Default na GV-ASNet na 6 sekund. Poté může obnova výchozích hodnot sítě GV-ASNet trvat až 3 minuty.

#### 9.2.4.D.c Kontrolka stavu napájení

Tři LED diody umístěné na pravé straně zadního panelu indikují stav napájení sítě GV-ASNet. Pokud je kontrolka napájení Červená, znamená to, že je síť GV-ASNet napájena. Pokud je hlavní zdroj napájení vypnutý a síť GV-ASNet je napájena z baterie, svítí LED dioda baterie.

# 9.3 Webové rozhraní prostřednictvím volitelných zařízení

Prostřednictvím GV-ASBox nebo GV-ASNet můžete přistupovat k webovému rozhraní GV-AS100 / GV-AS110 / GV- AS120. Prostřednictvím GV-ASBox nebo GV-ASNet mohou GV-AS100, GV-AS110 nebo GV-AS120 komunikovat s GV-ASManagerem také po síti.

Aby byl GV-ASBox a GV-ASNet přístupný v síti, musí mu být přidělena IP adresa. Podrobné pokyny naleznete v *kapitole 7 Instalace v síti*.

Webové rozhraní je rozděleno do tří částí: Základní nastavení, Pokročilé nastavení a Rozšířené zařízení.

# 9.3.1 Základní nastavení

| Kategorie          | Nastavení            | Popis                                                                                                    |
|--------------------|----------------------|----------------------------------------------------------------------------------------------------|
| Základní nastavení | Nastavení sítě       | Existují různé způsoby instalace zařízení GV-<br>ASBox a GV-ASNet do sítě. Viz <i>kapitola 7</i><br><i>Instalace v síti</i> . |
|                    | Jiné nastavení       | Viz 8.1.1 Nastavení systému.                                                                                                  |
|                    | Aktualizace firmwaru | Viz 8.1.2 Aktualizace firmwaru.                                                                                               |
|                    | Nastavení účtu       | Viz 8.1.3 Změna přihlašovacího jména a hesla.                                                                                 |

Část Základní nastavení se skládá ze čtyř stránek nastavení:

# **GeoVision**:

# 9.3.2 Rozšířená nastavení

Můžete provádět a upravovat operace a nastavení dveří/Wiegand, zapínat alarmy, zobrazovat stav, zobrazovat informace o kartách uložených v GV-AS100/110/120, nastavovat čas zařízení a upravovat vstupní/výstupní funkce.

Změny na některé stránce pokročilého nastavení ovlivní možnosti dostupné na jiných stránkách. Níže uvedený diagram ukazuje vztahy mezi jednotlivými stránkami pokročilého nastavení.

# Advanced Setting • Function Setting • Parameter Setting • Status Monitor

Card Information

In/Out Function <

Diagram vztahů mezi jednotlivými stránkami pokročilého nastavení

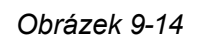

Time Setting

**Poznámka:** Stránky Status Monitor a In/Out Function jsou k dispozici pouze při připojení přes GV-ASBox.

## 9.3.2.A Nastavení funkce

V levé nabídce klikněte na položku **Nastavení funkce**. Zobrazí se stránka **Nastavení funkcí AS100/AS110/AS120**.

**Poznámka:** Nastavení Wiegand a Door/Gate B jsou k dispozici pouze při připojení přes GV-ASBox.

|                                                                                                   | AS100/AS110/AS120 Function Configuration       |                            |  |
|---------------------------------------------------------------------------------------------------|------------------------------------------------|----------------------------|--|
|                                                                                                   | ID                                             |                            |  |
| Basic Setting <ul> <li>Network Setting</li> <li>Other Setting</li> <li>Firmware Update</li> </ul> | ID<br>ASBox Wiegand<br>ASBox Wiegand           | Door/Gate B                |  |
| Account Setting                                                                                   | Door/Gate A                                    |                            |  |
| Advance Setting <ul> <li>Function Setting</li> <li>Parameter Setting</li> </ul>                   | Function<br>Authentication Mode                | Door Entry Control         |  |
| Status Monitor                                                                                    | Door/Gate B                                    |                            |  |
| Card Information     Time Setting     In/Out Function                                             | Function<br>Authentication Mode                | Door Entry Control         |  |
| Extend Device                                                                                     | Anti-Passback                                  |                            |  |
| Extend Reader                                                                                     | Enable/Disable<br>Info IP<br>Delete MasterCard | Disable 💌<br>0 - 0 - 0 - 0 |  |
|                                                                                                   | Delete                                         | Delete                     |  |
|                                                                                                   | Submit Cancel                                  |                            |  |

Obrázek 9-15

#### [ID]

Zadejte identifikační číslo pro GV-AS100, GV-AS110 nebo GV-AS120. Toto ID používá GV-ASManager k rozlišení různých řadičů. Číslo ID musí být v rozmezí 1 až 255.

# **GeoVision**:

#### [ASBox Wiegand]

Tato možnost je k dispozici pouze pro GV-ASBox. Z rozevíracího seznamu vyberte funkci pro vstup Wiegand na GV-ASBox.

- **Žádná funkce:** Vstup Wiegand se nepoužívá.
- Dveře/brána A Vstup: Vstup Wiegand se stává vstupním bodem pro dveře/bránu A.
- Dveře/brána A Výstup: Vstup Wiegand se stává výstupním bodem pro dveře/bránu A.
- Dveře/brána B: Vstup Wiegand se stává dveřmi/bránou B.

#### [Dveře/brána A]

Vyberte typ funkce a režim ověřování pro použití dveří/brány A.

- Funkce: Zvolte funkci pro GV-AS100 / 110 / 120 na dveřích/bráně A.
  - Kontrola vstupu do dveří: Čtečka Wiegand připojená na GV-AS100 / 110 / 120 bude nastavena jako výstupní čtečka.
  - Ovládání výstupu z dveří: Čtečka Wiegand připojená na GV-AS100 / 110 / 120 bude nastavena jako vstupní čtečka.
  - Kontrola vjezdu na parkoviště: Nastaví GV-AS100 / 110 / 120 jako vjezdovou čtečku na parkovací bránu A.
  - Kontrola výjezdu z parkoviště: Nastaví GV-AS100 / 110 / 120 jako odjezdovou čtečku na parkovací bráně A.
  - Ovládání výtahu: GV-AS100 / 110 / 120 je instalován ve výtahu pro kontrolu přístupu.

**Poznámka:** Funkce **Parking Entry Control** a **Parking Exit Control** fungují pouze tehdy, když je aktivován vstup senzoru Car Detection. Pokud je karta přítomna, ale vstup senzoru není aktivován, na displeji LCD zařízení GV-AS100 se zobrazí zpráva "V zóně není žádné auto".

- **Režim ověřování:** Zvolte režim ověřování pro dveře/bránu A.
  - Režim místního odemknutí: Zůstává otevřený. Stav podrženo-otevřeno nelze vymazat prostřednictvím GV-ASManageru.
  - **Režim místního uzamčení:** Zůstává uzamčen. Stav uzamčení nelze vymazat prostřednictvím GV-ASManageru.
  - Pevný režim karty: Uděluje přístup po předložení karty a ignoruje plán ověřování GV-ASManageru.

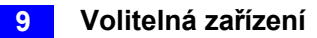

• **Režim pevné karty + PIN:** Přístup je umožněn po předložení karty a následném zadání PIN kódu.

zadá PIN kód karty a ignoruje plán ověřování v aplikaci GV- ASManager.

- Pevný režim karty/společný režim: Uděluje přístup po předložení karty nebo zadá heslo dveří a ignoruje plán ověřování GV- ASManager.
- Režim plánu ověřování: Režim ověřování: Řídí se plánem ověřování nastaveným v GV- ASManageru.

#### [Dveře/brána B]

Tato možnost je k dispozici pouze pro GV-ASBox a je k dispozici až po výběru **dveří/brány B z** výše uvedené možnosti **ASBox Wiegand**.

Zvolte typ funkce a režim ověřování pro použití dveří/brány B. Možnosti Funkce a Režim ověřování jsou stejné jako u dveří/brány A. Nezapomeňte však, že nastavení zde slouží k definování čtečky Wiegand připojené k zařízení GV-ASBox.

#### [Anti-Passback]

Toto nastavení umožňuje provádět aplikace Anti-Passback ve více řadičích GV-AS. Funkce Anti-Passback zabraňuje použití karty k získání postupných vstupů bez výstupu do kontrolované oblasti. Podrobnosti o nastavení naleznete v *kapitole 6 Anti-Passback* v *uživatelské příručce GV-ASManager*.

- **Povolit/vypnout:** Povoluje nebo zakazuje funkci Anti-Passback.
- Info IP: Zadejte IP adresu dalšího odpovídajícího zařízení GV-AS100 / 110 / 120.

#### [Smazat MasterCard]

• Vymazat: Kliknutím na tlačítko Odstranit odstraníte aktuální informace o kartě MasterCard.

Kliknutím na tlačítko **Odeslat** změny uložíte, nebo kliknutím na tlačítko **Zrušit** vrátíte změny do předchozího stavu.

# **GeoVision**

#### 9.3.2.B Nastavení parametrů

V levém menu klikněte na položku **Nastavení parametrů**. Zobrazí se stránka **Konfigurace AS100/AS110/AS120**. Obsah stránky Parameter Setting (Nastavení parametrů) se mění v závislosti na nastaveních pro Door/Gate A (Dveře/brána A) a Door/Gate B (Dveře/brána B) na stránce **Function Setting (Nastavení funkcí)** (Obrázek 9-15).

**Poznámka:** Nastavení dveří B a nastavení názvu vstupu jsou k dispozici pouze při připojení přes GV-ASBox.

| Geollision:                                       | AS100/AS110/AS120 Configuration     |                                |                                     |               |
|---------------------------------------------------|-------------------------------------|--------------------------------|-------------------------------------|---------------|
|                                                   | Events                              |                                |                                     |               |
| Basic Setting <ul> <li>Network Setting</li> </ul> | Door A<br>Anti-passback             | NO 🔽                           | Door B<br>Anti-passback             | NO 💌          |
| Other Setting     Firmware Update                 | Lock Reset Time                     | 5 (1~255)                      | Lock Reset Time                     | 5 (1~255)     |
| Account Setting                                   | Held Open Time                      | 5 (5~9999)                     | Held Open Time                      | 5 (5~9999)    |
| Advance Setting     Function Setting              | Alarm Continuous Time               | 5 (1~10)                       | Alarm Continuous 1                  | Time 5 (1~10) |
| Parameter Setting     Status Monitor              | Alarm                               |                                |                                     |               |
| Card Information                                  | Door A                              |                                | Door B                              |               |
| Time Setting     In/Out Function                  | Forced Open                         | NO V                           | Forced Open                         | NO V          |
| Extend Device                                     | Fire Alarm                          |                                | Fire Alarm                          |               |
| Extend Reader                                     | Tamper                              | NO V                           | Tamper                              | NO V          |
|                                                   | Common Password                     |                                |                                     |               |
|                                                   | Door A                              |                                | Door B                              |               |
|                                                   | Common Password<br>Password Confirm | •••••                          | Common Password<br>Password Confirm | •••••         |
|                                                   |                                     |                                |                                     |               |
|                                                   | AS100 Input Name                    |                                |                                     |               |
|                                                   | Input 1 Name                        | AS100 Input 1                  |                                     |               |
|                                                   | Input 2 Name                        | AS100 Input 2                  |                                     |               |
|                                                   | Input 3 Name                        | AS100 Input 3<br>AS100 Input 4 |                                     |               |

Obrázek 9-16

**DŮLEŽITÉ:** Po připojení ke GV-AS100 / 110 / 120 načte GV-ASManager své parametry do řídicí jednotky GV-AS. To znamená, že některá nastavení parametrů, která jste zde nakonfigurovali, může GV-ASManager později přepsat.

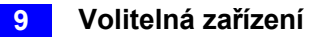

#### [Události]

Nastavení parametrů událostí.

| Events                |                    |                                |  |
|-----------------------|--------------------|--------------------------------|--|
| Door A                |                    | Gate B                         |  |
| Anti-passback         | NO 💌               | Gate Open Time 5 (1~255)       |  |
| Lock Reset Time       | 5 <b>(1~255)</b>   | Held Open Time 5 (5~9999)      |  |
| Held Open Time        | 10 <b>(5~9999)</b> | Fire Action Unchange           |  |
| Fire Action           | Unchange 💌         | Alarm Continuous Time 5 (1~10) |  |
| Alarm Continuous Time | 5 (1~10)           |                                |  |

Obrázek 9-17

 Pokud je v nabídce Door Entry/Exit Control nebo Parking Entry/Exit Control vybrána možnost

Na stránce Nastavení funkcí (obrázek 9-15) jsou k dispozici tyto možnosti:

| Možnost                | Popis                                                                                                    |
|------------------------|----------------------------------------------------------------------------------------------------|
| Anti-Passback          | Povoluje nebo zakazuje funkci Anti-Passback. Tato možnost je k<br>dispozici pouze pro <b>dveře/bránu A</b> .                                                                                                    |
| Čas otevření brány     | Nastaví dobu (1 až 255 s), po kterou zůstane parkovací brána otevřená<br>a po které se automaticky zamkne. Tato možnost je k dispozici pouze v<br>případě, že je vybrána možnost <b>Řízení vjezdu/výjezdu z parkoviště</b> . |
| Čas resetování zámku   | Nastavuje dobu (1 až 255 s), po kterou zůstanou dveře otevřené a po<br>které se automaticky zamknou. Tato možnost je k dispozici pouze v<br>případě, že je vybrána možnost <b>Door Entry/Exit Control.</b>                   |
| Otevřený čas           | Nastavuje dobu (5 až 9999 s), po kterou mohou být dveře/brána otevřeny, než se spustí alarm.                                                                                                    |
| Akce Fire              | Zamkne nebo odemkne dveře/bránu, když dojde k požáru. V opačném případě zůstane aktuální stav dveří zachován výběrem možnosti <i>Beze změny</i> .                                                                            |
| Nepřetržitý čas alarmu | Nastaví dobu (1 až 10 s), po kterou bude alarm nepřetržitě zvonit, než skončí.                                                                                                    |

Pokud je na stránce Nastavení funkcí (Obrázek 9-15) vybrána možnost Ovládání výtahu, zpřístupní se tyto možnosti:

| Možnost                | Popis                                                                                                   |
|------------------------|----------------------------------------------------------------------------------------------------|
| Štafeta na čas         | Nastavuje dobu (1 až 255 s), po kterou zůstanou dveře výtahu otevřené a po které se automaticky zavřou. |
| Akce Fire              | Viz stejná možnost výše.                                                                                |
| Nepřetržitý čas alarmu |                                                                                                    |

# **GeoVision**

#### [Alarm]

Výběrem možnosti **Ano** nebo **Ne** povolíte nebo zakážete funkci alarmu. Pokud jste definovali podmínky alarmu v [Output Function] na stránce **In/Out Function** (Obrázek 9-23), nezapomeňte zde aktivovat odpovídající alarmy; jinak se očekávaný alarm nespustí, i když jsou podmínky alarmu splněny. Výchozí nastavení všech alarmů je nastaveno na hodnotu **NE**.

| Alarm         |       |                 |      |
|---------------|-------|-----------------|------|
| Door A        |       | Gate B          |      |
| Held Open     | NO 💌  | Held Open       | ES 💌 |
| Forced Open   | NO 💌  | Forced Open Y   | ES 💌 |
| Fire Alarm    | YES 💌 | Fire Alarm Y    | ES 💌 |
| Access Denied | YES 💌 | Access Denied Y | ES 💌 |
| Tamper        | YES 💌 | <b>Tamper</b> Y | ES 💌 |

Obrázek 9-18

 Pokud je v nabídce Door Entry/Exit Control nebo Parking Entry/Exit Control vybrána možnost

Na stránce Nastavení funkcí (obrázek 9-15) jsou k dispozici tyto možnosti:

| Možnost           | Popis                                                                                                    |
|-------------------|----------------------------------------------------------------------------------------------------|
| Otevřeno          | Tento alarm se aktivuje vždy, když jsou dveře otevřeny po nastavenou dobu.                                                                                                    |
| Vynucené otevření | Tento alarm se aktivuje vždy, když jsou dveře násilně otevřeny.                                                                                                    |
| Požární poplach   | Tento alarm se aktivuje vždy, když je zjištěn požár.                                                                                                    |
| Přístup odepřen   | Tento alarm se aktivuje vždy, když je vstup odepřen z důvodu použití nesprávné karty nebo zadání nesprávného hesla.                                                                                                    |
| Tamper            | Tento alarm se aktivuje vždy, když dojde k fyzickému zásahu do řídicí<br>jednotky, např. otevření řídicí jednotky nebo silnému nárazu. GV-AS100<br>/ 110 / 120 mají vestavěné senzory pro alarm proti neoprávněné<br>manipulaci. |

Pokud je na stránce Nastavení funkcí (Obrázek 9-15) vybrána možnost Ovládání výtahu, zpřístupní se tyto možnosti:

| Možnost         | Popis                    |
|-----------------|--------------------------|
| Požární poplach | Viz stejná možnost výše. |
| Přístup odepřen |                          |
| Tamper          |                          |

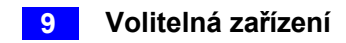

#### [Společné heslo]

Pokud je na stránce **Nastavení funkcí** (Obrázek 9-15) jako **Režim ověřování** vybrána možnost **Pevná karta/Společný režim,** můžete získat přístup pomocí karty nebo zadáním tohoto Společného hesla (heslo dveří).

| Common Password  |       |                  |       |
|------------------|-------|------------------|-------|
| Door A           |       | Gate B           |       |
| Common Password  | ••••• | Common Password  | ••••• |
| Password Confirm | ••••• | Password Confirm | ••••• |
|                  |       |                  |       |

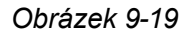

#### [Vstupní název AS100]

Tato možnost je k dispozici pouze pro GV-ASBox. Přejmenujte názvy vstupů kliknutím na tlačítko **Odeslat** 

pro uložení změn, nebo tlačítkem Zrušit pro zrušení změn.

# 

## 9.3.2.C Sledování stavu

V levé nabídce klikněte na položku **Sledování stavu** a zobrazte stav jednotlivých vstupů, výstupů a alarmů.

Poznámka: Stránka Sledování stavu je k dispozici pouze při připojení přes GV-ASBox.

|                   | Control Mode   |                   | Memory Status   |                 |  |
|-------------------|----------------|-------------------|-----------------|-----------------|--|
| <b>GeoUision</b>  | Door           | Local Unlock Mode | Used / Capacity | 36 / 65535      |  |
|                   | Door Contact A |                   | Events          |                 |  |
| Basic Setting     | AS100 Input 1  | OFF               | Alarm           | Tamper          |  |
| Natural Catting   | Exit Button A  |                   | Forced Open     | FireAlarm       |  |
| Network Setting   | AS100 Input 2  | OFF               | Duress          | Held Open       |  |
| Other Setting     | Fire Zone A    |                   | Electric Lock A |                 |  |
| Firmware Update   | ASBOX Input 3  | OFF               | ASBOX Output 1  | ON              |  |
| Account Setting   | AS100 Input 3  | OFF               | General Alarm A |                 |  |
| Advance Setting   | Tamper Zone A  |                   | ASBOX Output 3  |                 |  |
| Function Setting  | ASBOX Input 4  | OFF               | Lighting        |                 |  |
| Parameter Setting | AS100 Input 4  | OFF               | ASBOX Output 5  |                 |  |
| Status Monitor    | Normal Input   |                   | Normal Output   |                 |  |
| Card Information  | ASBOX Input 1  | OFF               | ASBOX Output 6  |                 |  |
| Time Setting      | ASBOX Input 2  | OFF               | Normal Output   |                 |  |
| In/Out Function   | ASBOX Input 5  | OFF               | ASBOX Output 7  | <del>}</del> ⊖€ |  |
| Extend Device     | ASBOX Input 6  |                   | Normal Output   | 9               |  |
| Extend Reader     | ASBOX Input 7  | OFF               |                 |                 |  |
|                   | ASBOX Input 8  | OFF               | ABBOA Output o  | ·₩`             |  |

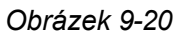

Režim ovládání se změní v závislosti na zvoleném režimu ověřování dveří/brány na stránce
Nastavení funkcí (Obrázek 9-15). Uvedený počet výstupů se změní v závislosti na zvoleném
Typu výstupu na stránce Nastavení funkce vstupu/výstupu (Obrázek 9-23).

Označuje, že aktuální vstupní/výstupní zařízení je spuštěno.
 Označuje, že aktuální vstupní/výstupní zdroj není spuštěn.
 = Označuje, že aktuální událost je spuštěna.
 = Označuje, že aktuální světlo svítí.

Označuje, že aktuální světlo je vypnuté.

Poznámka: Aby zde bylo možné sledovat výstupy, musí být zapnuty na stránce In/Out Function.
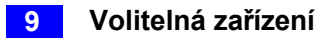

### 9.3.2.D Informace o kartě

V levém menu klikněte na položku Informace o kartě. Zobrazí se stránka Konfigurace karty.

|                   | Card Configuration    |
|-------------------|-----------------------|
|                   | Card Database         |
| Basic Setting     | Number of Cards 1     |
| Network Setting   | Card List             |
| Other Setting     |                       |
| . Firmware Update | 1 228-31386           |
| Account Setting   | Page 1                |
| Advance Setting   |                       |
| Function Setting  | PreviousPage NextPage |
| Parameter Setting |                       |
| . Status Monitor  |                       |
| Card Information  |                       |
| . Time Setting    |                       |
| In/Out Function   |                       |
|                   |                       |

Obrázek 9-21

### [Databáze karet]

Zobrazuje počet karet aktuálně uložených v GV-AS100 / 110 / 120.

### [Seznam karet]

Zobrazí seznam karet uložených v GV-AS100 / 110 / 120. Pokud je v něm mnoho stránek, můžete zadáním čísla stránky do pole **Page (Stránka)** přejít na libovolnou stránku.

Kliknutím na tlačítko **Předchozí stránka** přejdete na předchozí stránku seznamu karet nebo klikněte na tlačítko **Další stránka.** 

přejdete na další stránku seznamu karet.

### **GeoVision**<sup>®</sup>

### 9.3.2.E Nastavení času

V levém menu klikněte na položku Nastavení času. Zobrazí se tato stránka Konfigurace času.

|                                                                                                   | Time Configuration                           |                                                                        |  |  |
|---------------------------------------------------------------------------------------------------|----------------------------------------------|------------------------------------------------------------------------|--|--|
|                                                                                                   | System Local Time                            |                                                                        |  |  |
| Basic Setting <ul> <li>Network Setting</li> <li>Other Setting</li> <li>Firmware Update</li> </ul> | Local Time 2004/12/31 20:<br>Time Zone -4:00 | 16:31                                                                  |  |  |
| Account Setting Advance Setting                                                                   | <ul> <li>Disable</li> </ul>                  |                                                                        |  |  |
| Function Setting     Parameter Setting     Status Monitor                                         | ⊖ Setup                                      | Hour Min                                                               |  |  |
| Status Monitor     Card Information     Time Setting     In/Out Function Extend Device            | Date                                         | 0     0       Year     Month       Date       2009     January       1 |  |  |
|                                                                                                   | Time                                         | HourMinSec000                                                          |  |  |
| Extend Reader                                                                                     | Daylight Savings Time(DST)                   |                                                                        |  |  |
|                                                                                                   | Isable                                       |                                                                        |  |  |
|                                                                                                   | ○ Enable                                     | Month Date Hour                                                        |  |  |
|                                                                                                   | Start Time                                   | January Y 31 Y 0 Y                                                     |  |  |
|                                                                                                   | Submit Cancel                                |                                                                        |  |  |

Obrázek 9-22

### [Systémový místní čas]

- Místní čas: Zobrazuje aktuální datum a čas GV-AS100 / 110 / 120.
- Časové pásmo: Zobrazuje aktuální časové pásmo GV-AS100 / 110 / 120.

### [Místní čas]

- **Zakázat:** Zakázat ruční konfiguraci času a data.
- Nastavení: Povolte ruční konfiguraci časového pásma, data a času pro GV-AS100 / 110 / 120.

### [Letní čas (DST)]

- **Zakázat:** Zakázat ruční konfiguraci letního času.
- Časové pásmo: Povolte ruční konfiguraci letního času nastavením počátečního a koncového času pro období letního času.

Kliknutím na tlačítko **Odeslat** změny uložíte, nebo kliknutím na tlačítko **Zrušit** vrátíte změny do předchozího stavu.

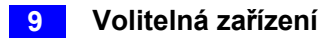

### 9.3.2.F Funkce vstupu/výstupu

V levé nabídce klikněte na položku In/Out Function a definujte vstupní a výstupní senzory.

|                                                               | ASBOX IO Configuratio | n    |              |                                 |
|---------------------------------------------------------------|-----------------------|------|--------------|---------------------------------|
|                                                               | Input Function        |      |              |                                 |
| Basic Setting                                                 | ASBOX Input 1         | NO 🚩 | Door A       | ✓ Tamper Zone ✓                 |
| Network Setting                                               | ASBOX Input 2         | NO 💌 | Door A       | <ul> <li>Exit Button</li> </ul> |
| Other Setting     Eirmware Undate                             | ASBOX Input 3         | NO 💌 | Door A       | V Door Contact V                |
| Account Setting                                               | ASBOX Input 4         | NO 💌 | Normal Input | ✓ Disable Latch ✓               |
| Advance Setting                                               | ASBOX Input 5         | NO 💌 | Normal Input | V Disable Latch V               |
| <ul> <li>Function Setting</li> </ul>                          | ASBOX Input 6         | NO 💌 | Normal Input | V Disable Latch V               |
| <ul> <li>Parameter Setting</li> <li>Status Monitor</li> </ul> | ASBOX Input 7         | NO 💌 | Normal Input | Disable Latch                   |
| Card Information                                              | ASBOX Input 8         | NO 💌 | Normal Input | V Disable Latch V               |
| Time Setting                                                  | Output Eurotion       |      |              |                                 |
| In/Out Function                                               | Output Function       |      |              |                                 |
| Extend Device                                                 | ASBOX Output 1        |      |              |                                 |
| Extend Reader                                                 | No Function           |      |              |                                 |

Poznámka: Stránka Konfigurace I/O je k dispozici pouze při připojení přes GV-ASBox.

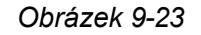

### [Vstupní funkce]

Zde můžete definovat každý vstup senzoru, který je připojen ke GV-ASBoxu, a vybrat nejvhodnější **typ vstupu** (č. 3, obrázek 9-24) a **funkci vstupu** (č. 4, obrázek 9-24) pro popis vstupu senzoru. Prostřednictvím vstupu senzoru lze detekovat poplachovou událost, která pak může spustit poplachové zařízení.

| nput Function 1 2 3 4 |               |  |    |   |              |   |               |   |
|-----------------------|---------------|--|----|---|--------------|---|---------------|---|
|                       | ASBOX Input 1 |  | NO | ~ | Normal Input | ~ | Disable Latch | ~ |
|                       | ASBOX Input 2 |  | NO | ~ | Normal Input | ~ | Disable Latch | ~ |
|                       | ASBOX Input 3 |  | NO | ~ | Relay A      | ~ | Fire Zone     | ~ |
|                       | ASBOX Input 4 |  | NO | ~ | Relay A      | ~ | Tamper Zone   | ~ |
|                       | ASBOX Input 5 |  | NO | ~ | Normal Input | ~ | Disable Latch | ~ |
|                       | ASBOX Input 6 |  | NO | ~ | Normal Input | ~ | Disable Latch | ~ |
|                       | ASBOX Input 7 |  | NO | ~ | Normal Input | ~ | Disable Latch | ~ |
|                       | ASBOX Input 8 |  | NO | ~ | Normal Input | ~ | Disable Latch | ~ |

Obrázek 9-24

Níže je vysvětlení na základě čísel vyznačených na výše uvedeném obrázku.

- 1. ASBOX Input #: Upravte název vstupu.
- 2. NO/NC: Konfigurace vstupu do režimu NC (normálně zavřeno) nebo NO (normálně otevřeno).
- Typ vstupu: Nastavte typ vstupu a určete typ senzoru, který je připojen ke vstupu GV-ASBoxu. Možnosti dostupné pro typ vstupu se mění v závislosti na vašem nastavení Dveře/Brána A a Dveře/Brána na stránce Nastavení funkcí (Obrázek 9-15).
- **4. Vstupní funkce:** Nastavte vstupní funkci. Možnosti dostupné pro vstupní funkci se mění v závislosti na výše uvedeném nastavení položky **Input Type.**

| Typ vstupu     | Vstupní funkce                                                       | Popis                                                                                                    |
|----------------|----------------------------------------------------------------------|----------------------------------------------------------------------------------------------------|
| Normální vstup | Zapnout<br>západku<br>Vypnout<br>západku                             | Normální vstup se používá pro normální režim<br>detekce, ve kterém je vstup nastaven na<br>spouštění výstupu. Namísto stálého výstupního<br>alarmu v režimu N/O a N/C poskytuje možnost<br><b>Enable Latch (Povolit západku)</b> okamžitý<br>alarm při spuštění.                                                                                                    |
| Dveře A nebo B | Požární zóna<br>Tamper zóna<br>Tlačítko<br>odchodu Dveřní<br>kontakt | V závislosti na typu senzoru a místě, kde je<br>nainstalován, vyberte nejlepší název vstupní<br>funkce, který odpovídá popisu senzoru. Po<br>aktivaci čidla dojde k poplachové události a<br>může být spuštěno poplachové zařízení.<br>Informace o alarmových událostech naleznete v<br>části [Alarm],<br><i>9.3.2.B Nastavení parametrů.</i><br>Když například senzor <b>dveřního kontaktu</b> zjistí<br>neoprávněný přístup, dojde k události "Force<br>Open", která může spustit alarm "Force Open". |

Když je na stránce Nastavení funkcí (Obrázek 9-15) vybrána možnost Ovládání vstupu/výstupu dveří, jsou k dispozici tyto položky Typ vstupu a Funkce vstupu:

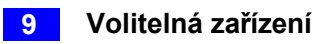

Pokud je na stránce Nastavení funkcí (Obrázek 9-15) vybrána možnost Ovládání
 vjezdu/výjezdu z parkoviště, jsou k dispozici tyto položky Typ vstupu a Funkce vstupu:

| Typ vstupu             | Vstupní funkce | Popis                                             |  |
|------------------------|----------------|---------------------------------------------------|--|
| Normální vstup Zapnout |                | Viz stejný vstupní typ výše.                      |  |
|                        | západku        |                                                   |  |
|                        | Vypnout        |                                                   |  |
|                        | západku        |                                                   |  |
| Brána A nebo B         | Požární zóna   | Viz výše Typ vstupu "Dveře A nebo dveře B".       |  |
|                        | Tamper zóna    | Například když senzor detekce automobilu          |  |
|                        | Tlačítko       | detekuje projíždějící automobil, dojde k události |  |
|                        | odchodu        | parkoviště" a parkovací brána na tuto událost     |  |
|                        | Detekce        | odpovídajícím způsobem zareaguje.                 |  |
|                        | automobilu     |                                                   |  |

Pokud je na stránce Nastavení funkcí (Obrázek 9-15) vybrána možnost Řízení výtahu, jsou tyto funkce.

Zpřístupní se vstupní typ a vstupní funkce:

| Typ vstupu     | Vstupní funkce                     | Popis                                                                                                    |
|----------------|------------------------------------|----------------------------------------------------------------------------------------------------|
| Normální vstup | Zapnout západku<br>Vypnout západku | Viz výše stejný vstupní typ.                                                                                                    |
| Relé A nebo B  | Požární zóna<br>Tamper zóna        | Viz výše Typ vstupu "Dveře A nebo dveře B".<br>Například senzor <b>Tamper Zone</b> je nainstalován na<br>GV-ASBox. Kdykoli tedy dojde k pokusu o otevření<br>boxu, nastane událost "Tamper", která může<br>spustit alarm "Tamper". |

**Poznámka:** U alarmových výstupů musí být příslušné alarmy povoleny (ANO) na stránce **Nastavení parametrů** (obrázek 9-16). Pokud jsou alarmy nastaveny jako zakázané (NE), funkce alarmu zde nebude při spuštění fungovat.

### [Výstupní funkce]

Zde můžete definovat každé výstupní zařízení, které je připojeno ke GV-ASBoxu, například zamykací zařízení, různé alarmy nebo tlačítko Exit. Světla lze připojit pouze k výstupu 5 až 8.

Z rozevíracího seznamu vyberte konfiguraci typu výstupu (č. 1, obrázek 9-25). V závislosti na zvoleném typu výstupu se zpřístupní buď funkce výstupu (č. 2, obrázek 9-25), nebo podmínky výstupu (č. 3, obrázek 9-25).

| Output Function |                     |              |                                    |
|-----------------|---------------------|--------------|------------------------------------|
| ASBOX Output 1  | 2 Výstupní funkce   |              |                                    |
| Door B 💌        | Electric Lock 🛛 👻   |              |                                    |
| ASBOX Output 2  | 3 Výstupní podmínky |              |                                    |
| Normal 💌        | 0 Sec = None 🗸      | AND V None V | AND V None V<br>AND V None V Reset |
| Typ výstupu     | (                   | Obrázek 9-25 |                                    |

Obrázek 9-25

#### Nastavení výstupních funkcí:

Pokud je **typ výstupu** (č. 1, obrázek 9-25) nastaven na **hodnotu Door #**, **Gate #** nebo **Relay #**, jsou k dispozici možnosti podobné obrázku níže.

| 0 | Output Function         |  |  |  |
|---|-------------------------|--|--|--|
|   | ASBOX Output 1          |  |  |  |
|   | 2 Relay A Electric Lock |  |  |  |

#### Obrázek 9-26

Níže je vysvětlení na základě čísel vyznačených na výše uvedeném obrázku.

- 1. ASBOX Output #: Upravte název výstupu.
- Typ výstupu: Nastavte typ výstupu. Možnosti dostupné pro typ výstupu se mění v závislosti na vašem nastavení Dveře/Brána A a Dveře/Brána na stránce Nastavení funkcí (Obrázek 9-15).
- Výstupní funkce: Konfigurace výstupní funkce. Možnosti dostupné pro výstupní funkci se mění na základě výše uvedeného nastavení položky Output Type (Typ výstupu).
- Když je na stránce Nastavení funkcí (Obrázek 9-15) vybrána možnost Ovládání vstupu/výstupu dveří, jsou k dispozici tyto typy výstupů a funkce výstupu:

| Typ výstupu | Výstupní funkce    | Popis                                                                       |
|-------------|--------------------|-----------------------------------------------------------------------------|
| Dveře #     | Elektrický zámek   | Výstup je aktivován při předložení karty k<br>otevření zamykacího zařízení. |
|             | Poplachová událost | Výstup se spustí, když dojde k definovaným alarmovým událostem.             |
|             | Vstupní karta      | Výstup se spustí při předložení karty pro vstup do dveří.                   |
|             | Výstupní karta     | Výstup se spustí při předložení karty k výstupu ze dveří.                   |

# **GeoVision**

Pokud je na stránce Nastavení funkcí (Obrázek 9-15) vybrána možnost Řízení vjezdu/výjezdu z parkoviště, jsou k dispozici tyto typy výstupů a funkce výstupu:

| Typ výstupu   | Výstupní funkce    | Popis                                                                     |
|---------------|--------------------|---------------------------------------------------------------------------|
| Brána #       | Elektrický zámek   | Viz stejná funkce výše.                                                   |
|               | Poplachová událost |                                                                           |
| Vstupní karta |                    | Výstup se spustí při předložení karty pro vjezd do parkovací brány.       |
|               | Výstupní karta     | Výstup je aktivován při předložení karty pro<br>výjezd z parkovací brány. |

Pokud je na stránce Nastavení funkcí (Obrázek 9-15) vybrána možnost Řízení výtahu, jsou tyto funkce.

| Zpřístupní se typ výstupu a v | výstupní funkce: |
|-------------------------------|------------------|
|-------------------------------|------------------|

| Typ výstupu | Výstupní funkce    | Popis                   |
|-------------|--------------------|-------------------------|
| Relé #      | Elektrický zámek   | Viz stejná funkce výše. |
|             | Poplachová událost |                         |

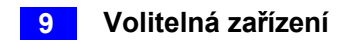

### Nastavení výstupních podmínek:

Pokud je **typ výstupu** (č. 1, obrázek 9-25) nastaven na **Normální**, **Přepínací**, **Pulzní**, **Normální osvětlení**, **Přepínací osvětlení** nebo **Pulzní osvětlení**, zpřístupní se možnosti podobné obrázku níže.

| ASBOX Output 2   | 2 x dveře / brána / relé Podmínky                              | 2 x vstupní podmínky                |  |
|------------------|----------------------------------------------------------------|-------------------------------------|--|
|                  | Door B     AND     Relay A       Access Granted     Fire Event | AND V Input 01 V<br>OR V Input 02 V |  |
| K dispozici      |                                                                |                                     |  |
| V                |                                                                |                                     |  |
| Pulzní osvětlení | Obrázek 9-27                                                   |                                     |  |

Pro spuštění výstupu lze nastavit maximálně 4 podmínky. 2 podmínky jsou podmínky dveří/brány/relaye a 2 podmínky jsou vstupní podmínky. Jednotlivé podmínky spolu souvisejí prostřednictvím **AND/OR**. **AND** znamená, že všechny podmínky s **AND** musí být spuštěny před spuštěním výstupu. **OR** znamená, že před spuštěním výstupu musí být spuštěna pouze 1 z podmínek s **OR**. Platí také, že některé podmínky mohou být jako **AND** a některé jako **OR**.

Ke světlům lze připojit pouze výstupy 5 ~ 8. Normální osvětlení, přepínatelné osvětlení a pulzní osvětlení lze tedy vybrat pouze z výstupu 5 ~ 8. V případě Pulzního a Pulzního osvětlení se výstup spouští po dobu nastavenou v poli Sec (sekundy).

V části Nastavení výstupních podmínek jsou k dispozici tyto možnosti **Typ výstupu** a **Výstupní podmínka**:

| Typ výstupu                        | Výstupní stav         |                       |                       |                                                                      |
|------------------------------------|-----------------------|-----------------------|-----------------------|----------------------------------------------------------------------|
|                                    | Dveře A nebo B        | Brána A nebo B        | Relé A nebo B         | Vstup (x2)                                                           |
| Normál                             | Přístup povolen       | Přístup povolen       | Přístup povolen       | Chcete-li                                                            |
| ní                                 | Přístup odepřen       | Přístup odepřen       | Přístup odepřen       | zakázat, vyberte                                                     |
| č Pulse                            | Požární poplach       | Požární poplach       | Požární poplach       | nebo vyberte                                                         |
| Normální<br>osvětlení<br>Přepínací | Tamper                | Tamper                | Tamper                | mezi vstupem 1 a<br>vstupem 2.<br>Vstup 8 pro<br>spuštění<br>výstupu |
|                                    | Událost z<br>donucení | Událost z<br>donucení | Událost z<br>donucení |                                                                      |
| osvětlení Pulzní                   | Otevřeno              | Otevřeno              |                       | i jotapa.                                                            |
| osvellem                           | Vynucené<br>otevření  | Vynucené<br>otevření  |                       |                                                                      |
|                                    | Tlačítko Exit         | Tlačítko Exit         |                       |                                                                      |
|                                    | Dveřní kontakt        | Detekce<br>automobilů |                       | <b>.</b>                                                             |

Kliknutím na tlačítko **Obnovit** se vrátíte do režimu **Normální, Přepínání**, **Pulzní, Normální** osvětlení, Přepínání osvětlení.

nebo stav spuštění pulzního osvětlení, aby byl normální.

**Poznámka:** Tlačítko **Reset** se častěji používá pro výstup **Toggle** nebo **Toggle Lighting.** Protože po spuštění bude výstup pokračovat po neomezenou dobu. K jeho vypnutí je potřeba tlačítko **Reset**.

Kliknutím na tlačítko **Odeslat** změny uložíte, nebo kliknutím na tlačítko **Zrušit** vrátíte změny do předchozího stavu.

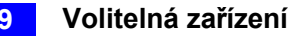

### 9.3.2.G Rozšířená čtečka

V levé nabídce klikněte na možnost **Rozšířit čtečku**. Zobrazí se stránka **Konfigurace rozšířené čtečky**.

| • Coollision      | Extend Reader Configuration |               |             |                |
|-------------------|-----------------------------|---------------|-------------|----------------|
| CONSIDII:         | GV-Reader Function          |               |             |                |
| Basic Setting     |                             | Serial Number | Function    | Setting Status |
| Network Setting   |                             | ID 0          | No Function |                |
| Other Setting     |                             |               | No Function |                |
| Firmware Update   |                             |               |             |                |
| Account Setting   |                             | ID 2          | No Function |                |
| Advance Setting   |                             | ID 3          | No Function |                |
| Function Setting  | GeoFin                      | ger Function  |             |                |
| Parameter Setting |                             | gerranoton    |             |                |
| Status Monitor    |                             | Serial Number | Function    | Setting Status |
| Card Information  |                             |               | No Function |                |
| Time Setting      |                             |               | No Function |                |
| In/Out Function   |                             |               | No Function |                |
| Extend Device     |                             |               | No Function |                |
| Extend Reader     |                             |               |             |                |
|                   | Subr                        | nit Cancel    |             |                |

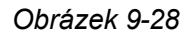

Definujte čtečky připojené ke GV-AS100 / 110 / 120 a poté pomocí rozevíracího seznamu **Funkce** vyberte, u kterých dveří je čtečka otisků prstů GV-Reader/GV-GF nainstalována.

### [Funkce GV-Reader]

- GV-RK1352 / R1352 / DFR1352: Zaškrtněte políčko a zadejte sériové číslo čtečky.
   Všimněte si, že ID číslo umístěné vedle sériového čísla musí odpovídat ID číslu čtečky definovanému prostřednictvím konfiguračního AP GV-RK1352.
- GV-Reader 1251 / Reader 1352 V2: Zaškrtněte políčko a pole pro sériové číslo nechte prázdné. Všimněte si, že ID číslo umístěné vedle sériového čísla musí odpovídat ID číslu čtečky definovanému přepínači DIP na čtečce.
- GV-CR420: Zadejte čárový kód GV-CR420. Zaškrtněte toto políčko pouze v případě, že je GV-CR420 připojen k řídicí jednotce prostřednictvím RS-485. Pokud čtečka používá síťové připojení, políčko nezaškrtávejte. Upozorňujeme, že s čtečkou GV-AS100 / 110 / 120 je kompatibilní pouze čtečka GV-CR420 V1.0 a že je nutné dodatečně povolit síťové připojení k řídicí jednotce na webovém rozhraní čtečky GV-CR420.

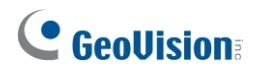

[Funkce GeoFinger] Pro GV-GF1901 / GF1902 / GF1911 / GF1912 zaškrtněte políčko a zadejte číslo XID umístěné na zadní straně čtečky.

Kliknutím na tlačítko **Odeslat** detekujete čtenáře. Pokud je některá čtečka otisků prstů GV-Reader / GV-GF detekována, zobrazí se v poli **Stav** zelená značka; pokud ne, zobrazí se červená značka.

# 10. Řešení problémů

### **GeoVision**:

# Otázka 1: GV-ASManager se nemůže připojit ke GV-AS/ GV-EV Controller přes internet.

Tento problém může mít několik příčin, například konflikt IP adres, nesprávné nastavení připojení a selhání sítě. Podle níže uvedených kroků přiřaďte pevnou IP adresu zařízení GV-ASManager a GV-AS / GV-EV Controller. Tímto postupem můžete zjistit, zda je problém způsoben vadnými zařízeními a nesprávným nastavením sítě.

- 1. Odpojte rozbočovač nebo přepínač, který propojuje GV-ASManager a GV-AS / GV-EV Controller, od sítě.
- 2. Přidělte zařízení GV-ASManager pevnou IP adresu, která NENÍ používána jiným zařízením, např. 192.168.0.154.

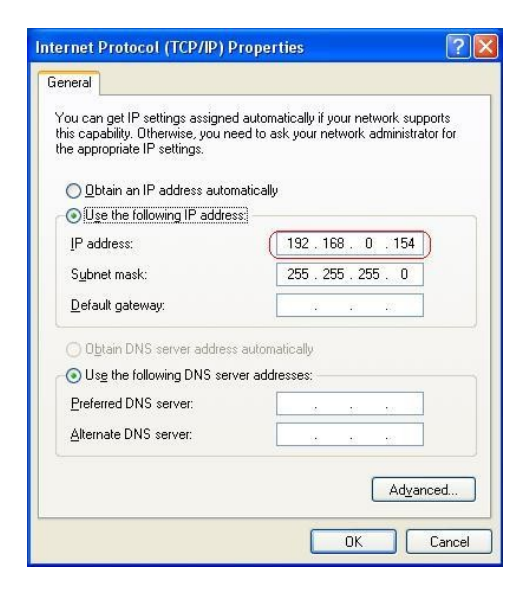

#### Obrázek 10-1

- 3. Obnovte výchozí tovární nastavení řídicího modulu a modulu Ethernet.
  - a. Připojte klávesnici GV-AS ke kontroléru.
  - b. Odstraňte krytku jumperu z 2pólového jumperu Default.
  - c. Stiskněte tlačítko Resetovat.
  - d. Vraťte krytku jumperu zpět na 2pólový jumper Default.
  - e. Chcete-li resetovat modul Ethernet, stiskněte a podržte tlačítko **Default EN** po dobu 6 sekund.

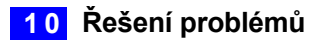

| ( Coollision                                            | Network Configuration |                        |
|---------------------------------------------------------|-----------------------|------------------------|
| Geovision                                               | Machine Name          |                        |
| Basic Setting                                           | Machine Name          | Controller 1           |
| Network Setting                                         | DHCP Client:          |                        |
| Other Setting                                           | 0                     |                        |
| Firmware Update                                         | ○ Enable              |                        |
| <ul> <li>Account Setting<br/>Advance Setting</li> </ul> | ● Disable             |                        |
| Function Setting                                        | IP Address:           | 192 . 168 . 0 . 100    |
| Parameter Setting                                       | Subnet Mask:          | 255 255 252 0          |
| Time Setting                                            | Default Catework      |                        |
| <ul> <li>Input Setting</li> </ul>                       | Deraun Gateway:       |                        |
| <ul> <li>Output Setting</li> </ul>                      | Domain Name Server:   | 192  .  95  .  1  .  1 |

4. Otevřete prohlížeč a zadejte výchozí adresu řadiče: <u>http://192.168.0.100.</u>

Obrázek 10-2

- 5. V poli IP adresa zadejte řadiči IP adresu, která NENÍ používána jiným zařízením, např. 192.168.0.XXX.
- 6. V aplikaci GV-ASManager zadejte následující nastavení:

ID řadiče: 1 Síť:

TCP/IP IP:

192.168.0.XXX

Port: 4000

Uživatel: admin Heslo:

admin Kryptografický

klíč: 12345678

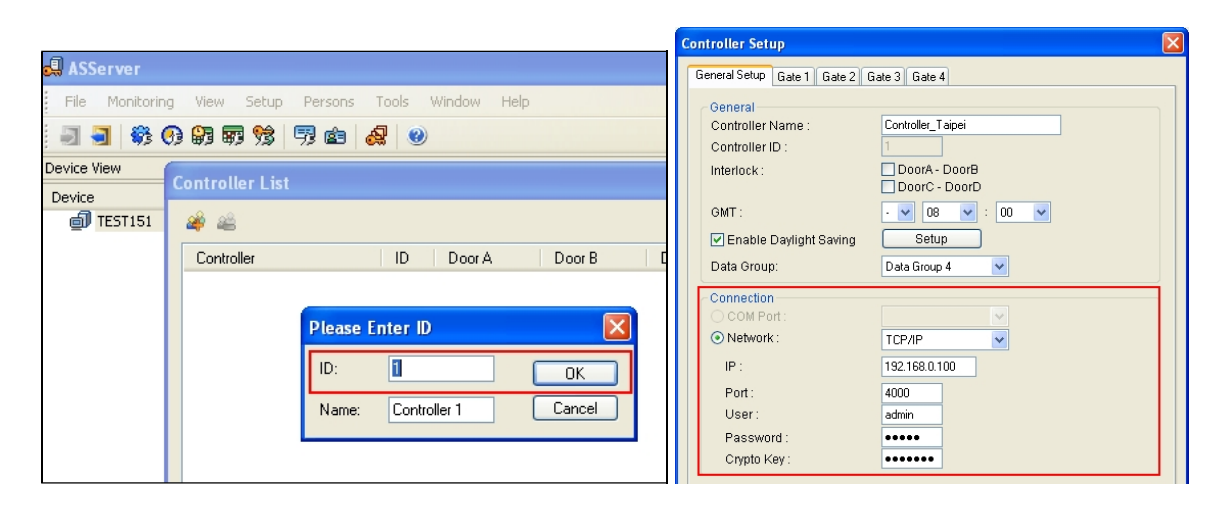

Obrázek 10-3

7. Spojení mezi GV-ASManagerem a řídicí jednotkou by mělo být navázáno a měla by se zobrazit ikona spojení i Pokud k odpojení dojde po připojení rozbočovače nebo přepínače k síti, mělo by se jednat o jiné problémy se sítí. Obraťte se prosím na správce sítě.

# O2: Spojení navázané mezi GV-ASManager a GV-AS / GV- EV Controller je přerušeno.

Důvodem může být konflikt IP adres. Při řešení problému postupujte podle následujících kroků:

- 1. Odpojte rozbočovač nebo přepínač, který je připojen ke správci GV-ASManager a k řídicí jednotce, od sítě.
- 2. Spusťte **příkazový řádek** systému Windows. Vezměte si například klasickou nabídku Start systému Windows a klikněte na

Start, vyberte položku Příslušenství a klikněte na položku Příkazový řádek.

3. Zadejte arp -d a stiskněte klávesu Enter.

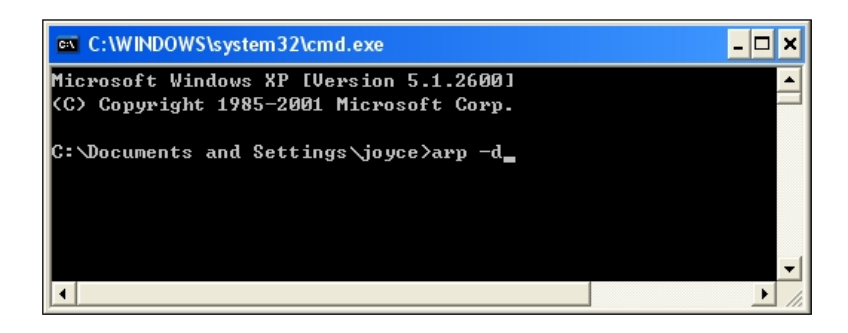

Obrázek 10-4

- 4. Přidělte zařízení GV-ASManager pevnou IP adresu, která NENÍ používána jiným zařízením. Viz obrázek 10-1.
- 5. Otevřete prohlížeč a zadejte přidělenou IP adresu řadiče. Zobrazí se stránka Konfigurace sítě. Viz obrázek 10-2.
- 6. V poli IP adresa zadejte řídicí jednotce GV-AS / GV-EV IP adresu, kterou NEPOUŽÍVÁ jiné zařízení, např. 192.168.0.XXX.
- 7. V aplikaci GV-ASManager zadejte následující nastavení. Viz obrázek 10-3.

ID řadiče: 1 Síť: TCP/IP IP: 192.168.0.XXX

Port: 4000

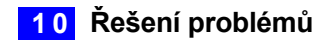

Uživatel: admin Heslo:

admin Kryptografický

klíč: 12345678

Spojení mezi GV-ASManagerem a GV-AS Controllerem by mělo být navázáno a měla by se zobrazit ikona spojení k odpojení dojde po připojení rozbočovače nebo přepínače k síti, mělo by se jednat o jiné problémy se sítí.
 Obraťte se na správce sítě.

# Otázka 3: GV-ASManager nemůže přijímat zprávy o kartě, ale čtečka kartu přijme, pokud je spojení mezi GV-ASManagerem a GV-AS / GV-EV Controllerem dobře navázáno.

Může to být způsobeno selháním paměti v řídicí jednotce GV-AS / GV-EV. Obnovte tovární nastavení řídicího modulu i modulu Ethernet. Viz krok 3 v otázce 1.

### Otázka 4: GV-ASManager nemůže načíst video z DVR pro přehrávání.

- 1. Zkontrolujte, zda je na DVR povolena služba Remote ViewLog na serveru Control Center.
- 2. Ujistěte se, že čas na zařízení GV-ASManager a DVR je shodný.
- 3. Ujistěte se, že soubor události, který chcete přehrát, byl v DVR kompletně vytvořen. Například přiřazená časová délka každé zaznamenané události v DVR je 5 minut. Požadovaná událost v délce 5 minut musí být zobrazena v seznamu událostí ViewLog, abyste měli přístup k souboru událostí pro přehrávání.

# Otázka č. 5: Po přidání karty přiložením ke čtečce se stále zobrazuje zpráva "Access Denied Invalid Card".

Je možné, že formát karty není kompatibilní s řadičem GV-AS / GV-EV. Zkontrolujte, zda je formát karty 26~64 bitů. V opačném případě nám zašlete související informace o formátu vaší karty, abychom vám mohli formát přizpůsobit.

## **GeoVision**<sup>®</sup>

# Q6: GV-ASManager nemůže přijímat zprávy o kartách z GV-Readeru připojeného k GV-AS / GV-EV Controlleru přes rozhraní RS-485.

- 1. Ujistěte se, že je čtečka GV-Reader správně připojena k řídicí jednotce a přepínač 4 na čtečce GV-Reader je nastaven do polohy OFF.
- 2. Ujistěte se, že je na řídicí jednotce nastaveno správné ID GV-Reader.

# Otázka 7: Řídicí jednotka GV-AS nereaguje na čtečky připojené přes rozhraní Wiegand.

Pokud je čtečka Wiegand správně zapojena, ale přijaté informace se nepřenášejí do řídicí jednotky GV-AS, může to být způsobeno nedostatečným napětím na portu Wiegand řídicí jednotky. Klikněte <u>zde pro</u> řešení tohoto problému.

# Otázka 8: Nemohu změnit pokročilá nastavení na webovém rozhraní řídicí jednotky GV-AS / GV-EV. Chybí tlačítko "Submit" (Odeslat).

Chcete-li upravit pokročilá nastavení, ujistěte se, že je **přepínač Web Setting** na ovladačích nastaven do polohy ON. Umístění přepínače webového nastavení naleznete v části *Přepínač webového nastavení* každého ovladače GV-AS / GV-EV nebo GV-ASNet / GV-ASBox.

### Q9: Po instalaci GV-ASManager se objeví zpráva "d3dx9\_40.dll nelze nalézt".

Ujistěte se, že je nainstalován DirectX End-User Runtimes, a poté restartujte počítač. Chcete-li nainstalovat DirectX End-User Runtimes, vložte dodané DVD se softwarem do počítače a vyberte možnost **Install DirectX End-User Runtimes (November 2008)**.

### Otázka 10: Jak mohu najít další pomoc?

Navštivte naše webové stránky na adrese http://www.geovision.com.tw Napište nám na adresu support@geovision.com.tw. Příloha

### A. GV-MountA900 pro GV-AS110 / 1110

### (volitelně)

GV-MountA900 je volitelná montážní deska, která umožňuje připevnit GV-AS110 / 1110 k americké jednopólové napájecí skříni.

- Rozměry: 100 x 68 mm / 3,9 x 2,7 in
- Hmotnost: 55 g / 0,12 lb

### Připojení GV-MountA900

- 1. Připevněte GV-MountA900 k americké jednopólové napájecí skříni zajištěním šroubů do otvorů C, jak je znázorněno níže.
- 2. Připevněte GV-AS110 / 1110 k držáku GV-MountA900 zajištěním šroubů do otvorů B, jak je znázorněno níže.

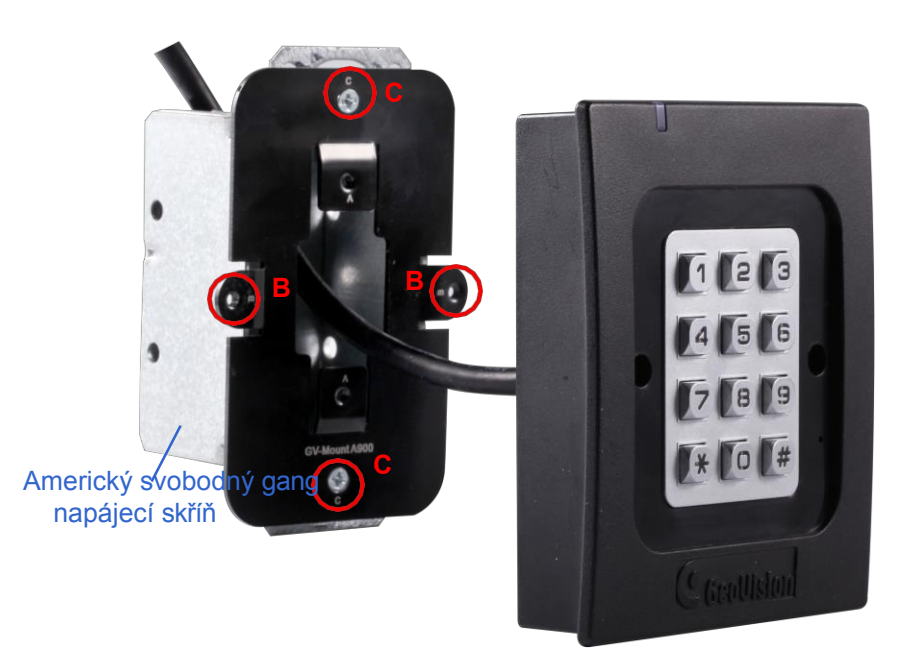